# ÖRNEKLERLE SAP2000 – V15

Yazarlar

Günay Özmen

Engin Orakdöğen

Kutlu Darılmaz

## **BİRSEN YAYINEVİ**

İSTANBUL / 2012

# İÇİNDEKİLER

| GENEL KULLANIM İLKELERİ 1                                                                                                    |
|----------------------------------------------------------------------------------------------------|
| KOORDİNAT SİSTEMLERİ VE GRİD ÇİZGİLERİ 2                                                                                                    |
| ÇUBUK ELEMANLARDA UÇ KUVVETLERİ 4                                                                                                    |
| SAP2000 EKRANI                                                                                                    |
| SAP2000 GENEL MENÜ DÜZENİ                                                                                                    |
| FILE MENÜSÜ :       6         EDIT MENÜSÜ ::       8         VIEW MENÜSÜ ::       9         DEFINE MENÜSÜ :       10         DRAW MENÜSÜ :       10         DRAW MENÜSÜ :       11         SELECT MENÜSÜ :       12         ASSIGN MENÜSÜ :       12         ASSIGN MENÜSÜ :       13         ANALYZE MENÜSÜ :       14         DISPLAY MENÜSÜ :       14         DESIGN MENÜSÜ :       15         OPTIONS MENÜSÜ :       15         OPTIONS MENÜSÜ :       16         TOOLS MENÜSÜ :       17         HELP MENÜSÜ :       17         ÜST DÜĞMELER :       18         ÜST DÜĞMELER :       19         YAN DÜĞMELER :       20         VIEW DÜĞMELER :       21         POINT DÜĞMELER :       21         POINT DÜĞMELER :       22         ASSIGN LINE DÜĞMELER :       22         ASSIGN AREA DÜĞMELER :       23 |
| TEMEL İŞLEMLER                                                                                                    |
| YARDIMCI BİLGİLER    26      ÖRNEK 1: Betonarme Çerçeve    27                                                                                                    |
| ÖRNER 2: Basit çerçeve                                                                                                    |
| ORNEK 3: Betonarme Kutu Kesit                                                                                                    |
| ORNEK 4: Değişken Kesitli Köprü Kirişi 87                                                                                                    |
| ÖRNEK 5: Helisel Merdiven 100                                                                                                    |
| ÖRNEK 6: Uzay Kafes Sistem (1) 115                                                                                                    |
| ÖRNEK 7: Uzay Kafes Sistem (2) 134                                                                                                    |
| ÖRNEK 8: Boşluklu Perde 153                                                                                                    |
| ÖRNEK 9: Kaset Döşeme 175                                                                                                    |

| ÖRNEK 10: 4 Katlı Betonarme Yapı 192                       |
|------------------------------------------------------------|
| ÖRNEK 11: 4 Katlı Betonarme Yapı (Temel+Üst Yapı Birlikte) |
| ÖRNEK 12: Betonarme Uzay Çerçeve 293                       |
| ÖRNEK 13: Kirişsiz Döşeme 306                              |
| ÖRNEK 14: Radye Temel 322                                  |
| ÖRNEK 15: Elastik Zemine Oturan Sürekli Kiriş              |
| ÖRNEK 16: Betonarme Kabuklu Çerçeve                        |
| ÖRNEK 17: Betonarme Çerçeve Analizi ve Boyutlandırması     |
| Örnek 18: Kafes Sistem Analizi ve Boyutlandırması          |
| ÖRNEK 19: Döşeme Sistemi 422                               |
| ÖRNEK 20: Ardgermeli Basit Kiriş                           |
| ÖRNEK 21: Dışmerkez Çaprazlı Çelik Yapı Sistemi            |
| KAYNAKLAR:                                                 |
| DİZİN                                                      |
|                                                            |

## GENEL KULLANIM İLKELERİ

**SAP2000** yazılımı, yapı sistemi modellerinin geliştirilmesi, analizi ve boyutlandırılması için kullanılan **Genel Amaçlı** bir programdır. Program Windows ortamında çalışmakta ve tüm işlemler özel **Grafik Kullanıcı Arayüzü** (Graphical User Interface – GUI) yardımı ile **SAP2000** ekranı üzerinde gerçekleştirilmektedir.

Herhangi bir yapı sisteminin SAP2000 programı ile analiz ve boyutlandırılmasında, genel olarak, aşağıdaki yol izlenmektedir :

1. **Sistem Modelinin oluşturulması :** Bu ilk aşamada, ya doğrudan doğruya yeya SAP2000 içinde bulunan **Şablon** (Template) sistemler kullanılarak

- Kiriş, kolon v.b. çubuk elemanlar,
- Perde, döşeme, kabuk gibi yapı bölümlerini temsil eden sonlu elemanlar,

• Düğüm noktalarında veya mesnetlerde elastik veya lineer olmayan birleşimler veya yaylar,

• Çeşitli tipte mesnetler

tanımlanarak sistem modeli oluşturulur. Bu sırada, çeşitli yapı elemanlarının birleştiği **Düğüm Noktaları** (Joints), Program tarafından otomatik olarak oluşturulabilmektedir. Oluşturulan ögelerin (çubuk, sonlu eleman, birleşim, yay ve düğüm noktası) tümüne **Nesne** (Object) adı verilmektedir.

Bazı durumlarda, ele alınan sistemin önce küçük (veya kaba) bir bölümü oluşturulur. Daha sonra SAP2000'in Copy, Paste, Replicate, Divide Areas gibi olanaklarından yararlanarak sistem tamamlanır.

Bazı özel durumlarda da, sistemin tamamı veya bir bölümüne ilişkin geometri AutoCAD veya EXCEL yazılımları ile geliştirilip SAP2000 içine aktarılabilmektedir. SAP2000'in yeni sürümlerinde bu programların dışında da başka programlar ile hazırlanan veriler çalışma ortamına aktarılabilmektedir.

- Malzeme Özelliklerinin Tanımlanması : SAP2000 içinde standart olarak, tüm özellikleri ile tanımlanmış olan Beton (4000Psi), Çelik (A992Fy50) malzemeleri mevcuttur. İstenirse bu malzeme türlerine ait özelliklerin bazıları veya tümü değiştirilebileceği gibi, yeni malzeme türleri de tanımlanıp kullanılabilir. Seçilen veya tanımlanan malzeme türleri, kesit tanımlaması sırasında kullanılmaktadır.
- 3. **Kesit Özelliklerinin Tanımlanması :** Çeşitli kesit tipleri ayrı dosyalar içinde verilmiş bulunmaktadır. Özellikle çelik yapılarda bu kesit tipleri, doğrudan doğruya veya bazı özellikleri değiştirilerek kullanılabileceği gibi, istenen türde kesit tanımlamak için, pek çok seçenek vardır. Seçilen veya tanımlanan kesitler sistem elemanlarına atanmaktadır. SAP2000 içindeki standart kesit türlerinin dışında kesit tanımı yapılmak istendiğinde programının içinden çağırılabilen **Section Designer** programı yardımıyla farklı kesit geometrileri de oluşturulabilmektedir.
- 4. Yüklerin Tanımlanması : Tekil kuvvetler, düzgün , üçgen veya trapez şeklindeki yayılı yüklerle sıcaklık değişimi etkileri tanımlanarak düğüm noktalarına, çubuklara veya sonlu elemanlara atanabilmektedir. Ayrıca, kütle ve spektrum diyagramları tanımlandıktan sonra, mod birleştirme yöntemi ile Dinamik Hesap da yapılabilir. Çok sayıda (Sabit, hareketli, rüzgar, deprem v.b.) değişik yüklemeler tanımlanabileceği gibi, bunlar çeşitli süperpozisyon katsayıları ile çarpılarak Yükleme Birleşimleri de oluşturulabilmektedir.

## ÇUBUK ELEMANLARDA UÇ KUVVETLERİ

Çubuk elemanlar için uç kuvvetlerinin tanımlanma biçimleri pozitif yönleri ile birlikte aşağıdaki şekilde gösterilmiştir.

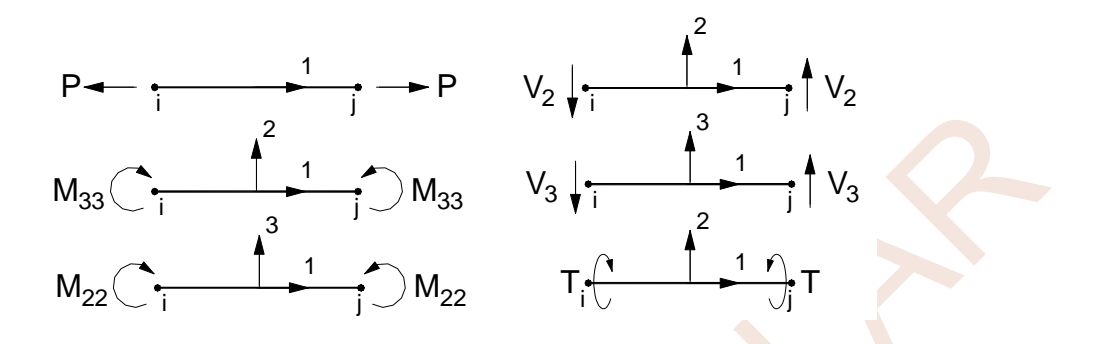

## SAP2000 EKRANI

SAP2000 Grafik Kullanıcı Arayüzü aşağıdaki şekilde gösterildiği gibidir.

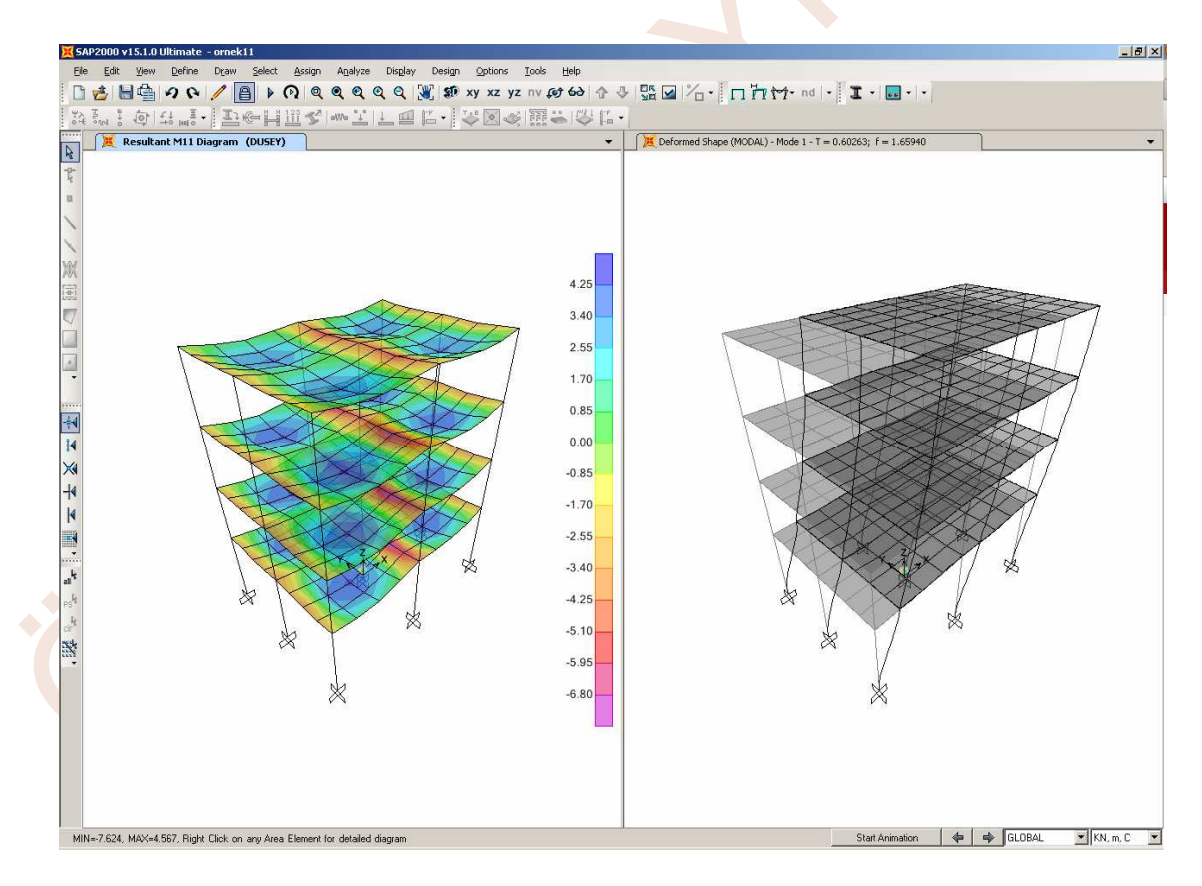

Görüldüğü gibi SAP2000 Ekranı, farklı işlevleri olan bölümlerden oluşmaktadır. Ekranın en üstünde yer alan **Ana Başlık** bandında SAP2000 Logosu ile geliştirilen modelin adı yer alır. Bu bandın sağ üst köşesinde yer alan düğmelerden

**Restore Previous Selection to View:** Remove Selection from View seçeneği ile görünümden çıkarılan nesneleri tekrar görünür duruma getirmek.

Show All : Ekranda tüm nesnelerin görünmesini sağlamak.

Show Named View : Önceden isim verilerek saklanmış olan görüntüyü ekrana getirmek.

Refresh Window : Aktif pencere görüntüsünü güncellemek.

**Refresh View :** Aktif pencere görüntüsünü, tüm nesneleri ekrana getirerek güncellemek.

## Define Menüsü :

| Defi         | ne<br><u>M</u> aterials           |   |   |
|--------------|-----------------------------------|---|---|
| -            | Section Properties                | • |   |
| •?           | Mass S <u>o</u> urce              |   |   |
|              | Coordinate Systems/Gri <u>d</u> s |   |   |
| ₩ <u>2</u> ? | Joint Constraints                 |   |   |
|              | Joint Patterns                    |   |   |
| 2            | <u>G</u> roups                    |   |   |
|              | Section Cuts                      |   |   |
|              | Generalized Displacements         |   |   |
|              | Functions                         | • |   |
| VD<br>VE     | Load Patt <u>e</u> rns            |   |   |
| D L<br>E     | Load Cases                        |   | · |
| D+L<br>+E    | Load Combinations                 |   |   |
|              | Moving Loads                      | • |   |
|              | Named Property Sets               | • |   |
|              | Pusho <u>v</u> er Parameter Sets  | • |   |
|              | Named Sets                        | • |   |

Bu menüdeki komutlar ile sistemi oluşturan elemanların özellikleri, yüklemeler, yük kombinezonları v.b. tanımlanabilir.

Materials... : Malzeme özelliklerini tanımlamak.

#### **Section Properties**

Frame Sections... : Çubuk elemanların kesit özelliklerini tanımlamak.

**Tendon Sections...** : Tendon elemanların kesit özelliklerini tanımlamak.

Cable Sections... : Kabloların kesit özelliklerini tanımlamak.

Area Sections... : Kabuk (Plak) eleman kesit özelliklerini ve türünü tanımlamak.

**Solid Properties...** : Solid eleman özelliklerini tanımlamak.

Reinforcement Bar Sizes...: Donatı çapları.

Link/Support Properties... : Bağlantı elemanı özelliklerini tanımlamak.

Frequency Dep. Link Props...: Frekans bağımlı bağlantı elemanları tanımlamak.

**Hinge Properties...**: Yük artımı (Pushover) analizi için, plastik mafsal özelliklerini tanımlamak.

Mass Source... : Kütle kaynaklarını tanımlamak.

**Coordinate Systems/Grids...**: Koordinat sistemi veya grid çizgisi tanımlamak.

Joint Constraints... : Düğüm noktaları için yerdeğiştirme kısıtlamaları tanımlamak.

## Analyze Menüsü :

| Anal | yze                        |  |  |  |  |
|------|----------------------------|--|--|--|--|
|      | Set Analysis Options       |  |  |  |  |
|      | Create Analysis Model      |  |  |  |  |
|      | Set Load Cases to Run      |  |  |  |  |
|      | Run Analysis F5            |  |  |  |  |
| P    | Model Alive                |  |  |  |  |
|      | Modify Undeformed Geometry |  |  |  |  |
|      | Show Last Run Details      |  |  |  |  |

Bu menüdeki komutlar ile sistemin çözümü (analizi) yapılır.

Set Analysis Options... : Çözüm seçeneklerini düzenlemek.

Create Analysis Model: Analiz modelini oluşturmak.

Set Load Cases to Run... : Çözümde kullanılacak yükleme durumlarını saptamak.

Run Analysis: Çözüme başlamak.

Model-Alive: Canlı model özelliğini kullanmak.

**Modify Undeformed Geometry:** Şekildeğiştirmemiş durumda modeli düzenleme. **Show Last Run Details...:** En son yapılan analiz sonuçlarını göstermek.

## Display Menüsü :

| Disp | lay                           |   |
|------|-------------------------------|---|
| П    | Show Undeformed Shape F4      |   |
|      | Show Load Assigns             | + |
|      | Show Misc Assigns             | ۲ |
|      | Show Paths                    |   |
| 4    | Show Deformed Shape F6        |   |
| 11   | Show Forces/Stresses          | • |
| M    | Show Virtual Work Diagram     |   |
|      | Show Influence Lines          |   |
| K    | Show Response Spectrum Curves |   |
| Ŵ    | Show Plot Functions F12       |   |
| K    | Show Static Pushover Curve    |   |
|      | Show Hinge Results            |   |
|      | Show Tables Ctrl+T            |   |
|      | Save Named Display            |   |
| nd   | Show Named Display            |   |
| nv   | Show Named View               |   |

Bu menüdeki komutlar ile sistemin şekildeğiştirmiş durumu, yüklemeler, mod şekilleri gibi çeşitli durumlarda görünümünü elde edebilirsiniz.

Show Undeformed Shape : Şekildeğiştirmemiş durumu göstermek.

Show Load Assigns : Yüklemeleri göstermek.

**Show Misc Assigns :** Düğüm noktası, çubuk, kabuk, solid veya bağlantı elemanlarının özelliklerini göstermek.

| Düğme       | Menü               | Komut/Alt Komut                     | Açıklama                           |
|-------------|--------------------|-------------------------------------|------------------------------------|
| 69          | Perspective Toggle |                                     | 2 boyutlu görüntüde perspektiv     |
| 4           | View               | Up One Gridline                     | Bir grid çizgisi yukarı            |
| 4           | View               | Down One Gridline                   | Bir grid çizgisi aşağı             |
| n<br>N<br>N | View               | Set Display Options Shrink Elements | Eleman büzme anahtarı              |
| K           | View               | Set Display Options                 | Eleman görüntü özellikleri seçimi  |
| <b>ر</b> ا  | Assign             | Assign to Group                     | Gruplara atama                     |
| П           | Display            | Show Undeformed Shape               | Şekildeğiştirmemiş biçimi gösterme |
| L<br>I      | Display            | Show Deformed Shape                 | Şekildeğiştirmiş biçimi gösterme   |
| *1-         | Display            | Show Forces/Stresses                | Eleman iç kuvvetlerini gösterme    |
| nd          | Display            | Show Named Display                  | Kaydedilmiş görünümü gösterme      |
| I -         | Design             | Steel Frame Design                  | Çelik çerçeve boyutlandırma        |
| •• •        | Design             | Concrete Frame Design               | Betonarme çerçeve boyutlandırma    |

## Üst Düğmeler (Devam) :

## Yan Düğmeler :

SAP2000 ekranının sol tarafında yer alan ve **Draw** ve **Select** menülerindeki sıkça kullanılan komut ve alt komutlara hızlı erişimi sağlayan Yan Düğmelerin özellikleri aşağıdaki tabloda gösterilmiştir.

| Düğme              | Menü   | Komut/Alt Komut                        | Açıklama                                   |
|--------------------|--------|----------------------------------------|--------------------------------------------|
| R                  |        | Pointer                                | Eleman ve nokta seçim aracı                |
| ţ.                 | Draw   | Set Reshape Element<br>Mode            | Eleman yeniden şekillendirme               |
|                    | Draw   | Draw Special Joint                     | Özel nokta ekleme                          |
| $\mathbf{N}$       | Draw   | Draw Frame/Cable<br>Element            | Çubuk eleman çizimi                        |
| $\sim$             | Draw   | Quick Draw Frame/Cable<br>Element      | Hızlı çubuk eleman çizimi                  |
| XX                 | Draw   | Quick Draw Braces                      | Hızlı çapraz eleman çizimi                 |
|                    | Draw   | Quick Draw Secondary<br>Beams          | Hızlı ikincil kiriş çizimi                 |
|                    | Draw   | Draw Quad Area Element                 | Dörtgen sonlu eleman çizimi                |
|                    | Draw   | Draw Rectangular Area<br>Element       | Dikdörtgen sonlu eleman çizimi             |
|                    | Draw   | Quick Draw Rectangular<br>Area Element | Hızlı dikdörtgen sonlu eleman çizimi       |
| al <sup>k</sup> us | Select | Select/All                             | Tüm eleman ve düğüm noktalarının<br>seçimi |
| PS                 | Select | Get Previous Selection                 | Önceki seçimi yineleme                     |

## ÖRNEK 1: Betonarme Çerçeve

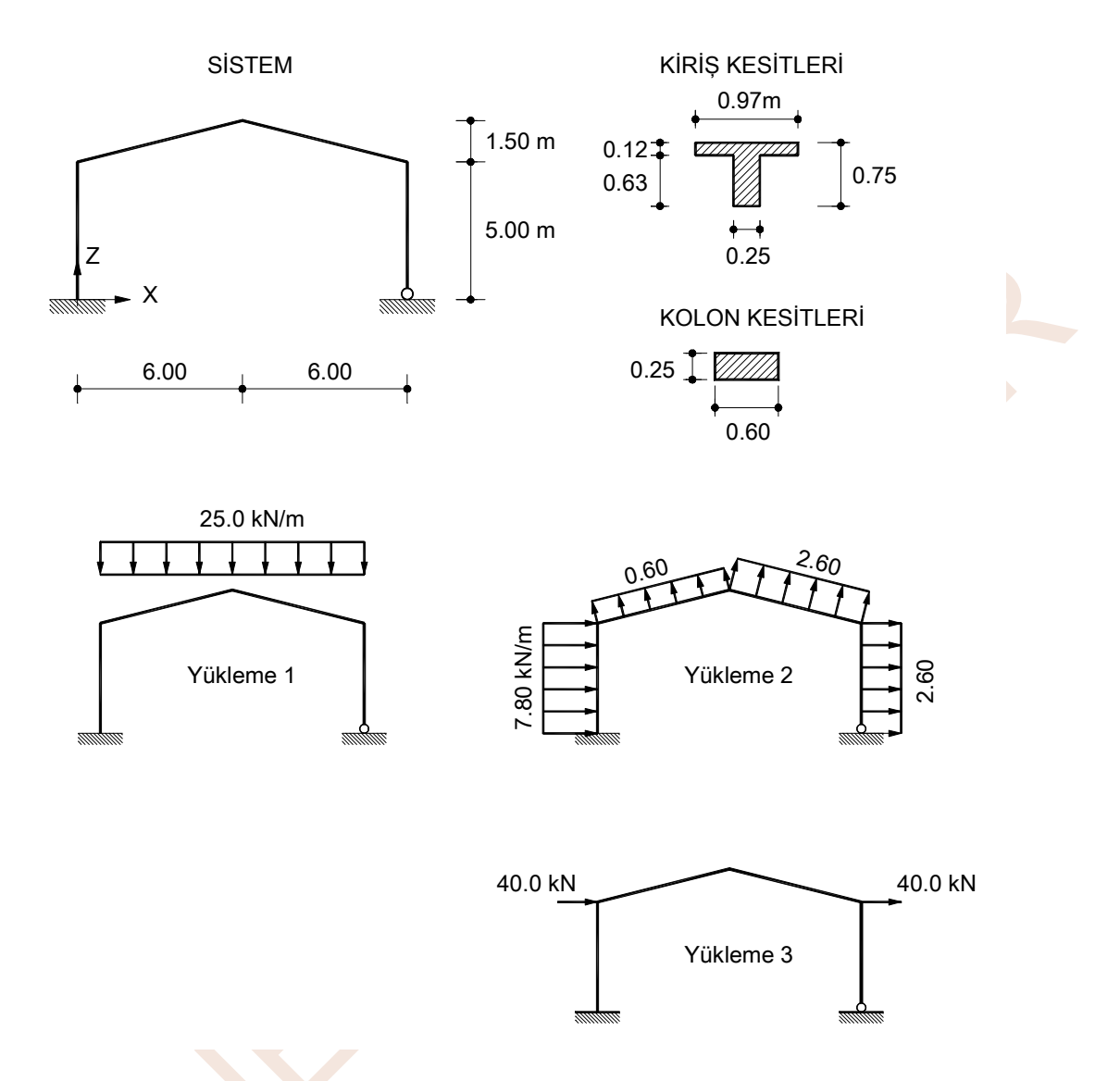

Geometrik özellikleri ve yükleri şekilde görülen tek açıklıklı çerçeve, 3 yükleme için çözülecektir.

## Sistem Modelinin Oluşturulması:

- 1. SAP2000 programını çalıştırınız ve konum çubuğununun sağındaki KN, m, C 💌 açılır liste kutusundan KN, m, C loyutlarını seçiniz.
- 2. Üst bölümdeki [1], New Model (Yeni hesap modeli oluşturma) düğmesine basınız. (File menüsünden New Model... seçeneğini tıklayarak da aynı işlem gerçekleştirilebilir.) Daha sonra ekrana gelecek olan New Model ileti kutusunda Grid Only düğmesine basınız.

| C Initialize Mod | del from an Existi | ng File             |            |            |                       |  |
|------------------|--------------------|---------------------|------------|------------|-----------------------|--|
| Select   emplate |                    | <u>~~</u> )~~       |            |            | A                     |  |
| Blank            | Grid Only          | Beam                | 2D Trusses | 3D Trusses | 2D Frames             |  |
|                  |                    |                     |            |            | T                     |  |
| 3D Frames        | Wall               | Flat Slab           | Shells     | Staircases | Storage<br>Structures |  |
|                  |                    |                     |            |            |                       |  |
| Underground      | Solid Models       | Pipes and<br>Plates |            |            |                       |  |

3. Bu işlem modeli oluşturmakta kullanılacak koordinat sistemini ve yardımcı çizgileri tanımlamak için gerekli **Quick Grid Lines** ileti kutusunu ekrana getirecektir. Bu ileti kutusunun

Number of Grid Lines bölümünde,

- X direction 3
- Y direction **1**
- Z direction 3

## Grid Spacing bölümünde,

- X direction **6**
- Y direction **1**
- Z direction **5** yazınız ve **OK** düğmesine basınız.

| Qui | ck Grid Lines             |             |
|-----|---------------------------|-------------|
|     | Cartesian                 | Cylindrical |
| Г   | Coordinate System Name    |             |
|     | GLOBAL                    |             |
| Γ   | Number of Grid Lines      |             |
|     | X direction               | 3           |
|     | Y direction               | 1           |
|     | Z direction               | 3           |
|     | Grid Spacing              |             |
|     | X direction               | 6.          |
|     | Y direction               | 1           |
|     | Z direction               | 5           |
|     | First Grid Line Location— |             |
|     | X direction               | 0.          |
|     | Y direction               | 0.          |
|     | Z direction               | 0.          |
|     | <u> </u>                  | Cancel      |

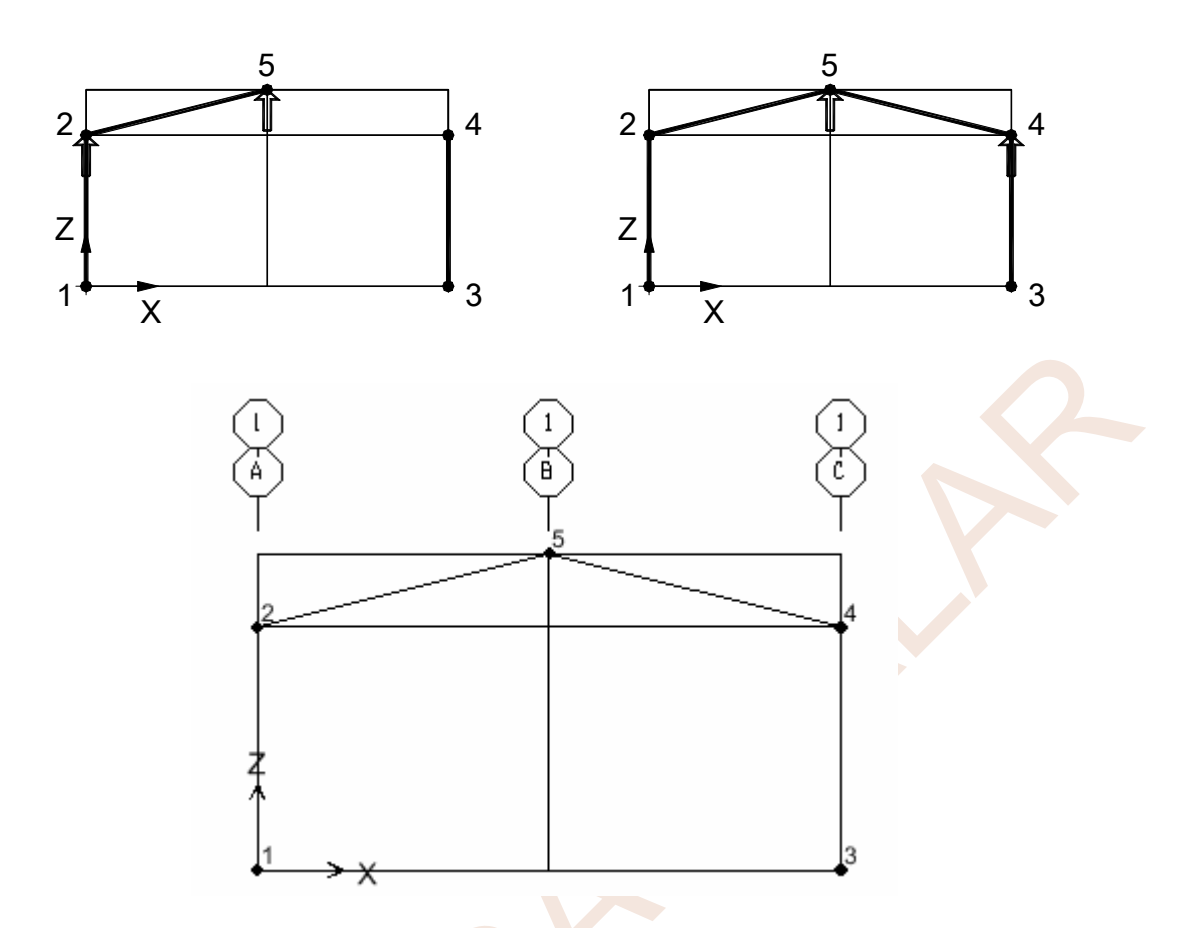

## Mesnet Koşullarının Tanımlanması:

16. Set Select Mode düğmesine başarak seçme durumuna geçiniz ve **1** No.lu düğüm noktasının üzerine gelerek sol mouse tuşuyla tıklayınız. Noktanın seçilmiş olduğu, üzerine çizilen kesikli bir çarpı işareti ile belirlenecektir. Mesnet koşullarının tanımlandığı **Joint** 

**Restraints** ileti kutusunu ekrana getirmek için düğmesini tıklayınız.

17. Ekrana gelen Joint Restraints ileti kutusunun Fast Restraints (Hızlı mesnet koşulu

tanımlama) bölümünde, ankastre mesnet tanımlaması yapmak için düğmesine basınız. Düğüm noktası serbestliklerine ilişkin onay kutularının tamamının seçili duruma geldiğine, yani düğüm noktasının tüm yerdeğiştirmelerinin tutulduğuna dikkat ediniz ve **OK** düğmesine basınız.

| Joint Restraints                     |  |  |  |  |  |
|--------------------------------------|--|--|--|--|--|
| Restraints in Joint Local Directions |  |  |  |  |  |
| ✓ Translation 1 🗸 Rotation about 1   |  |  |  |  |  |
| ✓ Translation 2 ✓ Rotation about 2   |  |  |  |  |  |
| ▼ Translation 3 ▼ Rotation about 3   |  |  |  |  |  |
| Fast Restraints                      |  |  |  |  |  |
| OK Cancel                            |  |  |  |  |  |

18. **3** No.lu düğüm noktasının üzerine geliniz ve sol mouse tuşuyla tıklayarak seçiniz.

|                                                                                                    | TKIRIS                      |     |
|----------------------------------------------------------------------------------------------------|-----------------------------|-----|
| Section Notes                                                                                          | Modify/Show Note:           | s   |
| Properties<br>Section Properties                                                                       | Property Modifiers Material |     |
| Dimensions<br>Outside stem (t3)<br>Outside flange (t2)<br>Flange thickness (tf)<br>Stem thickness (tw) | 0.75<br>0.97<br>0.12<br>25  |     |
|                                                                                                    | Display Col                 | lor |
| erty Data                                                                                              |                             |     |
|                                                                                                    | TKIRIS                      |     |
| Section Name                                                                                           |                             |     |

- 30. Ekrana tekrar kesit tanımlama ileti kutusu gelecektir. Dikdörtgen kolon kesitini tanımlamak için **Add New Property** (Yeni kesit özelliği ekle) düğmesine basınız.
- 31. Ekrana gelen ileti kutusunda Frame Section Property Type açılır listesinden Concrete'i seçiniz.

| Select Property Type        |          |
|-----------------------------|----------|
| Frame Section Property Type | Concrete |

32. Dik<mark>d</mark>örtgen kesitleri tanımlamak için **Rectangular** seçeneğine tıklayınız.

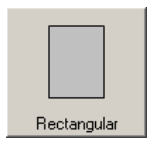

33. Ekrana dikdörtgen kesit boyutlarının tanımlanacağı yeni bir ileti kutusu gelecektir.

Bu ileti kutusunda,

- Depth (t3) yazı kutucuğuna 0.60
- Width (t2) yazı kutucuğuna 0.25 yazınız.
- Material açılır listesinden MLZ malzemesini seçiniz.

44. Bu işlem ekranda sistemin hacimsel olarak gösterilmesini ve farklı kesitlerdeki elemanların farklı renklerde gösterilmesini sağlayacaktır. Sistem geometrisinin yerleşiminin kontrolü için bu görünüm yararlı olmaktadır.

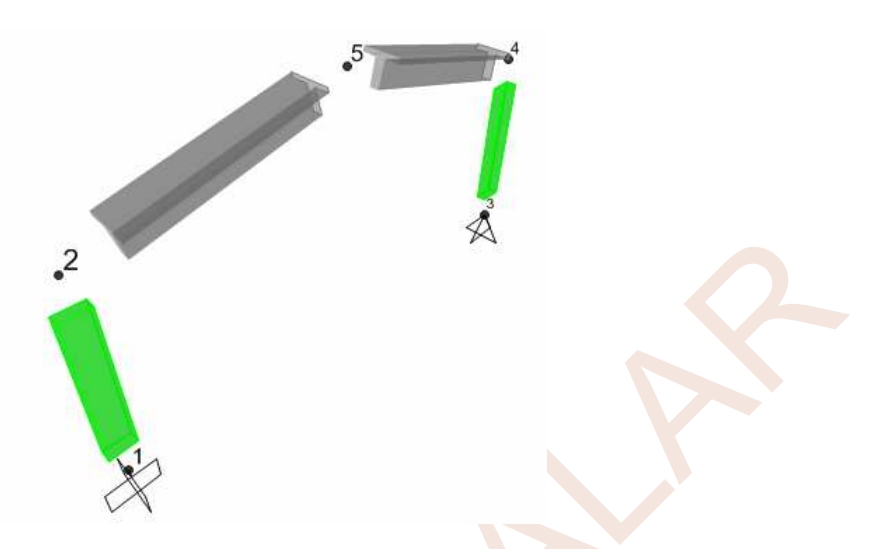

- 45. Yeniden 🖾 Set Display Options düğmesine basınız. Ekrana gelen ileti kutusunun,
  - General bölümündeki Shrink Objects (Elemanları kısaltılmış olarak gösterme), Extrude View (Elemanları hacimsel olarak gösterme) kutucuklarını tıklayarak seçili durumdan çıkarınız.
  - View by Colors of bölümünde Objects (Nesneler) radyo düğmesini tıklayarak seçili duruma getiriniz ve OK düğmesine basınız.
- 46. XZ simgesine tıklayarak XZ düzlemindeki görünümü ekrana getiriniz.

#### Yüklerin Tanımlanması ve Çubuklara Atanması:

- 47. **Define** menüsünden **Load Patterns...** komutunu seçiniz veya **E** düğmesine basınız. Ekrana gelen **Define Load Patterns** ileti kutusunun,
  - Load Pattern Name bölümüne YUKLEME1 yazınız, Type bölümündeki açılır listeden DEAD seçeneğine tıklayınız, Self Weight Multiplier bölümüne 0 yazınız, Add New Load Pattern düğmesine basınız.
  - Load Pattern Name bölümüne YUKLEME2 yazınız, Type bölümündeki açılır listeden WIND seçeneğini tıklayınız, Add New Load Pattern düğmesine basınız.
  - Load Pattern Name bölümüne YUKLEME3 yazınız, Type bölümündeki açılır listeden QUAKE seçeneğini tıklayınız, sırasıyla Add New Load Pattern düğmesine basınız.
  - Load Pattern Name bölümünde yazan DEAD yüklemesine tıklayınız ve Delete Load Pattern düğmesine basarak bu yüklemeyi siliniz.
  - **OK** düğmesine basınız.

- 48. Set DisplayOptions düğmesine basınız. Ekrana gelen ileti kutusunun Joints ve Frames/Cables/Tendons bölümlerindeki Labels radyo düğmelerini seçili duruma getiriniz ve OK düğmesine basınız. Bu işlem ekranda düğüm noktası ve çubuk eleman numaralarının görünmesini sağlayacaktır.
- 49. Sırasıyla **3** ve **4** No.lu çubukları seçiniz. Çubuk üzerindeki yükleri tanımlamak için üst bölümdeki düğmesini tıklayınız. Ekrana gelen **Frame Distributed Loads** ileti kutusunda,
  - Load Pattern Name bölümündeki açılır listeden YUKLEME1'i seçiniz. (Seçili durumdaysa bir işlem yapmaya gerek yoktur.)
  - Load Type and Direction bölümündeki açılır listelerden GLOBAL ve Z Projected 'i seçiniz.
  - **Uniform Load** bölümündeki yazı kutucuğuna -25 yazıp **OK** düğmesine basınız. Böylece -Z yönünde 25 kN/m şiddetindeki düzgün yayılı yük tanımlanmış olur.

| Frame Distributed Loads                                       |
|---------------------------------------------------------------|
| Load Pattern Name Units                                       |
| + YUKLEME1 KN, m, C                                           |
| Load Type and Direction Options                               |
| Forces O Moments     O Add to Existing Loads                  |
| Coord Sys GLOBAL   G Replace Existing Loads                   |
| Direction Z Projected  C Delete Existing Loads                |
| Trapezoidal Loads 1. 2. 3. 4.                                 |
| Distance 0. 0.25 0.75 1.                                      |
| Load 0. 0. 0.                                                 |
| Relative Distance from End-I     Absolute Distance from End-I |
| Uniform Load                                                  |
| Load -25 OK Cancel                                            |
|                                                               |

Ekranda eğik kirişler üzerinde, 24.25 kN/m düzgün yayılı yük görünecektir. Bu yük, yatayda 25.0 kN/m olan yükün eğik birim boydaki şiddetidir.

66. Üst bölümdeki Analyze menüsünden, Run Analysis (Çözüm) düğmesine basarak veya

simgesine basarak analiz işlemine geçiniz. **Run Now** düğmesine basarak sistemin çözümüne başlayınız.

| Case Name<br>YUKLEME1<br>YUKLEME2<br>YUKLEME3                | Type<br>Linear Static<br>Linear Static<br>Linear Static | Status<br>Not Run<br>Not Run<br>Not Run | Action<br>Run<br>Run<br>Bun | Run/Do Not Run Case<br>Show Case<br>Delete Results for Case<br>Run/Do Not Run All<br>Delete All Results<br>Show Load Case Tree |
|--------------------------------------------------------------|---------------------------------------------------------|-----------------------------------------|-----------------------------|----------------------------------------------------------------------------------------------------|
| alysis Monitor Op<br>Always Show<br>Never Show<br>Show After | tionsseconds                                            |                                         |                             | Model-Alive<br>Run Now<br>DK Cancel                                                                                            |

- 67. Üst bölümdeki Analyze menüsünden Show Last Run Details seçeneğine tıklayınız.
- 68. Ekrana gelen ve analiz adımlarını gösteren ileti kutusunda uyarı veya hata mesajları bulunmadığını gördükten sonra ileti kutusunu kapatınız.

| 🔀 Analysis Complete - ornek01v15_1                                                                                      |                                                |                                                           |                    |
|----------------------------------------------------------------------------------------------------|------------------------------------------------|-----------------------------------------------------------|--------------------|
| File Name: G:\kutlu\ReinforcedConcrete\Book\sapb<br>Start Time: 16.11.2011 22:05:22<br>Finish Time: 16.11.2011 22:05:23 | ook\v15\ornek"<br>Elapsed Time:<br>Run Status: | l∖omek01v15_1.sdb<br>00:00:01<br>Done - Analysis Complete | Less               |
| NUMBER OF NON-ZERO STIFFNESS TERMS                                                                                      | =                                              | 40                                                        |                    |
| NUMBER OF EIGENVALUES BELOW SHIFT                                                                                       | =                                              | 0                                                         |                    |
| LINEAR STATIC CASE                                                                                                    | s                                              |                                                           | 22:05:22           |
| USING STIFFNESS AT ZERO (UNSTRESSED)                                                                                    | INITIAL CO                                     | NDITIONS                                                  |                    |
| TOTAL NUMBER OF CASES TO SOLVE                                                                                          | =                                              | 3                                                         |                    |
| NUMBER OF CASES TO SOLVE PER BLOCK                                                                                      | =                                              | 3                                                         |                    |
| LINEAR STATIC CASES TO BE SOLVED:                                                                                       |                                                |                                                           | 1                  |
| CASE: YUKLEME1                                                                                                    |                                                |                                                           |                    |
| CASE: YUKLEME2                                                                                                    |                                                |                                                           |                    |
| CASE: YUKLEME3                                                                                                    |                                                |                                                           |                    |
| ANALYSIS COMPLETE                                                                                                    |                                                | 2011/1                                                    | 1/16 22:05:23<br>• |

69. Ekranda YUKLEME1'e ilişkin sistemin şekildeğiştirmiş durumu görülecektir.

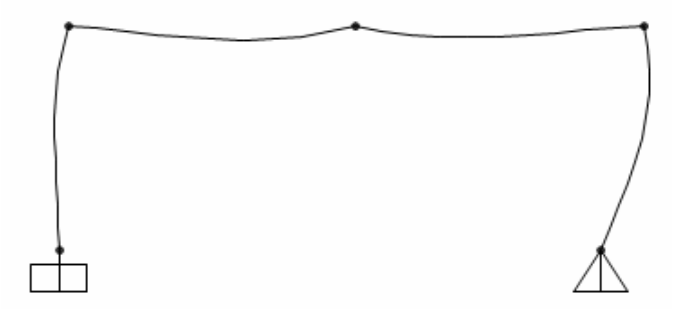

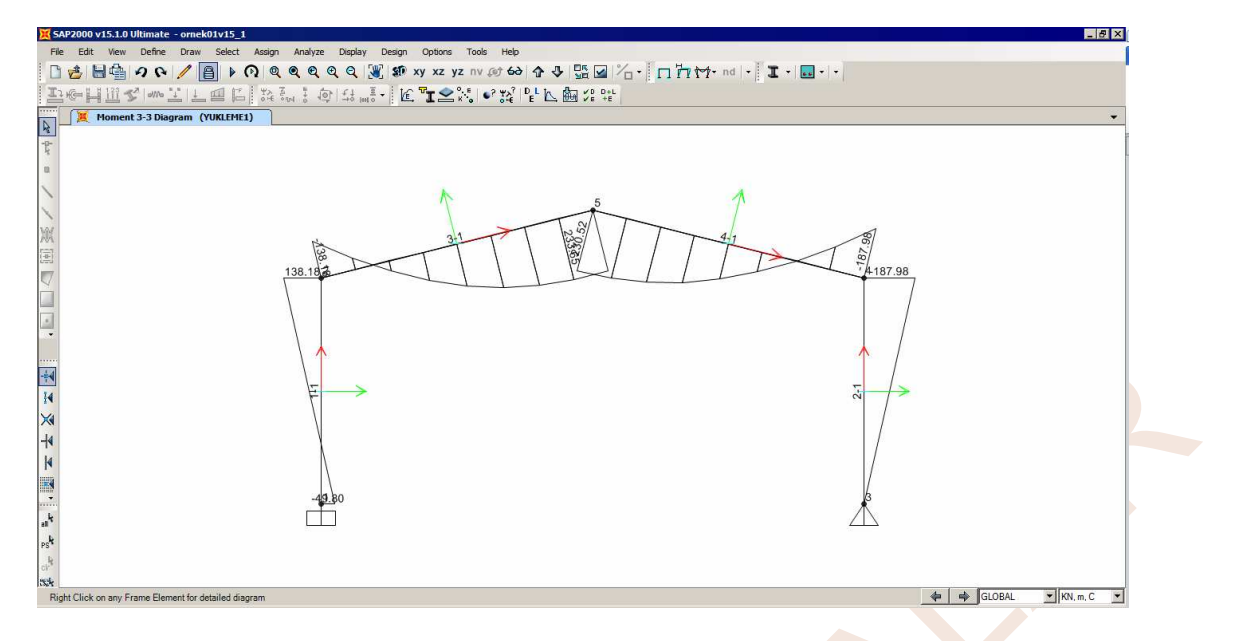

74. Herhangi bir çubuğun üzerine gelip sağ mouse tuşuyla tıklandığında bu çubuk için herhangi bir yüklemeye ait iç kuvvet ve yerdeğiştirmelerin değişimini gösteren ileti kutusu ekrana gelmektedir. Bu ileti kutusunda **Display Options** bölümünde **Show Max** radyo düğmesi seçilirse ilgili büyüklüklerin en büyük değerleri gösterilecektir. Mouse sol tuşu basılı tutularak eleman üzerinde gezdirilirse ilgili büyüklüklerin değişimi de incelenebilir. Daha sonra **Done** düğmesine basılarak ekran kapatılır. Aşağıda sol çatı kirişinin **YUKLEME1**'deki iç kuvvet ve yerdeğiştirme değişimini içeren ileti kutusu gösterilmektedir.

| Diagrams for Frame Object 3 (TKIRIS)                                                                                                    |                                                                              |
|----------------------------------------------------------------------------------------------------|------------------------------------------------------------------------------|
| Case         YUKLEME1         Items         End Length Offset (Location 0.000000 m           Items         Major (V2 and M3)         ▼ Single valued         ■         0.000000 m         0.000000 m           J:End:         Jt: 5         0.000000 m         0.000000 m         0.000000 m         0.000000 m           J:End:         Jt: 5         0.000000 m         0.000000 m         0.000000 m         0.000000 m         0.000000 m         0.000000 m         0.000000 m         0.000000 m         0.000000 m         0.000000 m         0.000000 m         0.000000 m         0.0000000 m         0.0000000 m         0.000000 m         0.0000000 m         0.0000000 m         0.0000000 m         0.000000 m         0.0000000 m         0.0000000 m         0.0000000 m         0.000000 m         0.000000 m         0.000000 m         0.0000000 m         0.0000000 m         0.0000000 m         0.0000000 m         0.0000000 m         0.0000000 m         0.000000 m         0.0000000 m         0.000000 m         0.000000 m         0.000000 m         0.0000000 m         0.000000 m | ) - Display Options<br>C Scroll for Values<br>C Show Max                     |
| Equivalent Loads - Free Body Diagram (Concentrated Forces in KN, Concentrated Mor                                                                                                    | nents in KN-m)                                                               |
| 138.18<br>230.52<br>132.38<br>13.14                                                                                                    | Dist Load (2-dir)<br>23.53 KN/m<br>at 4.63849 m<br>Positive in -2 direction  |
| r Resultant Shear                                                                                                    |                                                                              |
|                                                                                                    | -132.377 KN<br>at 0.00000 m                                                  |
| Resultant Moment                                                                                                    |                                                                              |
|                                                                                                    | Moment M3<br>233.6547 KN-m<br>at 5.41158 m                                   |
| Deflections                                                                                                    |                                                                              |
| C Absolute C Relative to Beam Minimum    Relative to Beam Ends                                                                                                    | Deflection (2-dir)<br>0.001548 m<br>at 3.86541 m<br>Positive in -2 direction |
| Reset to Initial Units                                                                                                    | Units KN, m, C                                                               |

## ÖRNEK 2: Basit çerçeve

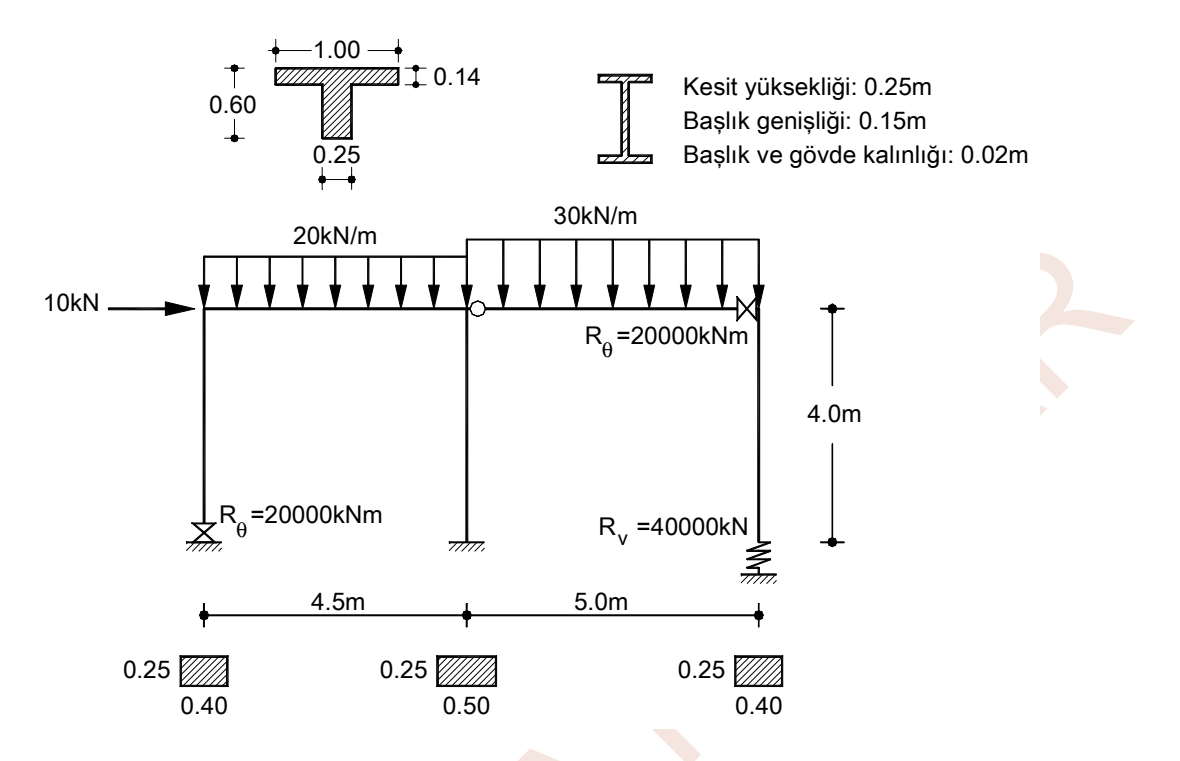

Şekildeki elastik mesnetli ve elastik birleşimli düzlem çerçevenin verilen yükler altında hesabının yapılması.

## Sistem Modelinin Oluşturulması:

- 1. SAP2000 programını çalıştırınız ve konum çubuğununun sağındaki birim açılır liste kutusundan KN, m, C September kutusundan kutusundan kutusu
- 2. Üst bölümdeki **New Model** düğmesine basınız. (**File** menüsünden **New Model**... seçeneğini tıklayarak da aynı işlem gerçekleştirilebilir.) Daha sonra ekrana gelecek olan **New Model** ileti kutusunda sistem iki boyutlu düzlem sistem olduğundan **2D Frames** düğmesine basınız.
- 3. Bu işlem düzlem sistem modelini oluşturmakta kullanılacak **2D Frames** ileti kutusunu ekrana getirecektir.

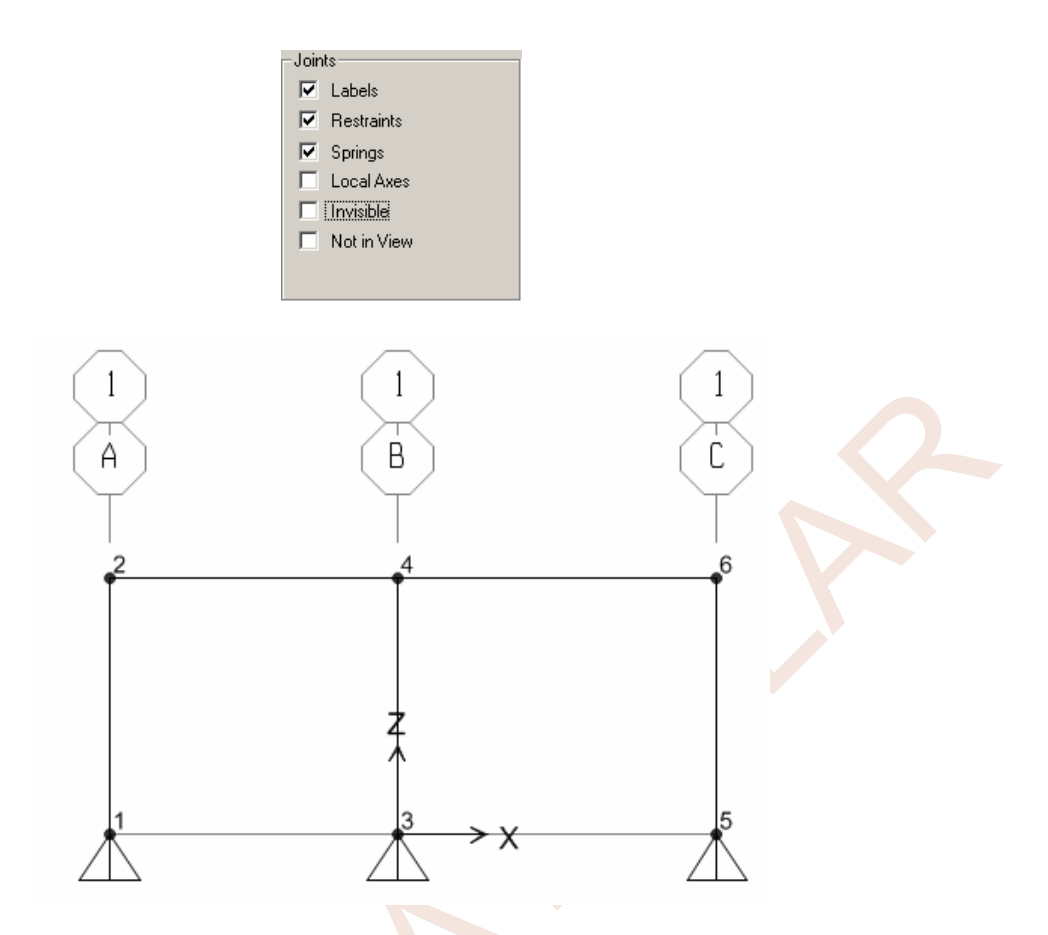

## Mesnet Koşullarının Tanımlanması:

13. Set Select Mode düğmesine basarak seçme durumuna geçiniz ve **1** No.lu düğüm noktasının üzerine gelip sol mouse tuşuyla tıklayınız. Noktanın seçilmiş olduğu, üzerine çizilen kesikli bir çarpı işareti ile belirlenecektir. Mesnet koşullarının tanımlandığı **Joint** 

Restraints ileti kutusunu ekrana getirmek için, 👯 düğmesini tıklayınız.

14. Ekrana gelen **Joint Restraints** ileti kutusunun **Fast Restraints** bölümünde, sabit mesnet tanımlaması yapmak için düğmesine basınız. Düğüm noktası serbestliklerine ilişkin onay kutularının doğrusal yerdeğiştirmeler ile ilgili olanlarının seçili duruma geldiğine, yani düğüm noktasının tüm doğrusal yerdeğiştirmelerin tutulduğuna dikkat ediniz ve **OK** düğmesine basınız.

| Joint F | estraints                      |                 |
|---------|--------------------------------|-----------------|
|         | straints in Joint Local Direct | lions           |
| F       | Translation 1 🔲 R              | otation about 1 |
| E F     | Translation 2 🔲 Re             | otation about 2 |
| F       | Translation 3 🔲 Ro             | otation about 3 |
| Fa      | st Restraints                  |                 |
|         |                                | •               |
|         | (                              | ancel           |

15. **3** No.lu düğüm noktasının üzerine geliniz ve sol mouse tuşuyla tıklayarak seçiniz.

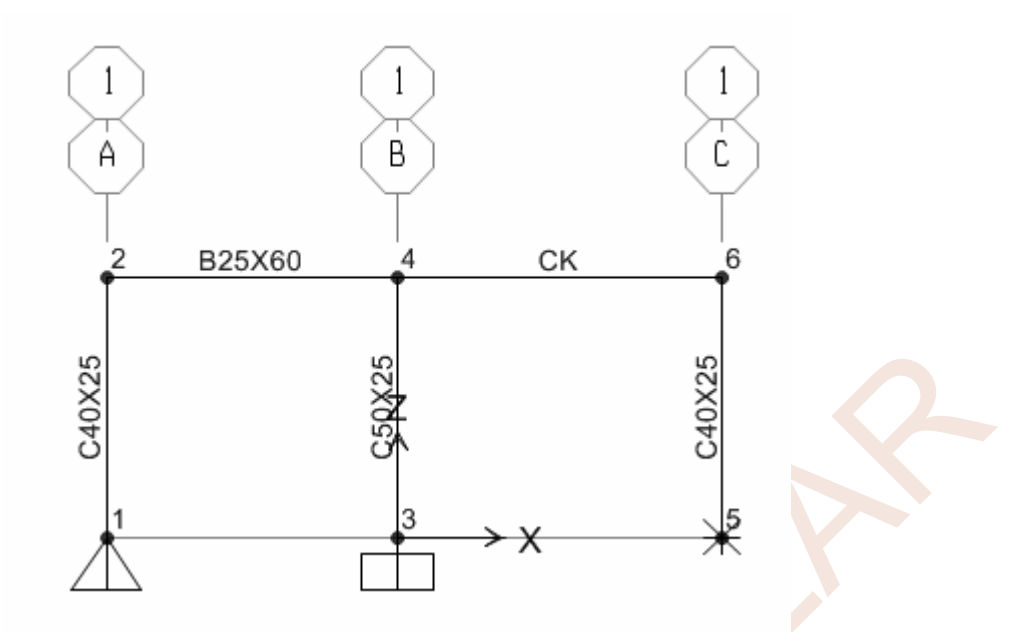

- 55. Klavyede **F4** tuşuna basarak tekrar sadece düğüm noktası numaralarının görünmesini sağlayınız.
- 56. Impesine basarak 3 boyutlu görünümü ekrana getiriniz.
- 57. Set Display Optionsdüğmesine basınız. Ekrana gelen ileti kutusunun General bölümünde Shrink Objects, Extrude View ; View by Colors of bölümünde Sections kutucuklarını seçili duruma getiriniz ve OK düğmesine basınız.

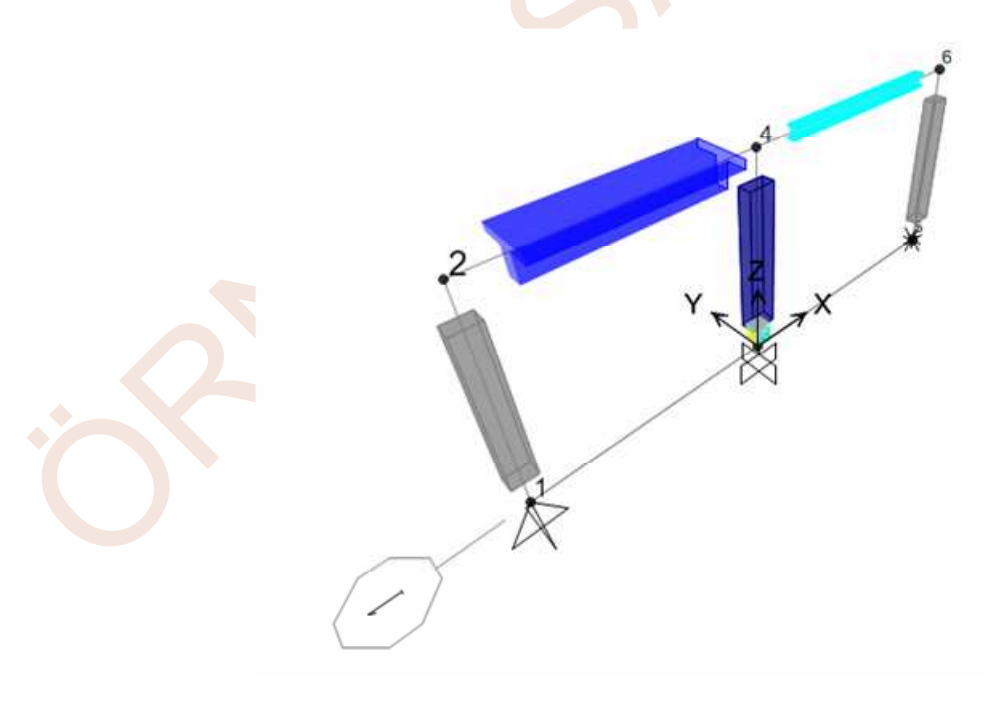

58. Bu işlem elemanların kesit tanımındaki ilgili renkleri kullanarak hacimsel olarak gösterilmesini sağlamaktadır. Eleman kesit yerleşimleri bu şekilde de görsel olarak kontrol edilebilmektedir.

| Case/Combo               |                     |  |
|--------------------------|---------------------|--|
| Case/Combo Name          | YUKLEME             |  |
| Aultivalued Options      |                     |  |
| C Envelope (Range)       |                     |  |
| 💿 Step                   | 1                   |  |
| Component                |                     |  |
| C Axial Force            | C Torsion           |  |
| Shear 2-2                | O Moment 2-2        |  |
| C Shear 3-3              | Moment 3-3          |  |
| Stress S11 Max           | Stress S11 At Point |  |
| Stress S11 Min           | Point 1             |  |
| C Stress S11 Max/Min     |                     |  |
| Scaling                  |                     |  |
| <ul> <li>Auto</li> </ul> |                     |  |
| C Scale Factor           |                     |  |
| Options                  |                     |  |
| 🔿 Fill Diagram           | OK                  |  |
| Show Values on Diagram   | Cancel              |  |

90. Ekranda kritik noktalardaki değerleri ile birlikte eğilme momenti diyagramı görünecektir.

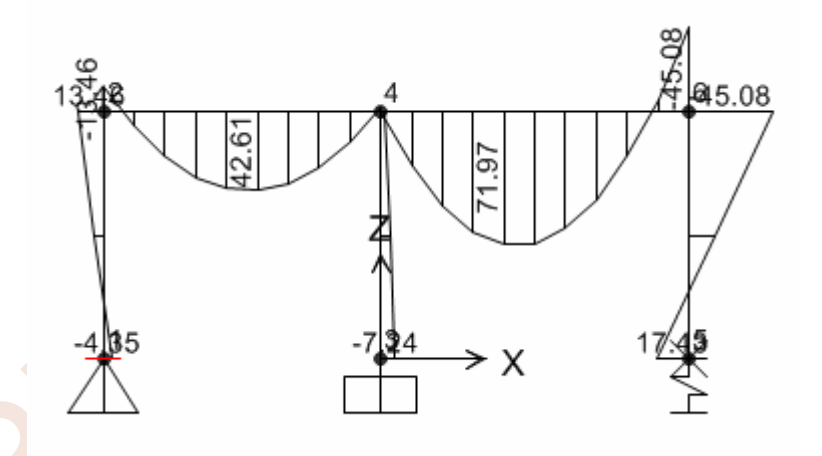

Eksenel şekildeğiştirmeler ve kayma şekildeğiştirmeleri ihmal edilerek elde edilen teorik çözümün belirli noktalardaki değerleri aşağıda tablo olarak verilmektedir.

| Teorik Çözüm | SAP2000 <sup>[1]</sup> | SAP2000 <sup>[2]</sup> |
|--------------|------------------------|------------------------|
| 4.48         | 4.35                   | 4.54                   |
| 13.61        | 13.46                  | 13.62                  |
| 7.78         | 7.24                   | 7.75                   |
| 45.38        | 45.08                  | 45.38                  |
| 18.09        | 17.43                  | 18.10                  |

SAP2000<sup>[2]</sup> olarak gösterilen çözüm, eksenel şekildeğiştirmeler ve kayma şekildeğiştirmeleri ihmal edilerek elde edilen çözümdür.

## ÖRNEK 3: Betonarme Kutu Kesit

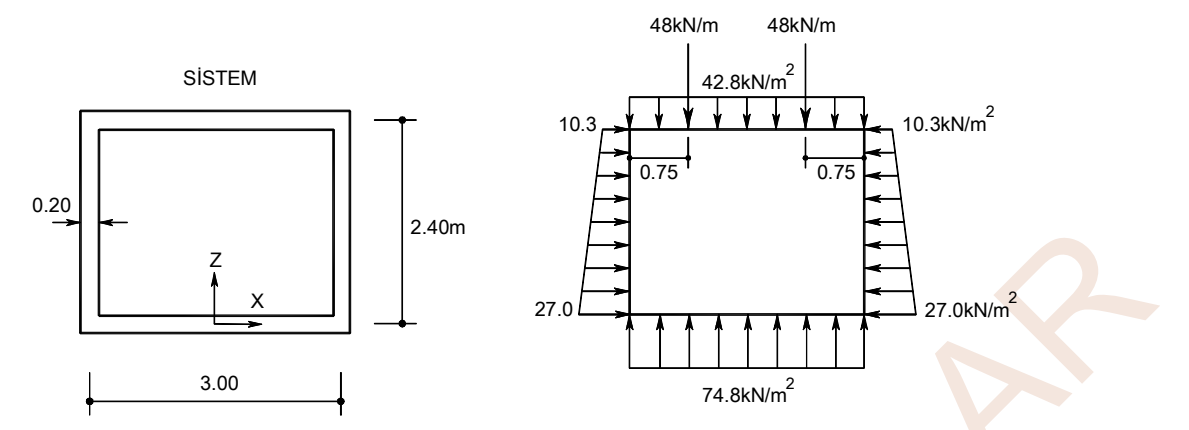

Geometrik özellikleri ve yükleri şekilde görülen sonsuz uzunluklu kutu kesit, birim uzunluk için çözülecektir.

## Sistem Modelinin Oluşturulması:

- 1. SAP2000 programını çalıştırınız ve konum çubuğunun sağ tarafında bulunan açılır liste kutusundan KN.m.C 💽 boyutlarını seçiniz.
- 2. Üst bölümdeki **Wew Model** düğmesine basarak **New Model** ileti kutusunu ekrana getiriniz. Bu ileti kutusunda **Grid Only** düğmesine basınız.

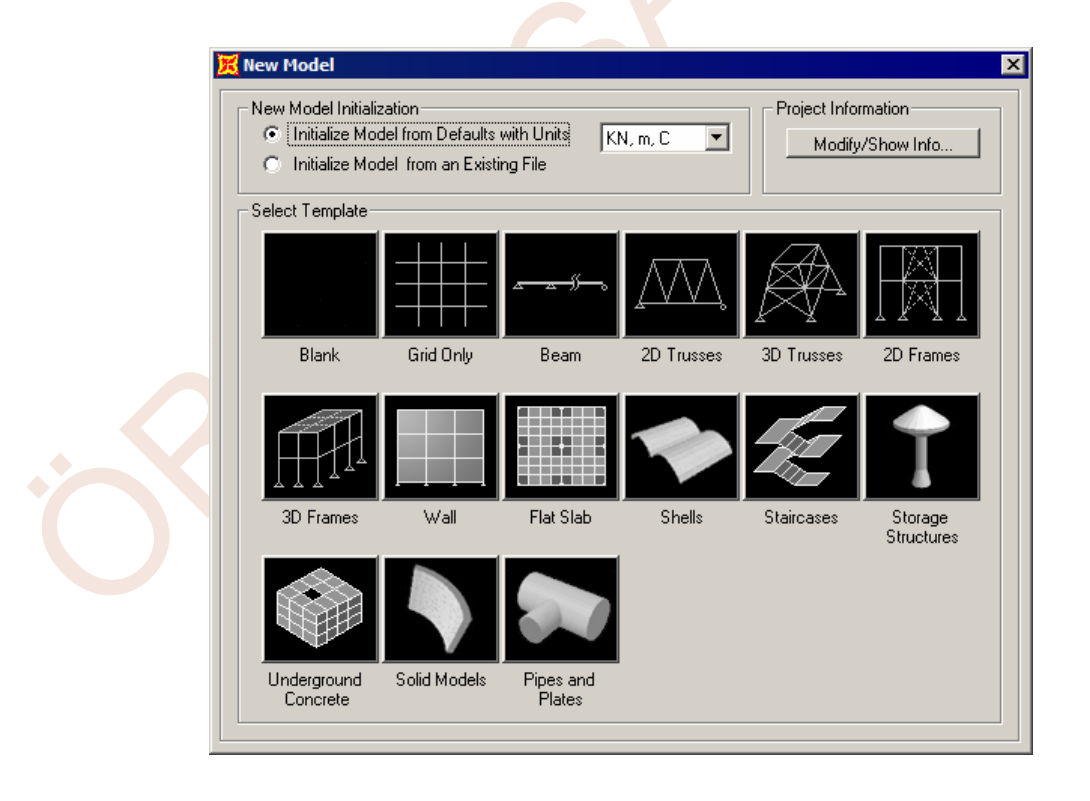

3. Ekrana gelen Quick Grid Lines ileti kutusunda,

Number of Grid Lines (Yardımcı çizgi sayısı) bölümünde,

• X direction 2

- Bu ileti kutusunda Display Options bölümünde Show Max radyo düğmesi seçilirse ilgili büyüklüklerin en büyük değerleri gösterilecektir. (Yer değiştirmelerin, Elastisite modülü için seçilen değerden (E=1) dolayı büyük olduğu unutulmamalıdır).
- 38. Sol mouse tuşu basılı tutularak eleman üzerinde gezdirilirse ilgili büyüklüklerin değişimi de incelenebilir.
  - Diagrams for Frame Object 2 (KESIT) Display Options End Length Offset (Location) Case DEAD • C Scroll for Values I-End: Jt: 2 0.000000 m Show Max Items Major (V2 and M3) 💌 Single valued 💌 (0.00000 m) J-End: Jt 3 0.000000 m (3.00000 m) Equivalent Loads - Free Body Diagram (Concentrated Forces in KN, Concentrated Moments in KN-m): Dist Load (2-dir) .0 42.80 KN/m at 0.37500 m Positive in -2 direction **Resultant Shear** Shear V2 -112.200 KN at 0.00000 m Resultant Moment Moment M3 47.1540 KN-m at 1.50000 m Deflections Deflection (2-dir) 601212.754 m at 1.50000 m Positive in -2 direction C Absolute C Relative to Beam Minimum Relative to Beam Ends Units KN, m, C Reset to Initial Units Done •
- 39. Done düğmesine basılarak ekran kapatılabilir.

#### Sonuçların Bir Dosyaya Yazdırılması:

- 40. Sonuçların bir dosyaya yazdırılması istenirse, **Display** menüsünde **Show Tables...** seçeneği kullanılmalıdır. Bu seçeneğe tıklayınız veya **Ctrl+T** tuşlarına beraber basınız.
- 41. Ekrana gelen Choose Tables for Display ileti kutusunda ANALYSIS RESULTS→Element Output→Frame Output→Table: Element Forces-Frames kutucuğunu seçili duruma getiriniz ve OK düğmesine basınız.

| oose Tables for Display                                        |                            |
|----------------------------------------------------------------|----------------------------|
| t                                                              |                            |
| MODEL DEFINITION (0 of 49 tables selected)                     | Load Patterns (Model Der.) |
| 🖶 🔲 System Data                                                | Select Load Patterns       |
| Property Definitions                                           | 1 of 1 Selected            |
| Load Pattern Definitions                                       |                            |
| Other Definitions                                              | Luau Cases (Fresults)      |
| E Load Case Definitions                                        | Select Load Cases          |
| Bridge Data                                                    | 1 of 1 Selected            |
| B. Link Asian and                                              |                            |
|                                                                | Modify/Show Options        |
| □ Traine Assignments                                           | Set Output Selections      |
|                                                                |                            |
| ANALYSIS BESULTS (1 of 9 tables selected)                      | Options                    |
| in a loint Output                                              | 🔲 Selection Only           |
| Element Output                                                 | 🔲 Show Unformatted         |
| É-⊠ Frame Output                                               |                            |
| ⊠ Table: Element Forces - Frames                               |                            |
| Table: Element Stresses - Frames                               |                            |
| Table: Element Joint Forces - Frames                           |                            |
| 🖮 🗖 Objects and Elements                                       | Named Sets                 |
| i≟-□ Structure Output                                          |                            |
|                                                                | Save Named Set             |
|                                                                | Show Named Set             |
|                                                                | Delete Named Set           |
|                                                                |                            |
|                                                                |                            |
|                                                                |                            |
|                                                                |                            |
|                                                                |                            |
|                                                                |                            |
|                                                                |                            |
|                                                                | OK Cancel                  |
|                                                                |                            |
| Table Formats File Current Table Formats File: Program Default |                            |
|                                                                |                            |

## 42. Ekrana eleman iç kuvvetlerini içeren tablo gelecektir.

| ts: . | As Noted      |              |                    |                  |         | Element    | Forces - Frame | s         |            |            |
|-------|---------------|--------------|--------------------|------------------|---------|------------|----------------|-----------|------------|------------|
| 1     | Frame<br>Text | Station<br>m | OutputCase<br>Text | CaseType<br>Text | P<br>KN | V2<br>KN   | V3<br>KN       | T<br>KN-m | M2<br>KN-m | M3<br>KN-m |
|       | 1             | 0            | DEAD               | LinStatic        | -112.2  | 24.872     | 0              | 0         | 0          | 34.9613    |
|       | 1             | 0.3          | DEAD               | LinStatic        | -112.2  | 17.085     | 0              | 0         | 0          | 28.683     |
|       | 1             | 0.6          | DEAD               | LinStatic        | -112.2  | 9.925      | 0              | 0         | 0          | 24.647     |
|       | 1             | 0.9          | DEAD               | LinStatic        | -112.2  | 3.39       | 0              | 0         | 0          | 22.665     |
|       | 1             | 1.2          | DEAD               | LinStatic        | -112.2  | -2.518     | 0              | 0         | 0          | 22.550     |
|       | 1             | 1.5          | DEAD               | LinStatic        | -112.2  | -7.8       | 0              | 0         | 0          | 24.113     |
|       | 1             | 1.8          | DEAD               | LinStatic        | -112.2  | -12.455    | 0              | 0         | 0          | 27.167     |
|       | 1             | 2.1          | DEAD               | LinStatic        | -112.2  | -16.485    | 0              | 0         | 0          | 31.524     |
|       | 1             | 2.4          | DEAD               | LinStatic        | -112.2  | -19.888    | 0              | 0         | 0          | 36.99      |
|       | 2             | 0            | DEAD               | LinStatic        | -19.888 | -112.2     | 0              | 0         | 0          | -36.99     |
|       | 2             | 0.375        | DEAD               | LinStatic        | -19.888 | -96.15     | 0              | 0         | 0          | 2.069      |
|       | 2             | 0.75         | DEAD               | LinStatic        | -19.888 | -80.1      | 0              | 0         | 0          | 35,116     |
|       | 2             | 0.75         | DEAD               | LinStatic        | -19.888 | -32.1      | 0              | 0         | 0          | 35,116     |
|       | 2             | 1.125        | DEAD               | LinStatic        | -19.888 | -16.05     | 0              | 0         | 0          | 44.144     |
|       | 2             | 1.5          | DEAD               | LinStatic        | -19.888 | -8.527E-14 | 0              | 0         | 0          | 47.15      |
|       | 2             | 1.875        | DEAD               | LinStatic        | -19.888 | 16.05      | 0              | 0         | 0          | 44.144     |
|       | 2             | 2.25         | DEAD               | LinStatic        | -19.888 | 32.1       | 0              | 0         | 0          | 35,116     |
|       | 2             | 2.25         | DEAD               | LinStatic        | -19.888 | 80.1       | 0              | 0         | 0          | 35,116     |
|       | 2             | 2.625        | DEAD               | LinStatic        | -19.888 | 96.15      | 0              | 0         | 0          | 2.069      |
|       |               |              |                    |                  |         |            |                |           |            |            |

43. Bu tabloyu bir text dosyasına aktarmak için ileti kutusundaki **File** menüsünden **Display Current Table** → **In Text Editor w/No splits** seçeneği kullanılabilir.

## ÖRNEK 4: Değişken Kesitli Köprü Kirişi

|                 |                     |     |                   | 100 kN/m  |                                                                    |          |                                  |   |
|-----------------|---------------------|-----|-------------------|-----------|--------------------------------------------------------------------|----------|----------------------------------|---|
| ١               | <b>, , , ,</b>      | V V | V V               | * * *     | V V                                                                | * *      | <b>v</b> v                       | Y |
| <del>., ,</del> | 1.25 l <sub>c</sub> |     | 10 l <sub>c</sub> | ا<br>د    | 10 l <sub>c</sub> <del>/</del> /////////////////////////////////// | <u>\</u> | 1.25 I <sub>c</sub> <del>,</del> |   |
|                 | 24                  | 16  | 18                | 24        | 18                                                                 | 16       | 24                               |   |
|                 | 40 m                | ſ   |                   | f<br>60 m | T                                                                  |          | f 40 m                           | I |
|                 |                     |     |                   |           |                                                                    |          |                                  | T |

Şekilde görülen değişken kesitli köprü kirişinde 100 kN/m düzgün yayılı yük için iç kuvvetler belirlenecektir.

## Sistem Modelinin Oluşturulması:

- 45. SAP2000 programını çalıştırınız ve konum çubuğununun sağındaki açılır liste kutusundan KN, m, C 💽 boyutlarını seçiniz.
- 46. Üst bölümdeki **New Model** düğmesine basarak **New Model** ileti kutusunu ekrana getiriniz. Bu ileti kutusunda ilk satırda üçüncü şekil olan **Beam** (kiriş) seçeneğine tıklayınız.

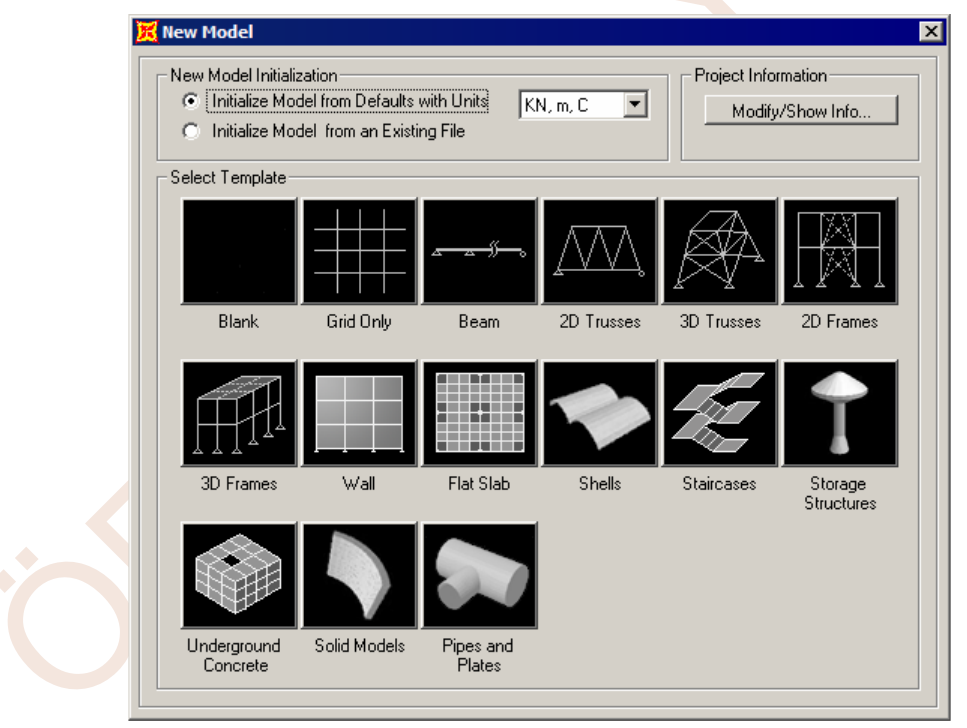

47. Bu işlem ile kiriş açıklık sayısının ve açıklıkların uzunluklarının girileceği yeni bir ileti kutusu ekrana gelecektir. Bu ileti kutusunun,

- Number of Spans (Açıklık sayısı) yazı kutucuğuna 3
- Span Length (Açıklık uzunluğu) yazı kutucuğuna 60 yazınız.

| Beam         |                                      |                |
|--------------|--------------------------------------|----------------|
| <u>%</u>     | Beam Dimensions<br>Number of Spans 3 | Span Length 60 |
|              | Section Properties Beams Default     |                |
| ✓ Restraints | Cancel                               |                |

- Use Custom Grid Spacing and Locate Origin kutucuğunu seçili duruma getiriniz ve aktif duruma geçen Edit Grid... düğmesine basınız.
  - Ekrana gelen ileti kutusunun X Grid Data bölümünde,
    - 1. satırdaki **Ordinate** değerini **-70**
    - 4. satırdaki **Ordinate** değerini **70** olarak değiştiriniz ve **2** kez **OK** düğmesine basarak sistemi oluşturunuz.

| System      | Name    | 0        | SYS1      |            | Units<br>KN | , m, C 💌      | Quick Start           |
|-------------|---------|----------|-----------|------------|-------------|---------------|-----------------------|
| X Grid Dat  | a       |          |           |            |             |               |                       |
|             | Grid ID | Ordinate | Line Type | Visibility | Bubble Loc. | Grid Color 🔺  |                       |
| 1           | A       | -70      | Primary   | Show       | End         |               |                       |
| 2           | В       | -30.     | Primary   | Show       | End         |               |                       |
| 3           | С       | 30.      | Primary   | Show       | End         |               |                       |
| 4           | D       | 70       | Primary   | Show       | End         |               |                       |
| 5           |         |          |           |            |             |               |                       |
| 6           |         |          |           |            |             |               |                       |
| 7           |         |          |           |            |             |               |                       |
| 8           |         |          |           |            |             | -             |                       |
| Y Grid Dat  | a —     |          |           |            |             |               | Display Grids as      |
|             | Grid ID | Ordinata | Line Ture | Yesisibu   |             | Grid Color La |                       |
| 1           | 1       |          | Primaru   | Show       | Shart       |               | Containates (O Spacin |
| 2           | I       | 0.       | 1 minary  | 311044     | Jian        |               |                       |
| 3           |         |          |           |            |             |               | Hide All Grid Lines   |
| 4           |         |          |           |            |             |               |                       |
| 5           |         |          |           |            |             |               | Glue to Grid Lines    |
| 6           |         |          |           |            |             |               |                       |
| 7           |         |          |           |            |             |               | Bubble Size 15.       |
| 8           |         |          |           |            |             | -             |                       |
| Z Grid Dist | -       | !        | ! !       |            |             |               |                       |
|             |         |          |           |            |             |               | Reset to Default Cold |
|             | Grid ID | Ordinate | Line Type | Visibility | Bubble Loc. | <b>▲</b>      |                       |
| 1           | Z1      | 0.       | Primary   | Show       | End         |               | Reorder Ordinates     |
| 2           |         |          |           |            |             |               |                       |
| 3           |         |          |           |            |             |               | Locate Sustem Origin  |
| 4           |         |          |           |            |             |               | Locale System Origin  |
| 5           |         |          |           |            |             |               |                       |
| 6           |         |          |           |            |             |               |                       |
| 7           |         |          |           |            |             |               | OK Cano               |

48. Ekrandaki 3-D View penceresinin üst bölümündeki 🗵 düğmesine basarak pencereyi kapatınız. Bu işlem ekranda tek aktif pencere olarak X-Z düzlemini gösteren pencerenin bulunmasını sağlayacaktır.

Bu işlemler sırasında atanan değerlerden **Moment of Inertia about 3 axis** değerinin **1.25** olarak seçilmiş olması, sistemin kenar açıklığında 1.25I<sub>c</sub> olarak gösterilen atalet momenti değerinin **1.25** alınmasını sağlamış olmaktadır. **General Section** ileti kutusundaki **Depth (t3)** ve **Width (t2)** kutucuklarında yazılı olan değerlerin değiştirilmesi zorunlu değildir. Çizilen elips biçimindeki şeklin de çözüme bir etkisi yoktur. Çünkü tüm atalet momentleri sayısal olarak verilmektedir. Ancak kesitlerin bazılarında sayısal atalet momentleri, bazılarında da kesit boyutları verilen örneklerde, **General Section** ileti kutusundaki **Depth (t3)** ve **Width (t2)** yazı kutucuklarındaki değerlerin her ikisini de **1** olarak değiştirmek gerekir.

- İkinci kesiti tanımlamak için bir önceki adımda oluşturulan kesitten türetme özelliği kullanılacaktır. Bu işlem için **I1** kesitini seçiniz ve **Add Copy of Property...** seçeneğine tıklayınız.
- 60. Ekrana gelen General Section ileti kutusunun,
  - Section Name yazı kutucuğuna I2 yazınız.
  - Section Properties Section Properties... düğmesine basınız.
    - Ekrana gelen Property Data ileti kutusunun,
    - Moment of Inertia about 3 axis yazı kutucuğuna 10 yazınız.
  - 2 kez OK düğmesine basınız.
- 61. Üçüncü kesiti tanımlamak için yeniden **Add Copy of Property** seçeneğine tıklayınız.
- 62. Ekrana gelen General Section ileti kutusunun,
  - Section Name yazı kutucuğuna I3 yazınız.
  - Section Properties Section Properties... düğmesine basınız.
    - Ekrana gelen Property Data ileti kutusunun,
      - Moment of Inertia about 3 axis yazı kutucuğuna 1 yazınız.
  - 2 kez OK düğmesine basınız.
- 63. Değişken kesiti tanımlamak için **Add New Property** düğmesine basınız.
- 64. Frame Section Property Type açılır listesinden Other seçeneğine tıklayınız.
- 65. SAP2000 programında değişken kesitleri tanımlamak için **Nonprismatic** seçeneği kullanılmakta ve değişken kesitli çubuğu tanımlayan farklı tipteki kesitlerin önceden tanımlanmış olması gerekmektedir. İlk değişken kesiti tanımlamak için **Nonprismatic** seçeneğine tıklayınız.

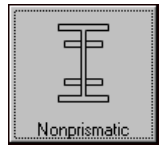

- 66. Ekrana **Nonprismatic Section Definition** ileti kutusu gelecektir. Bu ileti kutusundaki açılır listelerden,
  - Start Section listesinden I1
  - End Section listesinden I1
  - Length Type listesinden Absolute
  - **EI33 Variation** listesinden **Cubic**
  - **EI22 Variation** listesinden **Linear** değerlerini seçiniz.
  - Length yazı kutucuğuna 24 yazınız.
  - Add düğmesini tıklayınız.

Değişken kesitin devamını tanımlamak için,

• Start Section listesinden I1

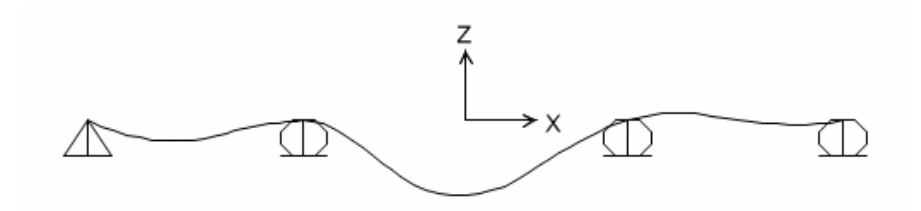

- 86. **Display** menüsünde **Show Forces/Stresses→Frames/Cables** (Çubuk İç Kuvvet Diyagramları) seçeneğine tıklayarak ekrana **Member Force Diagram for Frames** ileti kutusunu getiriniz.
- 87. Ekrana gelen ileti kutusunda, **Moment 3-3** radyo düğmesini seçiniz. Ekranda değerlerin de gösterilmesini sağlamak için **Show Values on Diagram** seçeneğini tıklayınız ve **OK** düğmesine basınız.

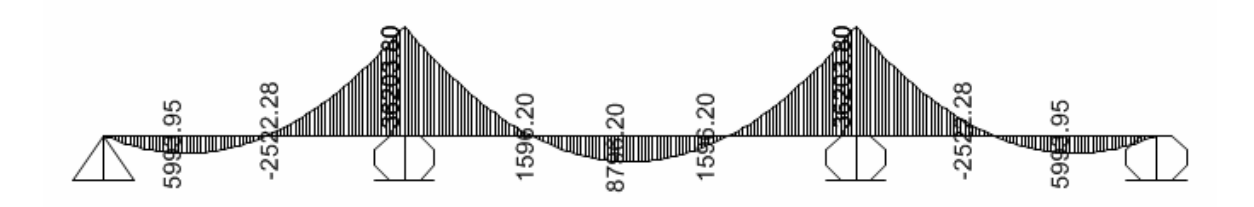

- 88. Sonuçların bir dosyaya yazdırılması istenirse, **Display** menüsünde **Show Tables...** seçeneği kullanılmalıdır. Bu seçeneğe tıklayınız veya **Ctrl+T** tuşlarına beraber basınız.
- 89. Ekrana gelen Choose Tables for Display ileti kutusunda ANALYSIS RESULTS→Element Output→Frame Output→Table: Element Forces-Frames kutucuğunu seçili duruma getiriniz ve OK düğmesine basınız.

| Element Forces - Frames                         |           |          |           |                   |          |           |             |
|-------------------------------------------------|-----------|----------|-----------|-------------------|----------|-----------|-------------|
| File View Format-Filter-Sort Select Options     |           |          |           |                   |          |           |             |
| Export Current Table                            | To Excel  |          | Eleme     | nt Forces - Frame | es       |           | •           |
| Display Current Table                           | To Access |          | 1         |                   |          |           |             |
| Print Current Table as Text File                |           | _        |           |                   |          |           |             |
|                                                 | aseType   | P        | V2        | V3                |          | M2        | M3 -        |
| Export All Tables                               | ▶ Text    | <u> </u> | .1094 905 | 0                 | <u> </u> | <u> </u>  |             |
| Display All Tables                              | LinStatic | 0        | -1034.305 | 0                 | 0        | 0         | 524 9525    |
| Print All Tables as Text File                   | LinStatio | 0        | .994 905  | 0                 | 0        | 0         | 1044 905    |
| Save Current Table Format to Table Formats File | LinStatic | 0        | -944 905  | 0                 | 0        | 0         | 1529 8575   |
| Save All Table Formats to Table Formats File    | LinStatic | 0        | -894 905  | 0                 | 0        | 0         | 1989.81     |
| Save Air fable formats to fable formats file    | LinStatic | 0        | -844 905  | 0                 | 0        | 0         | 2424 7625   |
| Apply Format from File to Current Table         | LinStatic | 0        | -794 905  | 0                 | 0        | 0         | 2834 715    |
| Apply Formats from File to All Tables           | LinStatic | 0        | -744 905  | 0                 | 0        | 0         | 3219 6675   |
|                                                 | LinStatic | 0        | -694,905  | 0                 | 0        | 0         | 3579.62     |
| Add Tables                                      | LinStatic | 0        | -644,905  | 0                 | 0        | 0         | 3914.5725   |
| Remove Current Table                            | LinStatic | 0        | -594,905  | 0                 | 0        | 0         | 4224,525    |
| Close Form                                      | LinStatic | 0        | -544,905  | 0                 | 0        | 0         | 4509.4775   |
| 6 DEAD                                          | LinStatic | 0        | -494.905  | 0                 | 0        | 0         | 4769.43     |
| 1 6.5 DEAD                                      | LinStatic | 0        | -444.905  | 0                 | 0        | 0         | 5004.3825   |
| 1 7 DEAD                                        | LinStatic | 0        | -394.905  | 0                 | 0        | 0         | 5214.335    |
| 1 7.5 DEAD                                      | LinStatic | 0        | -344.905  | 0                 | 0        | 0         | 5399.2875   |
| 1 8 DEAD                                        | LinStatic | 0        | -294.905  | 0                 | 0        | 0         | 5559.24     |
| 1 8.5 DEAD                                      | LinStatic | 0        | -244.905  | 0                 | 0        | 0         | 5694.1925   |
| 1 9 DEAD                                        | LinStatic | 0        | -194.905  | 0                 | 0        | 0         | 5804.145    |
| 1 9.5 DEAD                                      | LinStatic | 0        | -144.905  | 0                 | 0        | 0         | 5889.0975 💌 |
|                                                 |           |          |           |                   |          |           | Þ           |
| Record: 1 ) of 287                              |           |          |           |                   | A        | dd Tables | Done        |

92. Excel programında ilgili tablo üzerinde istenen düzenlemeler ve işlemler yapılabilir.

| XII  | - 11) - ( | × - 1à 1∓   |                  |           |        |            |          |         | 1                | Bookt - Microso | off Excel |              |                   |        |              |          |            |                                           |          | - # E  |
|------|-----------|-------------|------------------|-----------|--------|------------|----------|---------|------------------|-----------------|-----------|--------------|-------------------|--------|--------------|----------|------------|-------------------------------------------|----------|--------|
| Fil  | На        | me Ins      | ert Parcela      | out Form  | ulac D | ata Peviev | v View   | Develor | ver              |                 |           |              |                   |        |              |          |            |                                           | 00-      |        |
| Past | Cut       | y *         | Calibri<br>B Z U | * 11 ·    | A A    | = = =      | ≫~<br>這徑 | Wrap Te | xt<br>« Center + | General         | *         | Conditional  | Format Cell       | e-     | Delete Forma | Σ Auto   | oSum * 2   | <ul> <li>A</li> <li>Find &amp;</li> </ul> |          |        |
| .*   | V For     | nat Painter |                  |           |        |            |          |         |                  |                 | 100 010   | Formatting * | as Table * Styles |        | * *          | Clear    | ar * Filte | * Select *                                |          |        |
|      | Clipboard | 1: Ga       | -                | Font      | 19     |            | Alignme  | ent     | 19               | Number          | 12        |              | Styles            |        | Cells        |          | Editing    |                                           |          |        |
|      | A4        |             | . 6              | 5x 1      |        |            |          |         |                  |                 |           |              |                   |        |              |          |            |                                           |          |        |
| A    | A         | В           | C                | D         | E      | F          | G        | Н       | 1                | J               | K         | L            | M                 | N      | 0            | Р        | Q          | R                                         | S        |        |
| 1    | TABLE: El | ement For   | ces - Frames     |           |        |            |          |         |                  |                 |           |              |                   |        |              |          |            | _                                         |          |        |
| 2    | Frame     | Station     | OutputCase       | CaseType  | p      | V2         | V3       | T       | M2               | M3              | S11Max    | PtS11Ma      | x x2S11Max x3     | S11Max | S11Min       | PtS11Min | x2S11Min   | x3S11Mi                                   | FrameEle | em Ele |
| 3    | Text      | m           | Text             | Text      | KN     | KN         | KN       | KN-m    | KN-m             | KN-m            | KN/m2     | Text         | m                 | m      | KN/m2        | Text     | m          | m                                         | Text     | _      |
| 4    | L         | (           | DEAD             | LinStatic | 0      | -1094.905  | 0        | 0       | 0                | 0               | (         | 00           | 0                 | 0      | 0            | 0        | C          |                                           | 0 1-1    |        |
| 5 1  |           | 0.5         | DEAD             | LinStatic | 0      | -1044.905  | 0        | 0       | 0                | 534.9525        | 213.98    | 31           | -0.5              | -0.5   | -213.98      | 3        | 0.5        | -0.                                       | 5 1-1    |        |
| 6 1  | L         | 1           | DEAD             | LinStatic | 0      | -994.905   | 0        | 0       | 0                | 1044.905        | 417.96    | 51           | -0.5              | -0.5   | -417.96      | 3        | 0.5        | -0.                                       | 5 1-1    |        |
| 7    |           | 1.5         | DEAD             | LinStatic | 0      | -944.905   | 0        | 0       | 0                | 1529.8575       | 611.94    | 11           | -0.5              | -0.5   | -611.94      | 3        | 0.5        | -0.                                       | 5 1-1    |        |
| 8    | L         | 0.000       | 2 DEAD           | LinStatic | 0      | -894.905   | 0        | 0       | 0                | 1989.81         | 795.92    | 21           | -0.5              | -0.5   | -795.92      | 3        | 0.5        | -0.                                       | 5 1-1    |        |
| 9    |           | 2.5         | 5 DEAD           | LinStatic | 0      | -844.905   | 0        | 0       | 0                | 2424.7625       | 969.9     | 91<br>7      | -0.5              | -0.5   | -969.9       | 3        | 0.5        | -0.                                       | 5 1-1    |        |
| 10 1 |           |             | DEAD             | Linstatic | 0      | - /94.905  | 0        | 0       | 0                | 2834.715        | 1133.85   | 1            | -0.5              | -0.5   | -1133.89     | 3        | 0.5        | -0.                                       | 5 1-1    |        |
| 11 1 |           | 3.5         | DEAD             | LinStatic | 0      | - /44.905  | 0        | 0       | 0                | 3219.6675       | 1287.87   | /1           | -0.5              | -0.5   | -1287.87     | 3        | 0.5        | -0.                                       | 5 1-1    |        |
| 12 1 |           |             | DEAD             | Linstatic | 0      | -694.905   | 0        | 0       | 0                | 3579.62         | 1431.85   |              | -0.5              | -0.5   | -1431.85     | 3        | 0.5        | -0.                                       | 5 1-1    |        |
| 13 1 |           | 4.:         | DEAD             | Linstatic | 0      | -644.905   | 0        | 0       | 0                | 3914.5725       | 1565.8:   | 31           | -0.5              | -0.5   | -1565.83     | 3        | 0.5        | -0.                                       | 5 1-1    |        |
| 14 1 |           |             | DEAD             | LinStatic | 0      | -594.905   | 0        | 0       | 0                | 4224.525        | 1689.81   |              | -0.5              | -0.5   | -1689.81     | 3        | 0.5        | -0.                                       | 5 1-1    |        |
| 15   |           | 0.0         | DEAD             | LinStatic | 0      | -544.905   | 0        | 0       | 0                | 4509.4775       | 1803.75   | , i          | -0.5              | -0.5   | -1803.79     | 3        | 0.5        | -0.                                       | 0 1-1    |        |
| 10   | 1         |             | DEAD             | Linstatic | 0      | -494.905   | 0        | 0       | 0                | 4709.43         | 1907.77   | 1            | -0.5              | -0.5   | -1907.77     | 3        | 0.5        | -0.                                       | 0 1-1    |        |
| 10   |           | 0           | DEAD             | LinStatic | 0      | -4444.505  | 0        | 0       | 0                | 5004.5825       | 2001.7.   | 1            | -0.5              | -0.5   | -2001.73     | 5        | 0.5        | -0.                                       | 1 1      |        |
| 10   |           | 7 5         | DEAD             | LinStatic | 0      | -354.503   | 0        | 0       | 0                | 5200 2875       | 2065.73   | 1            | -0.5              | -0.5   | -2065.75     | 5        | 0.5        | -0.                                       | 1 1      |        |
| 20   |           | 1           | DEAD             | LinStatic | 0      | - 294 905  | 0        | 0       | 0                | 5559.24         | 2203.71   | 71           | -0.5              | -0.5   | -2135.71     | 2        | 0.5        | -0.                                       | 5 1.1    |        |
| 21   |           | 0           | DEAD             | LinStatic | 0      | -2.4.905   | 0        | 0       | 0                | 5694 1925       | 2225.1    | 1            | -0.5              | -0.5   | -2225.7      |          | 0.5        | -0.                                       | 5 1.1    |        |
| 22   | e.<br>K   | 0           | DEAD             | LinStatic | 0      | -194 905   | 0        | 0       | 0                | 5804 145        | 2277.00   | 1            | -0.5              | -0.5   | -2277.00     | 3        | 0.5        | -0.                                       | 5 1-1    |        |
| 23   |           | 9 5         | DEAD             | LinStatic | 0      | -144 905   | 0        | 0       | 0                | 5889 0975       | 2355 64   | 11           | -0.5              | -0.5   | -2355 64     | 2        | 0.5        | -0.                                       | 5 1-1    |        |
| 24   |           | 10          | DEAD             | LinStatic | 0      | -94 905    | 0        | 0       | 0                | 5949.05         | 2379.63   | 21           | -0.5              | -0.5   | -2379 62     | 3        | 0.5        | -0.                                       | 5 1-1    |        |
| 25   |           | 10 5        | DEAD             | LinStatic | 0      | -44 905    | 0        | 0       | 0                | 5984 0025       | 2393 6    | 1            | -0.5              | -0.5   | -2393.6      | 3        | 0.5        | -0.                                       | 5 1-1    |        |
|      | -         | 10.0        |                  |           |        |            |          | v       | 0                | 550110025       | 200010    |              | 0.0               | 0.0    | 2000.0       |          | 0.5        | .0.                                       |          |        |

## **ÖRNEK 5:** Helisel Merdiven

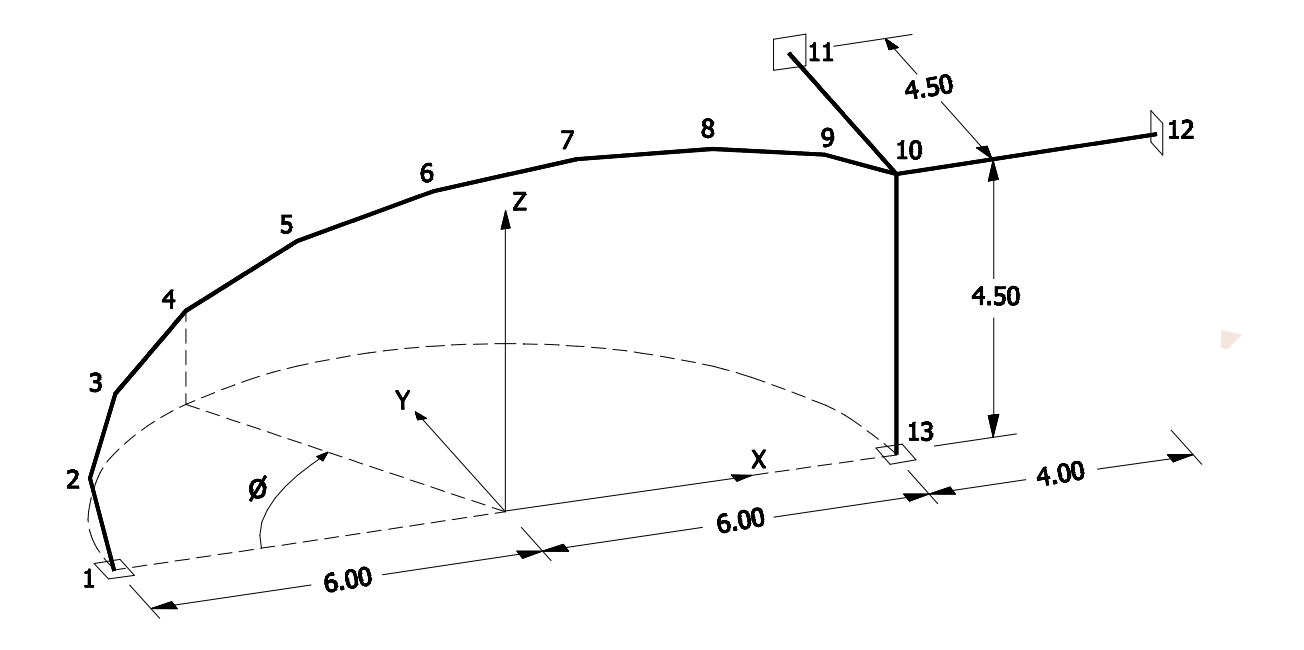

Şekilde görülen sistemin, helisel çubuk parçaları üzerinde bulunan **12.0 kN/m** düşey düzgün yayılı yük için hesabı yapılacaktır. Görüldüğü gibi, helisel çubuk yatayda  $20^{\circ}$ 'lik açılarla 9 parçaya ayrılarak 9 adet doğrusal çubuk biçiminde idealleştirilmiştir. **1, 11, 12** ve **13** No.lu düğüm noktaları ankastre mesnetlerdir. Helisel çubuğun kesiti  $30 \times 120$  cm<sup>2</sup>, yatay kirişlerle kolonun kesitleri de, sırasıyla,  $30 \times 60$  cm<sup>2</sup> ve  $60 \times 60$  cm<sup>2</sup>'dir.

#### Sistem Modelinin Oluşturulması:

Sistem modelinin oluşturulması için, SAP2000 programı çalıştırıldıktan sonra, **File** menüsünden **New Model...** komutu seçilip ekrana gelen **Coordinate System Definition** ileti kutusundaki **Cylindrical** seçeneği kullanılabilir. Ancak bazı durumlarda, koordinatları (ve çubukları) **Excel** yazılımı içinde, formüller ve kopyalama işlemleri ile üretmek daha pratik olabilmektedir. Bu örnekte bu yol izlenecektir.

Şekilde görüldüğü gibi, 1-10 No.lu düğüm noktalarının koordinatları

 $x = -6\cos(\pi\Phi / 180)$ y = 6 sin(\pi\Delta / 180) (1) z = 4.5\Delta / 180

formülleri ile ifade edilebilmektedir. Formüllerdeki  $\Phi$  açıları derece cinsindendir.

Aşağıda önce, bu formülleri kullanarak bir Excel tablosunun oluşturulması, daha sonra tablodaki değerlerin SAP2000 ortamına aktarılması için gerekli olan işlemler açıklanacaktır.

- Excel programını çalıştırın. Düğüm noktası koordinatlarını tablolaştırmak için, ekrana gelen boş tablonun ilk satırına, sırasıyla, **TYPE, NAME, X, Y, Z** ve **FI** başlıklarını girin. Bunlardan ilk 5 tanesi, ileride SAP2000'e veri kopyalamak için kullanılacak zorunlu başlıklardır. **FI** ise formüllerin yazılmasında kullanılan yardımcı değerlerin başlığı olarak seçilmiştir.
- 2. **F2** hücresine FI değerini (0) yazdıktan sonra, aşağıda gösterildiği gibi, (1) formüllerinin Excel karşılıklarını, sırasıyla, **C2**, **D2** ve **E2** hücrelerine yazınız.

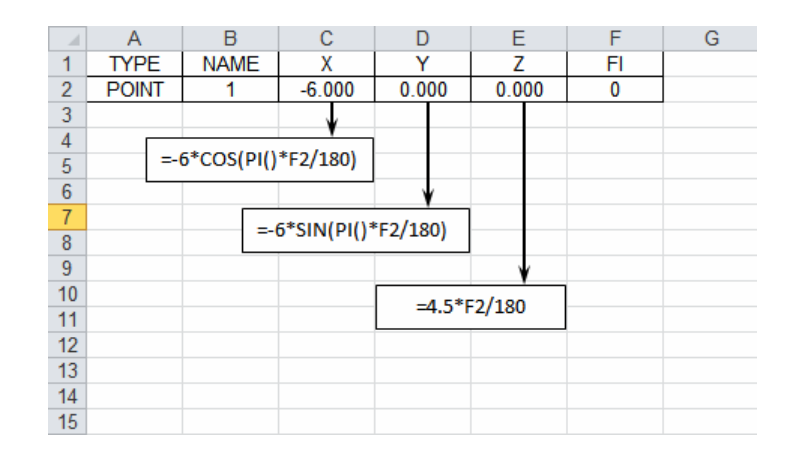

 F3-F11 hücrelerine, ardışık düğüm noktalarına ait FI değerlerini (20-180) giriniz. C2, D2, ve E2 hücrelerindeki formülleri 3-11. Satırlara kopyalayınız. Tabloda aşağıda gösterilen değerler oluşacaktır.

|    | Α     | В    | С      | D      | E     | F   | G |
|----|-------|------|--------|--------|-------|-----|---|
| 1  | TYPE  | NAME | Х      | Y      | Z     | FI  |   |
| 2  | POINT | 1    | -6.000 | 0.000  | 0.000 | 0   |   |
| 3  | POINT | 2    | -5.638 | -2.052 | 0.500 | 20  |   |
| 4  | POINT | 3    | -4.596 | -3.857 | 1.000 | 40  |   |
| 5  | POINT | 4    | -3.000 | -5.196 | 1.500 | 60  |   |
| 6  | POINT | 5    | -1.042 | -5.909 | 2.000 | 80  |   |
| 7  | POINT | 6    | 1.042  | -5.909 | 2.500 | 100 |   |
| 8  | POINT | 7    | 3.000  | -5.196 | 3.000 | 120 |   |
| 9  | POINT | 8    | 4.596  | -3.857 | 3.500 | 140 |   |
| 10 | POINT | 9    | 5.638  | -2.052 | 4.000 | 160 |   |
| 11 | POINT | 10   | 6.000  | 0.000  | 4.500 | 180 |   |
| 12 | POINT | 11   | 6.000  | 4.500  | 4.500 |     |   |
| 13 | POINT | 12   | 10.000 | 0.000  | 4.500 |     |   |
| 14 | POINT | 13   | 6.000  | 0.000  | 0.000 |     |   |
| 15 |       |      |        |        |       |     |   |

- 4. A kolonundaki hücrelere yazılmış olan **POINT** adı, SAP2000'e kopyalamak için zorunludur. B kolonundaki düğüm noktası numaraları istenildiği gibi seçilebilir. Burada yukarıdaki şekilde gösterilen numaralar kullanılmıştır. Tabloda sadece 1-10 No.lu noktaların koordinatları formül+kopyalama işlemleri ile elde edilmiş, 11, 12 ve 13 No.lu noktaların koordinatları doğrudan girilmiştir.
- Çubukları tablolaştırmak için, tablonun 17. satırına, sırasıyla, TYPE, NAME, XI, YI, ZI, XJ, YJ ve ZJ başlıklarını girdikten sonra, C18 ve F18 hücrelerine, ilk çubuğun XI ve XJ koordinatlarını yukarıda oluşturulan düğüm noktaları koordinatlarına bağlayan formülleri yazınız.

|    | Α    | В    | С      | D     | E     | F      | G      | Н     |  |
|----|------|------|--------|-------|-------|--------|--------|-------|--|
| 17 | TYPE | NAME | XI     | YI    | ZI    | XJ     | YJ     | ZJ    |  |
| 18 | LINE | 1    | -6.000 | 0.000 | 0.000 | -5.638 | -2.052 | 0.500 |  |
| 19 |      |      |        |       |       |        |        |       |  |
| 20 |      |      | ¥      |       |       | •      |        |       |  |
| 21 |      |      | =C2    |       |       | =C3    |        |       |  |
| 22 |      |      |        |       |       |        |        |       |  |
| 23 |      |      |        |       |       |        |        |       |  |
|    |      |      |        |       |       |        |        |       |  |

6. Bu formülleri önce sağ taraflarındaki hücrelere kopyalayınız. Daha sonra tüm satırı alt satırlara kopyalayınız. Bu işlemler sonunda Excel tablosunun görünümü aşağıdaki gibi olacaktır.

- Section Name (Kesit adı ) yazı kutucuğuna KIRIS yazınız.
- Kesit özelliklerini (alan,eylemsizlik momenti vb.) görmek için Section Properties düğmesine basınız. Ekrana oluşturulan kesitin çeşitli özelliklerini gösteren yeni bir ileti kutusu gelecektir.
- 3 kez **OK** düğmesine basınız.

|                                                                                                    | KIRIS                                                                                      |                                                                                                    |                                                 |  |
|----------------------------------------------------------------------------------------------------|--------------------------------------------------------------------------------------------|----------------------------------------------------------------------------------------------------|-------------------------------------------------|--|
| Section Notes                                                                                                    |                                                                                            | Modify/Show Notes                                                                                                    |                                                 |  |
| Properties<br>Section Properties<br>Dimensions<br>Depth (13)<br>Width (12)                                                     | Property Modifiers<br>Set Modifiers<br>0.6<br>0.3                                          | Material<br>+ MLZ                                                                                                    |                                                 |  |
|                                                                                                    |                                                                                            | Display Color                                                                                                    |                                                 |  |
|                                                                                                    |                                                                                            | Cancel                                                                                                    |                                                 |  |
| rty Data                                                                                                    |                                                                                            |                                                                                                    |                                                 |  |
|                                                                                                    |                                                                                            |                                                                                                    |                                                 |  |
| Section Name                                                                                                    | KIRIS                                                                                      |                                                                                                    |                                                 |  |
| operties<br>ross-section (axial) area<br>orsional constant<br>foment of Inertia about 3 axis<br>foment of Inertia about 2 axis | 0.18 Section<br>3.708E-03 Section<br>5.400E-03 Plastic<br>1.350E-03 Plastic<br>0.15 Radius | modulus about 3 axis<br>modulus about 2 axis<br>modulus about 3 axis<br>modulus about 2 axis<br>of Gyration about 3 axis | 0.018<br>9.000E-03<br>0.027<br>0.0135<br>0.1732 |  |

30. Merdiven kirişine ait çubukları seçiniz. Seçme işlemi mouse imlecini çubukların üzerine getirip tıklayarak teker teker yapılabilir. İstenirse seçim işlemi pencere oluşturarak da yapılabilmektedir. Bunun için önce seçilecek çubuk grubunu içine alacak bir pencere tasarlanır. Daha sonra bu pencerenin bir köşesine gelerek mouse sol tuşuna basılır, basılı tutarak karşı köşeye kadar sürüklenir ve bırakılır. Seçilen çubuklar ekranda kesikli çizgiler olarak görünür. Fazla seçim yapılmışsa, fazlalıklar tıklanarak dolu çizgiler haline getirilir. Örneğin aşağıdaki şekilde P1 ve P2 köşeleri seçilerek yapılmış olan seçimde, kolon da seçilmiş bulunmaktadır. Kolon üzerine gelip mouse sol tuşu ile tıklanarak bu eleman seçim takımından çıkarılmalıdır. Seçim sırasında, konum çubuğunun sol köşesinde seçilen elemanların sayıları ve cinsleri belirtilmektedir. Pencere oluşturarak yapılan seçimlerde, bazı düğüm noktaları da seçilmiş olur. Fakat seçilmiş olan bu noktaların daha sonraki işlemlere bir etkileri olmaz.

- 35. Ekrana gelen ileti kutusunun **General** bölümünden **Extrude View** kutucuğunu seçili duruma getiriniz ve **OK** düğmesine basınız.
  - General
    Shrink Objects
    Katrude View
    Fill Objects
    Show Edges
    Show Ref. Lines
    Show Bounding Boxes
- 36. Ekrana gelen hacimsel görüntü ile kesit yerleşiminin uygunluğu kontrol edilebilir.

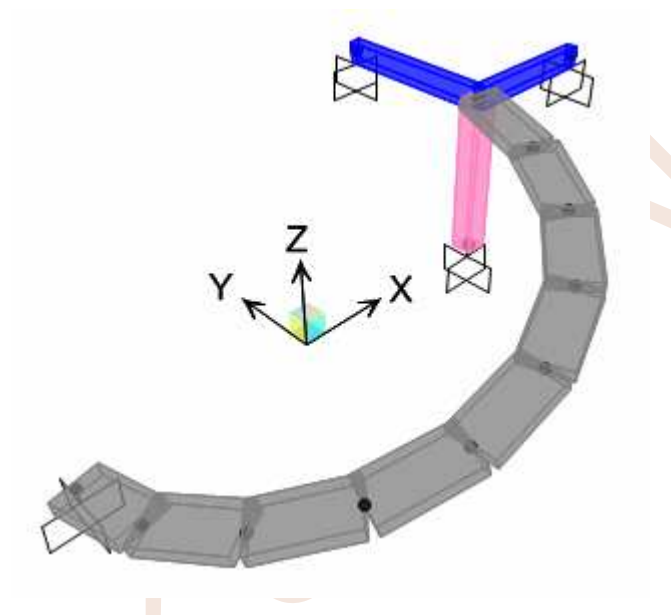

37. Kesitlerin hacimsel gösterimini ekrandan kaldırmak için Set Display Options düğmesine basınız. Ekrana gelen ileti kutusunun **General** bölümünden **Extrude View** kutucuğunu seçili durumdan çıkarınız ve **OK** düğmesine basınız.

#### Yüklerin Tanımlanması ve Çubuklara Atanması:

- 38. Select menüsünden Select $\rightarrow$ Properties  $\rightarrow$  Frame Sections... komutlarını seçiniz.
- 39. Ekrana gelen **Select Sections** ileti kutusundaki listeden **MERD** seçeneğini seçiniz ve **OK** düğmesine basınız. Böylece tüm merdiven kirişleri seçilmiş olacaktır.
- 40. Çubuk yüklerini tanımlamak için, sırasıyla **Assign**→ **Frame Loads**→ **Distributed** menülerini tıklayınız. Ekrana gelen **Frame Distributed Loads** ileti kutusunun,
  - Load Type and Direction bölümündeki açılır listeden Gravity Projected'i seçiniz.
  - Uniform Load bölümündeki yazı kutucuğuna 12 yazıp OK düğmesine basınız.

- 48. Aktif durumda olan sol pencerede, <sup>XZ</sup> düğmesine basarak X-Z düzlemindeki görünümü ekrana getiriniz. Ekranda sadece eksenler görünecektir.
   60 Perspective Toggle düğmesine basarak tüm sistemin görünmesini sağlayınız.
- 49. İç kuvvet diyagramlarının çizimini için Display menüsünden Show Forces/Stresses→Frames/Cables/Tendons alt menülerini tıklayınız. Ekrana gelen Member Force Diagram for Frames ileti kutusunda Moment 3-3 radyo düğmesini seçiniz ve OK düğmesine basınız.
- 50. Sağ pencerenin başlık çubuğunu tıklayarak aktif duruma gelmesini sağlayınız. XY düğmesine basarak bu pencerede X-Y düzlemindeki görünümü ekrana getiriniz. Daha

sonra yine 🚧 düğmesine basarak tüm sistemin görünmesini sağlayınız.

51. İç kuvvet diyagramlarının çizimini için Display menüsünden Show Forces/Stresses→Frames/Cables/Tendons alt menülerini tıklayınız. Ekrana gelen Member Force Diagram for Frames ileti kutusunda Moment 2-2 radyo düğmesini seçiniz, ekranda değerlerinde görünmesini sağlamak için Show Values on Diagram kutucuğunu seçili duruma getiriniz ve OK düğmesine basınız.

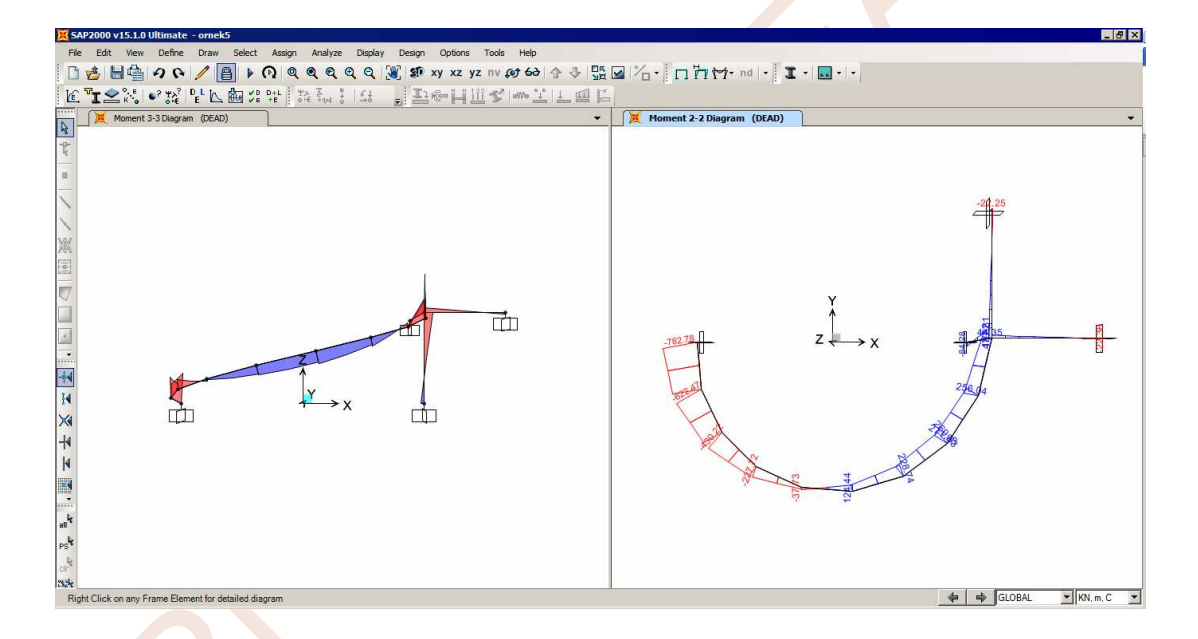

52. Pencerelerin herhangi birinde, herhangi bir çubuğun üzerine sağ mouse tuşuyla tıklayınız. Ekrana ilgili çubuğun kesit zoru diyagramları gelecektir. Mouse'un sol tuşunu basılı tutarak sağa ve sola hareket ettirerek kesit zoru değerlerinin değişimini izleyebilirsiniz ve daha sonra **Done** düğmesine basarak ekranı kapatabilirsiniz.

## ÖRNEK 6: Uzay Kafes Sistem (1)

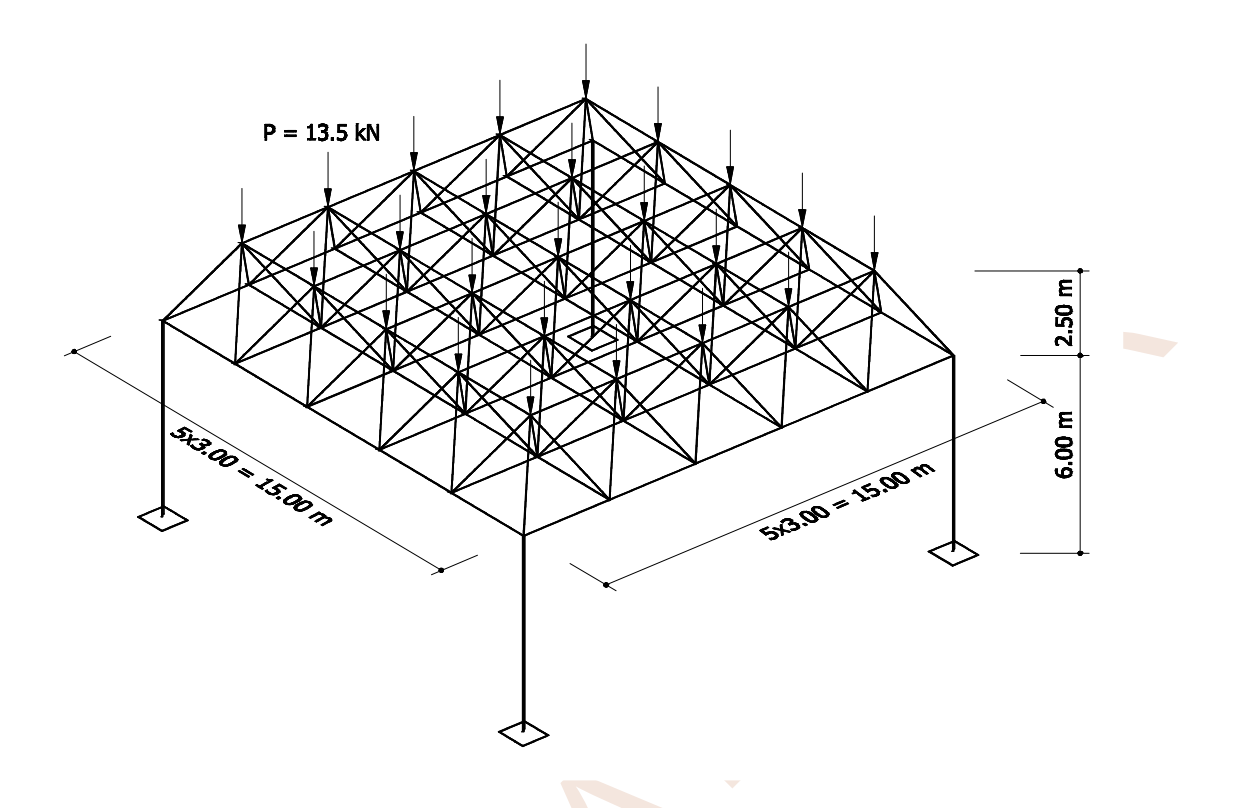

Geometrik özellikleri ve yükleri şekilde görülen uzay kafes sistemin hesabı yapılacaktır. Tüm kafes kiriş çubukları boru kesitlidir. Alt ve üst başlıklarla köşe diyagonallerin çapları 2", orta bölümdeki diğer tüm diyagonallerin çapları da 1" dir. Yurdumuzdaki uygulamalarda, 2" ve 1" lik boruların çapları, sırası ile, 60.3 mm ve 33.7 mm.dir. Et kalınlıkları da, yine sırası ile, 3.65mm ve 3.25mm.dir. Kolonlar 200×200 mm<sup>2</sup> boyutunda ve t=15 mm et kalınlıklı kutu kesit olarak seçilmiştir. Yükler sadece üst başlık düğüm noktalarına etkimektedir ve P=13.5 kN şiddetindedir.

## Temel Kafes Modülünün Oluşturulması:

Şekilde görüldüğü gibi, alt başlık ve diyagonal çubukları, 5×5=25 adet piramit biçiminde bir modül oluşturmaktadır. Aşağıda önce tek bir modül üretilecek, daha sonra **Replicate** komutu yardımıyla bu modül çoğaltılacaktır. Son olarak oluşturulan modele üst başlık çubukları ile kolonlar eklenecektir.

- 1. SAP2000 programını çalıştırınız ve konum çubuğunun sağındaki açılır liste kutusundan KN, m, C 💽 boyutlarını seçiniz.
- 2. Üst bölümdeki **D** New Model düğmesine basarak New Model ileti kutusunu ekrana getiriniz.
- 3. Bu ileti kutusunda **Grid Only** düğmesine basınız. Ekrana gelen **Quick Grid Lines** ileti kutusunda,

Number of Grid Lines (Yardımcı çizgi sayısı) bölümünde,

- X direction 3
- Y direction 3
- Z direction 2

Grid Spacing (Yardımcı çizgi aralık uzunlukları) bölümünde,

• X direction **1.5** 

- Y direction 1.5
- Z direction **2.5** yazınız ve **OK** düğmesine basınız.

| Quick Grid Lines          |             |  |
|---------------------------|-------------|--|
| Cartesian                 | Cylindrical |  |
| Coordinate System Name    | ·           |  |
| GLOBAL                    |             |  |
| Number of Grid Lines      |             |  |
| × direction               | 3           |  |
| Y direction               | 3           |  |
| Z direction               | 2           |  |
| Grid Spacing              |             |  |
| × direction               | 1.5         |  |
| Y direction               | 1.5         |  |
| Z direction               | 2.5         |  |
| First Grid Line Location- |             |  |
| × direction               | 0.          |  |
| Y direction               | 0.          |  |
| Z direction               | 0.          |  |
| <u> </u>                  | Cancel      |  |

## Malzeme Özelliklerinin Tanımlanması:

- 4. **Define** menüsünden **Materials...** komutunu seçiniz veya 🛍 düğmesine basınız.
- 5. Ekrana gelen ileti kutusunda yeni bir malzeme tanımlamak için **Add New Material** düğmesine basınız.
- 6. Ekrana gelen Quick Material Definition ileti kutusunda,
  - Region (Bölge) açılır listesinden User (Kullanıcı) seçeneğini
  - Material Type açılır listesinden Other seçeneğini seçiniz ve OK düğmesine basınız.

| Region        | User  | - |
|---------------|-------|---|
| Material Type | Other | • |
| Standard      | User  | 7 |
| Grade         |       | - |

- 7. Ekrana malzeme özelliklerini gösteren **Material Property Data** ileti kutusu gelecektir. Bu ileti kutusunun,
  - Material Name yazı kutucuğuna St37
  - Weight per unit Volume yazı kutucuğuna 0
  - Modulus of Elasticity, E yazı kutucuğuna 2.06E8
  - Poisson's ratio, U yazı kutucuğuna 0.3

17. Gridler ile oluşturulan dikdörtgenler prizmasının alttaki dört köşe noktasını sıra ile tıklayarak 4 adet alt başlık elemanını oluşturunuz ve **Esc** tuşuna basınız.

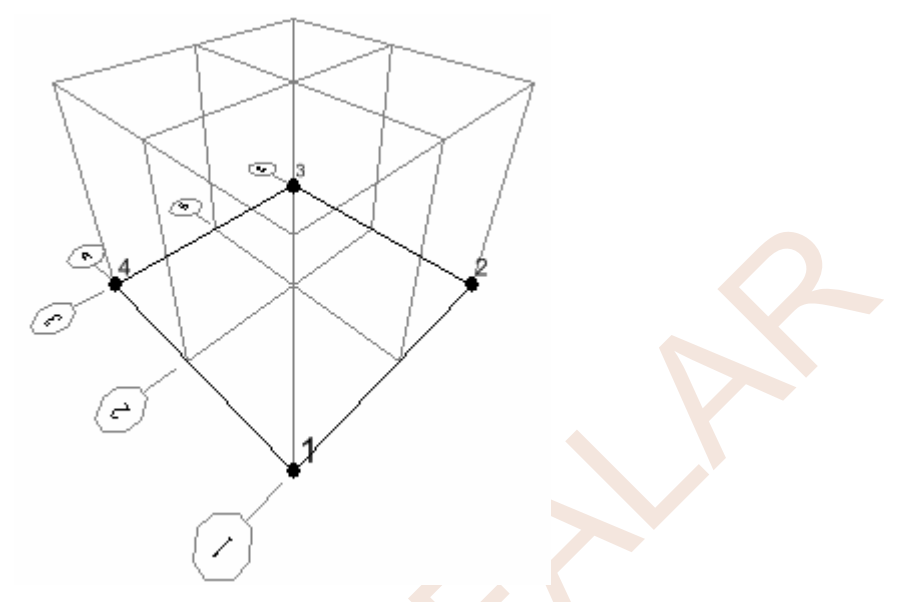

- 18. SAP2000 standart 3-D View görünümündeki plan açısı 225 derecedir. Gözönüne alınan örnekteki simetri özelliklerinden dolayı, bu görünümde diyagonaller üst üste gelmektedir. Bu durumu düzeltmek için, View menüsünden Set 3D View seçeneğini tıklayınız. Ekrana gelen ileti kutusunun View Direction Angle bölümünü,
  - Plan 235
  - Elevation 25
  - Aperture **0** olacak biçimde düzenleyiniz ve **OK** düğmesine basınız.

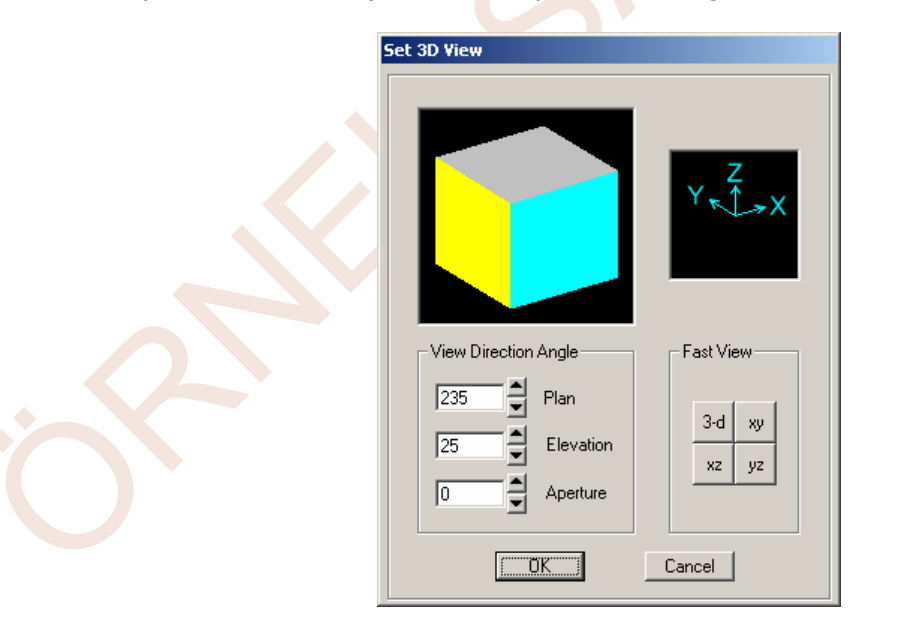

Bu işlem sistemin görünüş açılarını değiştirmiştir. Oluşturulan grid ve çubukların pencereye sığacak şekilde görünmesini sağlamak için klavyede **F3** tuşuna basınız.

- 19. 4 adet diyagonal çubuğu oluşturmak için, yine **Draw Frame/Cable Element** düğmesine basınız.
- 20. Ekrana gelen **Properties of Object** ileti kutusunun **Section** bölümünde **B1** seçeneğine tıklayınız.
- 29. Edit menüsünden Replicate seçeneğini tıklayınız veya klavyede Ctrl+R tuşlarına beraber basınız. Ekrana gelen Replicate ileti kutusunun Linear bölümündeki dx yazı kutucuğundaki değeri 0 yapınız ve dy yazı kutucuğuna 3, Increment data bölümüne 4 yazıp OK düğmesine basınız. Bu işlem, seçilen 5 adet piramit modülden, Y doğrultusunda 4 sıra daha türetilmesini sağlayacaktır. Böylece, alt başlıklar ve diyagonallerle birlikte tüm düğüm noktası yüklerinin oluşturulması tamamlanmış olmaktadır.
- 30. Oluşturulan çubukların pencereye sığacak şekilde görünmesini sağlamak için klavyede **F3** tuşuna basınız.

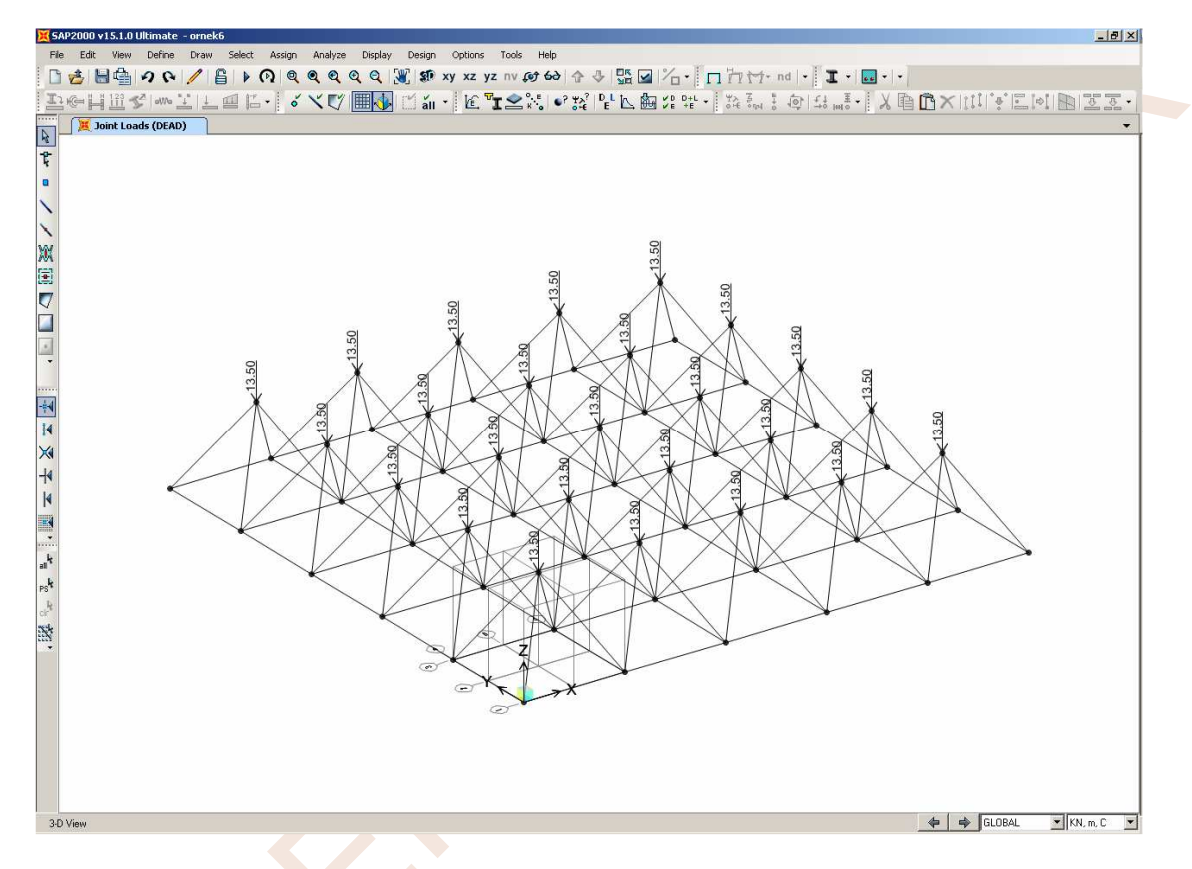

- 31. Ekranda yük değerlerinin görünmemesini sağlamak için klavyede **F4** tuşuna basınız.
- 32. düğmesini tıklayarak tüm sistemi seçiniz.
- 33. Edit menüsünden Change Labels... seçeneğine tıklayınız.
- 34. Ekrana gelen Interactive Name Change ileti kutusunda Item Type açılır listesinden Element Labels-Joint seçeneğine tıklayınız.
- 35. Ekr<mark>a</mark>ndaki ileti kutusunun **Edit** menüsünde **Auto Relable->All In List** seçeneğine tıklayınız.

- 46. X eksenine paralel olan 37-38 üst başlık çubuğunu seçiniz.
- 47. Edit menüsünden Replicate seçeneğini tıklayınız veya klavyede Ctrl+R tuşlarına birlikte basarak Replicate ileti kutusunun ekrana gelmesini sağlayınız. Bu kutuda Linear seçeneğinin aktif durumda olmasına dikkat ediniz. Increments bölümünde, dy yazı kutucuğundaki değeri O yapınız ve dx yazı kutucuğuna 3, Incerement data yazı kutucuğuna da 3 yazıp OK düğmesine basınız. Bu işlem X doğrultusundaki üst başlık çubuğundan 3 adet daha türetilmesini sağlayacaktır.
- 48. X eksenine paralel olan 4 adet üst başlık çubuğunu seçiniz. Edit menüsünden Replicate seçeneğini tıklayınız veya klavyede Ctrl+R tuşlarına beraber basınız. Ekrana gelen Replicate ileti kutusunun Linear bölümündeki dx yazı kutucuğundaki değeri 0 yapınız ve dy yazı kutucuğuna 3, Increment data bölümüne 4 yazıp OK düğmesine basınız. Böylece X doğrultusundaki tüm üst başlık çubuklarının türetilmesi tamamlanmış olmaktadır.
- 49. Y eksenine paralel olan 37-42 düğüm noktaları arasındaki üst başlık çubuğunu seçiniz. Edit menüsünden Replicate seçeneğini tıklayınız veya klavyede Ctrl+R tuşlarına beraber basınız. Ekrana gelen Replicate ileti kutusunun Linear bölümündeki dy yazı kutucuğundaki değeri O yapınız ve dx yazı kutucuğuna 3, Increment data bölümüne 4 yazıp OK düğmesine basınız. Böylece Y doğrultusundaki tüm üst başlık çubuklarının türetilmesi tamamlanmış olmaktadır.
- 50. Y doğrultusundaki 5 adet üst başlık çubuğunu seçiniz. Edit menüsünden Replicate seçeneğini tıklayınız. Ekrana gelen ileti kutusunun Linear bölümünde, dy yazı kutucuğundaki değeri 3 yapınız ve dx yazı kutucuğuna 0 yazınız. Increment data bölümüne 3 yazıp OK düğmesine basınız. Böylece Y doğrultusundaki tüm üst başlık çubuklarının türetilmesi de tamamlanmış olmaktadır.

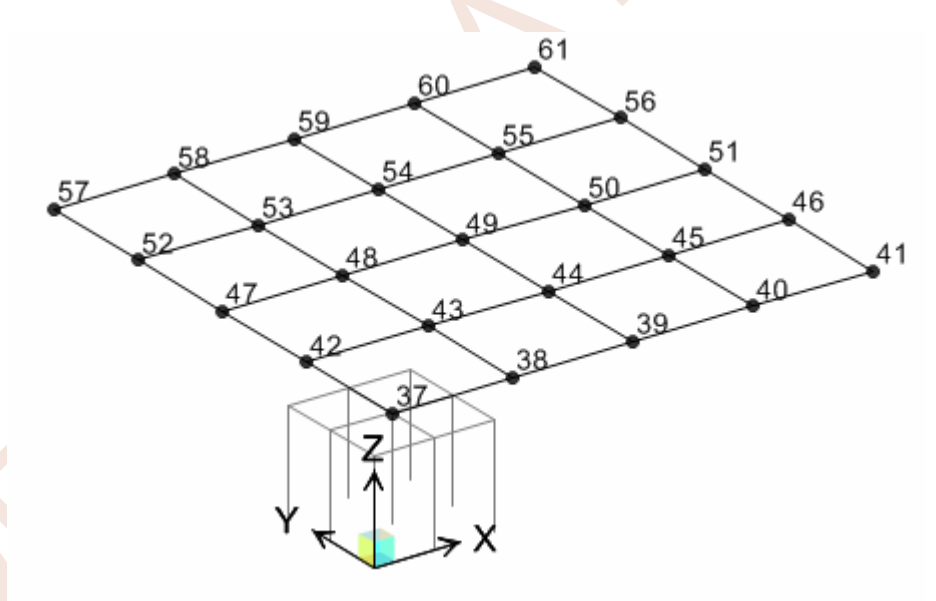

- 51. **View** menüsünde **Set Limits** seçeneğine tıklayınız.
- 52. Ekrana gelen ileti kutusunda **Set Z Axis Limits** bölümünde önce **Show All** düğmesine, daha sonra **OK** düğmesine basınız.
- 53. Klavyede **F3** tuşuna basarak görünümü güncelleyiniz.

74. Üst bölümdeki Analyze menüsünden, Run Analysis (Çözüm) düğmesine basarak veya

**Run Analysis** (Çözüm) düğmesine basarak analiz işlemine geçiniz.

75. Analiz adımlarını ekranda izleyebilmek için **Analysis Monitor Options** bölümünde **Always Show** (Her zaman göster) kutucuğunu seçili duruma getiriniz. **Run Now** düğmesine basarak sistemin çözümünü başlatınız.

|                                                                       |            |                       | Click to:                                                                                                    |
|-----------------------------------------------------------------------|------------|-----------------------|----------------------------------------------------------------------------------------------------|
| Case Name Type<br>DEAD Linear                                         | Static Not | tus Action<br>Run Run | Run/Do Not Run Case         Show Case         Delete Results for Case         Run/Do Not Run All         Delete All Results         Show Load Case Tree |
| alysis Monitor Options<br>Always Show<br>Never Show<br>Show After 560 | conds      |                       | Model-Alive Run Now OK Cancel                                                                                                    |

76. Analiz tamamlandığında ekrana gelen ve analiz adımlarını gösteren ileti kutusunda uyarı veya hata mesajları bulunmadığını gördükten sonra ileti kutusunu kapatınız. Ekranda sistemin şekildeğiştirmiş durumu görülecektir.

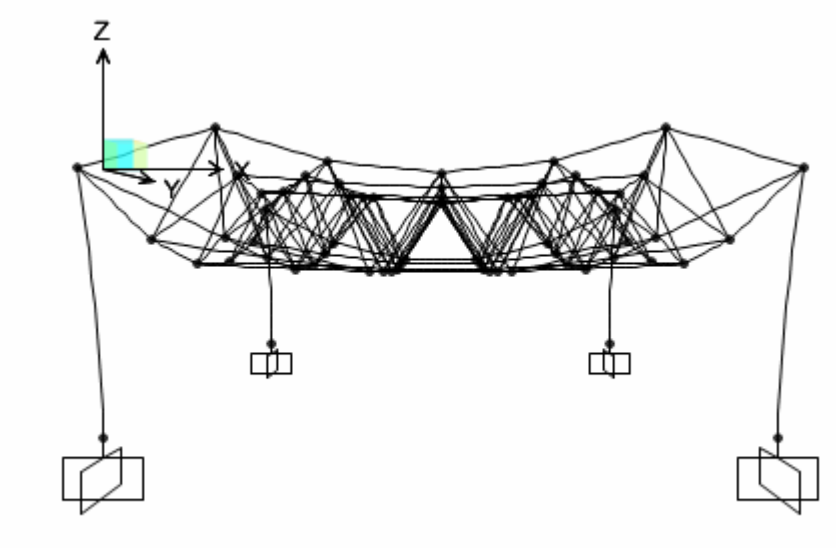

## Sonuçların Görüntülenmesi:

77. Ekrandaki çalışma penceresinin sağ köşesindeki 🔽 düğmesine basarak açılır listeyi ekrana getiriniz. Listeden **Add New Window** seçeneği ile bir çalışma penceresi ekleyiniz.

| • |   |                       |
|---|---|-----------------------|
|   | × | Deformed Shape (DEAD) |
|   | + | Add New Window        |

# **ÖRNEK 7:** Uzay Kafes Sistem (2)

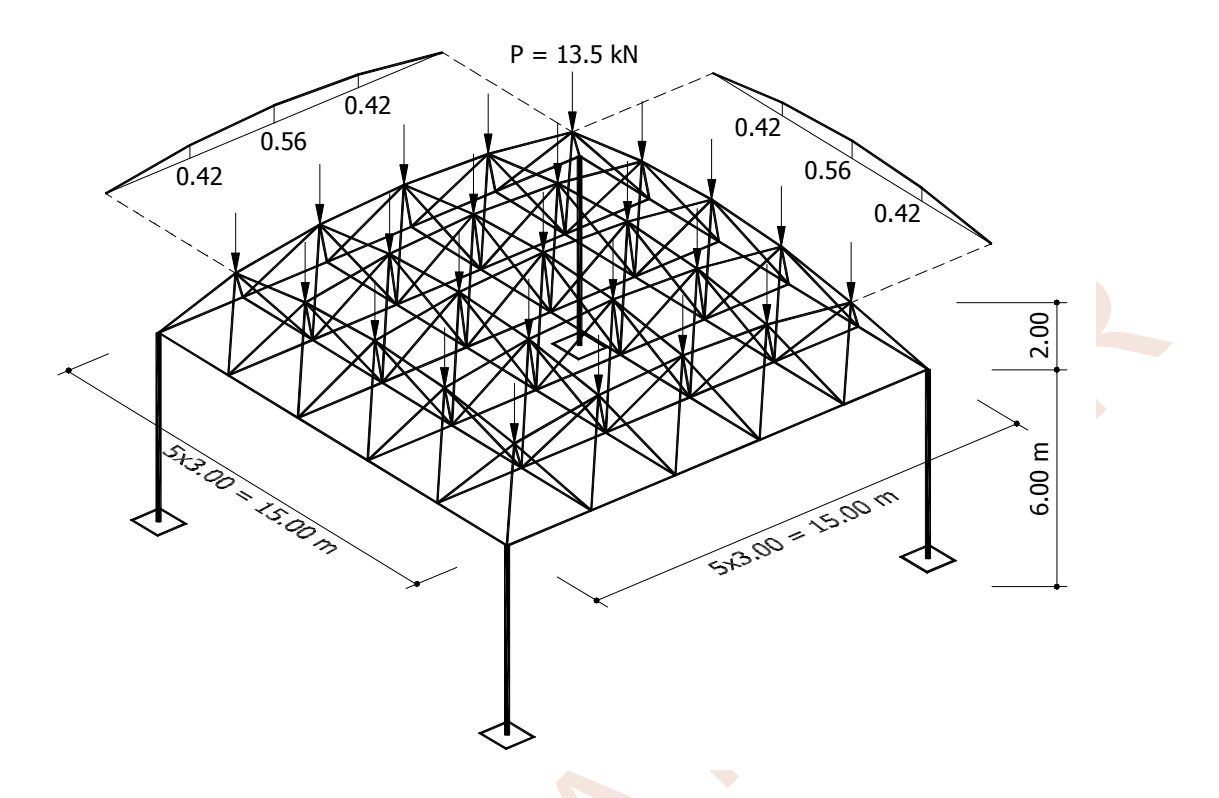

Geometrik özellikleri ve yükleri şekilde görülen uzay kafes sistemin hesabı yapılacaktır. Tüm kafes kiriş çubukları boru kesitlidir. Alt ve üst başlıklarla köşe diyagonallerin çapları 2", orta bölümdeki diğer tüm diyagonallerin çapları da 1"dir. Kolonlar 200×200 mm<sup>2</sup> boyutunda ve t=15 mm kalınlıklı kutu kesit olarak seçilmiştir. Yükler sadece üst başlık düğüm noktalarında ve P=13.5 kN şiddetindedir. Görüldüğü gibi, bu örneğin hemen tüm özellikleri Örnek 6'da göz önüne alınmış olan sistemin aynısıdır. Ancak burada, üst başlık çubukları aynı yatay düzlem içinde değildir. Üst başlık çubuklarını oluşturan ve her aksta ve her iki yönde aynı nitelikte olan kaburgalar, şekilde gösterilmiştir. Bu tür yapılarda, sistem modelinin oluşturulması için çizim programlarından yararlanılması daha pratik olmaktadır. Bu örnekte SAP2000 yazılımının aşağıdaki özellikleri kullanılacaktır:

- Sistem modeli AutoCAD çizim programı kullanılarak geliştirilecektir.
- Çubuk kesitlerinin tanımlanmasında, Import özelliği kullanılarak hazır kesitlerden yararlanılacaktır.
- Gerek seçim işlemlerini kolaylaştırması gerekse çıktıların düzenlenmesi sırasında kolaylıklar sağlaması bakımından Group özelliği kullanılacaktır.

#### Sistem Modelinin Oluşturulması:

- 1. AutoCAD ortamında tüm kafes sistem çubuklarını çiziniz. Bu çizim sırasında aşağıdaki hususlara dikkat edilmelidir:
  - Tüm çubuklar uzay çizgiler (LINE) olarak çizilmelidir.
  - Çok sayıda çubuk (örnekteki alt başlık çubukları) aynı çizgi üzerinde olmalarına karşın, tek bir çizgi olarak değil, parça parça çizilmelidir.
  - Tüm çubuklar SAP\_FRAMES katmanında oluşturulmalıdır. SAP2000'in yeni sürümlerinde farklı isimli katmanlar kullanılabilmektedir. Ancak farklı bir katman ismi kullanılsa da, tüm çubuklar aynı katmanda bulunmalıdır.

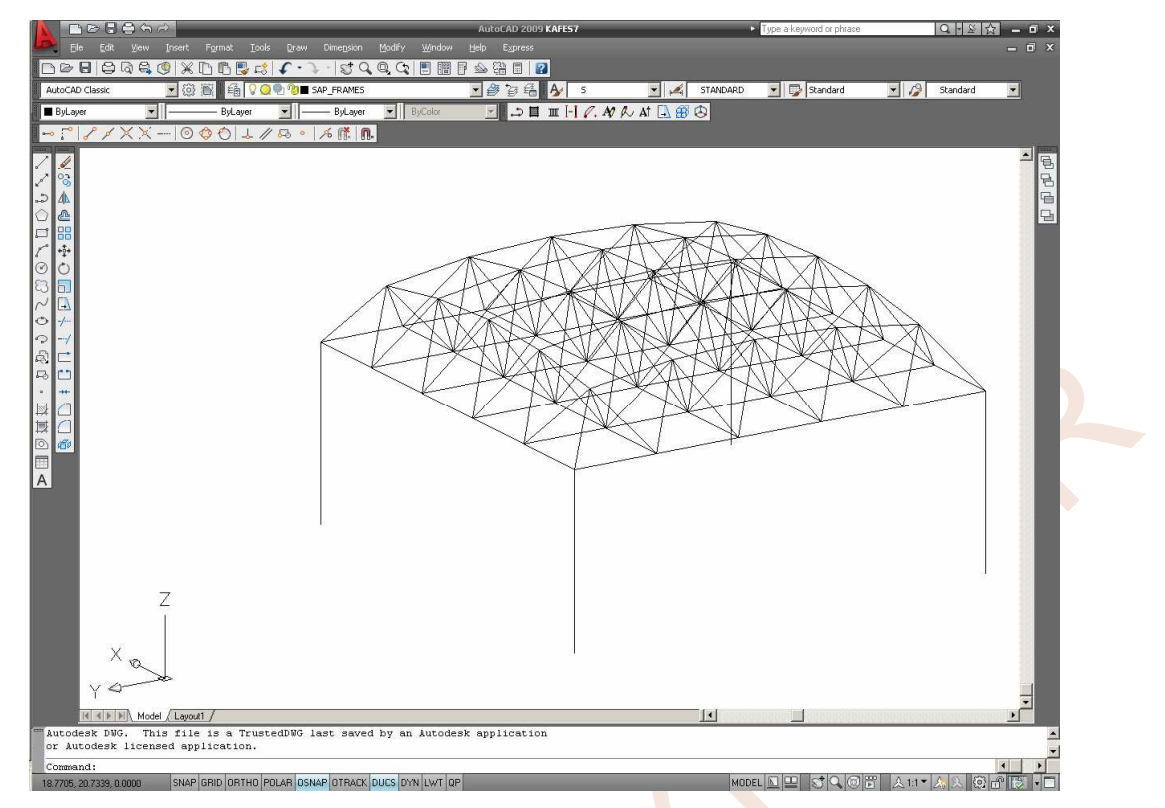

 AutoCAD ortamında DXFOUT komutunu kullanarak sistemin geometrik bilgilerinin (örneğin kafes.dxf adlı) bir dosyaya yazılmasını sağlayınız. AutoCAD'in yeni sürümlerinde DXF dosyası oluşturmak için File→Save As seçeneği de kullanılabilir.

| Save jn:     | imek7       |                            | 2 Q X G   | ⊻iews ▼ | Tools |
|--------------|-------------|----------------------------|-----------|---------|-------|
|              | Name        | Size                       | I Preview |         |       |
|              | Unspecified |                            |           |         |       |
| History      | DER KAFES   | 85 KB                      |           |         |       |
|              |             |                            |           |         |       |
| My Documents |             |                            |           |         |       |
|              |             |                            |           |         |       |
| Favorites    |             |                            |           |         |       |
| <b>11</b>    |             |                            |           |         |       |
|              |             |                            |           |         |       |
| FIP          |             |                            |           |         |       |
|              | 1           | l D                        | d         |         |       |
| Desktop      | Lindate sk  | eet and view thumbnails no | -         |         |       |
|              | KAFES dv    | oot and now manorials no   | 490.<br>  | -       | Save  |
|              |             |                            |           |         |       |

3. SAP2000 programını çalıştırınız. File menüsünden Import→AutoCAD .dxf File... seçeneklerini tıklayınız. Ekrana gelen Import DXF File ileti kutusunun Look in: yazı kutucuğundan kafes.dxf dosyasının bulunduğu klasöre gidin ve bu dosyayı seçerek Open düğmesini tıklayınız.

- 33. View menüsünden Set Limits seçeneğine tıklayınız. Set Z Axis Limits bölümünde sırasıyla Show All ve OK düğmelerine basınız.
- 34. XZ düğmesine basarak, ekrana sistemin X-Z düzlemindeki görünümünü getiriniz.
- 35. Sistemin tümünün perspektif görünümünü elde etmek için Perspective Toggle (Perspektif Anahtarı) düğmesine basınız.
- 36. **Select Using Intersecting Line** (Kesen Çizgi ile Seçim) düğmesine basarak kesen çizgi ile seçme seçeneğini aktif konuma getiriniz. Mouse sol tuşuna basınız ve basılı tutarak orta diyagonalleri kesecek şekilde çizgi çiziniz. Sol mouse tuşuna çift tıklayarak seçim işlemini yapınız. Yalnız bu seçim sırasında, köşelerdeki diyagonaller de seçili duruma gelirler.
- 37. Seçilen elemanlardan köşe diyagonal elemanları çıkarmak için **Select** menüsünde **Deselect→Groups...** seçeneğine tıklayınız. Ekrana gelen ileti kutusunda **KOSE** seçeneğine tıklayınız ve OK düğmesine basınız. Daha sonra, yine **Assign** menüsünden **Assign to Group...** seçeneğini kullanarak **ORTA** adı ile yeni bir grup oluşturunuz.

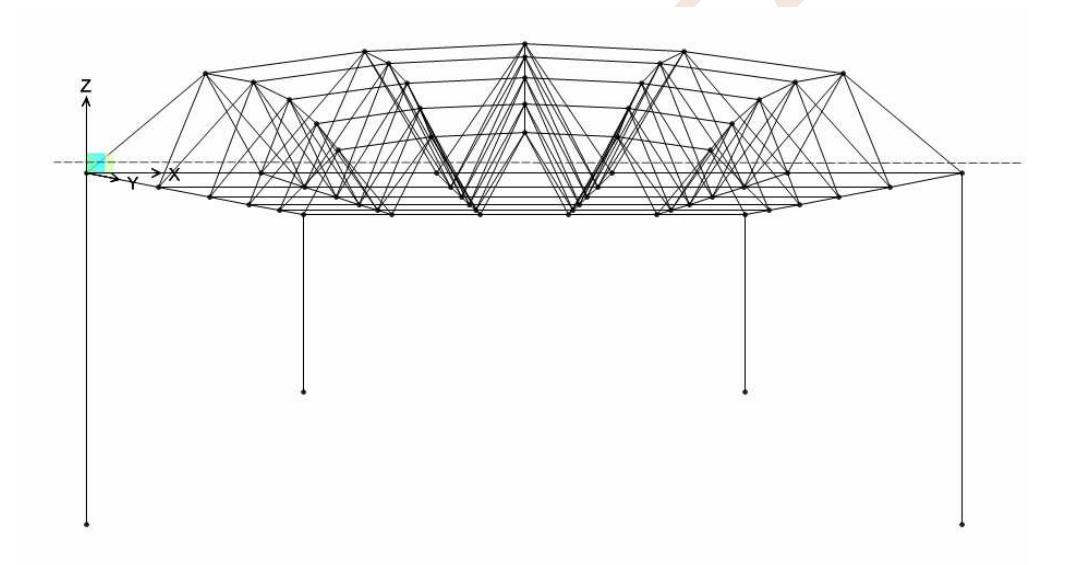

- 38. Alt uç düğüm noktaları ile birlikte 4 adet kolonu seçiniz ve **KOLON** adı ile yeni bir grup oluşturunuz.
- 39. Select menüsünden Select→Groups... seçeneklerini tıklayınız. Ekrana gelen ileti kutusunda, Ctrl tuşunu basılı tutarak, sırasıyla, ALT, KOSE ve UST gruplarını seçiniz ve OK düğmesini tıklayınız. Ekranda seçilen çubuklara ait çizgilerin kesikli duruma geldiğini ve konum çubuğunun sol tarafında seçilen eleman sayısını göreceksiniz. Konum çubuğunun sol köşesinde 104 adet çubuğun seçildiği yazılmaktadır.

| ase Name         | Туре          | Status  | Action | Den Viet Den Case                                                       |
|------------------|---------------|---------|--------|-------------------------------------------------------------------------|
| EAD              | Linear Static | Not Run | Bun    | Show Case Delete Results for Case Run/Do Not Run All Delete All Results |
|                  |               |         |        | Show Load Case Tree                                                     |
| alysis Monitor O | ptions        |         |        | Model-Alive                                                             |
| Always Show      |               |         |        | Run Now                                                                 |

58. Analiz tamamlandığında ekranda sistemin şekildeğiştirmiş durumu görülecektir.

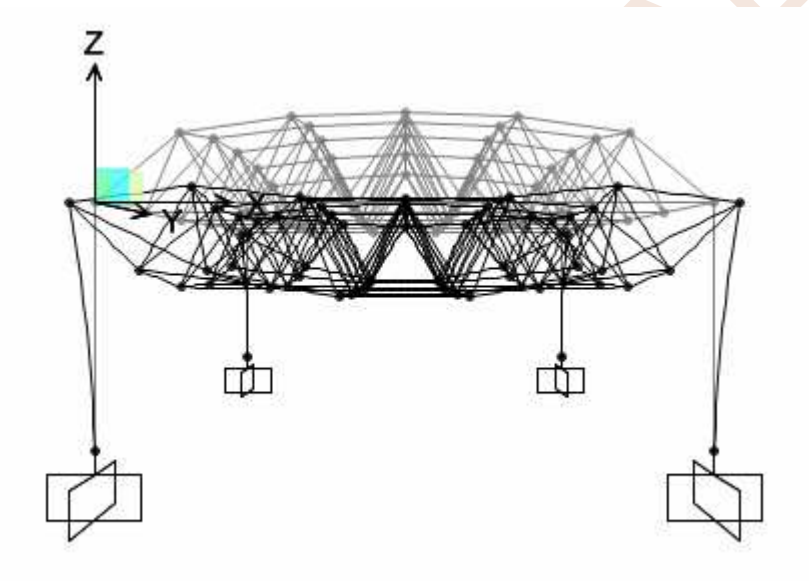

### Sonuçların Görüntülenmesi:

59. Ekrandaki çalışma penceresinin sağ köşesindeki 🔽 düğmesine basarak açılır listeyi ekrana getiriniz. Listeden **Add New Window** seçeneği ile bir çalışma penceresi ekleyiniz.

| • |   |                       |
|---|---|-----------------------|
|   | × | Deformed Shape (DEAD) |
|   | + | Add New Window        |

- 60. 40 düğmesine basarak, ekrana sistemin 3 boyutlu görünümü getiriniz.
- 61. **Select** menüsünden **Select→Groups...** seçeneklerini tıklayınız. Ekrana gelen ileti kutusundaki listeden **UST** grubunu seçiniz.
- 62. **View** menüsünden **Show Selection Only** komutunu seçiniz. Ekranda sadece üst başlık çubukları görünecektir.

# ÖRNEK 8: Boşluklu Perde

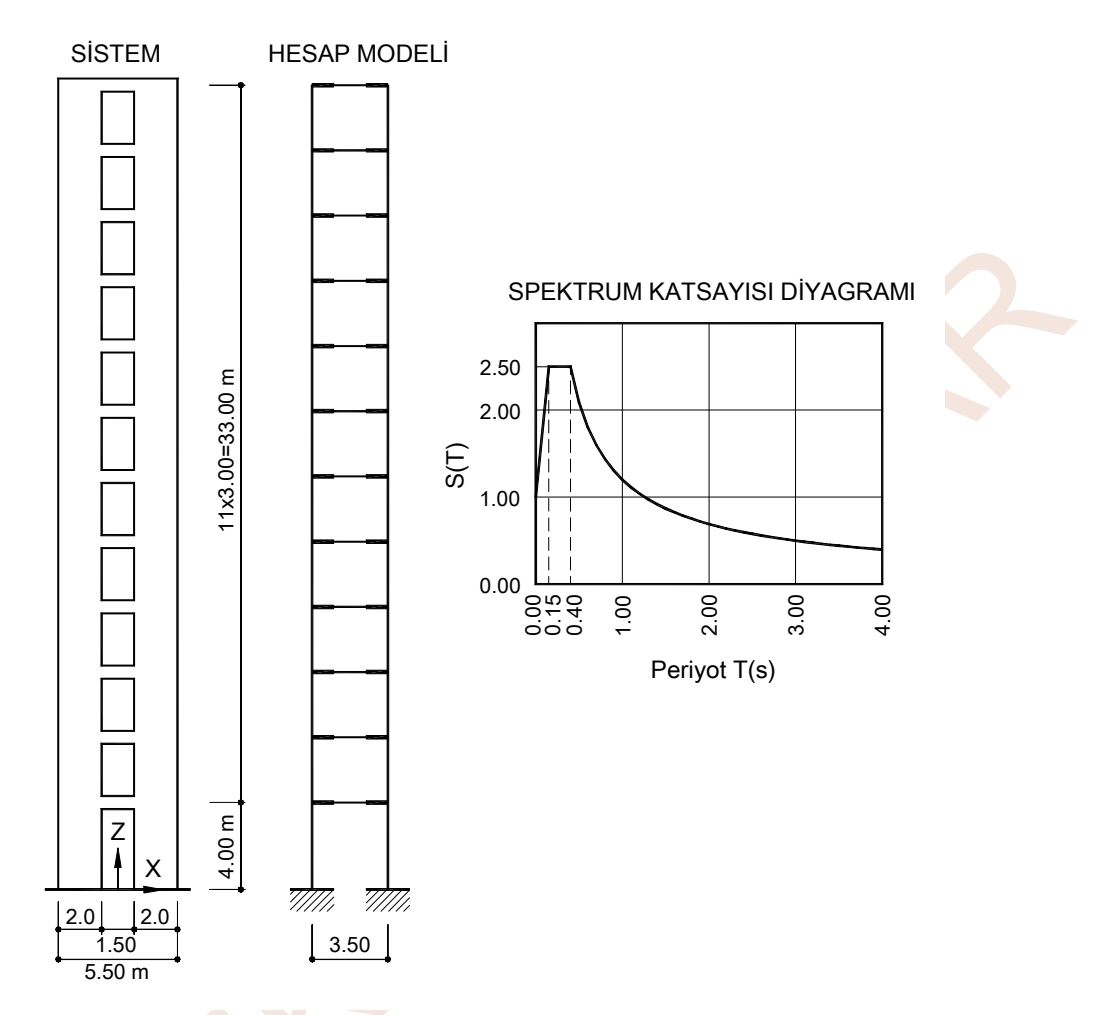

Şekilde görülen boşluklu perdenin verilen spektrum diyagramı kullanılarak mod birleştirme yöntemi ile dinamik hesabı yapılacaktır. Perde ve bağ kirişlerinin kalınlıkları 25 cm, bağ kirişlerinin yükseklikleri 60 cm'dir. Kat ağırlıkları

| Normal katlarda | G=296 KN | Q=180 kN |
|-----------------|----------|----------|
| Catı katında    | G=205 KN | Q=150 kN |

olarak alınmıştır. Kütlelerin düğüm noktalarında toplanmış oldukları kabul edilecektir. Perdeler plandaki şekilleri dikdörtgen olmasından dolayı çubuk elemanlar ile modellenecek ve hesap modelinde perde ekseni ile bağ kirişi arasında rijit bir bağlantının bulunması sağlanacaktır.

Hesaplarda aşağıdaki değerler esas alınmaktadır:

| E <mark>t</mark> kin Yer İvmesi Katsayısı | $A_0 = 0.30$ |
|-------------------------------------------|--------------|
| Taşıyıcı Sistem Davranış Katsayısı        | R = 7        |
| Yapı Önem Katsayısı                       | I=1.0        |
| Hareketli Yük Katılım Katsayısı           | n=0.30       |
| Zemin Sınıfı                              | Z2           |

Bu durumda dinamik hesapta kullanılan parametreler

Spektrum Ölçek Katsayısı Ao×I×g  $0.30\times1.0\times9.81 = 2.943$  olmaktadır.

Bu işlem ile, seçilen nesnelerden **Z** doğrultusunda 3 m aralık ile 11 adet daha oluşturulması sağlanmış olmaktadır.

33. 🔍 düğmesine basarak tüm görünümü ekrana getiriniz.

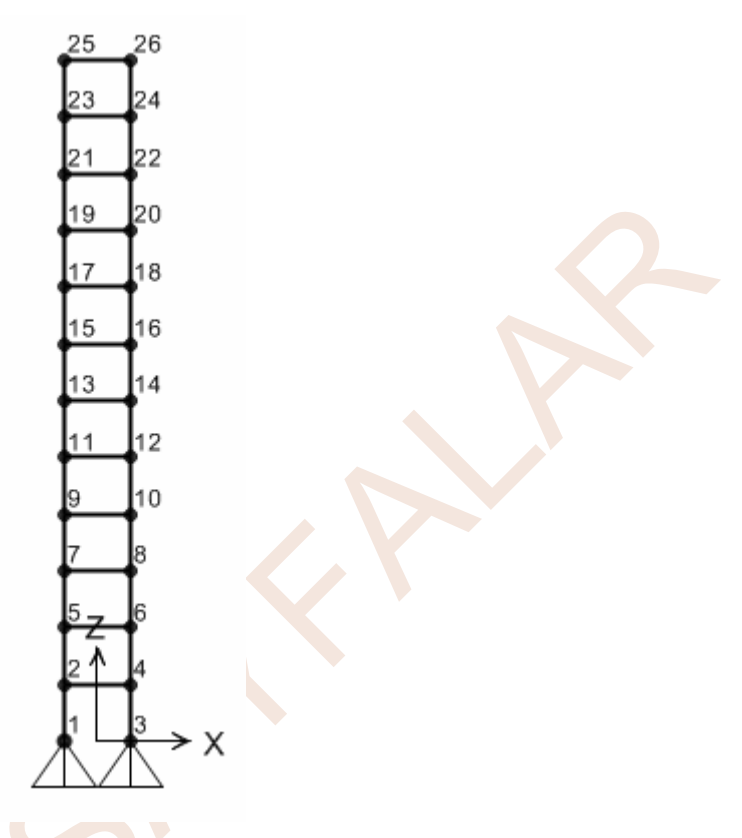

- 34. **Pointer** düğmesini kullanarak, en üst kattaki iki düğüm noktasını seçiniz (25 ve 26 nolu düğüm noktaları).
- 35. Edit menüsünden Interactive Database Editing... seçeneğine tıklayınız.
- 36. Ekrana gelen Choose Tables for Interactive Editing ileti kutusunda Joint Assignments-Joint Load Assignments-Table:Joint Loads Force kutucuğunu seçili duruma getiriniz ve OK düğmesine basınız.

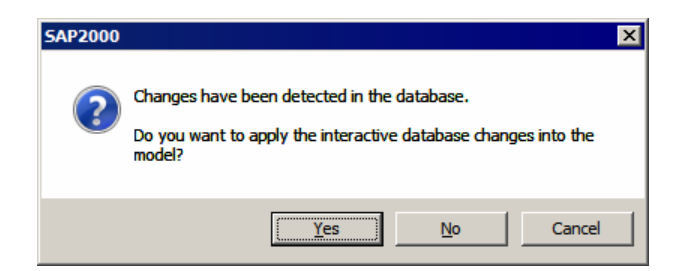

Not: Çatı düğüm noktalarının yük değerleri düğüm noktaları seçildikten sonra **Assign**→**Joint Loads** seçeneği kullanılarak da değiştirilebilir. Bu örnekte veritabanı üzerinden değiştirme işleminin nasıl yapılacağı anlatılmak istendiğinden yukarıda verilen adımlar izlenmiştir.

39. düğmesine basarak seçili hiçbir elemanın kalmamasını sağlayınız.

40. En alt kat kolonlarının alt uç düğüm noktalarını seçiniz. Adiğmesine basarak, mesnet koşullarının tanımlandığı **Joint Restraints** ileti kutusunu ekrana getiriniz. Bu kutunun

**Fast Restraints** bölümünde, ankastre mesnet tanımlaması yapmak için düğmesine basınız. Düğüm noktası serbestliklerine ilişkin onay kutularının tamamının seçili duruma geldiğine, yani düğüm noktasının tüm yerdeğiştirmelerinin tutulu olduğuna dikkat ediniz ve **OK** düğmesine basınız.

41. Define menüsünden Coordinate Systems/Grids... seçeneğini tıklayınız. Ekrana gelen Coordinate/Grid Systems ileti kutusunda Modify/Show System... düğmesine basınız.

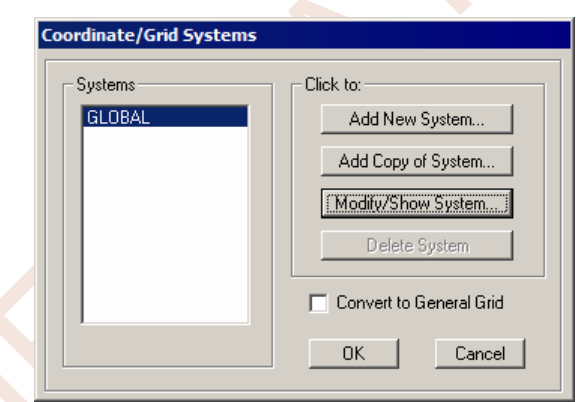

42. Ekrana gelen ileti kutusunda Z Grid Data bölümünde 1. satırda bulunan 0 değerini -1 olarak değiştiriniz. İleti kutusunun sağ bölümündeki Glue to Grid Lines kutucuğunu seçili duruma getiriniz. 2 kez OK düğmesine basarak grid çizgilerinin düğüm noktaları ile birlikte ötelenmesi işlemini tamamlayınız.

#### Sonuçların Görüntülenmesi:

- 60. Analiz tamamlandığında ekranda 1. moda ait mod şekli görülecektir. Pencerenin sol üst köşesinde bu moda ilişkin periyot ve frekans değerleri de verilmektedir (T=0.966 s, f=1.035 Hz).
- جە **-**61. Pencerenin alt bölümündeki konum çubuğunun sağ tarafında bulunan işaretlerinden sağdakine basarak sonraki periyotlar ve onlara ilişkin mod şekilleri de Soldaki tuş ise önceki periyotlara erişmek için kullanılmaktadır. görülebilir. Start Animation

tuşu ile de mod şekillerinin animasyonu görüntülenmektedir.

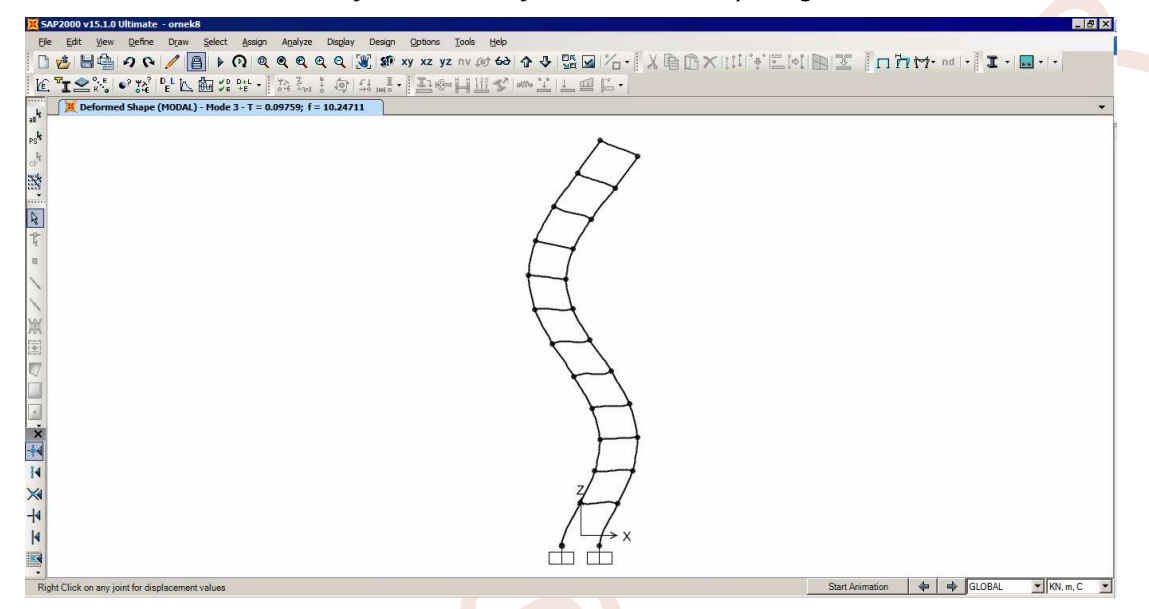

- 62. Display menüsünde Show Forces/Stress seçeneğinden Frames/Cables bölümüne tıklayınız. Ekrana gelen ileti kutusunda,
  - **Case/Combo Name** açılır listesinden **SPECX** seçeneğine tıklayınız.
  - Moment 3-3 radyo düğmesini seçiniz ve OK düğmesine basınız. •

| <mark>X</mark> 54 | AP2000 v15.1.0 Ultimate - ornek8                      |                                                                            |                      | _8×          |
|-------------------|-------------------------------------------------------|----------------------------------------------------------------------------|----------------------|--------------|
| File              | e Edit View Define Draw Select Assign Analyze Display | Design Options Tools Help                                                  |                      | 1            |
|                   | ା 🛃 🚽 🗛 🔶 🖉 👌 🖓 🔍 ୩ ୩ ୩ ୩ ୩ ୩ ୩ ୩ ୩ ୩ ୩ ୩ ୩ ୩ ୩ ୩ ୩ ୩ | 爰 \$\$ xy xz yz nv @ 60 含 ♀ 監 🛛 治・ 🐰 自 凸 × [[[[]] ぎ 三回] 围 🗵 🗍 🗆            | 77 77 - nd   -   I - | 🔜 -   -      |
| K.                | 「工会派」の数目を回び出し、数型子の)                                   | お言・臣参井田を言いて自己・                                                             |                      |              |
| <br>k             | Moment 3-3 Diagram (SPECX)                            |                                                                            |                      | •            |
| al '              | 25 26                                                 |                                                                            |                      |              |
| PS                |                                                       |                                                                            |                      |              |
| cir <sup>a</sup>  | 23 24                                                 | Diagrams for Frame Object 4 (P)                                            |                      |              |
|                   | 21 22                                                 | End Length Offset (Location) Display Options                               |                      |              |
| N                 | 11                                                    | Case SPECX  I Find: Jt 2  Scroll for Values                                |                      |              |
| -11-              | 19 20                                                 | Items Major (V2 and M3)  Max Env Max Env O.000000 m O Show Max O.000000 m) |                      |              |
| 4                 | 17 18                                                 | J-End: Jt 5 Location                                                       |                      |              |
|                   |                                                       | (3.00000 m) 1.31633 m                                                      |                      |              |
| 1                 | 15 16                                                 | Resultant Shear V2                                                         |                      |              |
| 101               |                                                       | 05 400 KM                                                                  |                      |              |
| AN .              |                                                       | at 1.31633 m                                                               |                      |              |
| 121               | / 11 / 12                                             |                                                                            |                      |              |
| $\nabla$          |                                                       | Resultant Moment Moment Ma                                                 |                      |              |
|                   |                                                       | 199 9923 KNam                                                              |                      |              |
|                   | 7 8                                                   | at 1.31633 m                                                               |                      |              |
| ×                 |                                                       |                                                                            |                      |              |
| *                 |                                                       | Reset to Initial Units Units KN, m, C 💌                                    |                      |              |
| 14                | 27 4                                                  |                                                                            |                      |              |
| ×                 |                                                       |                                                                            |                      |              |
| -14               | / <u>→</u> 3→ X                                       |                                                                            |                      |              |
|                   |                                                       |                                                                            |                      |              |
|                   |                                                       |                                                                            |                      |              |
| Re                | ady                                                   |                                                                            | GLOBAL               | ▼ KN, m, C ▼ |

- 63. Ekrana dinamik spektrum analiz sonucu elde edilen çubuk eleman moment diyagramı gelecektir. Moment değerlerinin işaretsiz olduğuna dikkat ediniz. Bilindiği gibi, mod birleştirme yönteminde uç kuvvetlerinin mutlak değerleri elde edilmektedir.
- 64. Mai düğmesine basınız. Ekrana gelen ileti kutusunda,
  - Case/Combo Name açılır listesinden G+Q+SPECX seçeneğine tıklayınız.
  - Moment 3-3 radyo düğmesini seçiniz ve OK düğmesine basınız.
- 65. Program bu yükleme kombinasyonunda, yüklemenin iki yönlü etkiyebilecek olmasından (depremin yön değiştirmesi) dolayı iç kuvvetlerin bu iki farklı durumdaki değerlerini vermektedir.
- 66. Kesme kuvveti ve Normal kuvvet diyagramlarının görüntülenmesi için, **Member Force Diagram for Frames** ileti kutusunda, **Shear 2-2** veya **Axial Force** radyo düğmelerinin seçilmesi gerekir.

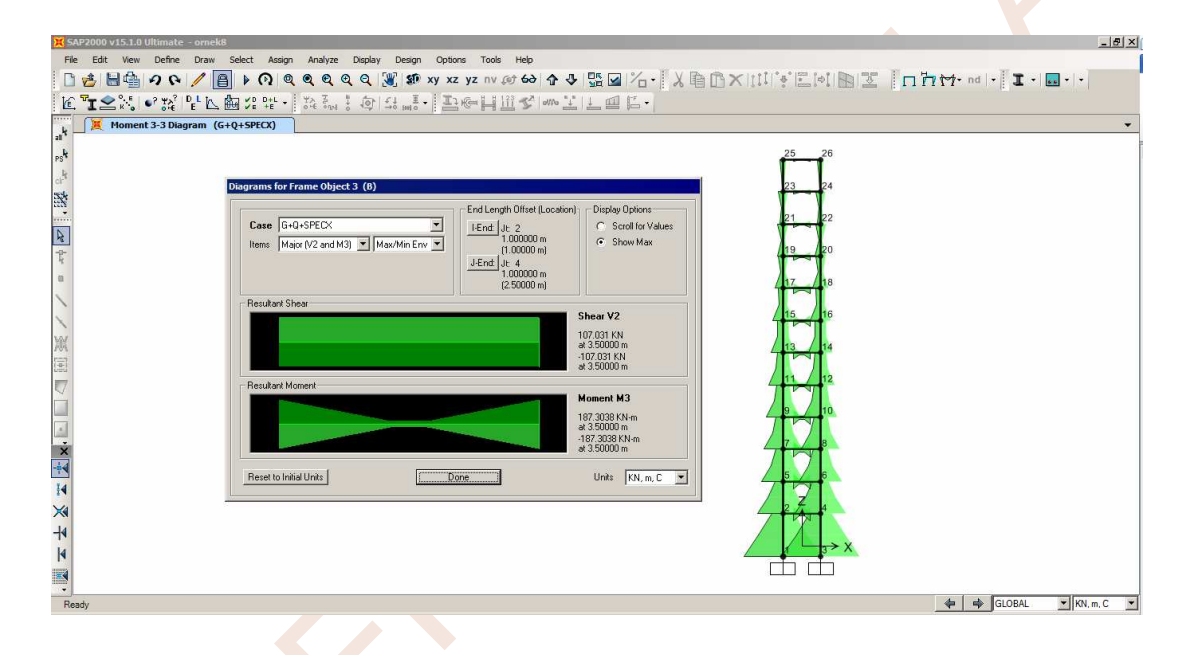

## Sonuçların Bir Dosyaya Yazdırılması:

- 67. Display menüsünde Show Tables... seçeneğini seçiniz.
- 68. Ekrana gelen Choose Tables for Display ileti kutusunda ANALYSIS RESULTS→Structure Output→Model Information kutucuğunu seçili duruma getiriniz.

# ÖRNEK 9: Kaset Döşeme

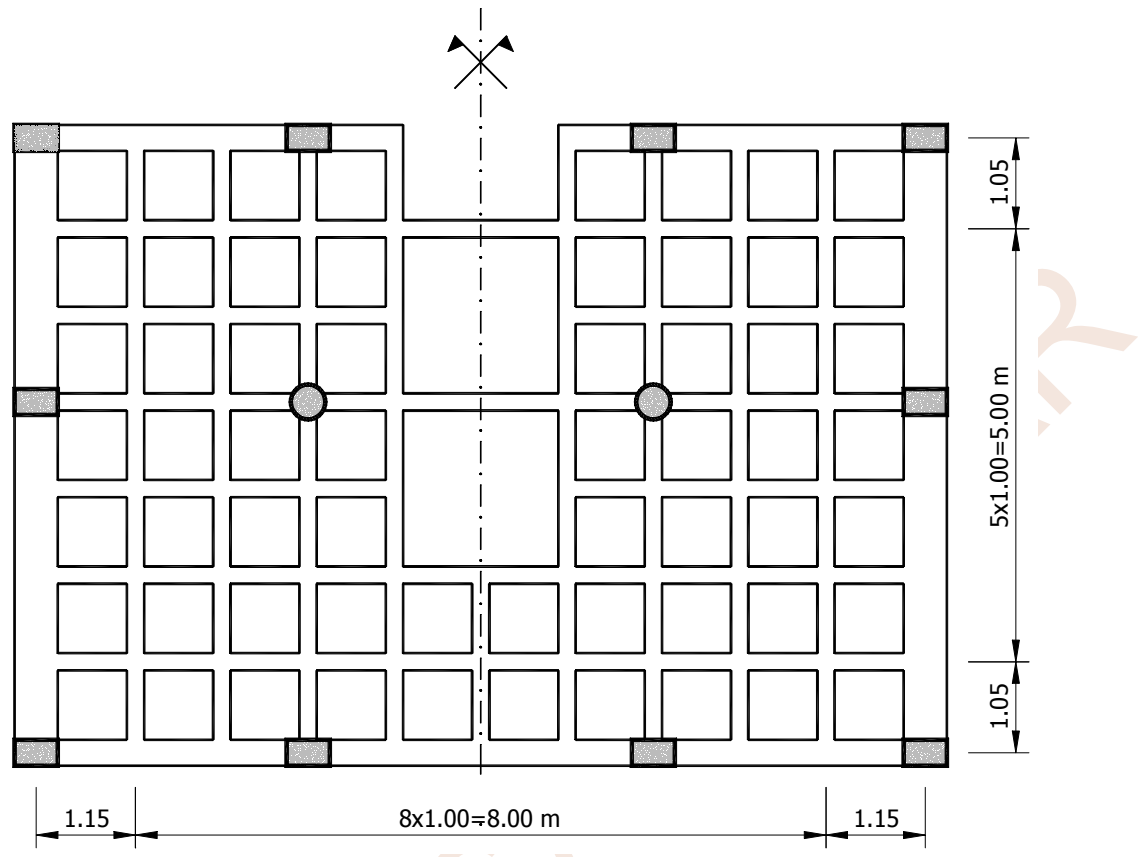

Kalıp planı şekilde görülen kaset döşemenin hesabı yapılacaktır. Tek katlı olan yapınının kat yüsekliği 3.50 m olup kolon mesnetleri ankastredir. Çeşitli yapı elemanlarının kesitleri ile üzerlerindeki düzgün yayılı yükler aşağıdaki tabloda gösterilmiştir.

| Elemar          |           | Kesit<br>(cm×cm) | Yük<br>(kN/m) |
|-----------------|-----------|------------------|---------------|
| Kaset Döşeme    | Kirişleri | 20×75            | 10.90         |
| Çevre Kirişleri | X Yönü    | 30×75            | 7.86          |
|                 | Y Yönü    | 50×75            | 24.86         |
| Boşluk Çevresi  | X Yönü    | 20×75            | 5.54          |
| Kirişleri       | Y Yönü    | 20×75            | 19.99         |
| Çevre Kolo      | nları     | 50×30            | -             |
| Orta Kolor      | nlar      | φ 40             | -             |

Şekilde görüldüğu gibi, sistem, genel olarak, 1.00×1.00 m<sup>2</sup>'lik döşeme modüllerinden oluşmaktadır. Bu nedenle, önce 1.00×1.00 m<sup>2</sup>'lik 1 adet modül oluşturulacak, bu modül **Replicate** komutu ile çoğaltılacak, gerekli düzeltmeler yapıldıktan sonra da kenar modül boyutları **Edit Grid** komutu ile düzeltilecektir. Y eksenine göre simetriden dolayı, sistemin yarısı ile hesap yapılacaktır.

#### Sistem Modelinin Oluşturulması:

1. SAP2000 programını çalıştırınız ve konum çubuğunun sağındaki açılır liste kutusundan KN, m, C ve boyutlarını seçiniz.

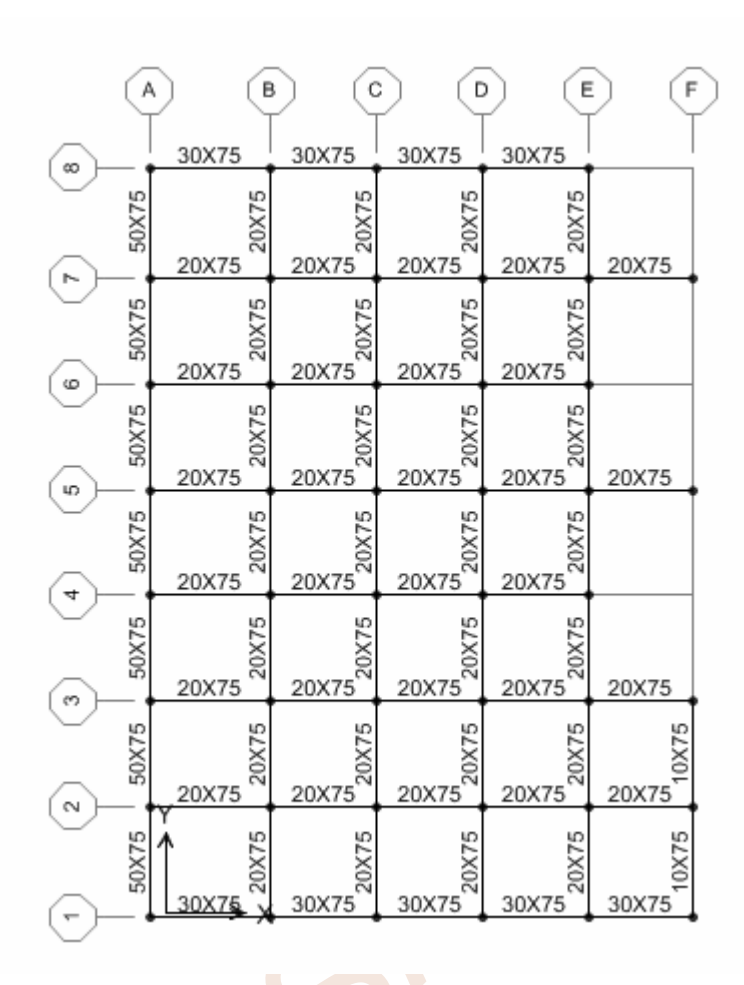

- 42. düğmesine basarak **Display Options For Active Window** ileti kutusunu ekrana getiriniz.
- 43. Ekrana gelen ileti kutusunun **Frames/Cables/Tendons** bölümündeki **Labels** radyo düğmesini seçili duruma getiriniz ve **OK** düğmesine basınız.
- 44. Klavyede **F4** tuşuna basarak ekranda sadece çubuk numaralarının kalmasını sağlayınız.

#### Yüklerin Tanımlanması ve Kirişlere Atanması:

- 45. **Select** menüsünden **Select**→ **Properties**→ **Frame Sections** komutlarını seçiniz. Ekrana gelen ileti kutusunda **20x75** seçeneğini tıklayınız. Böylece tüm kaset kirişleri seçilmiş olur. Seçilenler arasında, boşluk çevresi kirişleri de vardır. Bunların yükleri daha sonra değiştirilecektir.
- 46. <sup>III</sup> düğmesine basınız veya **Assign** menüsünde **Frame/Cable/Tendon Loads** → **Uniform** seçeneğine tıklayınız. Ekrana gelen **Frame Distributed Loads** ileti kutusunun,
  - Forces radyo düğmesini seçili duruma getiriniz.
  - Coord Sys açılır listesinden GLOBAL seçeneğine
  - Direction açılır listesinden Gravity seçeneğine tıklayınız.
  - Uniform Load bölümündeki yazı kutucuğuna 10.9 yazıp OK düğmesine basınız.

- Options bölümündeki Replace Existing Loads radyo düğmesinin seçili olduğunu kontrol ediniz.
- **Uniform Load** bölümündeki yazı kutucuğuna **19.99** yazıp **OK** düğmesine basınız.
- 53. Simetri ekseni üzerindeki kaset döşeme kirişlerini (11 ve 22 No.lu çubukları) seçiniz ve

💾 düğmesine basınız. Ekrana gelen ileti kutusunun,

- Forces radyo düğmesini seçili duruma getiriniz.
- Coord Sys açılır listesinden GLOBAL seçeneğine
- Direction açılır listesinden Gravity seçeneğine tıklayınız.
- Uniform Load bölümündeki yazı kutucuğuna 5.45 yazıp OK düğmesine basınız.

Böylece tüm kirişler üzerindeki yüklerin tanımlanması ve atanması tamamlanmış olmaktadır.

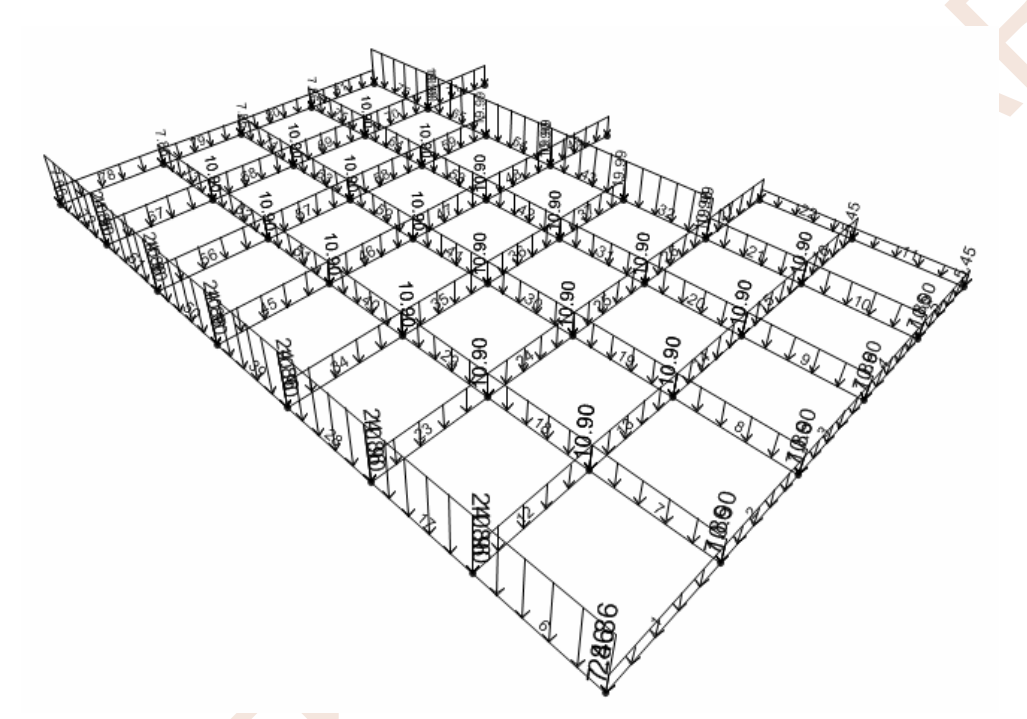

54. Bu atamalar sırasında, X-Y düzlemindeki görüntüde düşey yükler görünmez. Girilen verileri kontrol etmek için, yük ataması yapılırken, zaman zaman, 3 boyutlu görüntüye geçip incelemek yararlıdır.

#### Kolonların Oluşturulması:

- 55. XY düğmesine basarak X-Y düzlemindeki görüntüyü ekrana getiriniz, APPrespective Toggle düğmesine basınız ve düşey gridlerin görünmesini sağlayınız.
- 56. Sdüğmesine basınız. Ekrana gelen Properties of Object ileti kutusunda Property bölümünden **30x50** seçeneğine tıklayınız.
- 57. Kolonların bulunduğu düşey grid çizgilerini sıra ile tıklayarak tüm kolonları oluşturunuz. Bu işlem sırasında bazı grid çizgileri kolayca seçilmeyebilir. Bu durumda ya düğmesine basılarak 3 boyutlu görüntüye geçilir veya düğmesi ile ilgili bölge büyütülerek kolon oluşturulur.

61. Ekrana tanımlı durumda olan kesit özelliklerini içeren tablo gelecektir.

| n    | e Section Properties | s 01 - General     |                          |             |          |
|------|----------------------|--------------------|--------------------------|-------------|----------|
| ile  | View Format-Filter-S | ort Select Options |                          |             |          |
| Jnit | s: As Noted          | Frame S            | ection Properties 01 - G | eneral      | <b>•</b> |
|      |                      |                    |                          |             |          |
|      | SectionName          | Material           | Shape                    | t3          | t2 🔺     |
|      | Text                 | Text               | Text                     | m           |          |
|      | 10×75                | C25                | Rectangular              | 0.75        | 0.1      |
|      | 20×75                | C25                | Rectangular              | 0.75        | 0.2      |
|      | 30×50                | C25                | Rectangular              | 0.5         | 0.3      |
|      | 30×75                | C25                | Rectangular              | 0.75        | 0.3      |
|      | 50×75                | C25                | Rectangular              | 0.75        | 0.5      |
|      | F40                  | C25                | Circle                   | 0.4         |          |
| 4    |                      |                    |                          | · · · · · · | •        |
|      |                      |                    |                          |             |          |
| Rec  | ord: 🚺 🕘 1           | ▶ ▶ of 7           |                          | Add Tables  | Done     |
|      | <u></u>              |                    |                          |             |          |
|      |                      |                    |                          |             |          |

- 62. Kesit özelliklerini kontrol ettikten sonra **Done** düğmesine basarak ileti kutusunu kapatınız.
- 63. Önce <sup>11</sup> düğmesine, daha sonra, <sup>12</sup> düğmesine basarak **Display Options For Active Window** ileti kutusunu ekrana getiriniz.
- 64. Ekrana gelen ileti kutusunda **General** bölümünde **Extrude View** kutucuğunu seçili duruma getiriniz ve **OK** düğmesine basınız. Ekranda tüm çubuklar 3 boyutlu kesitleri ile birlikte görüntülenecektir.

| - Gen | General             |  |  |  |  |  |
|-------|---------------------|--|--|--|--|--|
|       | Shrink Objects      |  |  |  |  |  |
|       | Extrude View        |  |  |  |  |  |
|       | Fill Objects        |  |  |  |  |  |
|       | Show Edges          |  |  |  |  |  |
|       | Show Ref. Lines     |  |  |  |  |  |
|       | Show Bounding Boxes |  |  |  |  |  |
|       |                     |  |  |  |  |  |
|       |                     |  |  |  |  |  |

- 65. View menüsünde Set 3D view seçeneğine tıklayınız.
- 66. Ekrana gelen ileti kutusunda View Direction Angle (Bakış açısı) bölümünde,
  - Plan kutucuğuna 245
  - Elevation kutucuğuna 0
  - Aperture kutucuğuna 60 yazınız ve OK düğmesine basınız.

# Çözüm (Analiz):

- 78. **Define** menüsünden **Load Cases...** seçeneğine tıklayınız veya 💴 düğmesine basınız.
- 79. Ekrana gelen **Define Load Cases** ileti kutusunda **MODAL** seçeneğine tıklayınız ve **Delete Load Case** düğmesine basınız.
- 80. Yükleme türünün silineceğine ilişkin ekrana gelen uyarı mesajında **Yes (Evet)** düğmesine basınız. Bu yüklemenin silinme nedeni söz konusu örnek için bir modal analiz yapılmayacak olmasıdır. Böylece hesaplamada yalnızca **DEAD** olarak tanımlanan statik yükleme kullanılacaktır. **OK** düğmesine basarak işlemi tamamlayınız.
- 81. Üst bölümdeki Analyze menüsünden, Run Analysis (Çözüm) düğmesine basarak veya

**Run Analysis** (Çözüm) düğmesine basarak analiz işlemine geçiniz.

- 82. Analiz adımlarını ekranda izleyebilmek için **Analysis Monitor Options** bölümünde **Always Show** (Her zaman göster) kutucuğunu seçili duruma getiriniz. **Run Now** düğmesine basarak sistemin çözümünü başlatınız.
- 83. Analiz tamamlandığında ekrana sistemin şekildeğiştirmiş hali gelecektir.
- 84. İstenirse, önceki örneklerde olduğu gibi, Mr düğmesi yardımı ile çubuk iç kuvvet diyagramları görüntülenebilir.
- 85. Örnek olarak sistemin M33 diyagramı aşağıda gösterilmiştir.

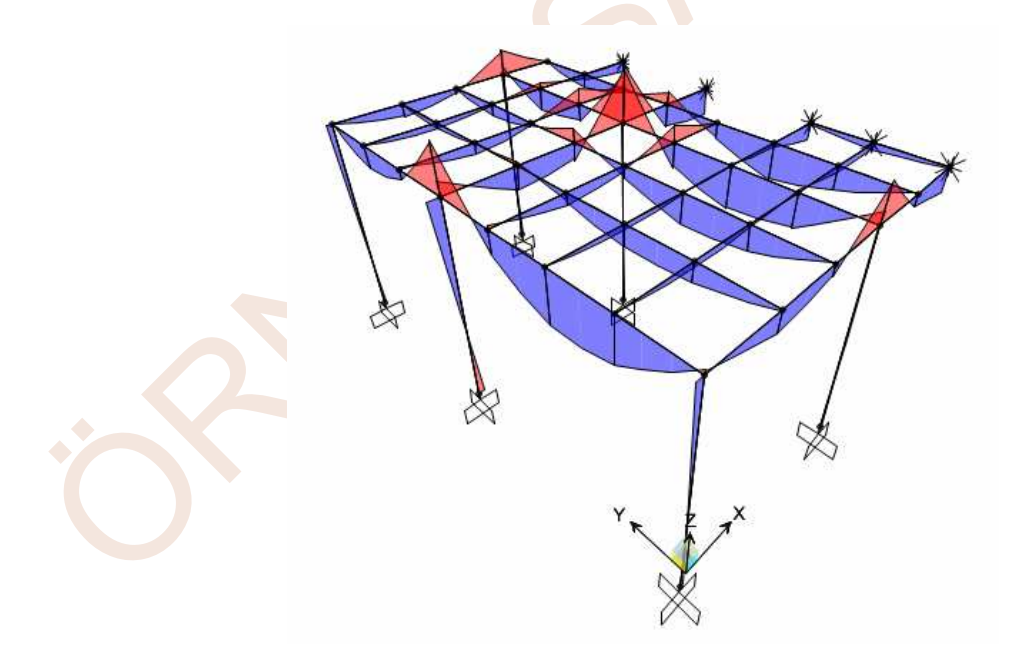

# ÖRNEK 10: 4 Katlı Betonarme Yapı

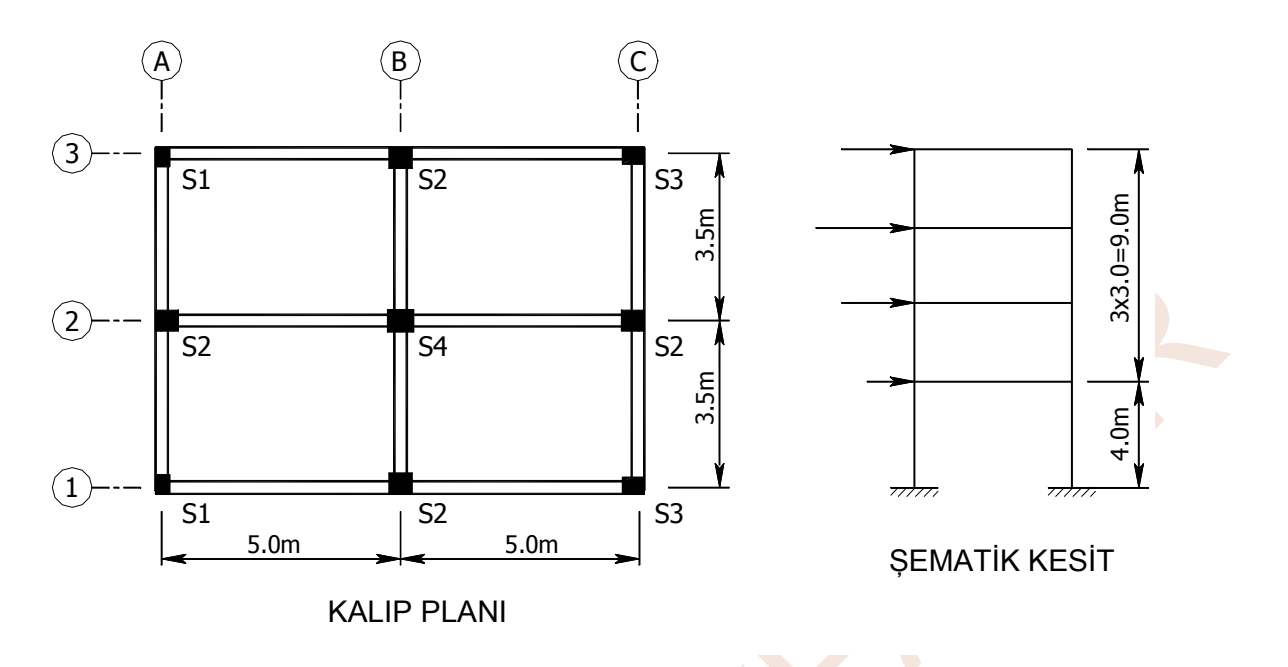

Kat kalıp planı ve şematik kesiti şekilde gösterilen 4 katlı betonarme yapının, düşey yükler ve eşdeğer yatay deprem yükleri için, hesapları yapılarak sonuçlar süperpoze edilecektir. Malzeme olarak C25/S420 seçilmiştir. Tüm katlardaki kirişler 25×50 cm<sup>2</sup> boyutundadır. Döşeme kalınlıkları 12 cm'dir. Süneklik düzeyi "Yüksek" olarak boyutlandırılmış olan yapının, yukarıdaki şekilde S1, S2, S3 ve S4 olarak belirtilen kolonlarına ait kesitler aşağıdaki tabloda gösterilmiştir. Tablodaki boyutlar cm cinsindendir ve önce X sonra Y ekseni doğrultusundaki boyutlar yazılmıştır.

| KAT | <mark>S</mark> 1 | S2    | S3    | S4    |
|-----|------------------|-------|-------|-------|
| 4-3 | 25×35            | 40×40 | 30×30 | 45×45 |
| 2-1 | 25×40            | 40×40 | 40×30 | 45×45 |

Döşeme yükleri de aşağıdaki tabloda gösterildiği gibidir.

| KAT    | Sabit Yük            | Hareketli Yük        |
|--------|----------------------|----------------------|
|        | (kN/m <sup>2</sup> ) | (kN/m <sup>2</sup> ) |
| Çatı   | 4.50                 | 1.00                 |
| Normal | 4.50                 | 2.00                 |

Normal katlarda, sadece dış çevre kirişleri üzerinde, 6.00 kN/m duvar yükü vardır. Çatı katı kirişleri üzerinde duvar yükü yoktur.

Not: Bu örnekte yarım tablalı kiriş kesitleri, **Tee** seçeneği ile, eşdeğer T kesit olarak tanımlanmaktadır. Kullanıcı isterse yarım tablalı kesitleri **Angle** seçeneğini kullanarak L kesit olarak da tanımlayabilir.

- 21. Dikdörtgen kesitleri tanımlamak için ekrana gelen kesit tanımlama ileti kutusunda **Add New Property** (Yeni kesit özelliği ekle) düğmesine basınız.
- 22. Ekrana gelen ileti kutusunda **Frame Section Property Type** açılır listesinden **Concrete**'i seçiniz.
- 23. Dikdörtgen kesitleri tanımlamak için, **Rectangular** seçeneğine tıklayınız.
- 24. Ekrana dikdörtgen kesit boyutlarının tanımlanacağı yeni bir ileti kutusu gelecektir. Bu ileti kutusunda,
  - Depth (t3) yazı kutucuğuna 0.25
  - Width (t2) yazı kutucuğuna 0.35 yazınız.
  - Material açılır listesinden C25 malzemesini seçiniz.
  - Section Name (Kesit adı) yazı kutucuğuna25X35 yazınız.
  - Concrete Reinforcement düğmesine basınız. Ekrana gelen Reinforcement Data ileti kutusunda,

• Kesitin bir kolon kesiti olduğunu belirtmek için **Design Type** bölümünde **Column** radyo düğmesini seçili duruma getiriniz.

 Donatı yerleşiminin dikdörtgen biçiminde olacağını belirtmek için Reinforcement Configuration bölümünde Rectangular radyo düğmesini seçili duruma getiriniz.

 Net beton örtüsünü 3 cm olarak tanımlamak için Clear Cover for Confinement Bars yazı kutucuğuna 0.03 yazınız.

 Kesit yerel eksenlerine göre 3 doğrultusunda 3 sıra donatı olmasını sağlamak için Number of Longit Bars Along 3-dir Face yazı kutucuğuna 3, 2 doğrultusunda 3 sıra donatı olmasını sağlamak için Number of Longit Bars Along 2-dir Face yazı kutucuğuna 3 yazınız.

- Longitudinal Bar Size açılır listesinden 16d seçeneğine
- **Confinement Bar** Size açılır listesinden **8d** seçeneğine tıklayınız.
- Number of Confinement Bars in 3-dir yazı kutucuğuna 3
- Number of Confinement Bars in 2-dir yazı kutucuğuna 2 yazınız.

 Program, Reinforcement to be Designed radyo düğmesi seçili olduğunda gerekli donatıyı, Reinforcement to be Checked radyo düğmesi seçildiğinde ise kesitin taşıma kapasitesini hesaplamaktadır. Bu nedenle Reinforcement to be Designed radyo düğmesini seçili duruma getirip OK düğmesine basınız.
 Reinforcement to be Checked seçeneği kullanıldığında Bar Size kutucuğuna yazılan donatı çapı değeri de kullanılmaktadır.

**2** kez **OK** düğmesine basınız.

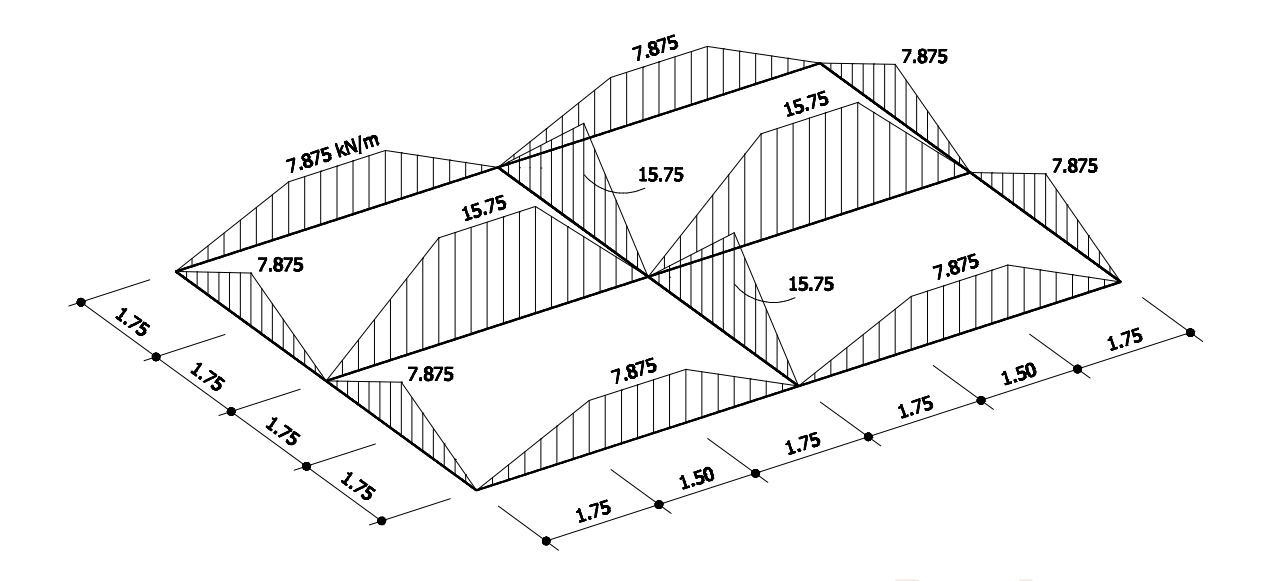

48. Bu yükler, kirişler gruplar halinde seçilerek sıra ile girilecektir. Bunun için önce 1 ve 3 akslarındaki X eksenine paralel kirişleri seçiniz (10, 11, 14, 15) ve <sup>□</sup> düğmesine basınız veya **Assign** menüsünde **Frame Loads→Distributed** seçeneğine tıklayınız. Bu kutuda,

• Load Pattern Name yazı kutucuğunda G yazılı değilse, açılır listeden G'yi seçiniz.

- Forces radyo düğmesini seçili duruma getiriniz.
- Coord Sys açılır listesinden GLOBAL seçeneğine
- **Direction** açılır listesinden **Gravity** seçeneğine tıklayınız.

• **Options** bölümünde **Add to Existing Loads** (Varolan yüklere ekle) radyo düğmesini seçili duruma getiriniz.

- **Uniform Load** kutucuğuna **0** yazınız.
- **Absolute Distance from End-I** radyo düğmesini seçili duruma getiriniz.
- Trapezoidal Loads bölümündeki,
- Distance kutucuklarına, sırasıyla, 0, 1.75, 3.25, 5
- **Load** kutucuklarına da, sırasıyla, **0, 7.875, 7.875, 0** yazınız.
- **OK** düğmesine basınız.

| Fr | rame Distributed Loads   |           |                                    |                |  |  |
|----|--------------------------|-----------|------------------------------------|----------------|--|--|
|    | Load Pattern Name        | <b></b>   | - Units-                           |                |  |  |
|    | Load Type and Direction  |           | Options                            |                |  |  |
|    | Forces     Moments       |           | <ul> <li>Add to Exist</li> </ul>   | ing Loads      |  |  |
|    | Coord Sys GLOBAL         |           | C Replace Exi                      | isting Loads   |  |  |
|    | Trapezoidal Loads        |           | O Delete Exist                     | ing Loads      |  |  |
|    | Distance 0               | 2.        | 3.                                 | 4.             |  |  |
|    | Load 0.                  | 7.875     | 7.875                              | 0.             |  |  |
|    | C Relative Distance from | n End-I 🤇 | <ul> <li>Absolute Dista</li> </ul> | nce from End-I |  |  |
|    | Uniform Load             |           |                                    |                |  |  |
|    | Load 0                   |           | OK                                 | Cancel         |  |  |

- 59. Kopyalanan katlarda da yardımcı çizgileri (Grid) oluşturmak için sağ mouse tuşuna basınız. Ekrana gelen listeden **Edit Grid Data...** seçeneğine tıklayınız.
- 60. Ekrana gelen pencereden Modify/Show System düğmesine basınız.
- 61. Ekrana gelen pencerenin **Z Grid Data** bölümünü aşağıdaki gibi düzenleyiniz.

|   | Grid ID | Ordinate | Line Type | Visibility | Bubble Loc. | <b></b> |
|---|---------|----------|-----------|------------|-------------|---------|
| 1 | Z1      | 0.       | Primary   | Show       | End         |         |
| 2 | Z2      | 3.       | Primary   | Show       | End         |         |
| 3 | Z3      | 6        | Primary   | Show       | End         |         |
| 4 | Z4      | 9        | Primary   | Show       | End         |         |
| 5 | Z5      | 12       | Primary   | Show       | End         |         |
| 6 |         |          |           |            |             |         |
| 7 |         |          |           |            |             |         |
| 8 |         |          |           |            |             | -       |

62. düğmesine basarak sistem görünümünün ekrana sığdırılmasını sağlayınız.

- 84. Ekrana gelen ileti kutusunun **Frames/Cables/Tendons** bölümündeki **Labels** radyo düğmesini seçili durumdan çıkarıp **Joints** bölümündeki **Labels** radyo düğmesini seçili duruma getiriniz, **Invisible** kutucuğunu seçili durumdan çıkarınız ve **OK** düğmesine basınız. Bu işlem ekranda düğüm noktası numaralarının gösterilmesini sağlayacaktır.
- 85. Önce XZ, daha sonra düğmelerine basarak, sistemin X-Z düzlemindeki perspektif görüntüsünü elde ediniz ve tüm katlardaki düğüm noktalarını pencere içine alarak seçiniz. (Mesnetleri içeren düğüm noktalarının dışında kalan düğüm noktaları). Toplam 36 adet düğüm noktası seçili olmalıdır.

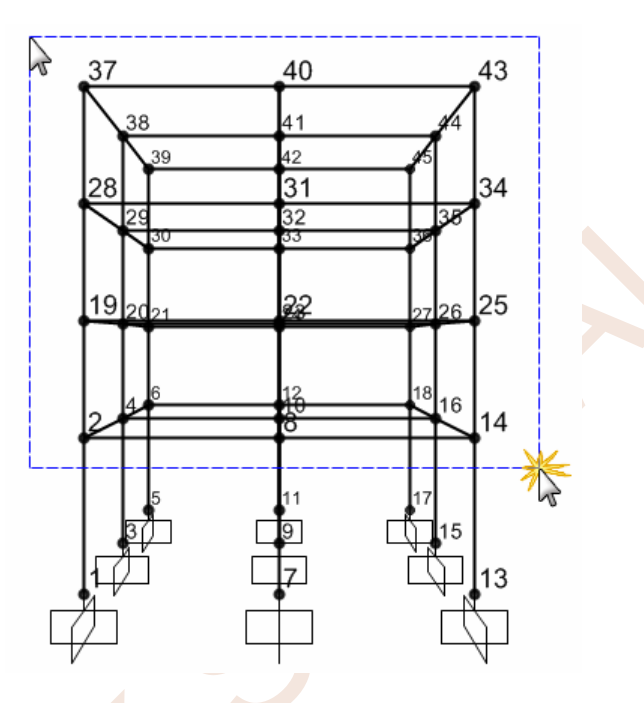

86. Assign menüsünden Joint→Constraints... komutlarını seçiniz. Ekrana gelen Assign/Define Constraints ileti kutusunun Choose Constraint Type for Add bölümündeki açılır listeden Diaphragm seçeneğini seçiniz ve Add New Constraint düğmesine basınız.

| Assign/Define Constra | ints                                                                                                    |
|-----------------------|----------------------------------------------------------------------------------------------------|
| Constraints<br>NULL   | Choose Constraint Type to Add<br>Diaphragm<br>Body<br>Obiaphragm<br>Plate<br>Rod<br>Beam<br>Equal<br>Local<br>Weld<br>OK<br>Cancel |

87. Ekrana gelen Diaphragm Constraint ileti kutusunun Constraint Name yazı kutucuğuna D yazınız. Constraint Axis bölümündeki Z Axis radyo düğmesinin seçili durumda olduğuna dikkat ediniz. İleti kutusunun altındaki Assign a different diaphragm constraint to each selected different Z level (Bu seçenek, seçilen düğüm noktalarından aynı Z yüksekliğinde olanların her biri için otomatik olarak yeni bir

105. **Done** düğmesine basınız ve ekrana gelen uyarı mesajında **Evet (Yes)** düğmesine basarak değişiklikleri tamamlayınız.

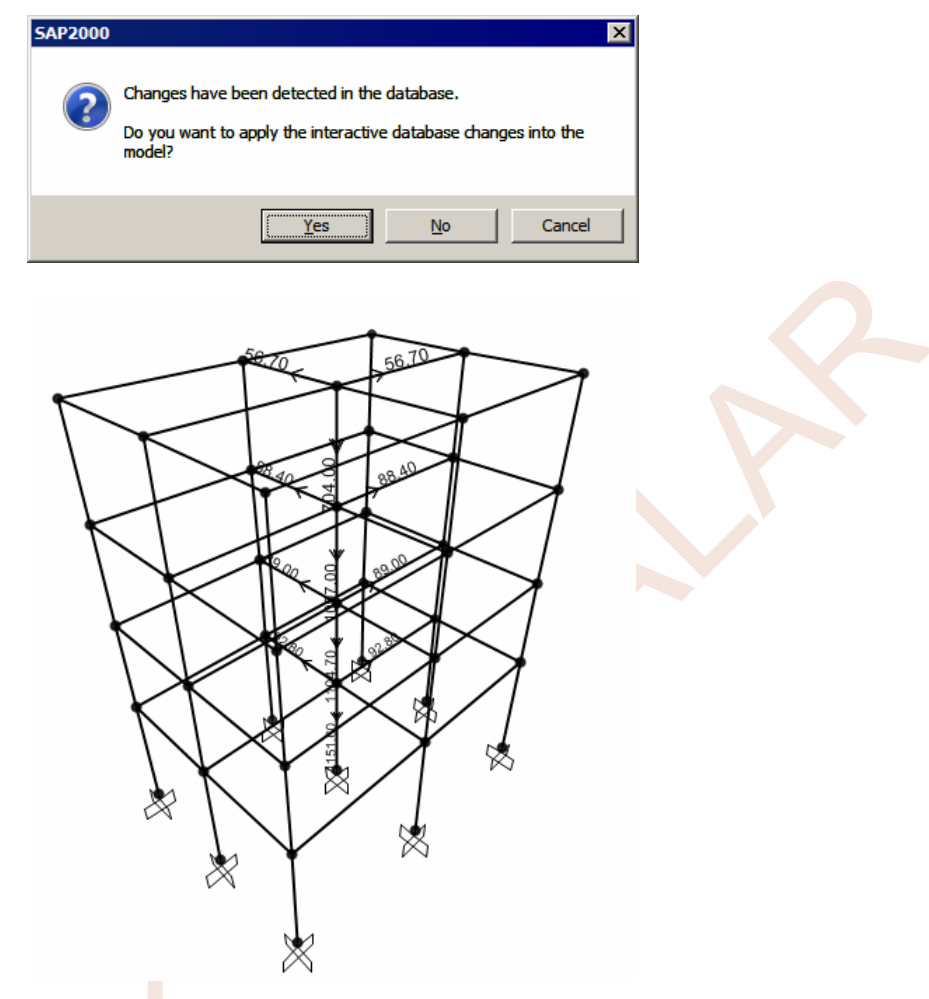

- 106. 🖶 Save düğmesine basarak oluşturulan sistem modelinin son durumunu saklayınız.
- 107. **Define** menüsünden **Load Cases...** seçeneğine tıklayınız veya düğmesine basınız. Ekrana gelen **Define Load Cases** ileti kutusunda **DEAD** seçeneğine tıklayınız ve **Delete Load Case** düğmesine basarak bu yüklemeyi siliniz.
- 108. Ekrana gelen **Define Load Cases** ileti kutusunda **MODAL** seçeneğine tıklayınız ve **Modify/Show Case** düğmesine basınız.
- 109. Özel titreşim periyotlarını hesaplayabilmek için ekrana gelen Load Case Data Modal ileti kutusunun Maximum Number of Modes yazı kutucuğundaki değeri 12 olarak düzenleyiniz. Her katta 2 öteleme 1 dönme atalet kütlesi olmak üzere toplam 3 adet kütle bulunmakta, 4 katlı yapı için, 3x4=12 adet periyot hesaplamak uygun olmaktadır. 2 kez OK düğmesine basınız. İstenirse, ileti kutusunun Type of Modes bölümündeki Ritz Vectors radyo düğmesi seçilerek, modların hesabı için, Ritz Yöntemi de kullanılabilir.

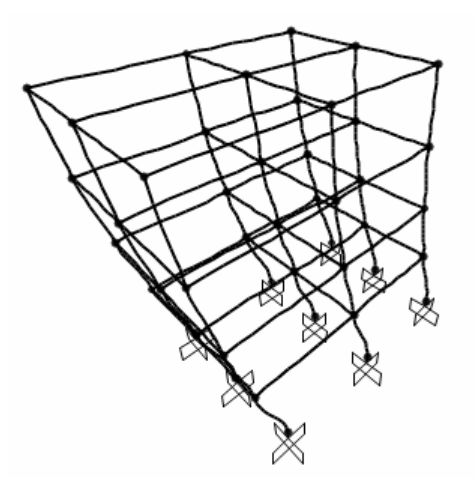

117. Bir sonraki mod şeklini görmek için konum çubuğunun sağ tarafındaki ➡ sonraki modu görüntüleme düğmesine basınız. Bu kez ekranda, 2. mod şekli görüntülenecek ve pencerenin başlık bölümünde Mode 2 T=0.571, f=1.173 yazısı okunacaktır. Bu görüntüden de, 2. modun Y yönünde olduğu anlaşılmaktadır. Dolayısıyla yapının Y doğrultusundaki 1. doğal titreşim periyodu T<sub>1Y</sub>≅0.57 s olarak belirlenmiş olur.

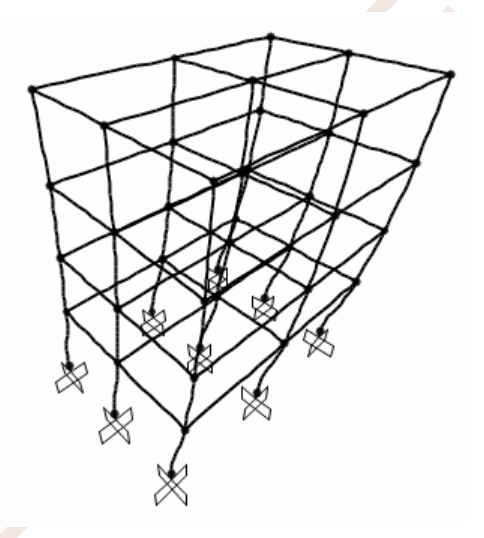

118. Hareketli görünümü durdurmak için **Stop Animation** düğmesine basınız.

#### Deprem Yüklemelerinin Tanımlanması ve Deprem Yüklerinin Atanması:

119. Yukarıda düşey yükler için **G** ve **Q** yüklemeleri tanımlanmıştı. Deprem yönetmeliğine göre, yatay deprem yükleri, ± **0.05** dışmerkezlikler de göz önüne alınarak, kat hizalarına etkitilmektedirler. Bu durumda, aşağıdaki tabloda gösterildiği gibi, 4 adet deprem yüklemesi tanımlamak gerekmektedir.

| Yükleme Adı<br>(Load) | Yükleme Tipi<br>(Type) | Deprem Yönü | Dışmerkezlik |
|-----------------------|------------------------|-------------|--------------|
| EXP                   | QUAKE                  | X           | +0.05        |
| EXN                   | QUAKE                  | Λ           | -0.05        |
| EYP                   | QUAKE                  | Y           | +0.05        |
| EYN                   | QUAKE                  | I           | -0.05        |

İlgili Yönetmelik Maddesi: (DBYBHY 2007 Madde 2.7.3.1)

Döşemelerin yatay düzlemde rijit diyafram olarak çalıştığı binalarda, her katta iki yatay yerdeğiştirme bileşeni ile düşey eksen etrafındaki dönme, bağımsız yerdeğiştirme bileşenleri olarak gözönüne alınacaktır. Her katta, belirlenen eşdeğer deprem yükleri, ek dışmerkezlik etkisi'nin hesaba katılabilmesi amacı ile, gözönüne alınan deprem doğrultusuna dik doğrultudaki kat boyutunun +%5'i ve –%5'i kadar kaydırılması ile belirlenen noktalara ve ayrıca kat kütle merkezine uygulanacaktır.

Kaydırılmış kütle merkezine etkiyen yük statikçe eşdeğer olacak biçimde kaydırılmamış kütle merkezine etkiyen yük ve döşeme düzlemine dik eksen etrafındaki moment (kat burulma momenti) olarak gözönüne alınabilmektedir.

- Kaydırılmamış kütle merkezi
- Kaydırılmış kütle merkezi

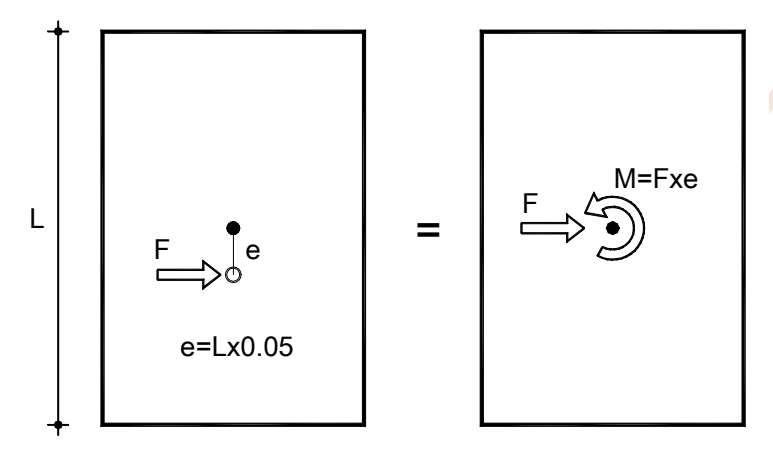

Yapının deprem hesabında kullanılacak deprem parametreleri aşağıdaki gibi seçilmiştir.

- Etkin Yer İvmesi Katsayısı A<sub>0</sub> = 0.30 (2. Derece Deprem Bölgesi)
- Yapı Önem Katsayısı I = 1
- Spektrum Karakteristik Periyodu  $T_B = 0.40$  (Yerel Zemin Sınıfı Z2)
- Taşıyıcı Sistem Davranış Katsayısı
   R = 8 (Süneklik Düzeyi Yüksek)

Yukarıda hesaplanan periyotlara göre, her iki yöndeki Spektrum Katsayıları da

• X Yönünde 
$$S(T_{1X}) = 2.5 \left(\frac{0.40}{0.59}\right)^{0.8} = 1.832$$
  
• Y Yönünde  $S(T_{1Y}) = 2.5 \left(\frac{0.40}{0.57}\right)^{0.8} = 1.883$ 

olarak hesaplanmaktadır. Buna göre Toplam Deprem Yükleri

- X Yönünde  $V_{tx}$  = 3206 ×0.30×1.00×1.832/8 = 220.2 kN
- Y Yönünde V<sub>ty</sub> = 3206 ×0.30×1.00×1.883/8 = 226.4 kN olarak bulunur.

#### Yük Birleşimlerinin Tanımlanması:

Yukarıdaki bölümlerde tanımlanmış olan çeşitli düşey ve yatay yüklemelerden, kesit hesaplarında kullanılacak olan, en elverişsiz iç kuvvetleri elde etmek için, aşağıdaki 65 adet Yükleme Birleşimi yapılacaktır.

| 1.4G+1.6Q     |           |                       |
|---------------|-----------|-----------------------|
| G+Q±EX±0.3EY  | (16 adet) | Örnek:G+Q+EXP-0.3EYN  |
| 0.9G±EX±0.3EY | (16 adet) | Örnek:0.9G+EXN+0.3EYP |
| G+Q±EY±0.3EX  | (16 adet) | Örnek:G+Q+EYN-0.3EXN  |
| 0.9G±EY±0.3EX | (16 adet) | Örnek:0.9G+EYN+0.3EXP |

- 132. Bilindiği gibi, gerçek en elverişsiz iç kuvvetleri elde etmek için, hareketli yükler için çok sayıda elverişsiz yükleme yapmak gerekir. Bu örnekte, konuyu fazla ayrıntılı hale getirmemek için, yüklemelerin ve yük birleşimlerinin sayıları kısıtlı tutulmuştur.
- 133. **Define** menüsünde **Load Combinations** seçeneğine tıklayınız veya basınız ve ekrana gelen ileti kutusunda, **Add New Combo** düğmesini tıklayınız. Ekrana gelen **Load Combination Data** ileti kutusunun,
  - Load Combination Name yazı kutucuğuna 1.4G+1.6Q yazınız.
  - Load Combination Type bölümünden Linear Add seçeneğine tıklayınız. (Seçili durumdaysa değiştirmeyiniz.)
  - Define Combination of Load Case Results bölümünün Load Case Name kutucuğundan G seçeneğine tıklayınız.
  - Scale Factor yazı kutucuğuna 1.4 yazınız ve Add düğmesine basınız.
  - Load Case Name açılır listesinden Q 'yu seçiniz.
  - Scale Factor yazı kutucuğuna 1.6 yazınız ve Add düğmesine basınız.
  - **OK** düğmesine basarak ilk yükleme kombinasyonunun tanımlanmasını tamamlayınız.

| Notes                                                         | user-denerated)                                                                  | Modify/Show N                     | otes                    |
|---------------------------------------------------------------|----------------------------------------------------------------------------------|-----------------------------------|-------------------------|
| Load Combination Type                                         |                                                                                  | Linear Add                        | -                       |
| Define Combination of Load C<br>Load Case Name<br>Q<br>G<br>Q | ase Results<br>Load Case Type<br>Linear Static<br>Linear Static<br>Linear Static | Scale Factor<br>1.6<br>1.4<br>1.6 | Add<br>Modify<br>Delete |
|                                                               | οκ 1 ος                                                                          | ancel                             | De                      |

134. Yeniden **Add New Combo** düğmesini tıklayınız. Ekrana gelen **Load Combination Data** ileti kutusunun,

- Load Combination Name yazı kutucuğuna G+Q+EXP+0.3EYP yazınız.
- Load Combination Type bölümünden Linear Add seçeneğine tıklayınız. (Seçili durumdaysa değiştirmeyiniz.)
- Listede G seçeneğine tıklayınız ve Add düğmesine
- Listede **Q** seçeneğine tıklayınız ve **Add** düğmesine
- Listede **EXP** seçeneğine tıklayınız ve **Add** düğmesine basınız.

- 166. Aktif Bilgi penceresini kapatıp **OK** düğmesine basınız.
- 167. 2 aksı üzerindeki orta kolon elemanın üzerine gelip sağ mouse tuşuyla tıklayınız. Ekranda **Concrete Column Design Information** ileti kutusu görünecektir.

| rete column                                                                                                    | Design Ini | ormación (15 500- | 2000)            |                     |                             |  |  |
|----------------------------------------------------------------------------------------------------|------------|-------------------|------------------|---------------------|-----------------------------|--|--|
| Frame ID                                                                                                    | 5          |                   | Analysis Section | 45×45               |                             |  |  |
| Design Code                                                                                                    | TS 500-2   | 000               | Design Section   | 45×45               |                             |  |  |
| COMBO                                                                                                    | STATION    | LONGITUDINAL      | MAJOR SHEAR      | MINOR SHEAR         |                             |  |  |
| ID                                                                                                    | LOC        | REINFORCEMENT     | REINFORCEMENT    | REINFORCEMENT       |                             |  |  |
| 0.9G-EYN+                                                                                                    | 0.00       | 20.250            | 0.043            | 0.043               |                             |  |  |
| 0.9G-EYN+                                                                                                    | 200.00     | 20.250            | 0.043            | 0.043               |                             |  |  |
| 0.9G-EYN+                                                                                                    | 400.00     | 20.250            | 0.043            | 0.043               |                             |  |  |
| 0.9G-EYN-                                                                                                    | 0.00       | 20.250            | 0.043            | 0.043               |                             |  |  |
| 0.9G-EYN-                                                                                                    | 200.00     | 20.250            | 0.043            | 0.043               |                             |  |  |
| 0.9G-EYN-                                                                                                    | 400.00     | 20.250            | 0.043            | 0.043               |                             |  |  |
| Modify/Show Overwrites       Display Details for Selected Item       Display Complete Details         Overwrites       Summary       Flex. Details       Shear Details         Interaction       Joint Shear       B/C Details |            |                   |                  |                     |                             |  |  |
|                                                                                                    |            |                   | Cancel           | Styleshe<br>Table F | eet: Default<br>Format File |  |  |

Bu kolon için en elverişsiz yüklemenin **0.9G-EYN-0.3EXN** yüklemesi olduğu ve bu yüklemedeki iç kuvvetlere karşı **20.25 cm<sup>2</sup>** donatı gerektiği (minimum donatının yeterli olduğu) görülmektedir.

168. **Interaction** düğmesine basarak bu kolon için 3 boyutlu karşılıklı etki diyagramı görülebilir. **PM3** veya **PM2** düğmelerine basarak karşılıklı etki diyagramının belirli eksenlerdeki kesitleri izlenebilmektedir.

| 1       .2531.25       0.       0.         2       .2531.25       98.8532       0.         3       .2531.25       154.8719       0.         4       .2216.9904       199.1907       0.         5       .1750.0319       232.3147       0.         6       .1256.1983       251.1644       0.         7       .931.3022       239.1833       0.         8       .554.8957       216.428       0.         9       .211.979       159.15       0.         10       305.8788       82.4107       0.         12                                                                                                    |    | Р          | M3       | M2 |                        |
|----------------------------------------------------------------------------------------------------|----|------------|----------|----|------------------------|
| 2       .2531.25       98.8532       0.         3       .2531.25       154.8719       0.         4       .2216.9904       199.1907       0.         5       .1750.0319       232.3147       0.         6       .1256.1983       .251.1644       0.         7       .931.3022       .239.1833       0.         8       .554.8957       .216.428       0.         9       .211.979       169.15       0.         10       .305.8788       .82.4107       0.         12                                                                                                    | 1  | -2531.25   | 0.       | 0. |                        |
| 3       .2531.25       154.8719       0.         4       .2216.9904       199.1907       0.         5       .1750.0319       232.3147       0.         6       .1256.1983       .251.1644       0.         7       .931.3022       .239.1833       0.         8       .554.8957       .216.428       0.         9       .211.979       169.15       0.         10       .305.8788       82.4107       0.         11       .739.5652       0.       0.         12                                                                                                    | 2  | -2531.25   | 98.8532  | 0. |                        |
| 4       -2216.9904       199.1907       0.         5       -1750.0319       232.3147       0.         6       -1256.1983       251.1644       0.         7       -931.3022       239.1833       0.         8       -554.8957       216.428       0.         9       -211.979       169.15       0.         10       305.8788       82.4107       0.         11       739.5652       0.       0.         12                                                                                                    | 3  | -2531.25   | 154.8719 | 0. |                        |
| 5       .1750.0319       232.3147       0.         6       .1256.1983       .251.1644       0.         7       .931.3022       .239.1833       0.         8       .554.8957       .216.428       0.         9       .211.979       169.15       0.         10       305.8788       .82.4107       0.         11       739.5652       0.       0.         12                                                                                                    | 4  | -2216.9904 | 199.1907 | 0. |                        |
| 6       -1256,1983       251.1644       0.         7       -931.3022       239.1833       0.         8       -554.8957       216.428       0.         9       -211.979       169.15       0.         10       305.8788       82.4107       0.         11       739.5652       0.       0.         12                                                                                                    | 5  | -1750.0319 | 232.3147 | 0. |                        |
| 7       -931.3022       239.1833       0.         8       -554.8957       216.428       0.         9       -211.979       169.15       0.         10       305.8788       82.4107       0.         11       739.5652       0.       0.         12                                                                                                    | 6  | -1256.1983 | 251.1644 | 0. |                        |
| 8       -554.8957       216.428       0.         9       -211.979       169.15       0.         10       305.8788       82.4107       0.         11       739.5652       0.       0.         12                                                                                                    | 7  | -931.3022  | 239.1833 | 0. | - <u>112</u> P II-     |
| 9       -211.979       169.15       0.         10       305.8788       82.4107       0.         11       739.5652       0.       0.         12                                                                                                    | 8  | -554.8957  | 216.428  | 0. |                        |
| 10     305.8788     82.4107     0.       11     739.5652     0.     0.       12                                                                                                    | 9  | -211.979   | 169.15   | 0. | 1                      |
| 11     739.5652     0.     0.       12                                                                                                    | 10 | 305.8788   | 82.4107  | 0. |                        |
| 12     3D View       13     315       14     315       15     35       16     903       17     903                                                                                                    | 11 | 739.5652   | 0.       | 0. |                        |
| 13     315     Plan     3d     MM       15     35     Elevation     PM3     PM2                                                                                                    | 12 |            |          |    | 3D View                |
| 14     315     Plan     3d     MM       15     35     Elevation     PM3     PM2                                                                                                    | 13 |            |          |    |                        |
| 15         Image: Constraint of the second second seco | 14 |            |          |    | 315 🚽 Plan 3d MM       |
| 16 35 Elevation PM3 PM2                                                                                                    | 15 |            |          |    |                        |
|                                                                                                    | 16 |            |          |    | 35 🚽 Elevation PM3 PM2 |
|                                                                                                    | 17 |            |          |    |                        |

169. **Done** düğmesine basarak karşılıklı etki diyagramı grafiğini kapatınız.

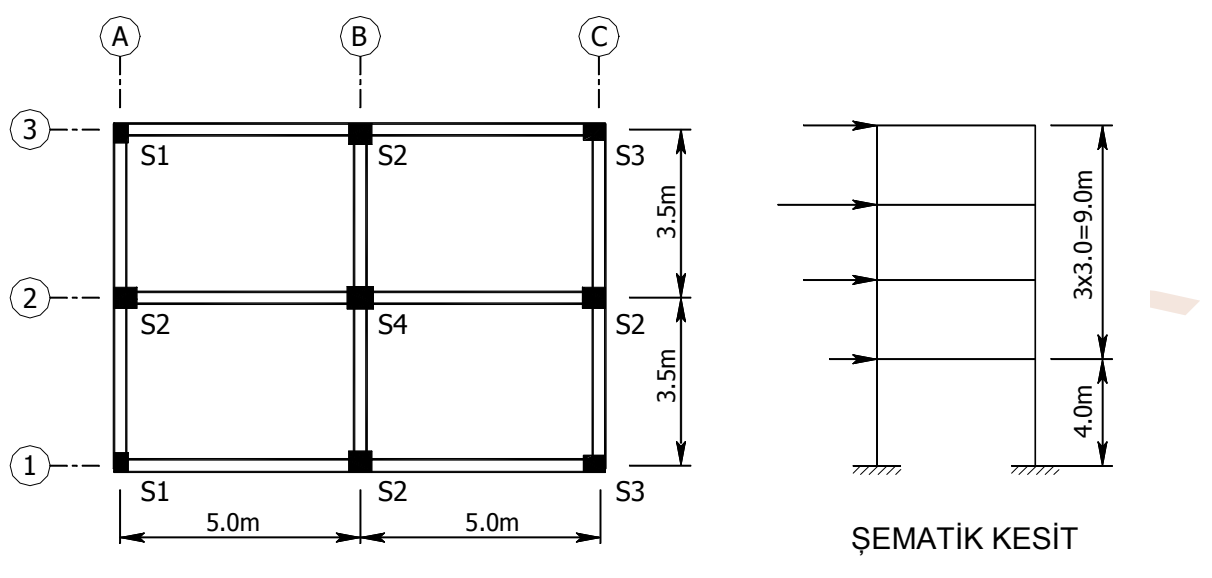

ÖRNEK 11: 4 Katlı Betonarme Yapı (Temel ve Üst Yapı Birlikte Çözüm)

KALIP PLANI

Kat kalıp planı ve şematik kesiti şekilde gösterilen 4 katlı betonarme yapının, düşey yükler ve yatay deprem yükleri için, hesapları yapılarak sonuçlar süperpoze edilecektir. Beton cinsi olarak C20 seçilmiştir. Tüm katlardaki kirişler 25×50 cm<sup>2</sup> boyutundadır. Döşeme kalınlıkları 12 cm'dir. Süneklik düzeyi "Yüksek" olarak boyutlandırılmış olan yapının, yukarıdaki şekilde S1, S2, S3 ve S4 olarak belirtilen kolonlarına ait kesitler aşağıdaki tabloda gösterilmiştir. Tablodaki boyutlar cm cinsindendir ve önce X sonra Y ekseni doğrultusundaki boyutlar yazılmıştır.

| KAT | <mark>S</mark> 1 | S2    | S3    | S4    |
|-----|------------------|-------|-------|-------|
| 4-3 | 25×35            | 40×40 | 30×30 | 45×45 |
| 2-1 | 25×40            | 40×40 | 40×30 | 45×45 |

Döşemenin kendi ağırlığı dışında kalan yükleri de aşağıdaki tabloda gösterildiği gibidir.

| KAT    | Sabit Yük<br>(kN/m²) | Hareketli Yük<br>(kN/m <sup>2</sup> ) |
|--------|----------------------|---------------------------------------|
| Çatı   | 1.50                 | 1.00                                  |
| Normal | 1.50                 | 2.00                                  |

Normal katlarda, sadece dış çevre kirişleri üzerinde, 6.00 kN/m duvar yükü vardır. Çatı katı kirişleri üzerinde duvar yükü yoktur.

Temel sistemi 50cm kalınlığında kirişsiz radye temeldir. Yatak katsayısı K<sub>o</sub>=50000kN/m<sup>3</sup>

#### Sistem Modelinin Oluşturulması:

1. SAP2000'i çalıştırınız ve konum çubuğunun sağındaki açılır liste kutusundan KN, m, C soyutlarını seçiniz.

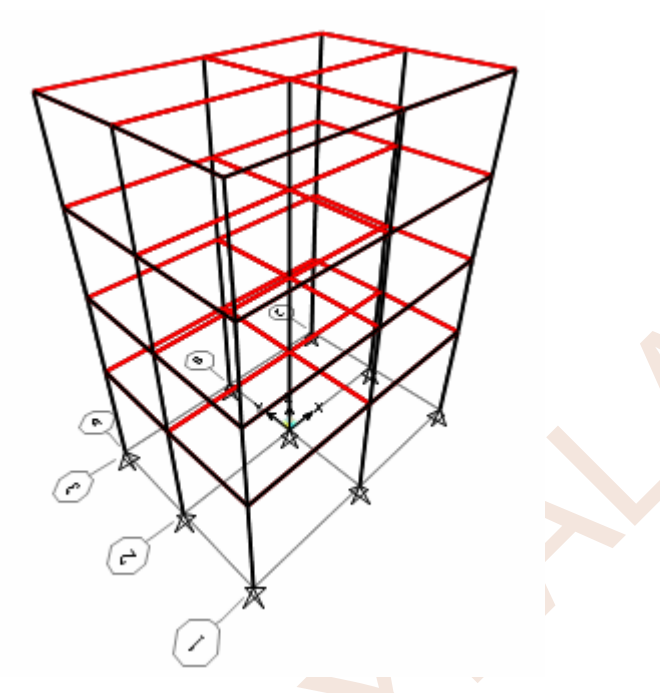

## Malzeme Özelliklerinin Tanımlanması:

- 4. **Define** menüsünden **Materials...** komutunu seçiniz veya 🛍 düğmesine basınız.
- 5. Ekrana gelen ileti kutusunda yeni bir malzeme tanımlamak için **Add New Material...** düğmesine basınız.
- 6. Ekrana gelen Quick Material Definition ileti kutusunda,
  - Region (Bölge) açılır listesinden User (Kullanıcı) seçeneğini
  - Material Type açılır listesinden Concrete seçeneğini seçiniz ve OK düğmesine basınız.

| Region<br>Material Type | User<br>Concrete | • |
|-------------------------|------------------|---|
| Standard                | User             | 7 |
| Grade                   |                  | ~ |

- 7. Bu işlemden sonra ekrana malzeme özelliklerini gösteren **Material Property Data** ileti kutusu gelecektir. Bu ileti kutusunda
  - Material Name yazı kutucuğuna C25 yazınız.
  - Material Type bölümünde Other seçeneğine tıklayınız.
  - Weight per unit Volume yazı kutucuğuna 25
  - Modulus of Elasticity yazı kutucuğuna 3E7

- Eleman düşeyse (kolon gibi) 2 ekseni genel eksenlerde X'e paraleldir.
- Eleman düşey değilse (kiriş veya eğimli bir eleman gibi) 2 ekseni, 1 yerel ekseninin genel eksenlerden Z ile oluşturduğu düzlem içindedir.
- 1 ve 2 yerel eksenleri bilinen elemanların 3 yerel ekseni sağ el kuralına göre belirlenir.

Bu bilgiler ile ekrandaki görünüm incelenirse aşağıdaki sonuçlara varılabilmektedir.

- Tüm çubuklara ait **1** yerel eksenleri çubuk doğrultusundadır.
- X doğrultusundaki kirişlerin 2 ekseni Z doğrultusunda, 3 ekseni –Y doğrultusundadır.
- Y doğrultusundaki kirişlerin 2 ekseni Z doğrultusunda, 3 ekseni X doğrultusundadır.
- Tüm kolonların 2 ekseni X doğrultusunda, 3 ekseni Y doğrultusundadır.
- 14. Yukarıda yerel eksenler hakkında verilen bilgiler göz önünde tutularak, her kesit tipi için belirlenmiş olan veriler aşağıdaki tabloda gösterilmiştir:

| Kesit       | Kesit Adı<br>(Section Name) | Kesit Tipi    | t3<br>(m) | t2<br>(m) |
|-------------|-----------------------------|---------------|-----------|-----------|
| 25×50 Kiriş | К                           | Rectangular 💧 | 0.50      | 0.25      |
| 25×35 Kolon | C25X35                      | Rectangular   | 0.25      | 0.35      |
| 25×40 Kolon | C25X40                      | Rectangular   | 0.25      | 0.40      |
| 30×30 Kolon | C30X30                      | Rectangular   | 0.30      | 0.30      |
| 40×30 Kolon | C40X30                      | Rectangular   | 0.40      | 0.30      |
| 40×40 Kolon | C40X40                      | Rectangular   | 0.40      | 0.40      |
| 45×45 Kolon | C45X45                      | Rectangular   | 0.45      | 0.45      |

- 15. düğmesine basınız, **Frames/Cables** bölümündeki **Local Axes** radyo düğmesini seçili durumdan çıkarınız ve **OK** düğmesine basınız.
- 16. Kiriş kesitini tanımlamak için Define menüsünden Section Properties→Frame
   Sections... komutunu seçiniz veya
   I düğmesine basınız.
- 17. Ekrana gelen **Frame Properties** ileti kutusunda **Add New Property** düğmesine basınız.
- 18. Frame Section Property Type açılır listesinden Concrete'i seçiniz ve Rectangular seçeneğine tıklayınız.

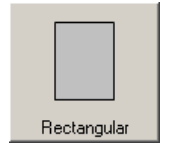

- 19. Ekrana gelen ileti kutusunda,
  - Section Name (Kesit adı) yazı kutucuğuna K
  - Depth (t3) yazı kutucuğuna 0.50
  - Width (t2) yazı kutucuğuna 0.25 yazınız.
  - Material açılır listesinden C25 malzemesini seçiniz.
  - Concrete Reinforcement düğmesine basınız.
    - Ekrana gelen Reinforcement Data ileti kutusunda Longitudinal Bars (Boyuna donatı) açılır listesinden S420, Confinement Bars (Sargı donatısı) açılır listesinden S420 seçeneğine tıklayınız.

- 22. Ekrana gelen ileti kutusunda **Frame Section Property Type** açılır listesinden **Concrete**'i seçiniz.
- 23. Dikdörtgen kesitleri tanımlamak için, **Rectangular** seçeneğine tıklayınız.
- 24. Ekrana dikdörtgen kesit boyutlarının tanımlanacağı yeni bir ileti kutusu gelecektir. Bu ileti kutusunda,
  - Depth (t3) yazı kutucuğuna 0.25
  - Width (t2) yazı kutucuğuna 0.35 yazınız.
  - Material açılır listesinden C25 malzemesini seçiniz.
  - Section Name (Kesit adı) yazı kutucuğuna C25X35 yazınız.
    - Concrete Reinforcement düğmesine basınız. Ekrana gelen Reinforcement Data ileti kutusunda,

Kesitin bir kolon kesiti olduğunu belirtmek için **Design Type** bölümünde
 **Column** radyo düğmesini seçili duruma getiriniz.

 Donatı yerleşiminin dikdörtgen biçiminde olacağını belirtmek için Reinforcement Configuration bölümünde Rectangular radyo düğmesini seçili duruma getiriniz.

• Net beton örtüsünü 3 cm olarak tanımlamak için **Clear Cover for Confinement Bars** yazı kutucuğuna **0.03** yazınız.

 Kesit yerel eksenlerine göre 3 doğrultusunda 3 sıra donatı olmasını sağlamak için Number of Longit Bars Along 3-dir Face yazı kutucuğuna 3, 2 doğrultusunda 3 sıra donatı olmasını sağlamak için Number of Longit Bars Along 2-dir Face yazı kutucuğuna 3 yazınız.

- Longitudinal Bar Size açılır listesinden 16d seçeneğine
- **Confinement Bar** Size açılır listesinden **8d** seçeneğine tıklayınız.
- Number of Confinement Bars in 3-dir yazı kutucuğuna 2
- Number of Confinement Bars in 2-dir yazı kutucuğuna 3 yazınız.

 Program, Reinforcement to be Designed radyo düğmesi seçili olduğunda gerekli donatıyı, Reinforcement to be Checked radyo düğmesi seçildiğinde ise kesitin taşıma kapasitesini hesaplamaktadır. Bu nedenle Reinforcement to be Designed radyo düğmesini seçili duruma getirip OK düğmesine basınız. Reinforcement to be Checked seçeneği kullanıldığında Bar Size kutucuğuna yazılan donatı çapı değeri de kullanılmaktadır.

• 2 kez **OK** düğmesine basınız.

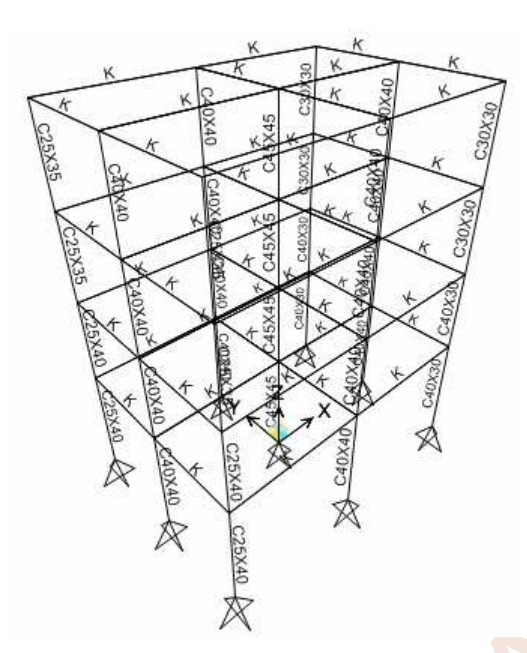

- 42. Büyük yapı sistemlerinde veri girişi sırasında, belirli aralıklarla, oluşturulan modelin saklanması yararlıdır. Save düğmesine basınız ve oluşturulan sistem modeline bir ad vererek saklayınız.
- 43. Tekrar düğmesine basarak çubuk ve döşeme elemanlarının numaralarının görünmesini sağlayınız.

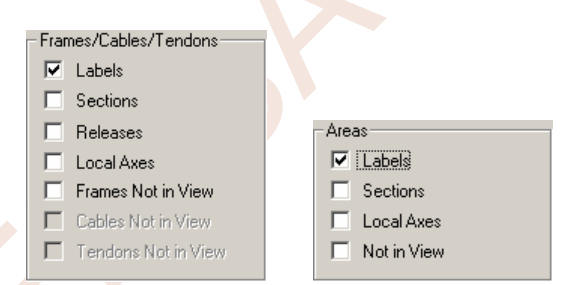

Düşey Yüklerin Tanımlanması ve Çubuklara Atanması:

- 44. **Define** menüsünde **Load Patterns** seçeneğine tıklayınız veya
  - Load Pattern Name bölümüne G yazınız ve Add New Load Pattern düğmesine basınız.
  - Load Pattern Name bölümüne Q yazınız, Type bölümündeki açılır listeden LIVE seçeneğine tıklayınız, Self Weight Multiplier yazı kutucuğundaki 0 değeri olduğunu kontrol ediniz ve Add New Load Pattern düğmesine basınız.
  - Load Pattern Name bölümündeki DEAD seçeneğine tıklayınız ve Delete Load Pattern düğmesine basarak bu yüklemeyi siliniz.
  - **OK** düğmesine basarak yük tanımlama işlemini tamamlayınız.
- 45. Böylece, ileride yükleme birleşimlerinde kullanılacak olan, sabit ve hareketli yük tipleri tanımlanmış olmaktadır. Deprem yüklemeleri aşağıda ayrıca tanımlanacaktır.
- 46. Normal katlarda, kenar aks kirişleri için, 6.00 kN/m düzgün yayılı duvar yükü tanımlanacaktır.

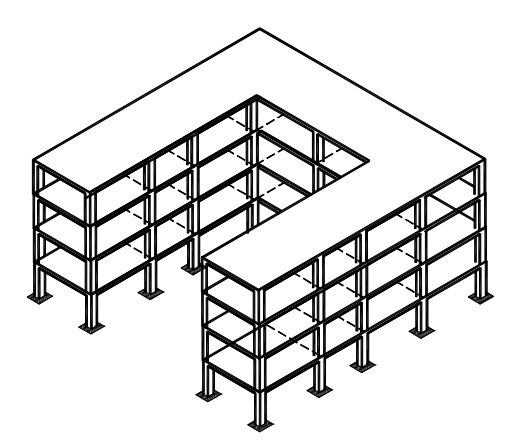

Rijit diyafram davranışının uygun olmadığı bir döşeme sistemi

- 60. düğmesine basarak **Display Options For Active Window** ileti kutusunu ekrana getiriniz.
- 61. Ekrana gelen ileti kutusunun **Joints** bölümündeki **Invisible** kutucuğunu seçili durumdan çıkarınız ve **OK** düğmesine basınız. Bu işlem ekranda düğüm noktalarının gösterilmesini sağlayacaktır.
- 62. Önce XZ, daha sonra düğmelerine basarak, sistemin X-Z düzlemindeki perspektif görüntüsünü elde ediniz ve tüm katlardaki düğüm noktalarını pencere içine alarak seçiniz. (Mesnetleri içeren düğüm noktalarının dışında kalan düğüm noktaları).

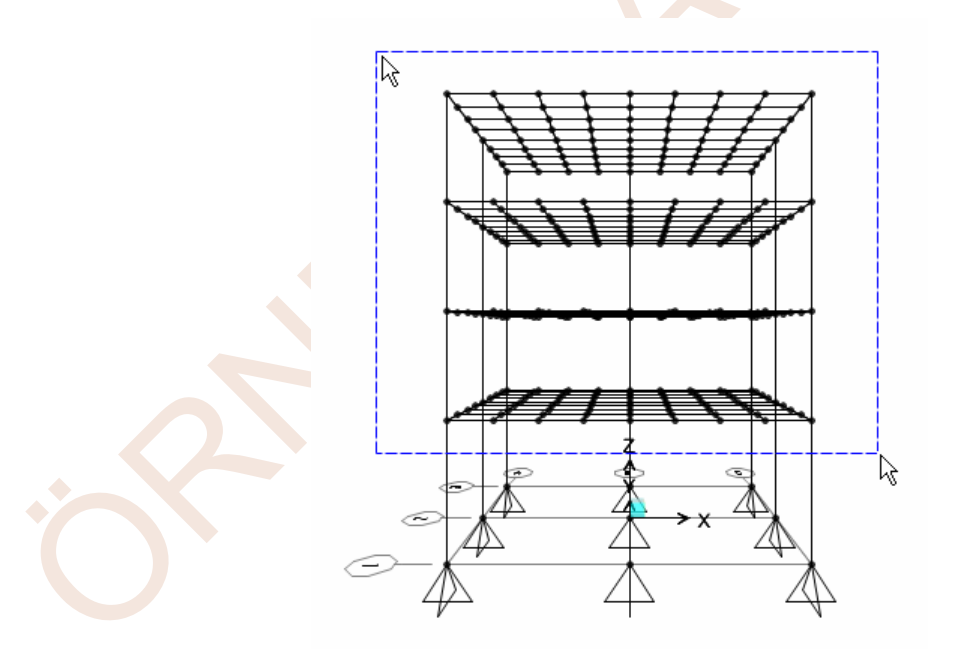

- 63. Assign menüsünden Joint-Constraints... komutlarını seçiniz.
- 64. Ekrana gelen **Assign/Define Constraints** ileti kutusunun **Choose Constraint Type to Add** bölümündeki açılır listeden **Diaphragm** seçeneğini seçiniz ve **Add New Constraint** düğmesine basınız.

| Expand/Shrink Areas                                                                                              |
|----------------------------------------------------------------------------------------------------|
| Expand/Shrink Options                                                                                            |
| Offset All Area Edges                                                                                            |
| 🔿 Offset Selected Area Edges Only                                                                                |
| C Offset Selected Points of Selected Areas Only                                                                  |
| Offset Distance (Positive Distance Expands) 1.5<br>Note: Offset distance is measured perpendicular to area edge. |
| Cancel                                                                                                    |

- 78. Böylece radye temelin ampatman kısmı da oluşturulmuş olmaktadır.
- 79. Genişletilmiş elemanın üzerine mouse sol tuşuyla tıklayarak elemanı seçili duruma getiriniz.
- 80. Menüde Edit→Edit Areas→Divide Areas... komutunu seçiniz.
- 81. Ekrana gelen ileti kutusunda radte temeli 0.5mx0.5m'lik sonlu elaman parçalarına bölünmesini sağlamak için ilgili bölümü aşağıdaki şekilde düzenleyiniz ve **OK** düğmesine basınız.

| ⊙ Divide Area Into Objects of This Maximum Size | (Quads and Triangles Only) |
|-------------------------------------------------|----------------------------|
| Along Edge from Point 1 to 2                    | 0.5                        |
| Along Edge from Point 1 to 3                    | 0.5                        |
|                                                 |                            |

82. Radye temeli pencere içine alarak seçili duruma getiriniz.

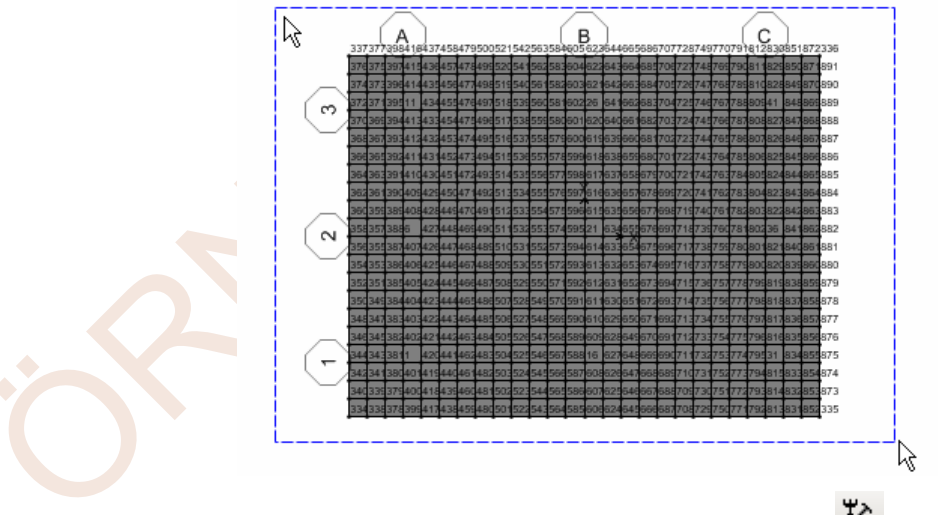

- 83. Menüde **Assign-Joint->Restraints...** komutunu seçiniz veya düğmesine basınız.
- 84. Ekrana gelen **Joint Restraints** ileti kutusunda **Translation 1**, **Translation 2** ve **Rotation about 3** kutucuklarını seçili durumda, diğer kutucukları boş olacak şekilde düzenleyiniz. Böylece, diğer yerdeğiştirme ve dönme bileşenleri serbest bırakılarak, düzlemine dik yükler etkisi altında bulunan plak davranışı tanımlanmış olacaktır.

| Case/Combo Name                 | MODAL                   |  |
|---------------------------------|-------------------------|--|
|                                 |                         |  |
| Multivalued Options             |                         |  |
| C Envelope (Max or Mi           | n)                      |  |
| <ul> <li>Mode Number</li> </ul> |                         |  |
| Scaling                         |                         |  |
| Auto                            |                         |  |
| C Scale Factor                  |                         |  |
| Area Contours                   |                         |  |
| 🔲 Draw displacement c           | ontours on area objects |  |
|                                 |                         |  |
| Options                         |                         |  |
| Wire Shadow                     | OK                      |  |
|                                 |                         |  |

101. Ekrana 1. mod şekli gelecek ve pencerenin başlık bölümünde Mode 1 Period 0.602 yazısı okunacaktır. İlgili modun doğrultusunu belirleyebilmek için ekranın sağ alt bölümünde bulunan <u>Start Animation</u> düğmesine basarak hareketli görünümü ekrana getiriniz. Görüntü izlendiğinde ilgili modun X doğrultusunda olduğu belirlenmektedir. Dolayısıyla yapının X doğrultusundaki 1. doğal titreşim periyodu T<sub>1x</sub>≅0.60 s olarak belirlenmiş olur.

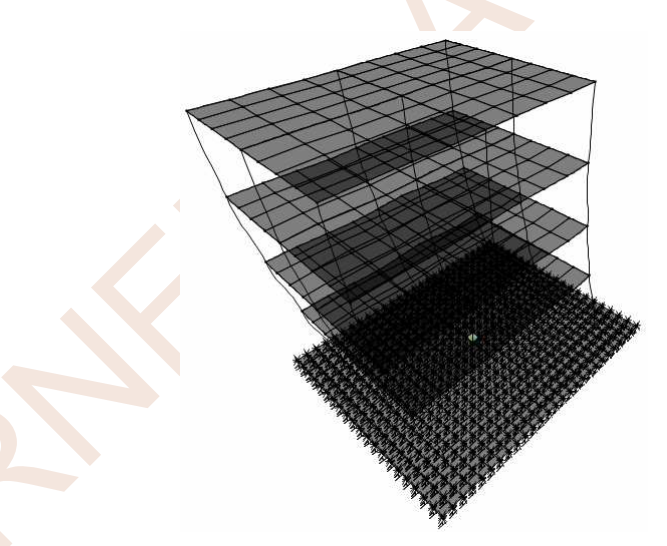

102. Bir sonraki mod şeklini görmek için konum çubuğunun sağ tarafındaki sonraki modu görüntüleme düğmesine basınız. Bu kez ekranda, 2. mod şekli görüntülenecek ve pencerenin başlık bölümünde **Mode 2 Period 0.572** yazısı okunacaktır. Bu görüntüden de, 2. modun **Y** yönünde olduğu anlaşılmaktadır. Dolayısıyla yapının Y doğrultusundaki 1. doğal titreşim periyodu  $T_{1Y} \cong 0.57$  s olarak belirlenmiş olur.

MAX\_BOYUTLAMA yükleme birleşimi döşeme ve radye temelin en elverişsiz iç kuvvetlerinin belirlenmesi amacıyla hazırlanmıştır. SAP2000 **Design** menüsü kullanılarak boyutlandırma yapıldığında bu iki yükleme birleşimleri boyutlandırma için kullanılacak yükleme birleşimlerinin listesine <u>eklenmemelidir</u>.

140. Böylece yükleme birleşimlerinin tanımlanması tamamlanmış olur.

#### Çözüm (Analiz):

- 141. **Run Analysis** düğmesine basınız.
- 142. Analiz adımlarını ekranda izleyebilmek için **Analysis Monitor Options** bölümünde **Always Show** (Her zaman göster) kutucuğunu seçili duruma getiriniz. **Run Now** düğmesine basarak sistemin çözümünü başlatınız.
- 143. Çözüm sonunda, yukarıda tanımlanmış olan 6 adet yükleme ile yükleme birleşimlerine ait sonuçlar elde edilmiş bulunmaktadır. Herhangi bir yüklemeye (veya kombinasyona) ait

iç kuvvetler, <sup>™</sup> düğmesine basarak veya **Display** menüsünde **Show Forces/Stresses→Frames/Cables** seçeneğine tıklayarak **Member Force Diagram for Frames** ileti kutusu kullanılarak ekrana getirilebilir.

- 144. Ekrana gelen ileti kutusunun **Case/Combo Name** bölümündeki açılır liste kutusundan ilgili yükleme (veya kombinezon) seçilerek incelenebilir.
- 145. Her iki pencerede de <sup>212</sup> düğmesine basarak 3 boyutlu görünümleri ekrana getiriniz.
- 146. Örnek olmak üzere **EXP** yüklemesi ve **1.4G+1.6Q** yük birleşimi için moment diyagramı aşağıda gösterilmektedir.

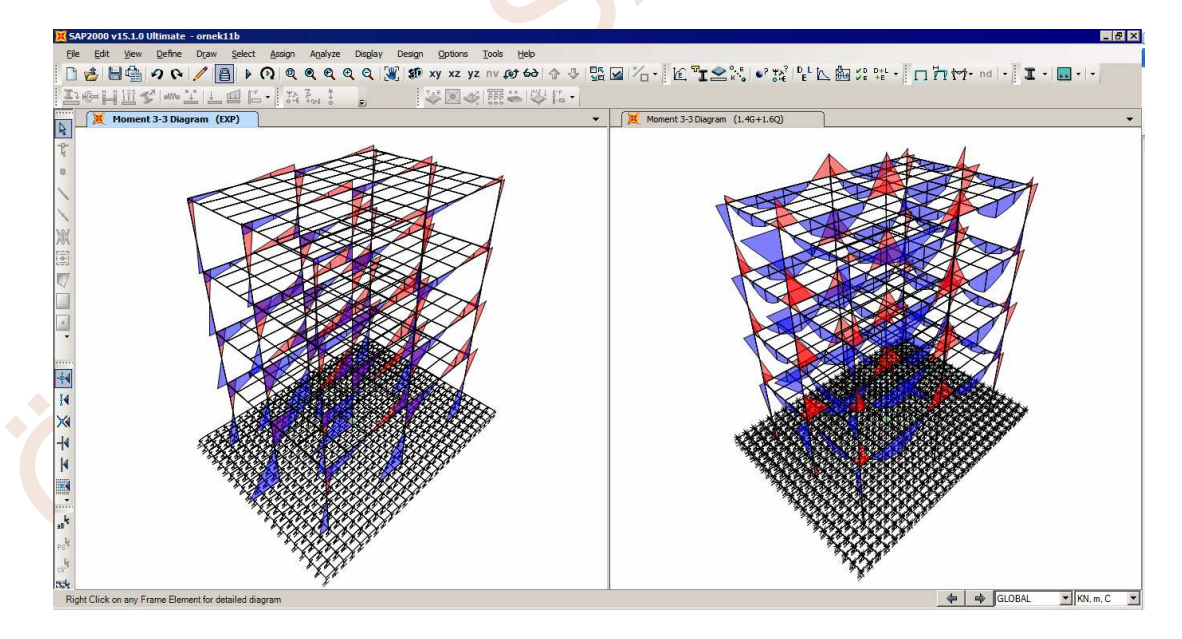

# 147. Design menüsünden Concrete Frame Design...→ View/Revise Preferences seçeneğine tıklayınız.

148. Ekrana gelen ileti kutusunda **Design Code** açılır liste kutusundan **TS500-2000** seçeneğine tıklayınız. Bu işlem betonarme hesap için TS500 yönetmeliğinin kullanılacağını belirtmektedir.
| Frame ID<br>Design Code | 17<br> TS 500-2        | 2000                                         | Analysis Section<br>Design Section                        | C45×45<br>C45×45             |                  |   |
|-------------------------|------------------------|----------------------------------------------|-----------------------------------------------------------|------------------------------|------------------|---|
| COMBO<br>ID             | STATION<br>LOC         | LONGITUDINAL<br>REINFORCEMENT                | MAJOR SHEAR<br>REINFORCEMENT                              | MINOR SHEAR<br>REINFORCEMENT |                  |   |
| 0.9G-EYN+               | 0.00                   | 20.250                                       | 0.043                                                     | 0.043                        | ▲                |   |
| 0.9G-EYN+               | 200.00                 | 20.250                                       | 0.043                                                     | 0.043                        |                  |   |
| 0.9G-EYN+               | 400.00                 | 20.250                                       | 0.043                                                     | 0.043                        |                  |   |
| 0.9G-EYN-               | 0.00                   | 20.250                                       | 0.043                                                     | 0.043                        |                  |   |
| 0.9G-EYN-               | 200.00                 | 20.250                                       | 0.043                                                     | 0.043                        |                  |   |
| 0.9G-EYN-               | 400.00                 | 20.250                                       | 0.043                                                     | 0.043                        |                  |   |
| - Modify/Shov           | v Overwrites<br>writes | Display Details fo<br>Summary<br>Interaction | or Selected Item<br>Flex. Details Shea<br>Joint Shear B/C | r Details Display            | Complete Details | 8 |
|                         |                        |                                              |                                                           | Styl                         | esheet: Default  |   |

Bu kolon için en elverişsiz yüklemenin **0.9G-EYN-0.3EXN** yüklemesi olduğu ve bu yüklemedeki iç kuvvetlere karşı **20.25 cm**<sup>2</sup> donatı gerektiği (minimum donatının yeterli olduğu) görülmektedir.

158. **Interaction** düğmesine basarak bu kolon için 3 boyutlu karşılıklı etki diyagramı görülebilir. **PM3** veya **PM2** düğmelerine basarak karşılıklı etki diyagramının belirli eksenlerdeki kesitleri izlenebilmektedir.

|    | Р          | M3       | M2 |                        |
|----|------------|----------|----|------------------------|
| 1  | -2531.25   | 0.       | 0. |                        |
| 2  | -2531.25   | 99.8072  | 0. |                        |
| 3  | -2531.25   | 157.3168 | 0. |                        |
| 4  | -2230.2944 | 202.4    | 0. |                        |
| 5  | -1773.6669 | 236.9833 | 0. |                        |
| 6  | -1295.3724 | 257.4385 | 0. |                        |
| 7  | -965.9261  | 246.3124 | 0. |                        |
| 8  | -588.549   | 224.7812 | 0. |                        |
| 9  | -279.4723  | 185.2923 | 0. |                        |
| 10 | 190.0171   | 105.0139 | 0. |                        |
| 11 | 739.5652   | 0.       | 0. |                        |
| 12 |            |          |    | - 3D View-             |
| 13 |            |          |    |                        |
| 14 |            |          |    | 315 🚽 Plan 3d MM       |
| 15 |            |          |    |                        |
| 16 |            |          |    | 35 🚽 Elevation PM3 PM2 |
| 17 |            |          |    |                        |
|    |            |          |    |                        |

159. **Done** düğmesine basarak karşılıklı etki diyagramı grafiğini kapatınız.

|                         |                |                |             |              |              | Unite KN re      |   |
|-------------------------|----------------|----------------|-------------|--------------|--------------|------------------|---|
|                         |                |                |             |              |              | Offics IXIA, III |   |
| S 500-2000 COLUMN S     | ECTION DESIGN  | Type: HIG      | H DUCTILE U | nits: KN, m, | C (Summary)  |                  |   |
|                         |                |                |             |              |              |                  |   |
| =4.000                  |                |                |             |              |              |                  |   |
| Lement : 17             |                | B=0.450        | D=0.450     | dc=0.        | 946          |                  |   |
| tation Loc : 4.000      |                | E=30000000.0   | +CK=25000   | 1.000 LT.WT  | . Fac.=1.000 | • •              | • |
| ection in : 645845      |                | TUK-420000.00  | 0 FYWK-4200 | 100.00       |              |                  |   |
| 0MD0 1D . 0.94 L        | III 0.3LAN     | NECT - 1.000   |             |              |              |                  |   |
| amma(Concrete): 1.5     | AA Averstra    | onth Factor:   | 1.25        |              |              | _ <b>_</b> _     |   |
| amma(Steel) : 1.1       | 50             |                |             |              |              |                  |   |
| amma(Shear) : 1.2       | 50             |                |             |              |              | • •              |   |
|                         |                |                |             |              |              |                  |   |
|                         |                |                |             |              |              |                  |   |
| XIAL FORCE & BIAXIA     | L MOMENT DESIG | IN FOR Nd, Md2 | , Md3       |              |              |                  |   |
| Rebar                   | vesign         | Vesign         | vesign      | MINIMUM      | MINIMUM      |                  |   |
| Hrea                    | NU 171         | 75 470         | PIQ3        | 10 007       | P03          |                  |   |
| 0.002                   | 452.174        | 73.170         | 21.524      | 12.007       | 12.007       |                  |   |
| XIAL FORCE & BLAXIA     | I MOMENT FACTO | IRS III        |             |              |              |                  |   |
|                         | Cm             | Beta b         | Beta s      | к            |              |                  |   |
|                         | Factor         | Factor         | Factor      | Factor       | Lenath       |                  |   |
| Major Bending(Md3       | ) 0.400        | 1.000          | 1.000       | 1.000        | 4.000        |                  |   |
| Minor Bending(Md2       | ) 0.400        | 1.000          | 1.000       | 1.000        | 4.000        |                  |   |
|                         |                |                |             |              |              |                  |   |
| HEAR DESIGN FUR VO2     | ,003           | 0              |             |              | Ch           |                  |   |
|                         | Vesign         | Snear          | snear       | snear        | snear        |                  |   |
| Major Shear(Ud2)        | 5 919E-04      | 50 406         | 197 591     | 62 628       | 50 μθό       |                  |   |
| Minor Shear(Ud3)        | 4.010E 04      | 49 265         | 127.531     | 63 638       | 49 265       |                  |   |
| intition official (out) |                |                |             | 001000       |              |                  |   |
| OINT SHEAR DESIGN       |                |                |             |              |              |                  |   |
|                         | Joint Shear    | Shear          | Shear       | Shear        | Joint        |                  |   |
|                         | Ratio          | VdTop          | VdBot       | Vc           | Area         |                  |   |
| Major Shear(Vd2)        | 0.276          | 59.406         | 418.951     | 1518.750     | 0.203        |                  |   |
| Minor Shear(Vd3)        | 0.225          | 49.265         | 341.928     | 1518.750     | 0.203        |                  |   |
|                         |                |                |             |              |              |                  |   |
| 075) BEAM/CULUMN CA     | PHULIY RAILOS  | Minou          |             |              |              |                  |   |
|                         | Patio          | Pilnor         |             |              |              |                  |   |
|                         | Racio          | ndLLU<br>0.0E0 |             |              |              |                  |   |
|                         |                |                |             |              |              |                  |   |

- 160. Summary düğmesine basarak ilgili elemanın donatı hesabı hakkında daha ayrıntılı bilgileri içeren ileti kutusunu ekrana getiriniz. Bu ekranda eleman numarası, kesit türü, eleman özellikleri, en elverişsiz yükleme adı, eğilme ve kayma hesabında kullanılan ve sonuçta elde edilen bilgiler bulunmaktadır. Örneğin ilgili kolon için 432.395 kN normal kuvvet ve 84.41kNm ve 25.334kNm momentleri etkisinde minimum donatı olan 20.25cm² donatının yeterli olduğu hesaplanmıştır.
- 161. Aktif Bilgi penceresini kapatıp **OK** düğmesine basınız.

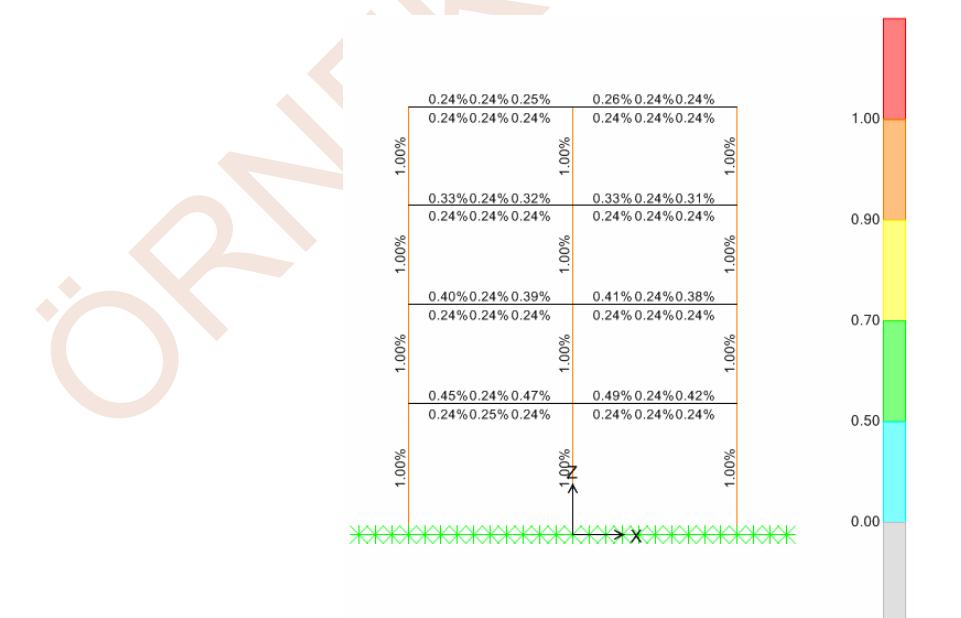

162. Design menüsünde Concrete Frame Design → Display Design Info seçeneğine tıklayınız. Ekrana gelen pencerenin Design Output bölümünden Rebar Percentage (Donatı yüzdesi) seçeneğine tıklayınız ve **OK** düğmesine basınız. Ekrana farklı kesitlerdeki donatı oranları gelecektir. Değerler ilgili yönetmelik koşulları ile kontrol edilebilir.

163. Kolonların kirişlerden güçlü olma koşulunun kontrolü için **Design** menüsünde **Concrete Frame Design → Display Design Info** seçeneğine tıklayınız. Ekrana gelen pencerenin **Design Output** bölümünden (6/5) **Beam/Column Capacity Ratio** seçeneğine tıklayınız ve **OK** düğmesine basınız.

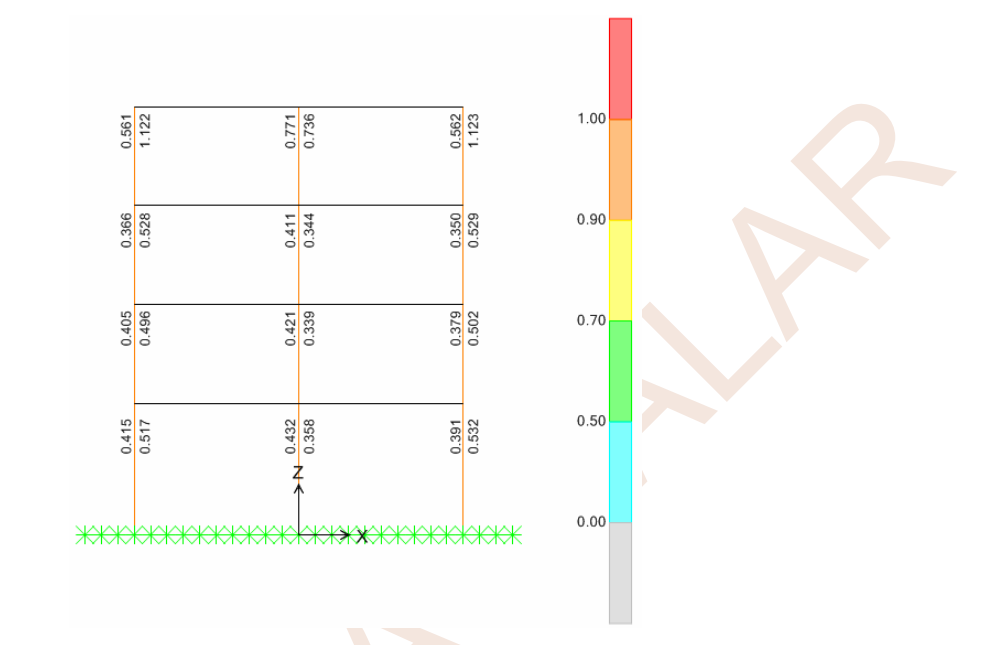

- 164. Ekrana gelen değerlerin 1'den küçük olması ilgili noktada kolonların kirişlerden güçlü olma koşulunun sağlandığını göstermektedir. En üst katta bu koşulun sağlanmasına gerek yoktur.
- 165. Tüm tasarım bilgilerinin bir dosyaya yazılması istenirse, **Display** menüsünde **Show Tables...** seçeneği kullanılmalıdır. Bu seçeneğe tıklayınız.
- 166. Ekrana gelen Choose Tables for Display ileti kutusunda DESIGN DATA→ Concrete Frame→Concrete Summary Data kutucuğunu seçili duruma getirip OK düğmesine basınız.

| nits: | its: As Noted |                    |                    |                   |                                         |                |                                         | Concrete Design 1 · Column Summary Data · TS 500-2000 |                      |                      |                    |  |
|-------|---------------|--------------------|--------------------|-------------------|-----------------------------------------|----------------|-----------------------------------------|-------------------------------------------------------|----------------------|----------------------|--------------------|--|
|       | Frame<br>Text | DesignSect<br>Text | DesignType<br>Text | DesignOpt<br>Text | Status<br>Text                          | Location<br>cm | PMMCombo<br>Text                        | PMMArea<br>cm2                                        | PMMRatio<br>Unitless | VMajCombo<br>Text    | VMajReba<br>cm2/cr |  |
|       | 1             | C25×40             | Column             | Design            | No Messages                             | 0              | 0.9G-EYN-0.3EXN                         | 10                                                    | 0.00000000000        | 0.9G-EYN-0.3EXN (Sp) | 0.038              |  |
| 1     | 1             | C25×40             | Column             | Design            | No Messages                             | 200            | 0.9G-EYN-0.3EXN                         | 10                                                    |                      | 0.9G-EYN-0.3EXN (Sp) | 0.038              |  |
|       | 1             | C25×40             | Column             | Design            | No Messages                             | 400            | 0.9G-EYN-0.3EXN                         | 10                                                    |                      | 0.9G-EYN-0.3EXN (Sp) | 0.038              |  |
|       | 2             | C25×40             | Column             | Design            | No Messages                             | 0              | 0.9G-EYN-0.3EXN                         | 10                                                    |                      | 0.9G-EYN-0.3EXN (Sp) | 0.038              |  |
|       | 2             | C25X40             | Column             | Design            | No Messages                             | 150            | 0.9G-EYN-0.3EXN                         | 10                                                    |                      | 0.9G-EYN-0.3EXN (Sp) | 0.038              |  |
|       | 2             | C25X40             | Column             | Design            | No Messages                             | 300            | 0.9G-EYN-0.3EXN                         | 10                                                    |                      | 0.9G-EYN-0.3EXN (Sp) | 0.038              |  |
|       | 3             | C25X35             | Column             | Design            | No Messages                             | 0              | 0.9G-EYN-0.3EXN                         | 8.75                                                  |                      | 0.9G-EYN-0.3EXN (Sp) | 0.033              |  |
|       | 3             | C25×35             | Column             | Design            | No Messages                             | 150            | 0.9G-EYN-0.3EXN                         | 8.75                                                  |                      | 0.9G-EYN-0.3EXN (Sp) | 0.033              |  |
|       | 3             | C25×35             | Column             | Design            | No Messages                             | 300            | 0.9G-EYN-0.3EXN                         | 8.75                                                  |                      | 0.9G-EYN-0.3EXN (Sp) | 0.033              |  |
|       | 4             | C25×35             | Column             | Design            | No Messages                             | 0              | 0.9G-EYN-0.3EXN                         | 8.75                                                  |                      | 0.9G-EYN-0.3EXN (Sp) | 0.033              |  |
|       | 4             | C25×35             | Column             | Design            | No Messages                             | 150            | 0.9G-EYN-0.3EXN                         | 8.75                                                  |                      | 0.9G-EYN-0.3EXN (Sp) | 0.033              |  |
|       | 4             | C25X35             | Column             | Design            | No Messages                             | 300            | 0.9G-EYN-0.3EXN                         | 8.75                                                  |                      | 0.9G-EYN-0.3EXN (Sp) | 0.033              |  |
|       | 5             | C40×40             | Column             | Design            | No Messages                             | 0              | 0.9G-EYN-0.3EXN                         | 16                                                    |                      | 0.9G-EYN-0.3EXN (Sp) | 0.038              |  |
|       | 5             | C40×40             | Column             | Design            | No Messages                             | 200            | 0.9G-EYN-0.3EXN                         | 16                                                    |                      | 0.9G-EYN-0.3EXN (Sp) | 0.038              |  |
| 1     | 5             | C40×40             | Column             | Design            | No Messages                             | 400            | 0.9G-EYN-0.3EXN                         | 16                                                    |                      | 0.9G-EYN-0.3EXN (Sp) | 0.038              |  |
|       | 6             | C40×40             | Column             | Design            | No Messages                             | 0              | 0.9G-EYN-0.3EXN                         | 16                                                    |                      | 0.9G-EYN-0.3EXN (Sp) | 0.038              |  |
|       | 6             | C40×40             | Column             | Design            | No Messages                             | 150            | 0.9G-EYN-0.3EXN                         | 16                                                    |                      | 0.9G-EYN-0.3EXN (Sp) | 0.038              |  |
|       | 6             | C40×40             | Column             | Design            | No Messages                             | 300            | 0.9G-EYN-0.3EXN                         | 16                                                    |                      | 0.9G-EYN-0.3EXN (Sp) | 0.038              |  |
|       | 7             | C40×40             | Column             | Design            | No Messages                             | 0              | 0.9G-EYN-0.3EXN                         | 16                                                    |                      | 0.9G-EYN-0.3EXN (Sp) | 0.038              |  |
| 8     |               | 00000              | 000000             | 0000000000        | 000000000000000000000000000000000000000 | 00000          | 000000000000000000000000000000000000000 | 0000000000                                            |                      | 00000000             | 00000000           |  |

167. Bu tabloyu bir text dosyasına aktarmak için ileti kutusundaki **File** menüsünden **Display Current Table** → **In Text Editor w/No splits** seçeneği kullanılabilir.

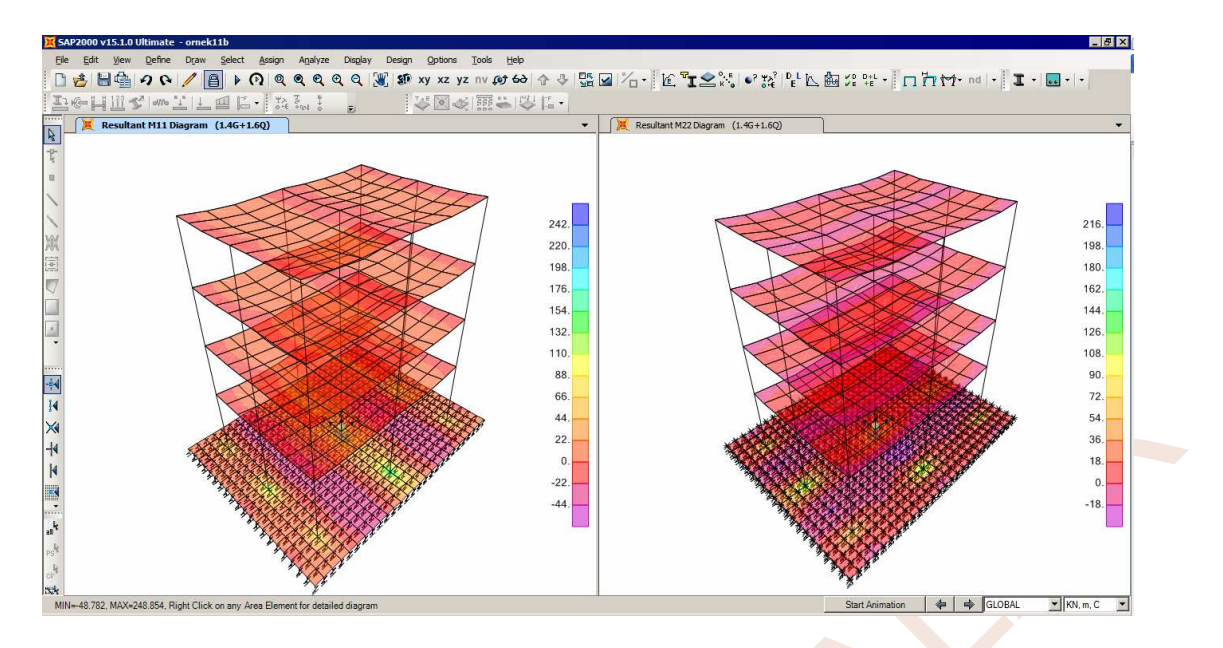

- 171. M11 momentinin değişiminde, beklendiği üzere, Y yönündeki kirişlerin mesnetlik yapmasından dolayı negatif moment değerleri elde edildiği gözlenmektedir. M22 momentinin değişiminde de, X yönündeki kirişlerin mesnetlik yapmasından dolayı negatif moment değerleri elde edildiği gözlenmektedir.
- 172. XY düğmesine basarak Z=0 kotundaki radye temel plan görünümünü ekrana getiriniz.
- 173. Menüde **Display→Show Deformed Shape** komutunu seçiniz veya *n* düğmesine basınız.
- 174. Ekrana gelen Deformed Shape ileti kutusunda,
  - Case/Combo Name açılır listesinden MAX\_ZEMIN yük birleşimini seçiniz.
  - Area Contours bölümünde Draw Displacement Contours on area objects kutucuğunu seçili duruma getiriniz.
  - Area Contour Component bölümünden Uz seçeneğine tıklayınız ve OK düğmesine basınız.

| Lase/Lombo               |                         |  |
|--------------------------|-------------------------|--|
| Case/Combo Name          |                         |  |
| Multivalued Options      |                         |  |
| 💿 Envelope (Max or Mir   | 1                       |  |
| C Step                   |                         |  |
| Scaling                  |                         |  |
| <ul> <li>Auto</li> </ul> |                         |  |
| C Scale Factor           |                         |  |
| Area Contours            |                         |  |
| Draw displacement c      | ontours on area objects |  |
|                          |                         |  |
| Area Contour Component   |                         |  |
| O Ux                     | C Area 1 Axis           |  |
| O Uy                     | C Area 2 Axis           |  |
| Uz                       | C Area 3 Axis           |  |
| C Resultant Magnitude    |                         |  |
| 🔲 Show Continuous Co     | ntours                  |  |
| Area Contour Bange       |                         |  |
|                          |                         |  |
| Min JU.                  | Max JU.                 |  |
| 0.0                      |                         |  |
| Uptions                  |                         |  |
| Uptions                  | OK                      |  |

175. Bu işlem radye temel yerdeğiştirmelerinin seçilen bileşeninin (burada Z doğrultusundaki yerdeğiştirme bileşeni **Uz** seçilmiştir), renk ölçeği olarak ekranda gösterilmesini sağlar. En büyük yerdeğiştirme değeri yaklaşık olarak 0.00847m olarak belirlenmiştir. Bu değeri yatak katsayısı ile çarparak en büyük zemin gerilmesi elde edilebilir. Bu değerin zemin emniyet gerilmesinden küçük olması durumunda zemin güvenliğinin sağlandığı belirlenmiş olur.

| 0. | 0011 | 5x50 | 000=7 | '5kN | /m² |
|----|------|------|-------|------|-----|
|----|------|------|-------|------|-----|

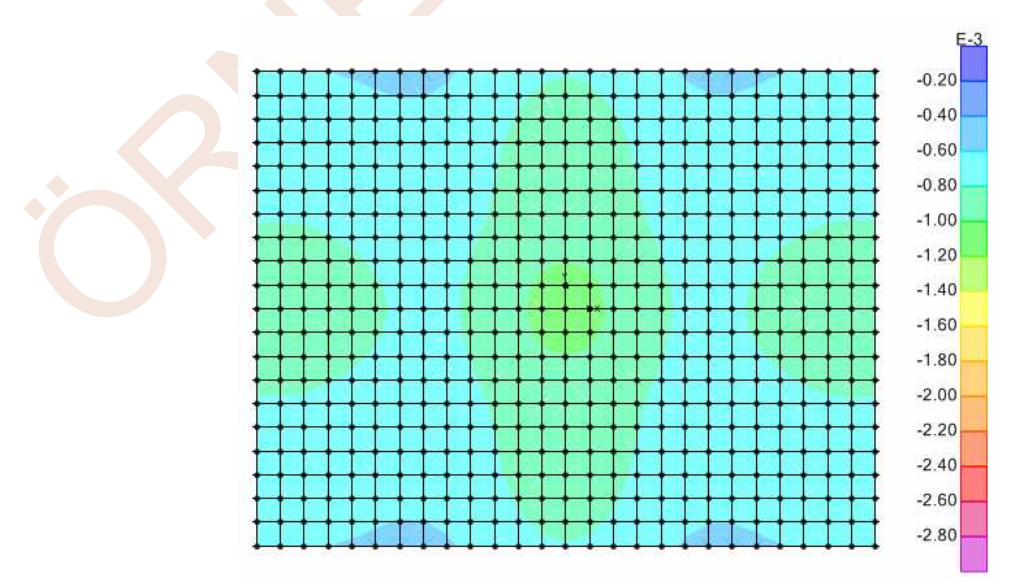

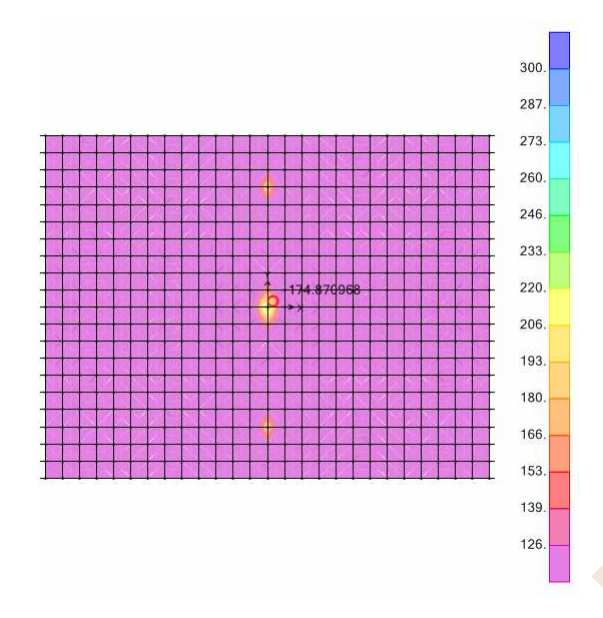

180. Benzer işlem negatif moment için de yapılmalı ve kesitin üstüne yerleştirilecek donatı belirlenmelidir. Bu durumda ilgili ileti kutusu aşağıdakine benzer olarak düzenlenmelidir.

| Case/Combo              |                           | Component Ty                  | pe                      |       |
|-------------------------|---------------------------|-------------------------------|-------------------------|-------|
| Case/Combo Name         | MAX_BOYUTLAM/             | <ul> <li>Resultant</li> </ul> | Forces                  |       |
|                         |                           | O Shell Stres                 | sses                    |       |
|                         |                           | C Shell Laye                  | er Stresses             |       |
|                         |                           | C Concrete                    | Design                  |       |
| - Multivalued Options   |                           | Component-                    |                         |       |
| C Envelope Max          |                           | O F11                         | <ul> <li>M11</li> </ul> | O V13 |
| Envelope Min            |                           | C F22                         | C M22                   | C V23 |
| C Step                  | 1                         | C F12                         | O M12                   | C VMa |
|                         |                           | C FMax                        | 🔿 MMax                  |       |
| -Contour Range          |                           | O FMin                        | O MMin                  |       |
| Min -300                | Max -126                  | O FVM                         |                         |       |
| Set To Defaul           | Contour Range             |                               |                         |       |
| - Stress Averaging      |                           | 1                             |                         |       |
| C None                  |                           |                               |                         |       |
| At All Joints           |                           |                               |                         |       |
| Over Objects and Group  | s Set Groups              |                               |                         |       |
| - Miscellaneous Options |                           | 1                             |                         |       |
| Show Deformed Shap      |                           |                               |                         |       |
| Show Continuous Con     | tours (Enhanced Graphics) |                               |                         |       |
|                         | (                         |                               |                         |       |
|                         |                           | C                             |                         |       |
|                         |                           | l ancel l                     |                         |       |

- 181. M11 momenti, 1 ekseni doğrultusunda (bu örnek için X doğrultusu) yerleştirilecek donatıyı belirlemek için kullanılan moment değeridir. Benzer işlemler M22 momenti (bu örnek için Y doğrultusu) için de yapılmalıdır.
- 182. Döşemeler de benzer şekilde boyutlandırılabilir.
- 183. SAP2000 programından CSI firmasının döşeme ve temel sistemlerin çözümü için geliştirdiği SAFE programına veri aktarımı yapılarak da, bu sistemlerin boyutlandırılması SAFE programı içinde yapılabilir.

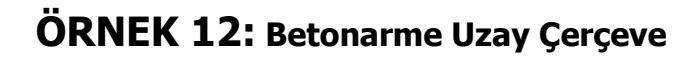

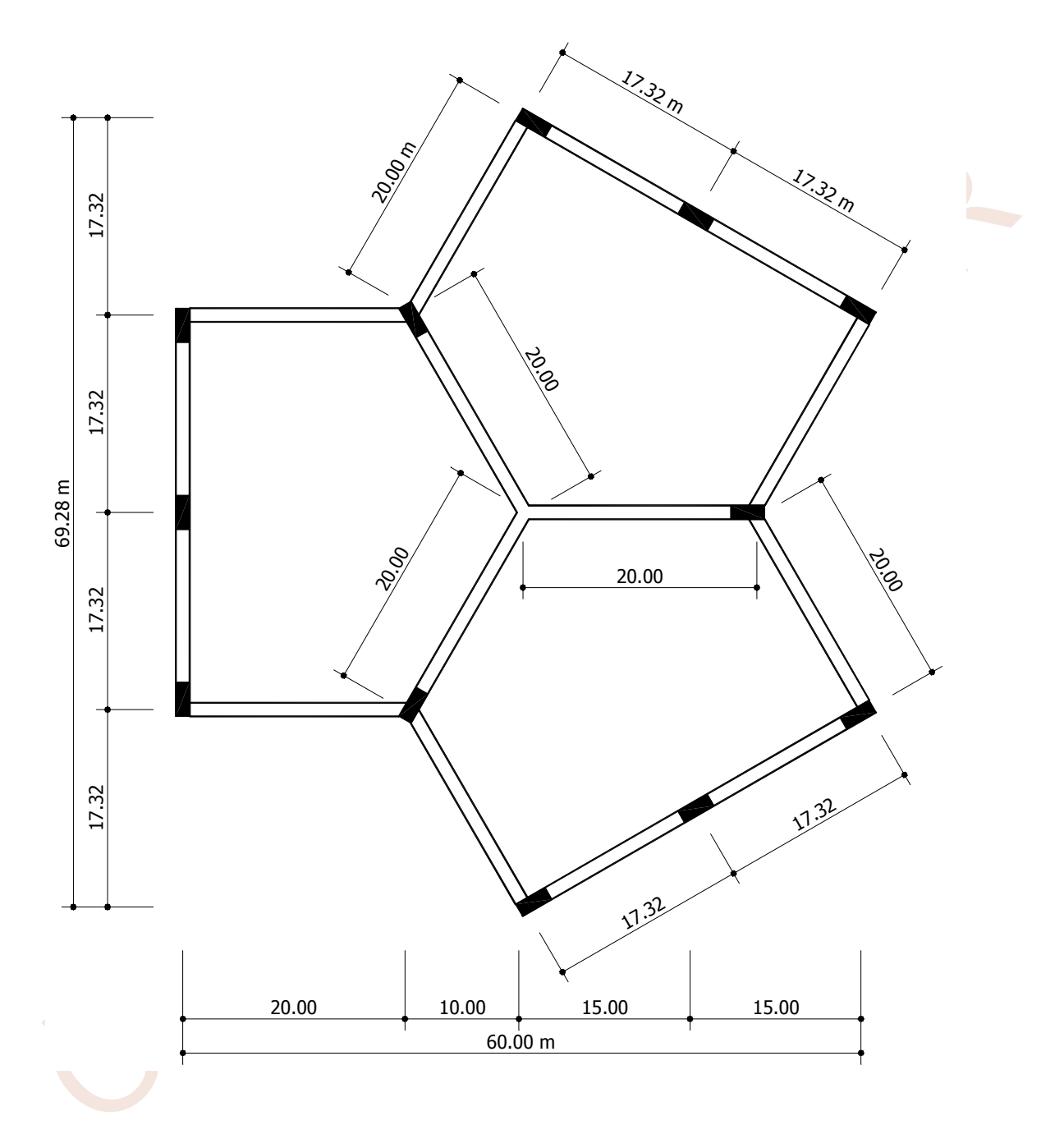

Şematik kalıp planı şekilde gösterilen betonarme uzay çerçevenin t=20°C düzgün sıcaklık değişmesi için hesabı yapılacaktır. Çerçevenin kat yüksekliği 10.00 m'dir. Tüm kiriş ve kolonların kesitleri 60×150 cm<sup>2</sup> dir.

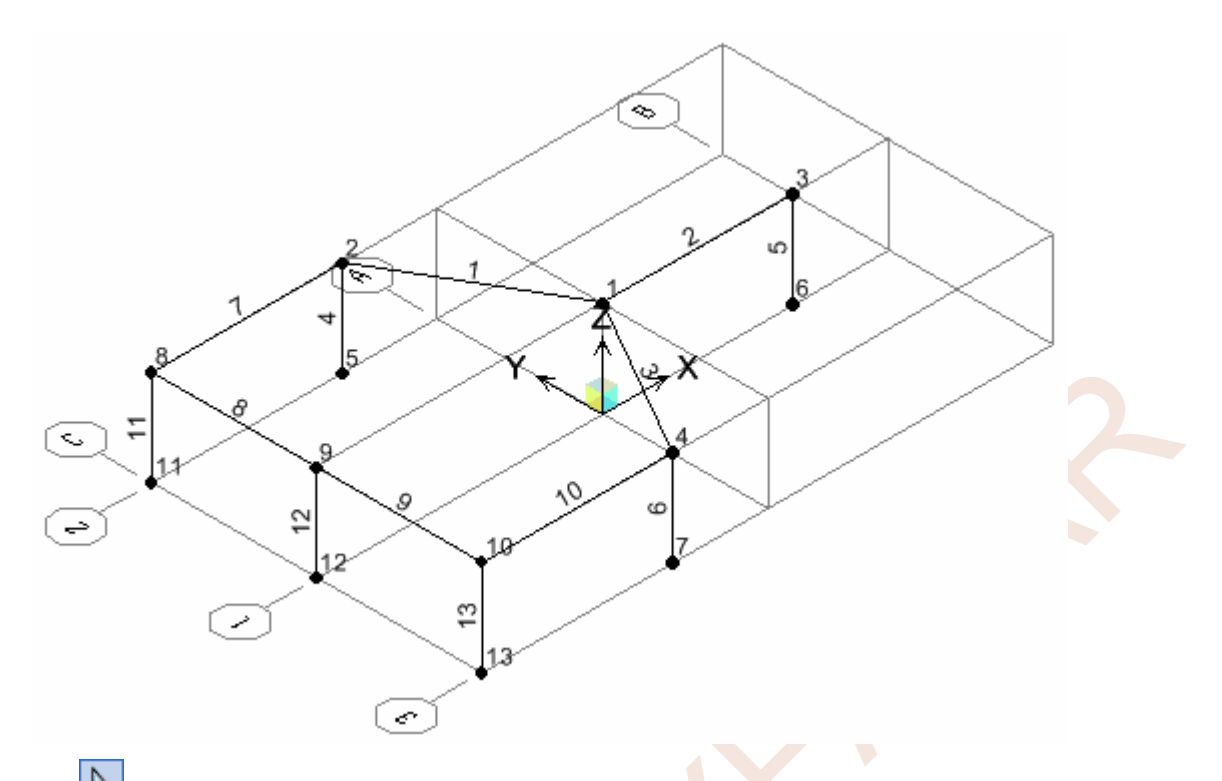

- 29. **Pointer** düğmesine basarak "Select" moduna geçiniz ve sol tarafta yeni oluşturulan kiriş ve kolonları (7,8,9,10,11,12 ve 13 No.lu çubukları) seçiniz.
- 30. Edit menüsünden **Replicate** seçeneğini tıklayınız veya klavyede **Ctrl+R** tuşlarına birlikte basarak **Replicate** ileti kutusunun ekrana gelmesini sağlayınız.
- 31. Bu kutuda **Radial** seçeneğini aktif duruma getiriniz. **Rotate About Line** bölümündeki **Parallel to Z** radyo düğmesini tıklayınız ve **Angle** yazı kutucuğuna **120, Number** yazı kutucuğuna da **2** yazıp **OK** düğmesine basınız.

| Replicate                                                 |
|-----------------------------------------------------------|
| Linear Radial Mirror                                      |
| Rotate About Line                                         |
| ○ Parallel to X ○ Parallel to Y ○ Parallel to Z ○ 3D Line |
| Intersection of Line with XY Plane                        |
| Х О. У О.                                                 |
|                                                           |
|                                                           |
| Increment Data     Replicate Options                      |
| Number 2 Modify/Show Replicate Options                    |
| Angle 120 11 of 11 active boxes are selected              |
| Delete Original Objects                                   |
|                                                           |
|                                                           |

32. Böylece sistem modelinin geliştirilmesi tamamlanmış olmaktadır.

## Çözüm (Analiz):

- 47. Run Analysis düğmesine basınız. Ekrana gelen ileti kutusunda bu örnek için herhangi bir modal analiz yapılmayacağı için Case Name bölümündeki MODAL seçeneğine tıklayınız ve Run/Do Not Run Case düğmesine basarak bu yükleme için çözüm yapılmayacağını belirtiniz. Bu yükleme için Action bölümünde Do Not Run yazılı olacaktır.
- 48. Run Now düğmesine basarak sistemin çözümünü başlatınız.
- 49. Analiz tamamlandığında ekranda sistemin şekildeğiştirmiş durumu görülecektir.

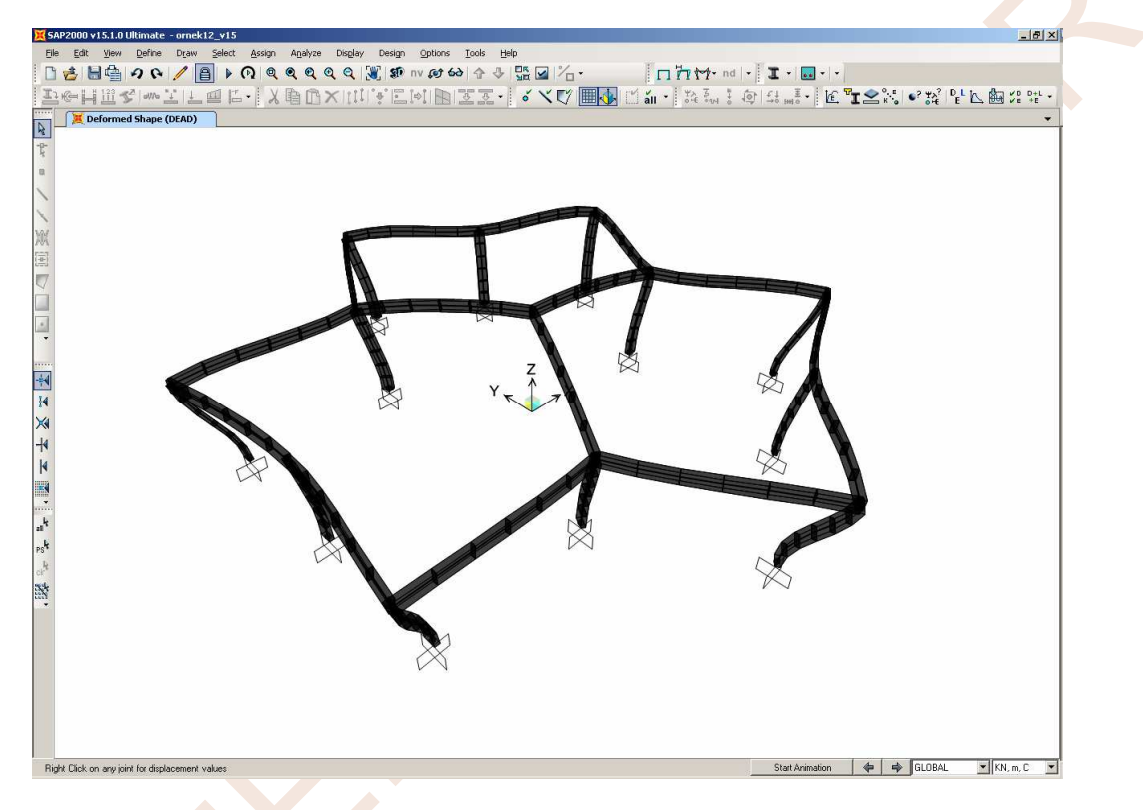

50. Şekildeğiştirmiş durumda, mouse istenen bir düğüm noktası üzerine getirildiğinde bu düğüm noktasının yerdeğiştirmeleri ekrana gelmektedir. Elemanların düzgün sıcaklık değişmesi değerinin pozitif olmasından dolayı uzadıkları gözlemlenmektedir.

## Sonuçların Görüntülenmesi:

- 51. **Display** menüsünde **Show Forces/Stresses** → **Frames/Cables** seçeneğine tıklayarak ekrana **Member Force Diagram for Frames** (Çubuk İç Kuvvet Diyagramları) ileti kutusunu getiriniz.
- 52. Ekrana gelen ileti kutusunda, **Moment 3-3** radyo düğmesini seçiniz ve **OK** düğmesine basınız.

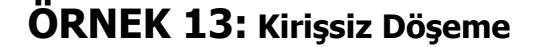

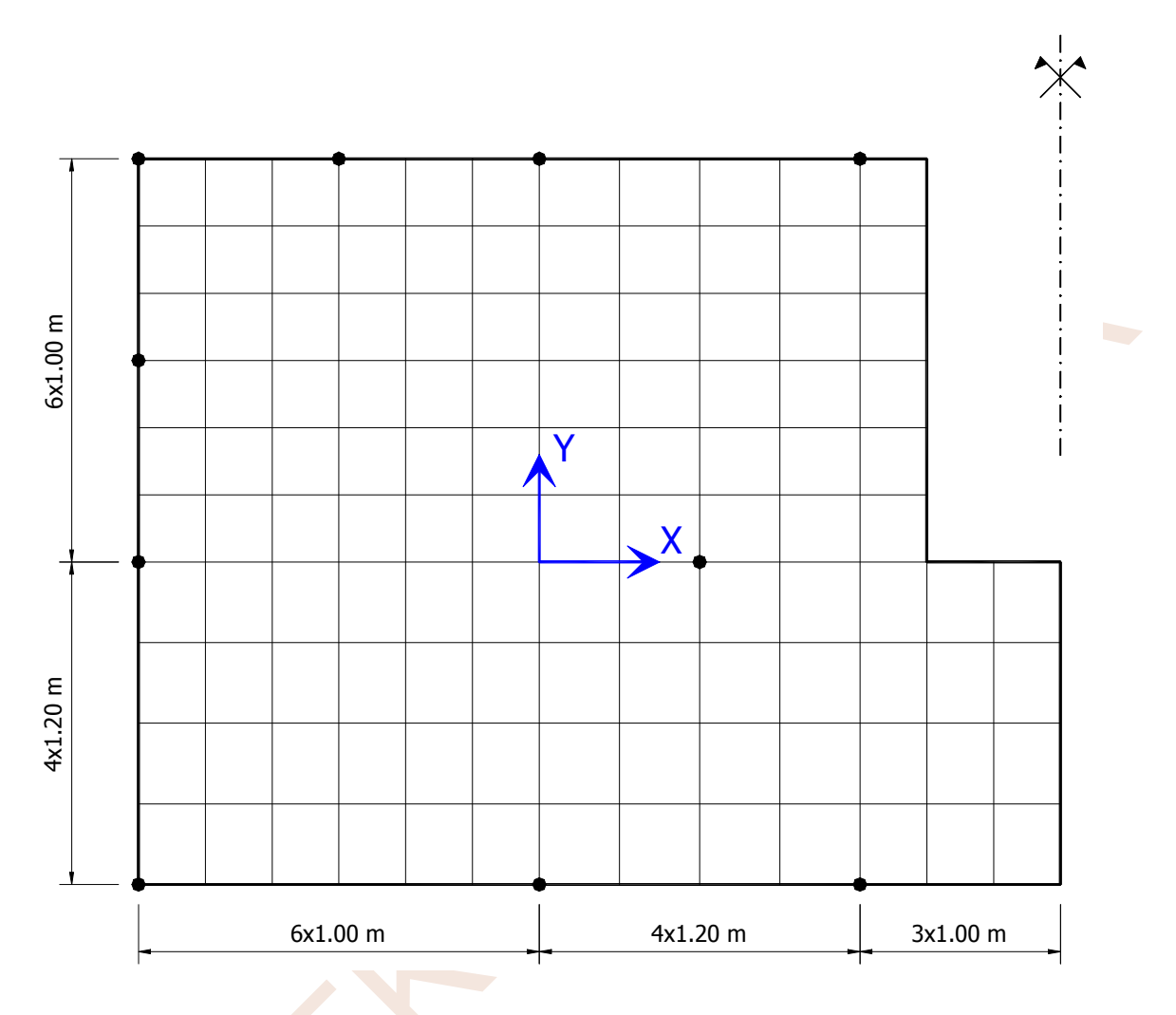

Şekilde gösterilen 30 cm kalınlıklı betonarme kirişsiz döşemenin,  $p_d = 15 \text{ kN/m}^2$  düzgün yayılı yük etkisi altında hesabi yapılacaktır. Çözümde, şekilde belirtilmiş olan sonlu eleman düzeni kullanılacaktır. Sistem simetrik olduğu için, sadece şekilde gösterilen sol yarısının hesabi yapılacaktır. Mesnetler, şekilde dolu dairelerle gösterilmiştir. Bu noktalardaki kolonların rijitlikleri hesapta göz önüne alınmayacak, sadece bu noktaların düşey yerdeğiştirmeleri sıfır alınacaktır.

#### Sistem Modelinin Oluşturulması:

Sistem, sonlu elemanların düzeni ve boyutları bakımından, aşağıdaki şekilde gösterilen 6 ana parçadan oluşmaktadır. Bu nedenle, önce 6 eleman üretilecek, daha sonra, **Divide Area** komutu yardımı ile, üretilen elemanlar parçalara bölünecektir. Her ana eleman için parça sayıları da şekil üzerinde gösterilmiştir. Şekilde 6 No.lu ana parça olarak gösterilen eleman da (3x6) parça kullanılarak üretilecek, daha sonra köşedeki elemanlar silinecektir.

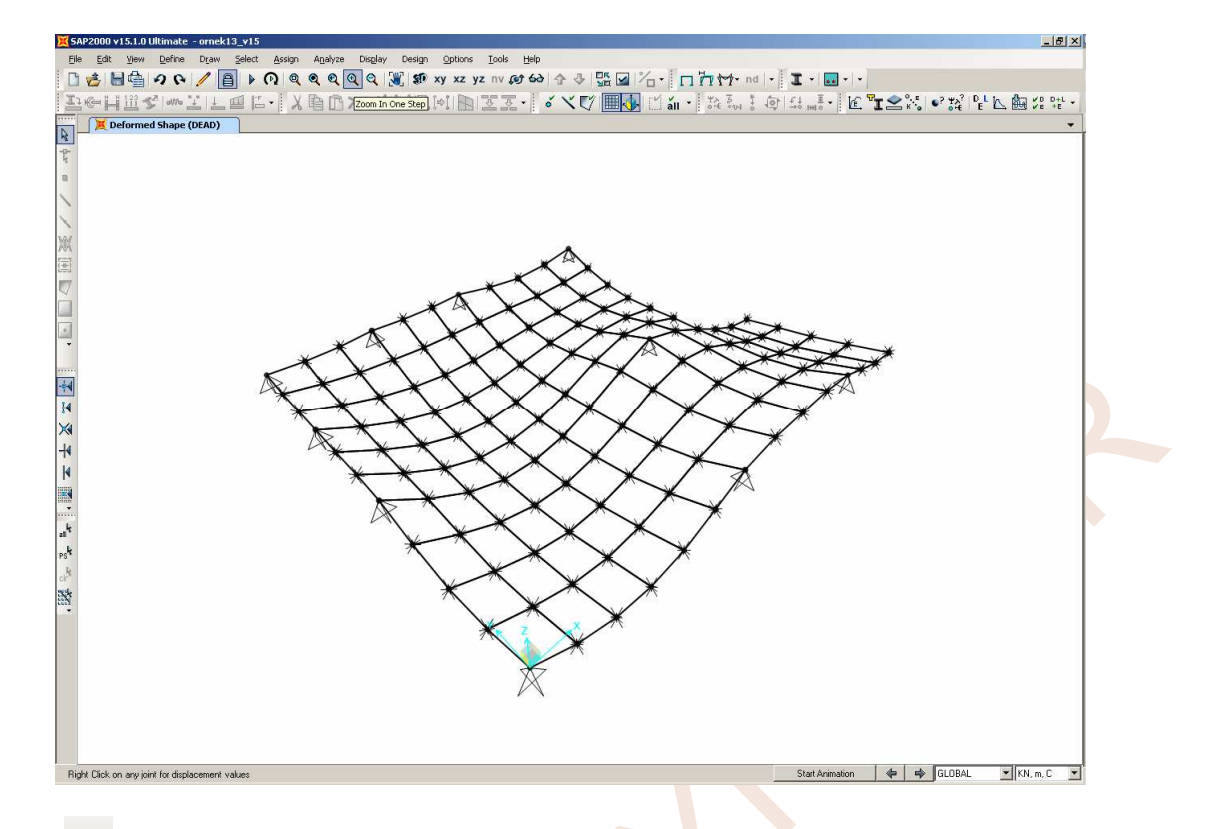

- 51. XY düğmesine bakarak sistemin X-Y düzlemindeki görüntüsünü elde ediniz.
- 52. Display menüsünde Show Forces/Stresses→Shells seçeneğine tıklayarak ekrana Member Force Diagram ileti kutusunu getiriniz.
- 53. Bu ileti kutusunun **Component Type** bölümünden **Resultant Forces** radyo düğmesini seçili duruma getiriniz.
- 54. **Component** bölümündeki **M11** radyo düğmesini seçili duruma getiriniz ve **OK** düğmesine basınız.
- 55. Bu işlem ekrana, elemanların 2 yerel ekseni etrafındaki (bu örnek için sistemin **Y** ekseni etrafındaki) eğilme momenti değerlerini gösteren renkli bir diyagram getirecektir. Diyagramın yan tarafında çeşitli renklerle ilgili değerleri gösteren bir ölçek çubuğu bulunmaktadır.
- 56. İstenen bir elemanın üzerine gelip sağ mouse tuşuyla tıklayarak, bu bölgedeki momentlerin değişimini ayrıntılı olarak gösteren küçük bir pencere oluşturulabilir.

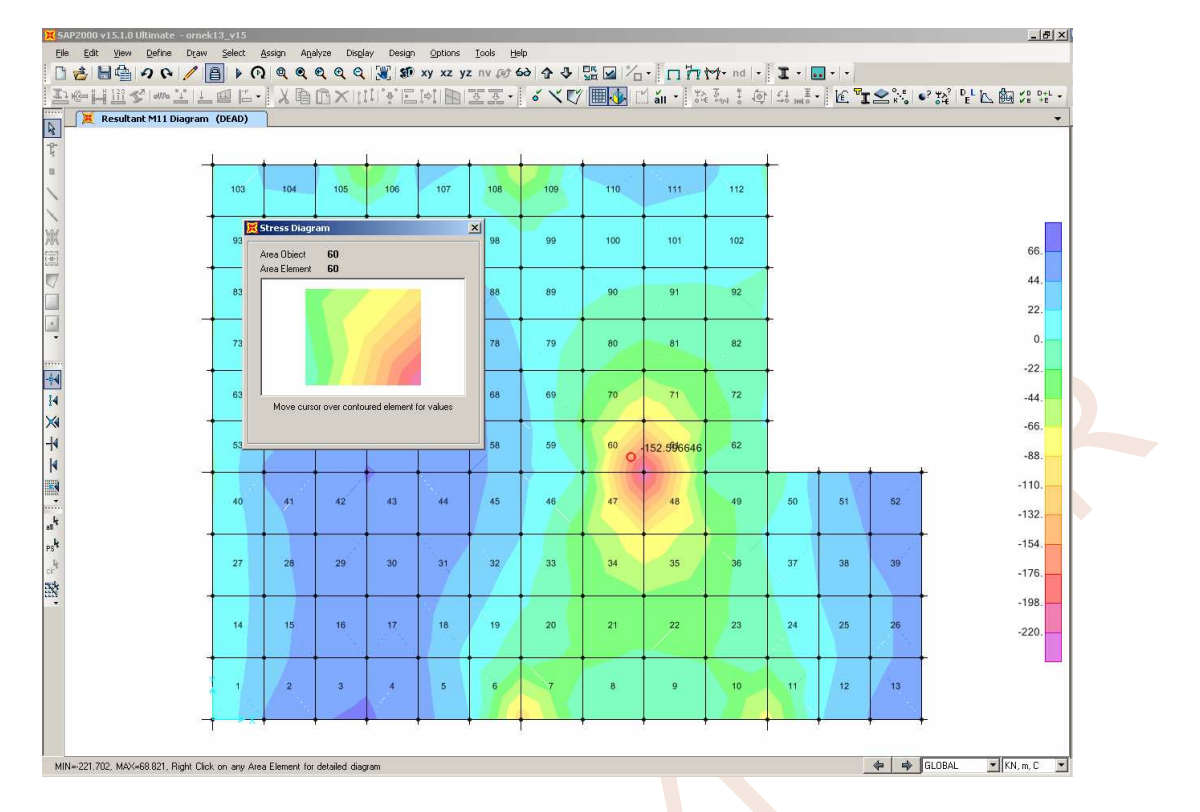

57. Çözümde elde edilen iç kuvvetler **birim uzunluğa** etkiyen iç kuvvetlerdir. Momentler için pozitif yönler (kesitin altında çekme oluşturan) eleman yerel eksenlerine göre aşağıdaki şekilde gösterilmektedir.

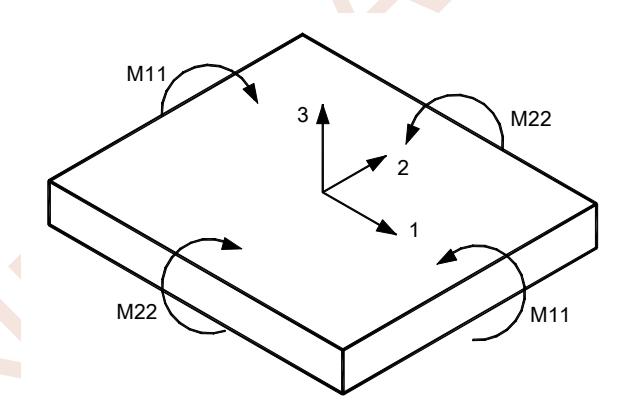

- 58. **Display** menüsünde **Show Forces/Stresses→Shells** seçeneğine tıklayarak ekrana **Member Force Diagram** ileti kutusunu getiriniz.
- 59. Bu ileti kutusunun **Component Type** bölümünden **Resultant Forces** radyo düğmesini seçili duruma getiriniz.
- 60. **Component** bölümündeki **M22** radyo düğmesini seçili duruma getiriniz ve **OK** düğmesine basınız.
- 61. Bu işlem ekrana, elemanların 1 yerel ekseni etrafındaki (bu örnek için sistemin **X** ekseni etrafındaki) eğilme momenti değerlerini gösteren renkli bir diyagram getirecektir. Diyagramın yan tarafında çeşitli renklerle ilgili değerleri gösteren bir ölçek çubuğu bulunmaktadır.

## Kesit Özelliklerinin Tanımlanması:

14. Radye temel kesitini tanımlamak için, **Define** menüsünden **Section Properties**  $\rightarrow$  **Area** 

Sections... seçeneğine tıklayınız veya 🎽 düğmesine basınız.

- 15. Ekrana gelen Area Sections ileti kutusunda Select Section Type To Add açılır listesinde Shell seçeneğine tıklayınız ve Add New Section... düğmesine basınız.
- 16. Ekrana gelen Shell Section Data ileti kutusunda,
  - Section Name (Kesit Adı) yazı kutucuğuna R50 yazınız.
  - Type bölümünde Plate-Thick radyo düğmesine tıklayınız.
  - Material bölümündeki Material Name açılır listesinden C20 malzemesini seçiniz.
  - Thickness bölümündeki Membrane ve Bending yazı kutucuklarına 0.5 yazınız.
  - **2** kez **OK** düğmesine basınız.

| Section Name               | R50                        |
|----------------------------|----------------------------|
| Section Notes              | Modify/Show                |
|                            | Display Color 📘            |
| Туре                       |                            |
| 🔿 Shell - Thin             |                            |
| Shell - Thick              |                            |
| C Plate - Thin             |                            |
| Plate Thick                |                            |
| C Membrane                 |                            |
| C Shell - Layered/Nor      | nlinear                    |
| Modify/:                   | Show Layer Definition      |
| - Material                 |                            |
| Material Name              | + C20                      |
| Material Angle             | 0.                         |
| - Thickness                |                            |
| Membrane                   | 0.5                        |
| Bending                    | 0.5                        |
| - Concrete Shell Section D | )esion Parameters          |
| Modifu/Show S              | hell Design Parameters     |
| 0.11                       |                            |
| Stiffness Modifiers        | I emp Dependent Properties |
|                            | Theorem Freedom            |

- 17. Multi Quick Draw Rectangular Shell Element (Hızlı Dikdörtgen Kabuk Eleman Çizimi) düğmesini tıklayınız.
- Ekrana gelen Properties of Object ileti kutusunda Section bölümünde kesit adı olarak tanımlanan R50 seçeneğine tıklayınız. Bu işlem ile oluşturulacak elemanların kesitlerinin radye olarak adlandırılan kesit özelliklerini taşıması sağlanmaktadır.

| Properties of Object | ×   |
|----------------------|-----|
| Section              | R50 |
|                      |     |
|                      |     |

- 19. Sırasıyla yukarıdaki şekilde 1-6 olarak numaralandırılmış olan 6 ana parçanın ortalarına tıklayarak 5 adet büyük, 1 adet küçük (El. No. 3) sonlu eleman oluşturunuz. Klavyede **Esc** tuşuna basarak eleman oluşturma işlemini tamamlayınız.
- 20. Set Display Options... düğmesine basınız. Ekrana gelen ileti kutusunun Areas bölümünde Labels kutucuğunu seçili duruma getiriniz ve OK düğmesine basınız. Bu işlem, oluşturulan 6 adet sonlu elemanın numaralarının ekranda görünmesini sağlayacaktır.
- 21. Save düğmesine basınız ve oluşturulan sistem modelinin son durumunu, Radye adını vererek saklayın.
- 22. Oluşturulan 6 adet ana parçanın 5 tanesini, X ve Y eksenleri doğrultusunda gerekli sayıda parçalara bölerek küçük sonlu elemanları oluşturmak gerekir. Her ana parçanın bölüneceği parça sayıları aşağıdaki tabloda gösterilmiştir.

| Ana Parça | Bölünecek P  | arça Sayıları |
|-----------|--------------|---------------|
| No.       | X doğrultusu | Y Doğrultusu  |
|           | (Mesh into)  | (by)          |
| 1         | 5            | 1             |
| 2         | 4            | 1             |
| 4         | 5            | 5             |
| 5         | 4            | 5             |
| 6         | 1            | 5             |
|           |              |               |

- 23. **Pointer** düğmesine basarak mouse imlecini "Select" durumuna getiriniz ve **1** No.lu bölgenin ortasına tıklayarak, burada oluşturulan elemanı seçiniz.
- 24. Edit menüsünden Edit Areas → Divide Areas komutunu tıklayınız veya 🗠 düğmesine basınız.
- 25. Ekrana gelen **Divide Selected Areas** ileti kutusunun **Divide Area Into This Number** of **Objects** radyo düğmesini seçili duruma getiriniz.
  - Along Edge from Point 1 to 2 yazı kutucuğuna 5

• Along Edge from Point 1 to 3 yazı kutucuğuna 1 yazınız ve OK düğmesine basınız. Bu işlem ile, seçilen büyük eleman 5 parçaya bölünmüş olur.

- 34. Edit menüsünden Change Labels seçeneğini tıklayınız. Ekrana gelen Interactive Name Change ileti kutusunun Item Type açılır listesinden Element Labels-Joint seçeneğine tıklayınız. Auto Relabel Control bölümünde First Relabel Order listesinden Y'yi, Second Relabel Order listesinden X'i seçiniz. İleti kutsunun Edit menüsünde Auto Relabel →All in List seçeneğine tıklayınız ve OK düğmesine basınız.
- 35. Böylece tüm düğüm noktaları, satır düzeninde ve 1'den başlayarak, yeniden numaralanmış olacaktır.

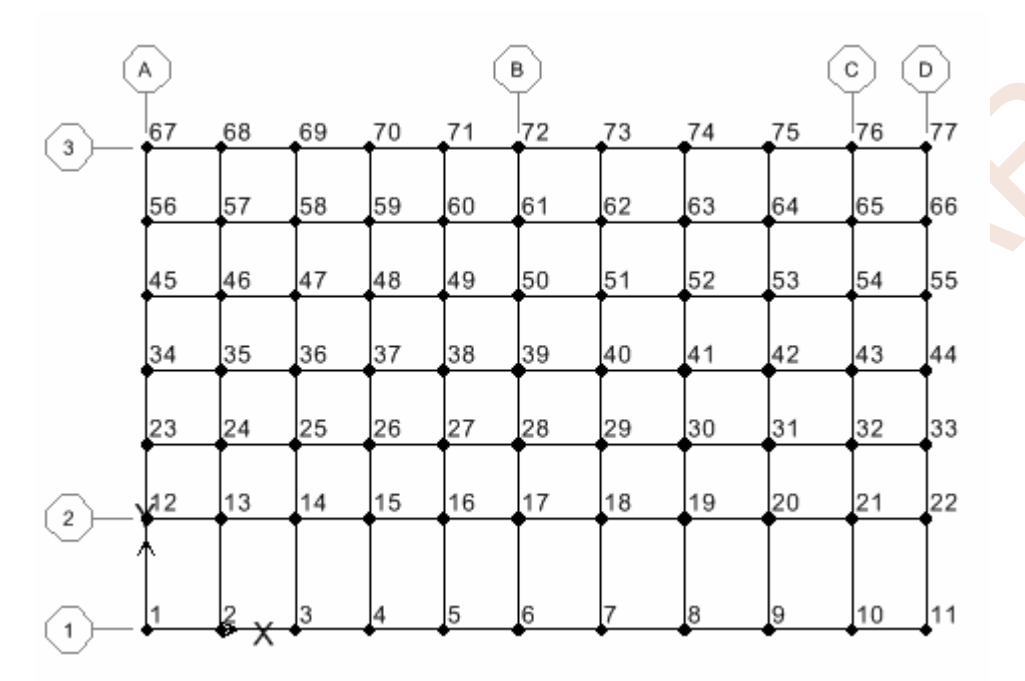

36. İstenirse, Options menüsünden Preferences→ Dimensions/Tolerances→ Minimum Graphic Font Size seçeneği kullanılarak, yazı karakterlerinin boyları büyütülebilir.

## Zemin ile Etkileşimin Tanımlanması :

- 37. düğmesine basarak tüm elemanları seçiniz ve mesnet koşullarını tanımlamak için düğmesine basınız. Ekrana **Joint Restraints** ileti kutusu gelecektir.
- 38. Bu ileti kutusunda Translation 1, Translation 2 ve Rotation About 3 kutucuklarını seçili duruma getiriniz ve OK düğmesine basınız. Böylece, diğer yerdeğiştirme ve dönme bileşenleri serbest bırakılarak, düzlemine dik yükler etkisi altında bulunan plak davranışı tanımlanmış olacaktır.

| Joint Restraints                     |
|--------------------------------------|
| Restraints in Joint Local Directions |
| ▼ Translation 1 	 Rotation about 1   |
| 🔽 Translation 2 🔲 Rotation about 2   |
| Translation 3 🔽 Rotation about 3     |
| Fast Restraints                      |
|                                      |
| OK Cancel                            |

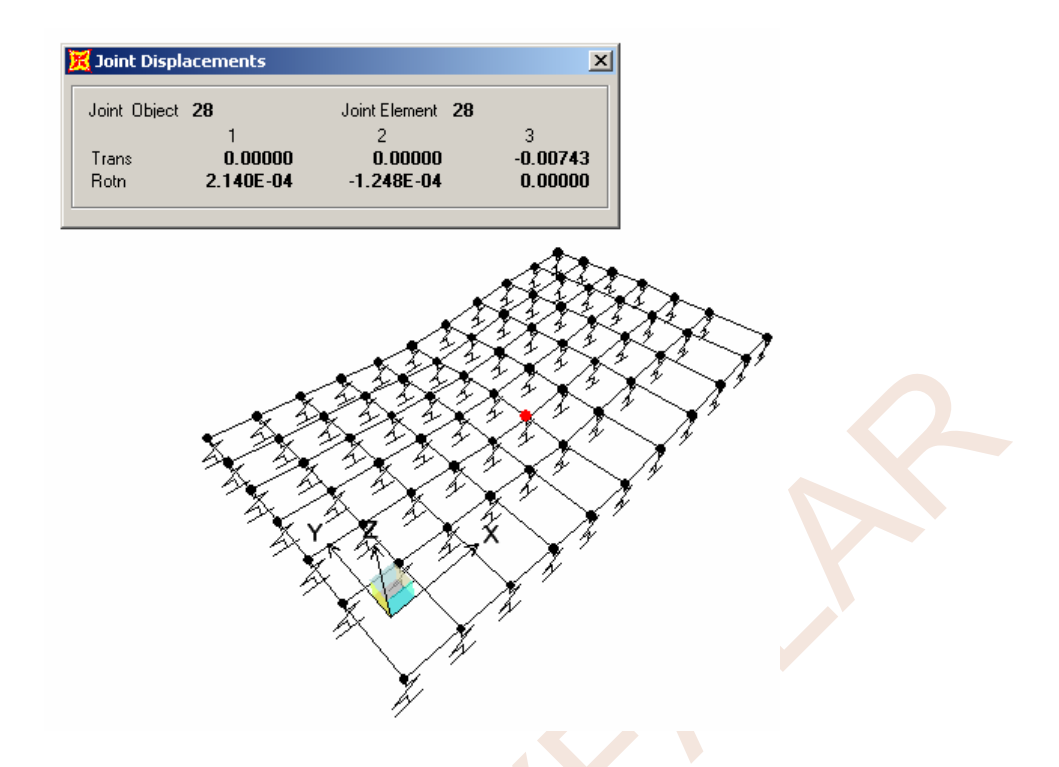

- 51. Düğmesine basınız. Ekrana gelen ileti kutusunun **Options** bölümünde **Wire Shadow** kutucuğunu seçili duruma getirip **OK** düğmesine basınız.
- 52. **XZ** düğmesine basarak düşey kesit görünümünü ekrana getiriniz. **View** menüsünde **Set 3D View** seçeneğine tıklayınız.
- 53. Ekrana gelen **Set 3D View** ileti kutusunun **Plan** bölümüne **270**, **Elevation** bölümüne **0**, **Aperture** bölümüne **0** yazın ve **OK** düğmesine basınız. (Yazılı ise bir değişiklik yapmaya gerek yoktur.)

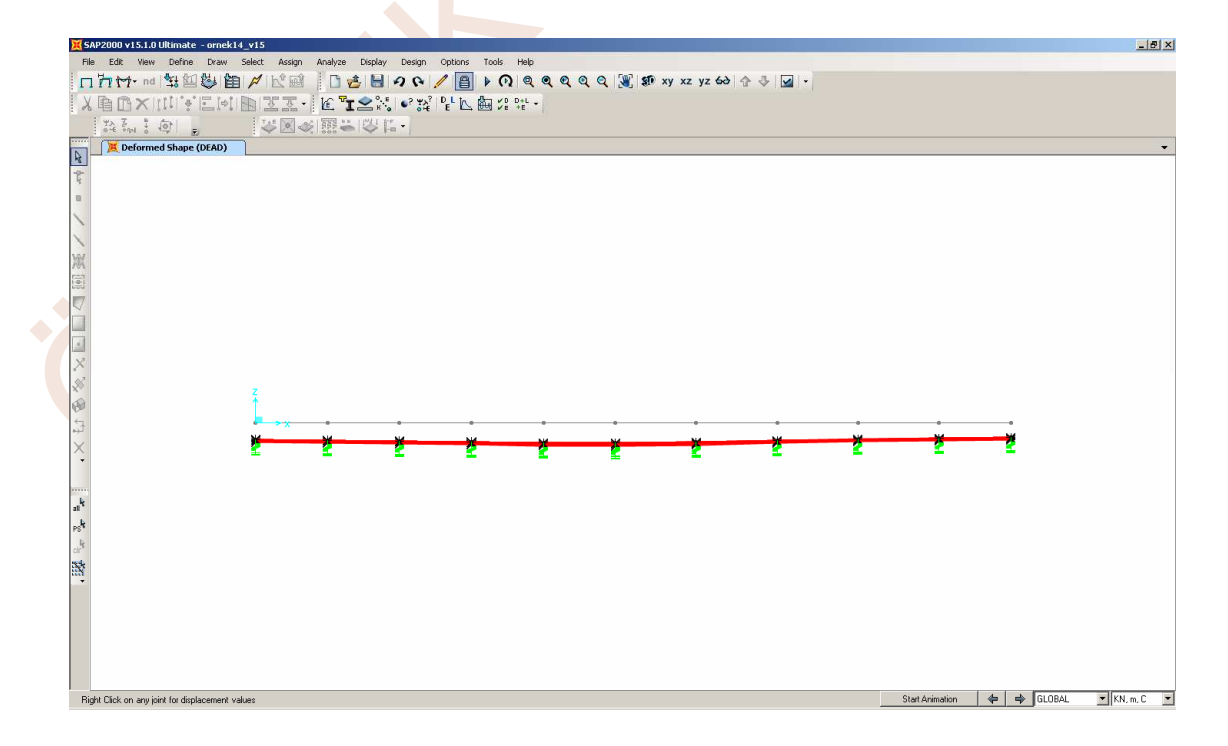

| Edit View Define Draw Select Assign Analyze I                       | Display Design Options Tools Help                                                                                                    |                   |
|---------------------------------------------------------------------|----------------------------------------------------------------------------------------------------|-------------------|
|                                                                     | □     →     (1)     ○     ○     ○     ○     ○     ○     ○     ○     ○     ○     ○     ○     ○     ○     ○     ○     ○     ○     ○     ○     ○     ○     ○     ○     ○     ○     ○     ○     ○     ○     ○     ○     ○     ○     ○     ○     ○     ○     ○     ○     ○     ○     ○     ○     ○     ○     ○     ○     ○     ○     ○     ○     ○     ○     ○     ○     ○     ○     ○     ○     ○     ○     ○     ○     ○     ○     ○     ○     ○     ○     ○     ○     ○     ○     ○     ○     ○     ○     ○     ○     ○     ○     ○     ○     ○     ○     ○     ○     ○     ○     ○     ○     ○     ○     ○     ○     ○     ○     ○     ○     ○     ○     ○     ○     ○     ○     ○     ○     ○     ○     ○     ○     ○     ○     ○     ○     ○     ○     ○     ○     ○     ○     ○     ○     ○     ○     ○     ○     ○     ○     ○     ○     ○ |                   |
|                                                                     | See See See See See See See See See See                                                                                                    |                   |
| 34 Sev 3 49 🖉 👘 🖉 🖉 🖉 👘 👘                                           |                                                                                                    |                   |
| A Deformed Shape (DEAD)                                             |                                                                                                    | -                 |
|                                                                     |                                                                                                    |                   |
|                                                                     |                                                                                                    |                   |
|                                                                     |                                                                                                    | E.3               |
|                                                                     |                                                                                                    |                   |
|                                                                     |                                                                                                    | -5.50             |
|                                                                     |                                                                                                    | -5.72             |
|                                                                     | Doint Displacements                                                                                                    | -5.94             |
|                                                                     | Joint Object 72 Joint Element 72                                                                                                    | -6.16             |
|                                                                     | Trans 0.00000 0.000047                                                                                                    | -6.38             |
|                                                                     | Rotn -3.605E-04 -1.424E-04 0.00000                                                                                                    | -6.60             |
|                                                                     |                                                                                                    | 0.00              |
|                                                                     |                                                                                                    | -0.82             |
|                                                                     |                                                                                                    | -7.04             |
|                                                                     |                                                                                                    | -7.26             |
|                                                                     |                                                                                                    | -7.48             |
|                                                                     |                                                                                                    | -7.70             |
|                                                                     |                                                                                                    | -7.92             |
|                                                                     |                                                                                                    | -8 14             |
|                                                                     |                                                                                                    | 0.14              |
|                                                                     |                                                                                                    | -8.36             |
|                                                                     |                                                                                                    |                   |
|                                                                     |                                                                                                    |                   |
|                                                                     |                                                                                                    |                   |
|                                                                     |                                                                                                    |                   |
| 0.008, MAX=-0.005, Right Click on any joint for displacement values | Start Animation 🛛 🖨                                                                                                    | GLOBAL KN, m, C 💌 |

- 61. Display menüsünde Show Forces/Stresses→Shells seçeneğine tıklayarak ekrana Member Force Diagram ileti kutusunu getiriniz.
- 62. Bu ileti kutusunun **Component Type** bölümünden **Resultant Forces** radyo düğmesini seçili duruma getiriniz.
- 63. **Component** bölümündeki **M11** radyo düğmesini seçili duruma getiriniz ve **OK** düğmesine basınız.
- 64. Bu işlem ekrana, elemanların 2 yerel ekseni etrafındaki (bu örnek için sistemin **Y** ekseni etrafındaki) eğilme momenti değerlerini gösteren renkli bir diyagram getirecektir. Diyagramın yan tarafında çeşitli renklerle ilgili değerleri gösteren bir ölçek çubuğu bulunmaktadır.

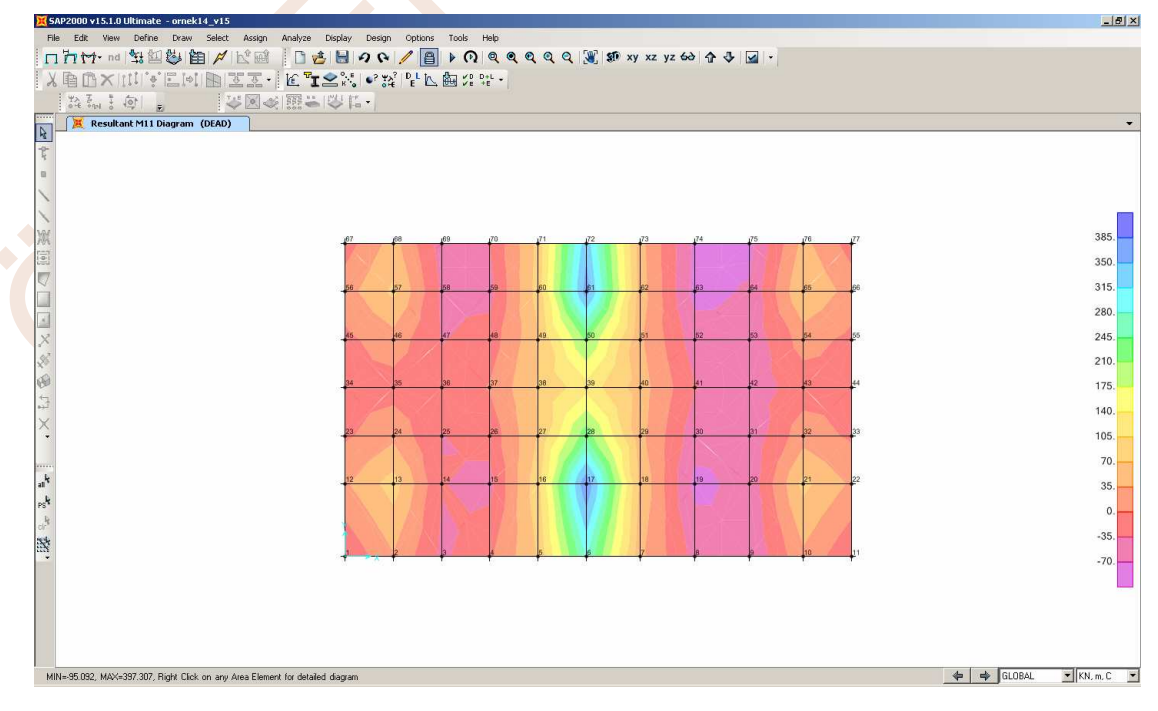

# ÖRNEK 15: Elastik Zemine Oturan Sürekli Kiriş

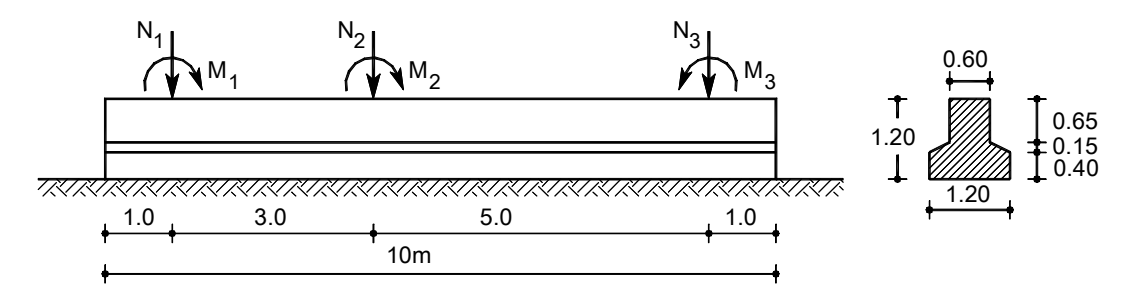

Yatak katsayısı K<sub>o</sub>=18000kN/m<sup>3</sup>

| Yükleme | M <sub>1</sub> [kNm] | M <sub>2</sub> [kNm] | M <sub>3</sub> [kNm] | $N_1$ [kN] | $N_2[kN]$ | $N_3[kN]$ |
|---------|----------------------|----------------------|----------------------|------------|-----------|-----------|
| G       | 32.6                 | 37.9                 | -62.7                | 282.6      | 728.6     | 389.3     |
| Q       | 22.7                 | 22.5                 | -40.8                | 154.0      | 440.0     | 217.5     |

Verilen etkiler altında elastik zemine oturan sürekli temelin hesabı.

## Sistem Modelinin Oluşturulması:

- 1. SAP2000 programını çalıştırınız ve konum çubuğunun sağındaki KN, m, C 💽 açılır liste kutusundan KN, m, C boyutlarını seçiniz.
- Üst bölümdeki New Model düğmesine basınız. (File menüsünden New Model... seçeneğini tıklayarak da aynı işlem gerçekleştirilebilir.) Daha sonra ekrana gelecek olan New Model ileti kutusunda Beam (Kiriş) düğmesine basınız.

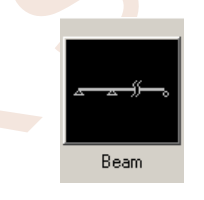

3. Bu işlem hesap modelinin parametrik olarak oluşturmakta kullanılacak ileti kutusunu ekrana getirecektir.

|   |              | Beam Dimensions                             |                |
|---|--------------|---------------------------------------------|----------------|
|   |              | Number of Spans 1                           | Span Length 10 |
|   |              | 🔲 Use Custom Grid Spacing and Locate Origin | Edit Grid      |
|   |              | Section Properties                          |                |
|   |              | Beams Default                               | +              |
|   |              |                                             |                |
| F | ✓ Bestraints | OK Cancel                                   |                |

- 4. Ekrana gelen ileti kutusunda,
  - Number of spans (Açıklık sayısı) yazı kutucuğuna 1

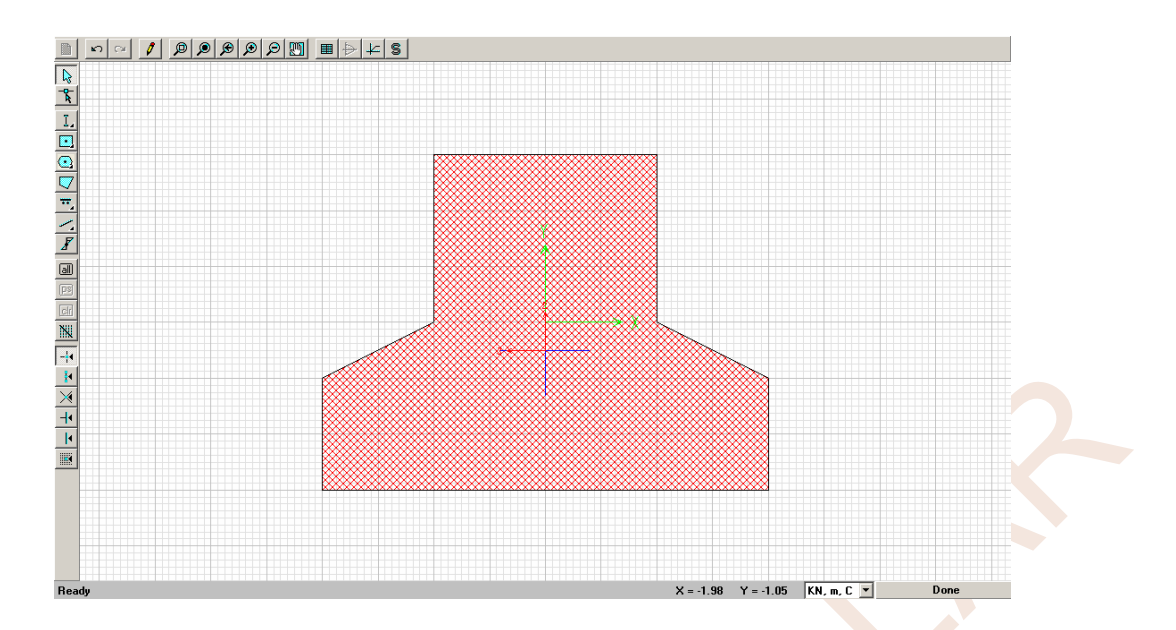

- 18. Kesiti oluşturan noktaları düzenlemek için **Draw** menüsünden **Reshape Mode** (Yeniden şekillendirme) seçeneğine tıklayınız. Mouse imlecinin şekli değişecektir.
- 19. Kesit şeklinin üzerine tıklayınız. Kesiti oluşturan noktalar siyah dolu kutucuklar ile gösterilecektir.

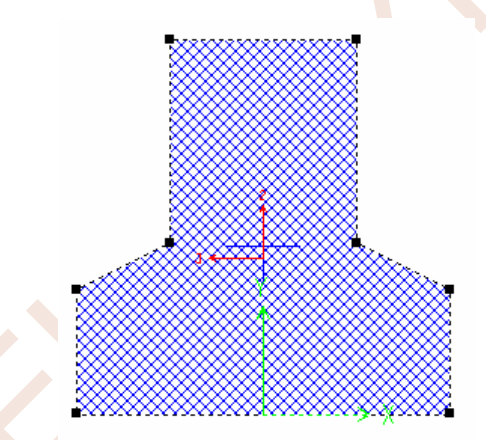

20. Sol altta bulunan noktanın üzerine sağ mouse tuşuyla tıklayınız. Ekrana gelen ileti kutusunda **X-Ord** yazı kutucuğuna **-0.6**, **Y-Ord** kutucuğuna **0** yazınız ve **OK** düğmesine basınız.

| Ch | ange Coordinate   | :5      |
|----|-------------------|---------|
|    |                   |         |
|    | – Change Coordina | ites to |
|    | X-Ord             | -0.6    |
|    | Y-Ord             | -0.55   |
|    | Radius            | 0.      |
|    |                   |         |
|    |                   | Cancel  |

21. Saat akrebi dönüş yönünde diğer noktaların koordinatını aşağıdaki şekilde düzenleyiniz.

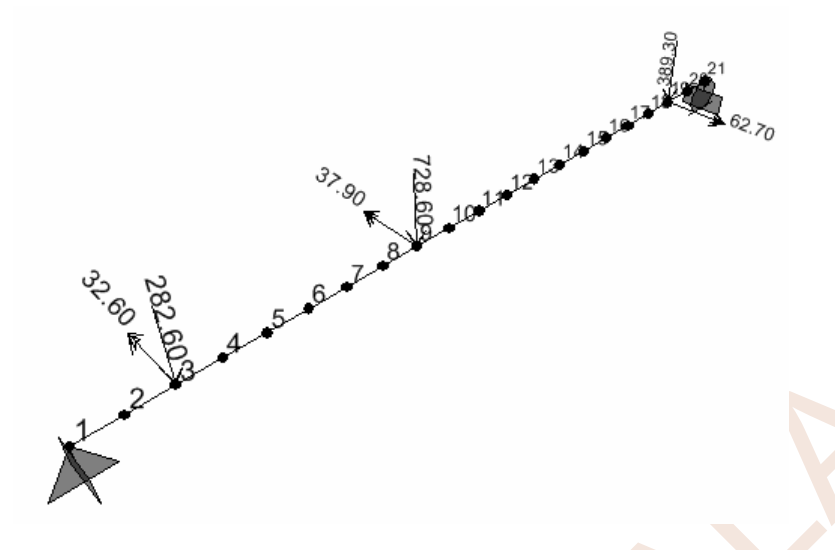

- 59. Yeniden X-Z düzlemine dönmek için XZ düğmesine basınız.
- 60. 3 nolu düğüm noktasına tıklayarak seçili duruma getiriniz.
- 61. Assign menüsünde Joint Loads→ Forces seçeneğine tıklayınız veya 🖆 düğmesine basınız.
- 62. Ekrana gelen ileti kutusunda,
  - Load Case Name bölümünde Q seçeneğine tıklayınız.
  - Force Global Z kutucuğuna -154
  - Moment about Global Y kutucuğuna 22.7 yazınız ve OK düğmesine basınız.

| Load Pattern Name     | •    | Units<br>KN, m, C       |
|-----------------------|------|-------------------------|
| Loads                 |      | Coordinate System       |
| Force Global X        | 0.   | GLOBAL                  |
| Force Global Y        | 0.   |                         |
| Force Global Z        | -154 | Options                 |
| Moment about Global X | 0.   | Replace Existing Loads  |
| Moment about Global Y | 22.7 | C Delete Existing Loads |
| Moment about Global Z | 0.   | OK Cancel               |

63. Sol uçtan 4m içeride bulunan 9 nolu düğüm noktasına tıklayarak seçili duruma getiriniz.

- 64. **Assign** menüsünde **Joint Loads→ Forces** seçeneğine tıklayınız veya **f** düğmesine basınız.
- 65. Ekrana gelen ileti kutusunda,
  - Load Case Name bölümünde Q seçeneğinin seçili olduğunu kontrol ediniz.
  - Force Global Z kutucuğuna -440
  - Moment about Global Y kutucuğuna 22.5 yazınız ve OK düğmesine basınız.

| Define Load Combination <del>s</del> |                                                                                      |
|--------------------------------------|--------------------------------------------------------------------------------------|
| GQ<br>DUSEY                          | Click to:<br>Add New Combo<br>Add Copy of Combo<br>Modify/Show Combo<br>Delete Combo |
|                                      | Add Default Design Combos<br>Convert Combos to Nonlinear Cases<br>OK<br>Cancel       |

- 81. Yük birleşimlerini tanımlama işlemini tamamlamak için **OK** düğmesine basınız.
- 82. Üç boyutlu görünümü ekrana getirmek için 🐲 düğmesine basınız.
- 83. Set Display Options düğmesine basınız, ekrana gelen ileti kutusunun General bölümündeki Extrude View radyo düğmesini seçili duruma getiriniz ve OK düğmesine basınız.
  - General Shrink Objects Extrude View Fill Objects Show Edges Show Ref. Lines Show Bounding Boxes
- 84. Bu işlem sistemin hacimsel görünümünü ekrana getirecektir.

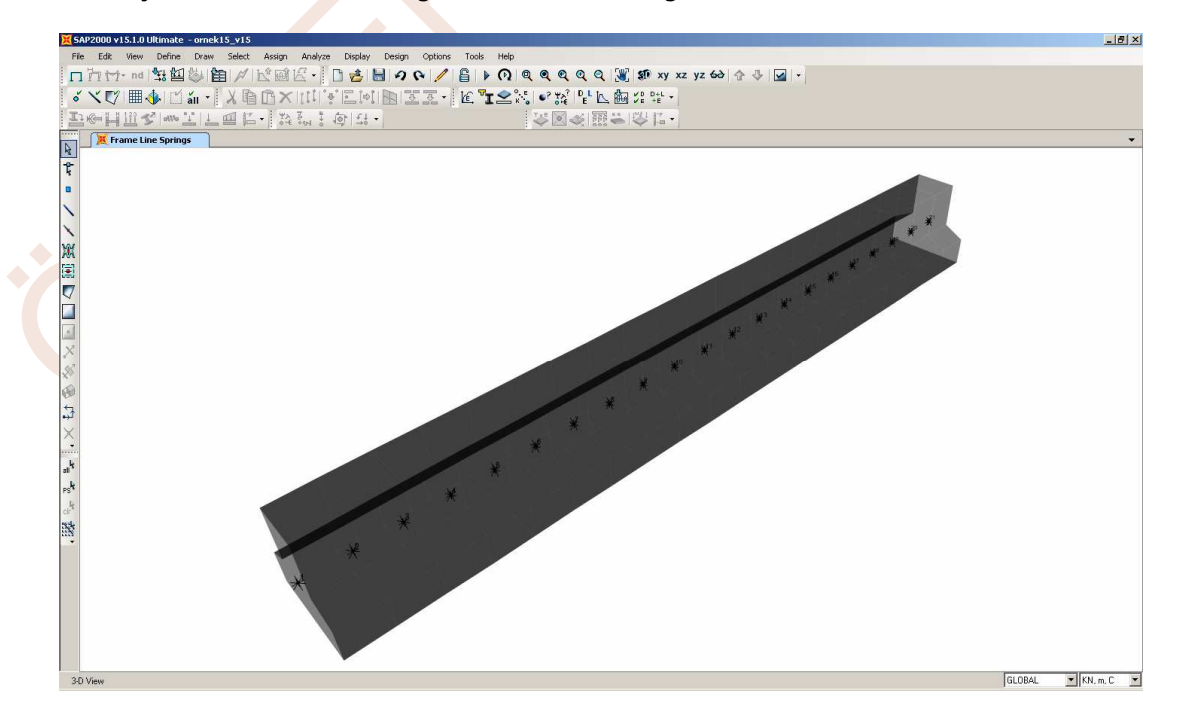

# ÖRNEK 16: Betonarme Kabuklu Çerçeve

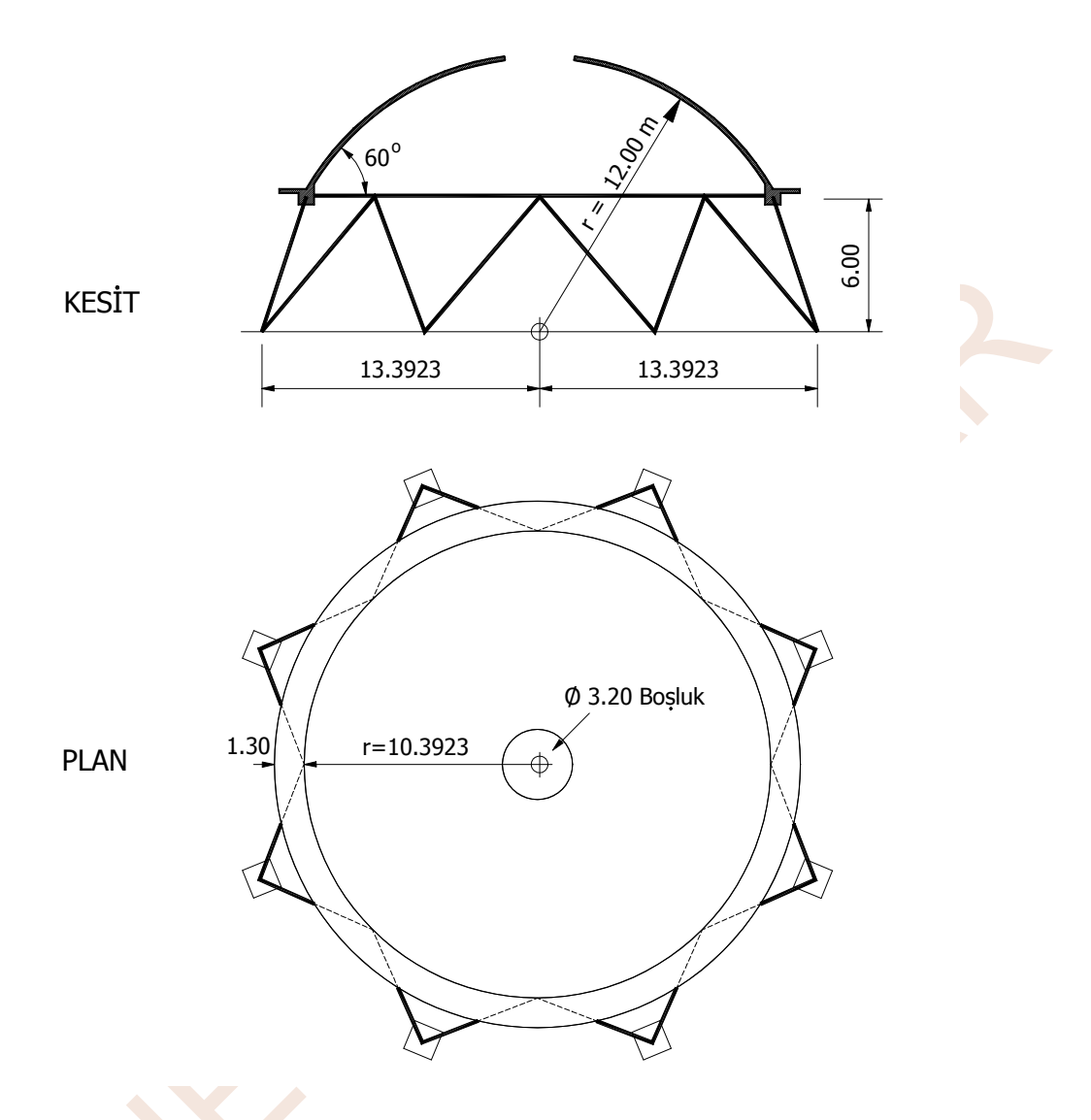

Geometrik özellikleri şekilde görülen, eğik kolonlarla çevre kirişlerinden ve bu kirişlere oturan bir küresel betonarme kabuktan oluşan sistem, kendi ağırlığı ile birlikte 1kN/m<sup>2</sup> düşey yük için çözülecektir. Çevre kirişleri hizasında 1.30 m.lik konsollar vardır. Kabuk ve konsol plak kalınlıkları 15 cm, kiriş ve kolon kesitleri 60×60 cm<sup>2</sup>'dir. Tüm eğik kolonlar tabanda ankastre olarak mesnetlendirilmişlerdir.

#### Sistem Modelinin Oluşturulması:

- 1. SAP2000 programını çalıştırınız ve konum çubuğunun sağındaki açılır liste kutusundan KN, m, C ve boyutlarını seçiniz.
- 2. File menüsünden New Model seçeneğini tıklayınız. Ekrana gelen New Model ileti kutusunda Shells simgesine tıklayınız.

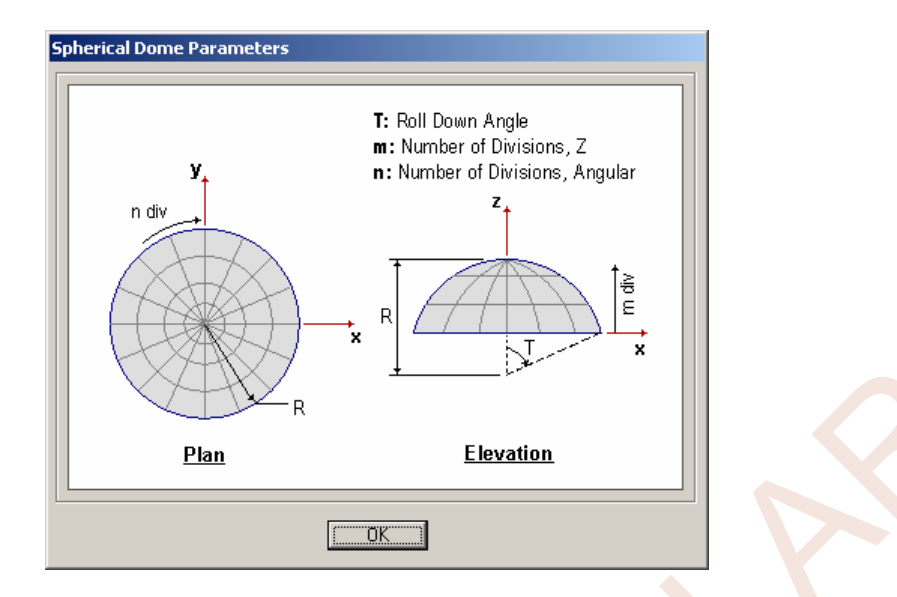

- 4. **3-D View** penceresinin üst bölümündeki 🔀 düğmesine basarak pencereyi kapatınız.
- 5. Bu işlem ekranda tek aktif pencere olarak, başlık çubuğunda **X-Y Plane @ Z=0** yazan pencerenin bulunmasını sağlayacaktır. Yuvarlatmalardan dolayı başlık çubuğunda, Z=0 yerine Z=-4.44...E-16 değeri görülmektedir. Ancak bu sayının sıfıra çok yakın olduğu düşünülürse herhangi bir sorun yaratmayacağı açıktır.
- 6. Pencere üzerinde sağ mouse tuşuna tıklayınız. Ekrana gelen menüde **Edit Grid Data...** seçeneğine tıklayınız.

| Edit Grid Data<br>Edit Reference Lines<br>Create Reference Lines on Plan<br>Plan Fine Grid Spacing<br>Plan Nudge Value<br>V Lock OnScreen Grid System Edit |
|----------------------------------------------------------------------------------------------------|
| Show Selection Only                                                                                                    |
| Invert View Selection                                                                                                    |
| Remove Selection from View                                                                                                    |
| Restore Previous Selection                                                                                                    |
| Show All                                                                                                    |
| Delete                                                                                                    |
| Edit Dimension Preferences<br>Change Graphics Mode to DirectX                                                                                              |

- 7. Ekrana gelen Coordinate/Grid Systems ileti kutusunda GLOBAL seçeneğine tıklayınız ve Modify/Show System... düğmesine basınız.
- 8. Ekrana gelen ileti kutusunda **R Grid** bölümünde **10.** satıra **11.6923** yazın Böylece Z=0 kotundaki konsol plağın dış çevresi tanımlanmış olmaktadır.
- 9. Yine aynı bölümde 11. satıra 13.3923 yazınız.
- 10. Bu bölümde **Grid ID** bölümündeki tüm adları siliniz.
- 11. İleti kutusunun **Z Grid** bölümünde **10.** satıra **-6** yazınız ve **2** kez **OK** düğmesine basınız. Böylece kolon mesnetlerinin konumlarını belirleyen Grid çizgileri tanımlanmış olur.

35. Bu ileti kutusunun Rotate About (Dönme Ekseni) bölümünde Parallel to Z radyo düğmesini seçili duruma getiriniz. Increment Data (Artım Bilgileri) bölümündeki Angle (Açı) yazı kutucuğuna 22.5, Number (Sayı) yazı kutucuğuna da 15 yazınız ve OK düğmesine basınız. Bu işlem ile, kabuk sistemin çevresindeki konsol döşeme bölümü ile çevre kirişleri oluşturulmuştur.

| Linear            | Radial                | Mirror                             |  |
|-------------------|-----------------------|------------------------------------|--|
| Rotate About      | Line<br>to× © Paralle | el to Y 💿 Parallel to Z 🔿 3D Line  |  |
| - Intersection of | Line with XY Pl       | ane                                |  |
| × 0.              | ¥                     |                                    |  |
| _ Increment Dat   | ta                    | - Replicate Options                |  |
| Number 15         |                       | Modify/Show Replicate Options      |  |
|                   | 5                     | 13 of 13 active boxes are selected |  |
| 00000             | .0                    | 🔲 Delete Original Objects          |  |
| Angle j22         |                       |                                    |  |

- 36. 39 düğmesine basarak sistemin 3 boyutlu görüntüsünü ekrana getiriniz.
- 37. Draw menüsünde Draw Special Joint seçeneğine tıklayınız aşağıdaki şekilde **146** ve **147** olarak gösterilen düğüm noktalarını mouse sol tuşuna basarak oluşturunuz.
- 38. Klavyede **Ctrl+D** tuşuna basarak gridleri geçici olarak kapatınız.
- 39. düğmesine basarak çubuk oluşturma moduna geçiniz. Ekrana gelen **Properties of Object** ileti kutusunda **Property** bölümünde **60x60** seçeneğine tıklayınız.

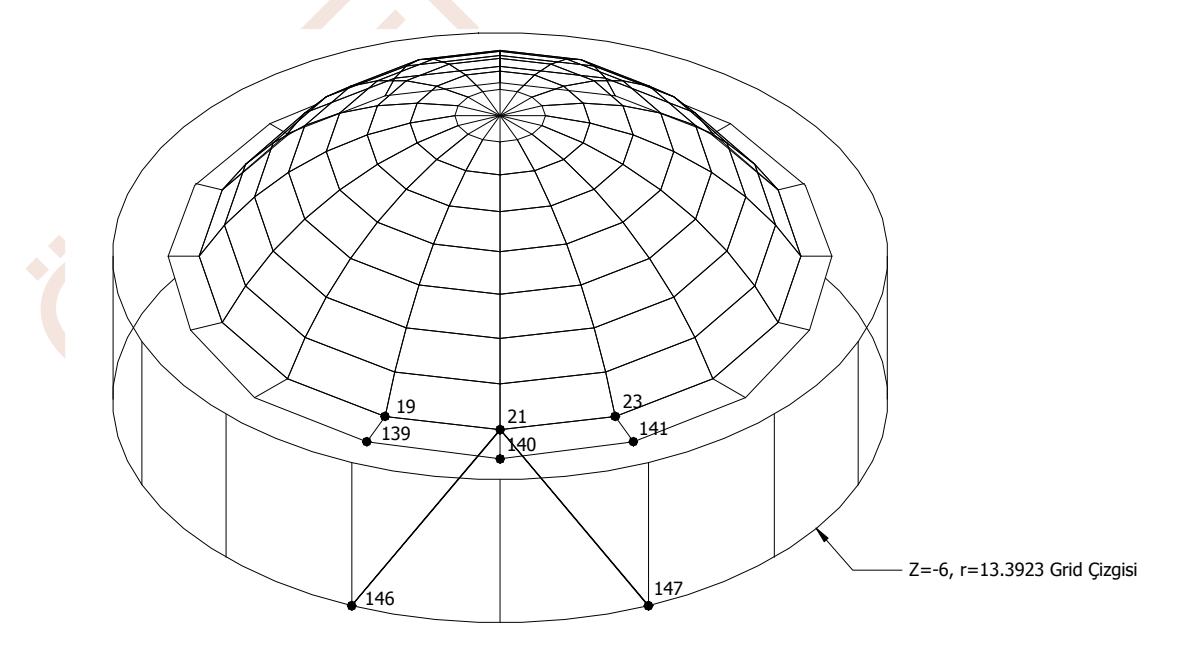

- 68. **Component** bölümündeki **M11** radyo düğmesini seçili duruma getiriniz ve **OK** düğmesine basınız.
- 69. Bu işlem ekrana, elemanların yerel **2** ekseni etrafındaki eğilme momenti değerlerini gösteren renkli bir diyagram getirecektir. Diyagramın sağ tarafında çeşitli renklerle ilgili değerleri gösteren bir ölçek çubuğu bulunmaktadır.

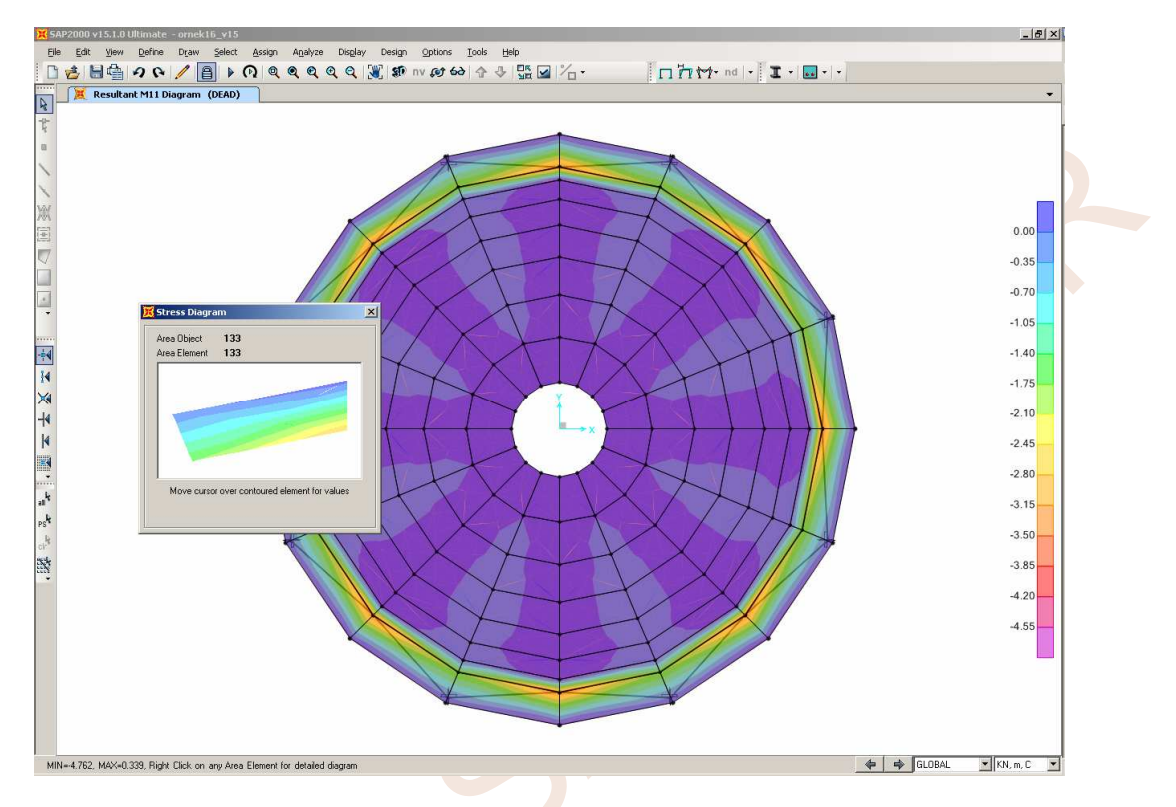

70. Problemde sistemin ve yüklemenin özelliği olarak dönel simetrinin iç kuvvetler için de geçerli olduğu görülebilmektedir. İstenen bir elemanın üzerine gelip sağ mouse tuşuyla tıklayarak, bu bölgedeki momentlerin değişimini ayrıntılı olarak gösteren küçük bir pencere oluşturulabilir.

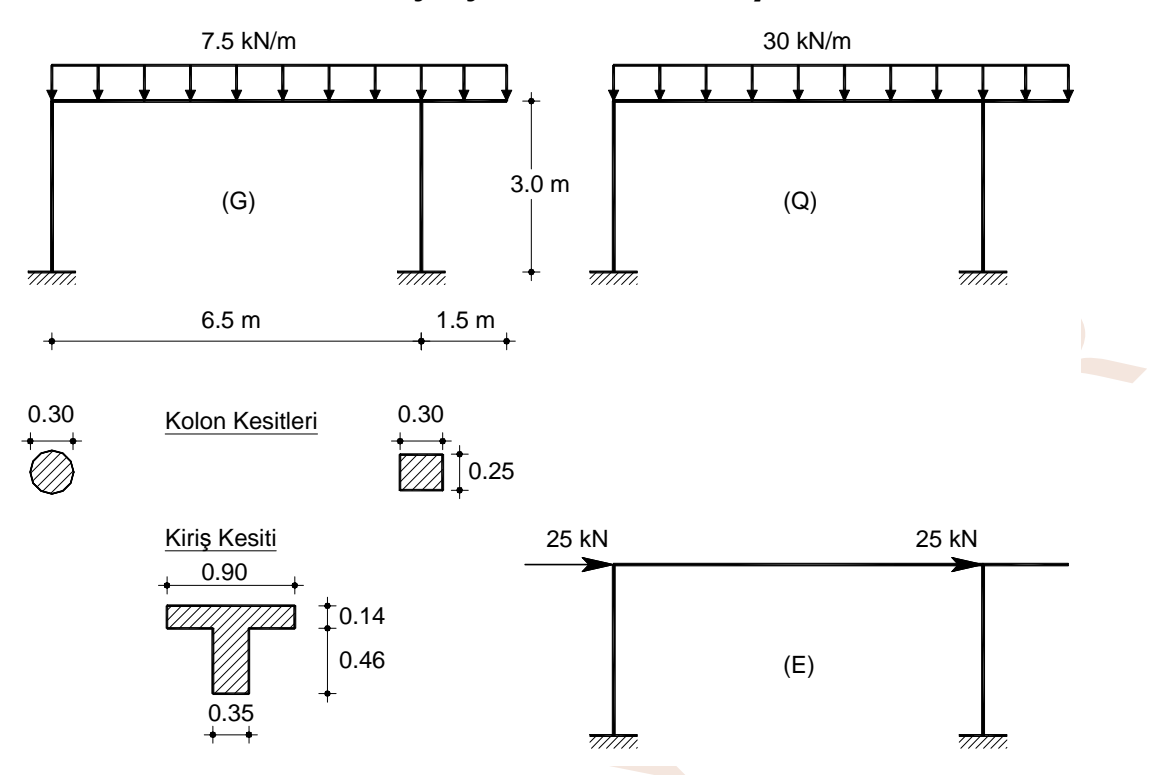

# ÖRNEK 17: Betonarme Çerçeve Analizi ve Boyutlandırması

Geometrik özellikleri ve yükleri şekilde görülen tek açıklıklı çerçevenin hesabı ve betonarme sistem olarak boyutlandırması yapılacaktır.

### Sistem Modelinin Oluşturulması:

- 1. SAP2000 programını çalıştırınız ve konum çubuğunun sağ tarafında bulunan açılır liste kutusundan KN.m.C 💽 boyutlarını seçiniz.
- 2. Üst bölümdeki **New Model** düğmesine basarak **New Model** ileti kutusunu ekrana getiriniz. Bu ileti kutusunda **Grid Only** düğmesine basınız.

| New Model Initial       | zation<br>del from Defaults<br>del from an Existi | with Units KI            | N, m, C 💌  | Project Info | mation<br>/Show Info |
|-------------------------|---------------------------------------------------|--------------------------|------------|--------------|----------------------|
| Select Template         | Grid Only                                         | <u>► – ∬ – s</u><br>Beam | 2D Trusses | 3D Trusses   | 2D Frames            |
| 3D Frames               | Wall                                              | Flat Slab                | Shells     | Staircases   | Storage              |
| Underground<br>Concrete | Solid Models                                      | Pipes and<br>Plates      |            |              | Structures           |

3. Ekrana gelen Quick Grid Lines ileti kutusunda,

- 39. düğmesine basarak **Display Options For Active Window** ileti kutusunu ekrana getiriniz.
- 40. Ekrana gelen ileti kutusunun **Joints** bölümündeki **Labels** radyo düğmesini seçili duruma getiriniz, **Invisible** radyo düğmesini seçili durumdan çıkarınız ve **OK** düğmesine basınız.

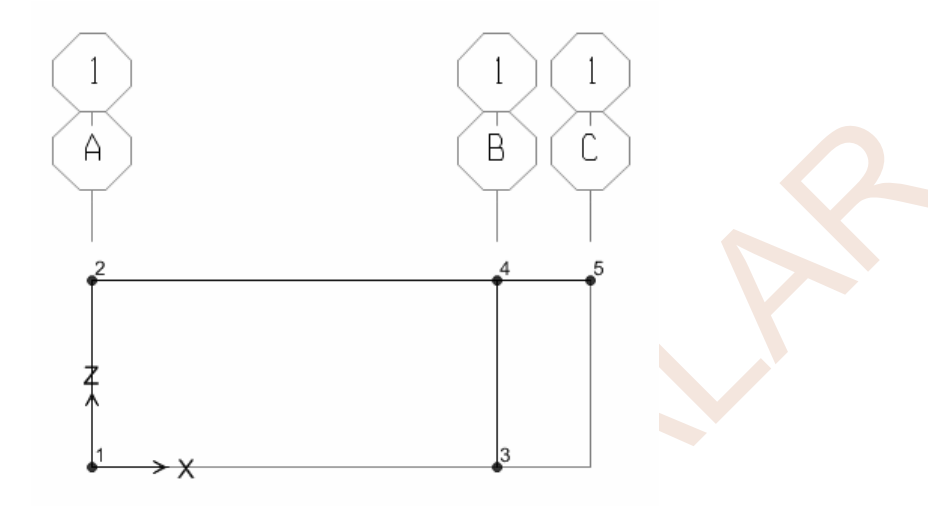

- 41. Sağ pendereye tıklayarak aktif duruma getiriniz.
- 42. düğmesine basarak **Display Options For Active Window** ileti kutusunu ekrana getiriniz.
- 43. Ekrana gelen ileti kutusunun **General** bölümündeki **Shrink Objects, Extrude View**; **View by Colors of** bölümündeki **Sections** kutucuklarını seçili duruma getiriniz ve **OK** düğmesine basınız. Ekrana elemanların hacimsel gösterimi gelecektir. Bu görünüm eleman yerleşimlerinin uygunluğunu kontrol etmek amaçlı kullanılabilmektedir.

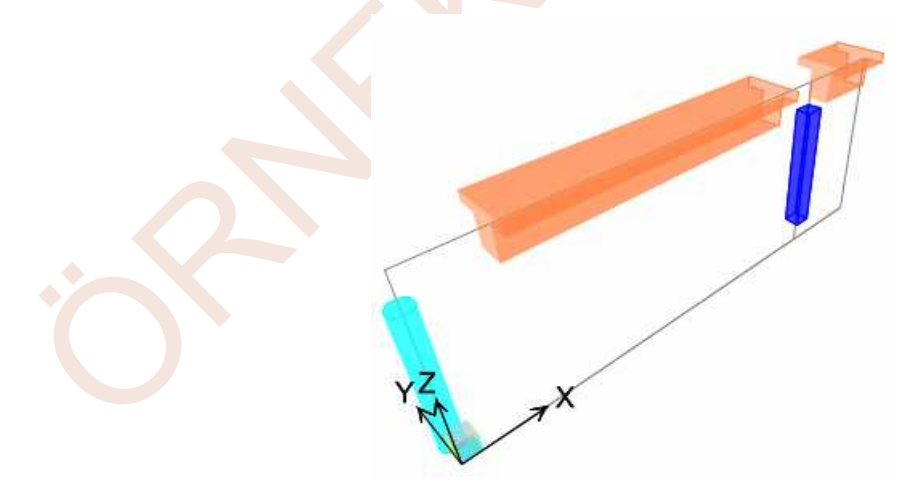

### Mesnet Koşullarının Tanımlanması:

44. Sol pencereyi aktif duruma getiriniz.

| Frame Distributed Loads                                                                                                    |                                                                                                |   |
|----------------------------------------------------------------------------------------------------|------------------------------------------------------------------------------------------------|---|
| Load Pattern Name                                                                                                    | KN, m, C                                                                                       |   |
| Load Type and Direction<br>Forces Moments<br>Coord Sys GLOBAL<br>Direction Gravity<br>Trapezoidal Loads<br>1. 2.<br>Distance 0. 0.25 | Options C Add to Existing Loads C Replace Existing Loads C Delete Existing Loads 3. 4. 0.75 1. |   |
| Load 0. 0.<br>C Relative Distance from End-1 (<br>Uniform Load<br>Load 7.5                                                           | 0.     0.       C Absolute Distance from End-I       OK         Cancel                         | R |
| 2 <sup>2</sup>                                                                                                    |                                                                                                |   |
| -Z                                                                                                    | ~                                                                                              |   |
| ↓ × ×                                                                                                    |                                                                                                |   |

- 54. **Select** menüsünden **Get Previous Selection** seçeneğine tıklayarak veya edüğmesine basarak bir önceki seçim işleminde seçili olan elemanları tekrar seçili duruma getiriniz.
- 55. düğmesine basınız veya Assign menüsünde Frame Loads → Distributed seçeneğine tiklayınız. Ekrana gelen Frame Distributed Loads ileti kutusunun,
  - Forces radyo düğmesini seçili duruma getiriniz.
  - Coord Sys açılır listesinden GLOBAL seçeneğine
  - Direction açılır listesinden Gravity seçeneğine tıklayınız.
  - Load Case Name bölümündeki açılır listeden Q'yu seçiniz.
  - Uniform Load bölümündeki Load yazı kutucuğuna 30 yazınız ve OK düğmesine basınız.

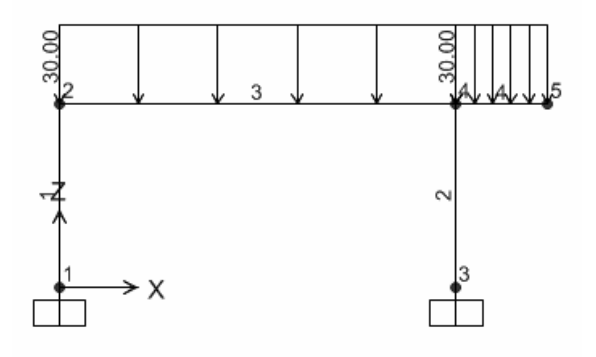

- 66. **Show Undeformed Shape** (Şekildeğiştirmemiş Durumu Gösterme) düğmesine basarak veya klavyede **F4** tuşuna basarak tekrar sadece düğüm noktası ve çubuk eleman numaralarının görünmesini sağlayınız.
- 67. **3** ve **4** No.lu çubuk elemanları seçili duruma getiriniz.
- 68. Assign menüsünden Frame → End (Length) Offsets... seçeneğini tıklayınız veya H düğmesine basınız.
- 69. Ekrana gelen Frame End Length Offsets iletişim kutusundaki Automatic from Connectivity radyo düğmesini seçili duruma getiriniz.
- 70. Rigid-Zone Factor yazı kutucuğuna 1 yazıp OK düğmesine basınız.

| Frame End Length Offsets             |                             |  |  |  |
|--------------------------------------|-----------------------------|--|--|--|
| End Offset Along Length              |                             |  |  |  |
| <ul> <li>Automatic from (</li> </ul> | Automatic from Connectivity |  |  |  |
| C Define Lengths                     | O Define Lengths            |  |  |  |
| End-I                                |                             |  |  |  |
| End-J                                |                             |  |  |  |
| Rigid-zone factor                    | 1                           |  |  |  |
| <u> </u>                             | Cancel                      |  |  |  |
|                                      |                             |  |  |  |

Bu işlem ile kirişin kolon içinde kalan rijit bölümü hesap modelinde gözönüne alınmış olur. Ayrıca SAP2000 iç kuvvetleri bu rijit bölgenin dışında kalan bölgede belirlediğinden çoğu durumda gereksinim duyulan mesnet yüzündeki değerler otomatik olarak belirlenmiş olacaktır. **Rigid-Zone Factor** değeri 0 ile 1 arasında değişebilmektedir. 1 değeri bölgenin tamamının rijit olduğunu belirtmektedir. **Automatic from Connectivity** seçeneği kullanılarak bu bölgelerin uzunluğu varolan kesitlerin boyutları kullanılarak program tarafından otomatik olarak hesaplanabilmektedir.

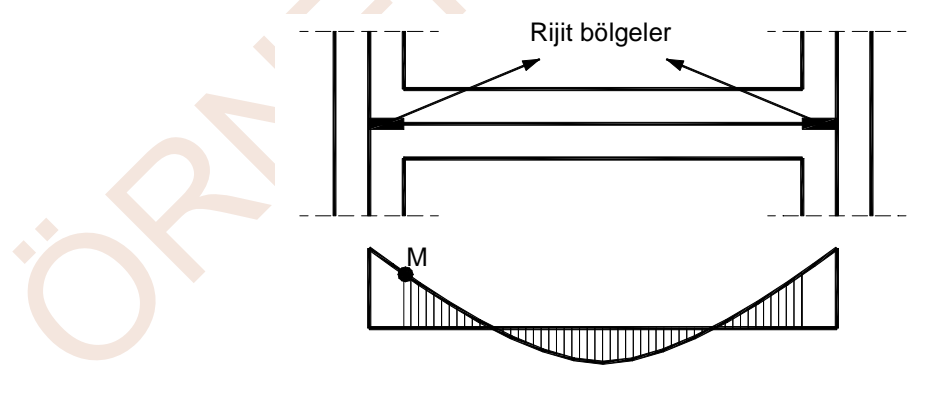

Moment Diyagramı

71. 3 No.lu çubuğun üzerine sağ mouse tuşuyla tıklandığında çubukla ilgili bilgi kutusu ekrana gelmektedir. Bu kutunun Assignments bölümünde bulunan End Length Offsets kısmındaki End I Length Offset 0.15 değeri çubuğun sol mesnedini oluşturan dairesel kolonun merkezinden mesnet yüzüne olan uzaklığından, End J Length Offset 0.15 değeri ise sağ mesnedini oluşturan 0.25x0.30 boyutundaki kolonun merkezinden mesnet yüzüne olan uzaklığından (0.30/2) program tarafından otomatik olarak hesaplanmıştır.

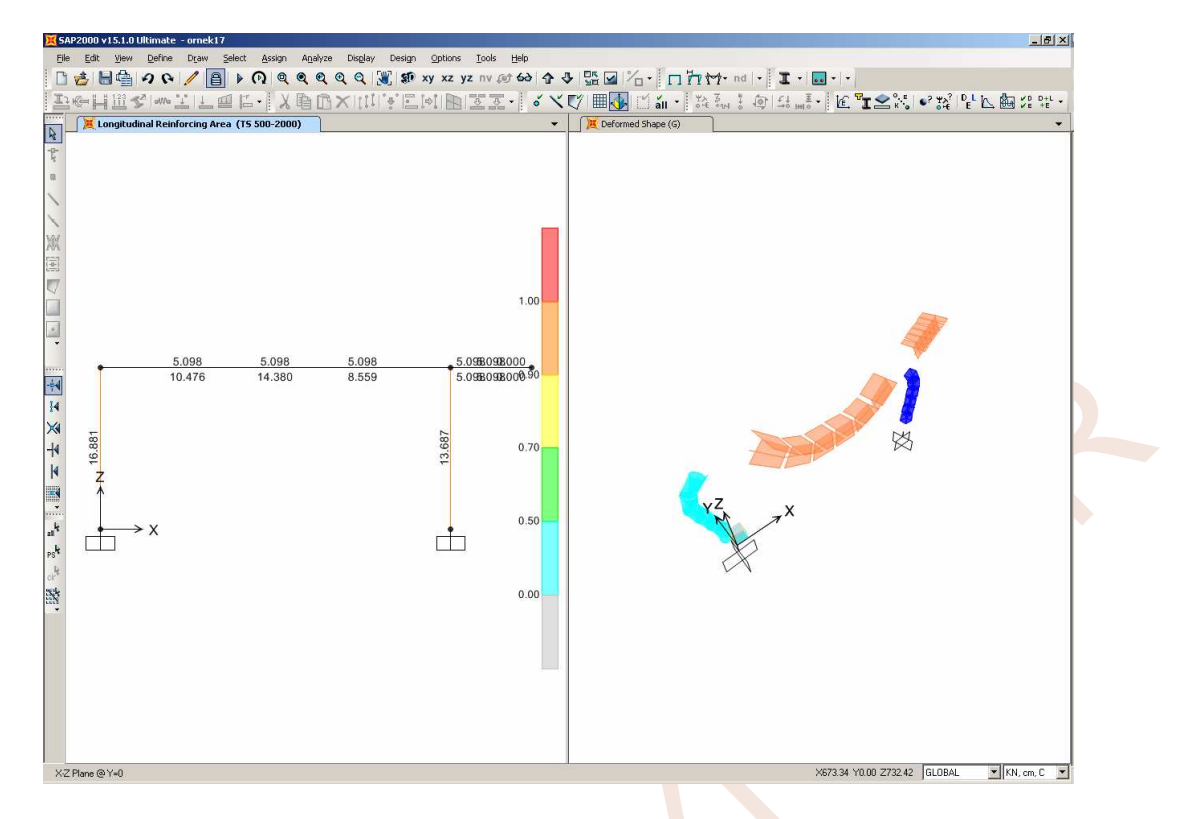

85. Ekranda kolonları birleştiren kiriş elemana sağ mouse tuşuyla tıklayınız. Ekrana kirişin donatı hesabı sonuçları gelecektir. Bu kirişin açıklık kesiti için, en elverişsiz yüklemenin 1.4G+1.6Q yüklemesi olduğu ve bu yüklemedeki iç kuvvetlere karşı 14.38 cm² donatı gerektiği görülmektedir.

| Design Code         TS 500-2000         Design Section         KIRIS           COMB0         STATION         TOP         BOTTOM         SHEAR           ID         LOC         STEEL         STEEL         STEEL           1.46+1.60         62.69         1.279         5.098         0.064           1.46+1.60         110.38         1.279         7.628         0.064           1.46+1.60         158.08         1.279         10.476         0.064           1.46+1.60         205.77         1.279         12.566         0.064           1.46+1.60         253.46         1.279         13.873         0.064 |
|----------------------------------------------------------------------------------------------------|
| COMB0         STATION         TOP         BOTTOM         SHEAR           ID         LOC         STEEL         STEEL         STEEL           1.4G+1.6Q         62.69         1.279         5.098         0.064           1.4G+1.6Q         110.38         1.279         7.628         0.064           1.4G+1.6Q         158.08         1.279         10.476         0.064           1.4G+1.6Q         205.77         1.279         12.566         0.064           1.4G+1.6Q         205.77         1.279         13.873         0.064                                                                                |
| ID         LOC         STEEL         STEEL         STEEL           1.46+1.60         62.69         1.279         5.098         0.064           1.46+1.60         110.38         1.279         7.628         0.064           1.46+1.60         158.08         1.279         10.476         0.064           1.46+1.60         205.77         1.279         12.566         0.064           1.46+1.60         253.46         1.279         13.873         0.064                                                                                                    |
| 1.46+1.60         62.69         1.279         5.098         0.064           1.46+1.60         110.38         1.279         7.628         0.064           1.46+1.60         158.08         1.279         10.476         0.064           1.46+1.60         205.77         1.279         12.566         0.064           1.46+1.60         253.46         1.279         13.873         0.064                                                                                                    |
| 1.46+1.60 $110.38$ $1.279$ $7.628$ $0.064$ $1.46+1.60$ $158.08$ $1.279$ $10.476$ $0.064$ $1.46+1.60$ $205.77$ $1.279$ $12.566$ $0.064$ $1.46+1.60$ $253.46$ $1.279$ $13.873$ $0.064$                                                                                                    |
| 1.46+1.60 158.08 1.279 10.476 0.064<br>1.46+1.60 205.77 1.279 12.566 0.064<br>1.46+1.60 253.46 1.279 13.873 0.064                                                                                                    |
| 1.46+1.60 205.77 1.279 12.566 0.064<br>1.46+1.60 253.46 1.279 13.873 0.064                                                                                                    |
| 1.46+1.60 253.46 1.279 13.873 0.064                                                                                                    |
|                                                                                                    |
| 1.4G+1.6Q 301.15 1.279 14.380 0.064                                                                                                    |
| Modify/Show Overwrites Display Details for Selected Item                                                                                                    |
| Overwrites Summary Flex. Details Shear Details                                                                                                    |

86. Summary düğmesine basarak ayrıntılı kesit hesabı bilgilerine de ulaşılabilir.

89. **Interaction** düğmesine basarak bu kolon için 3 boyutlu karşılıklı etki diyagramı görülebilir. **PM3** veya **PM2** düğmelerine basarak karşılıklı etki diyagramının belirli eksenlerdeki kesitleri izlenebilmektedir.

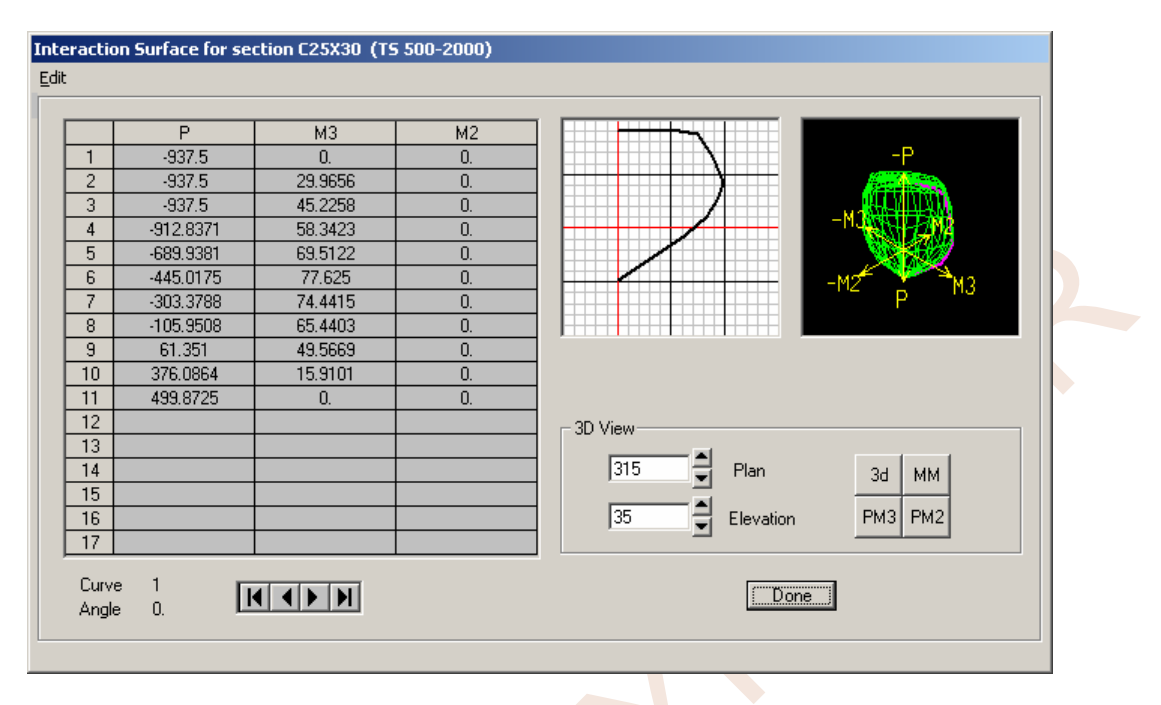

- 90. Done düğmesine basarak karşılıklı etki diyagramı grafiğini kapatınız.
- 91. **Summary** düğmesine basarak ilgili elemanın donatı hesabı hakkında daha ayrıntılı bilgileri içeren ileti kutusunu ekrana getiriniz. Bu ekranda eleman numarası, kesit türü, eleman özellikleri, en elverişsiz yükleme adı, eğilme ve kayma hesabında kullanılan ve sonuçta elde edilen bilgiler bulunmaktadır. Örneğin ilgili kolon için **231.4 kN** normal kuvvet ve **6587 kNcm** ve **564 kNcm** momentleri etkisinde **13.79 cm**<sup>2</sup> donatı gerektiği hesaplanmıştır.

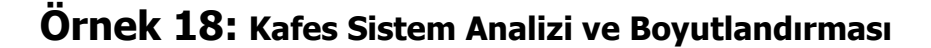

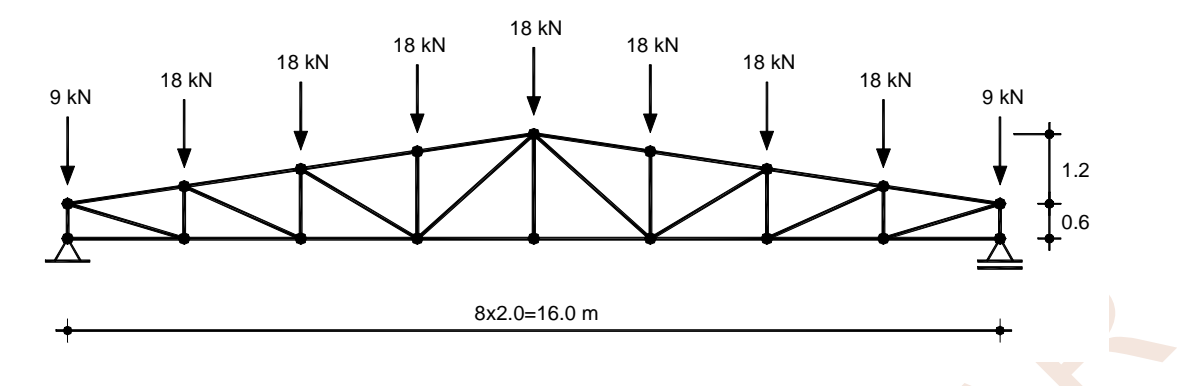

# Sistem Modelinin Oluşturulması:

- 1. SAP2000 programını çalıştırınız ve konum çubuğunun sağındaki açılır liste kutusundan KN,m,C KN, m, C respectively seçeneklerini seçili duruma getiriniz.
- 2. File menüsünden New Model... seçeneğini tıklayınız.

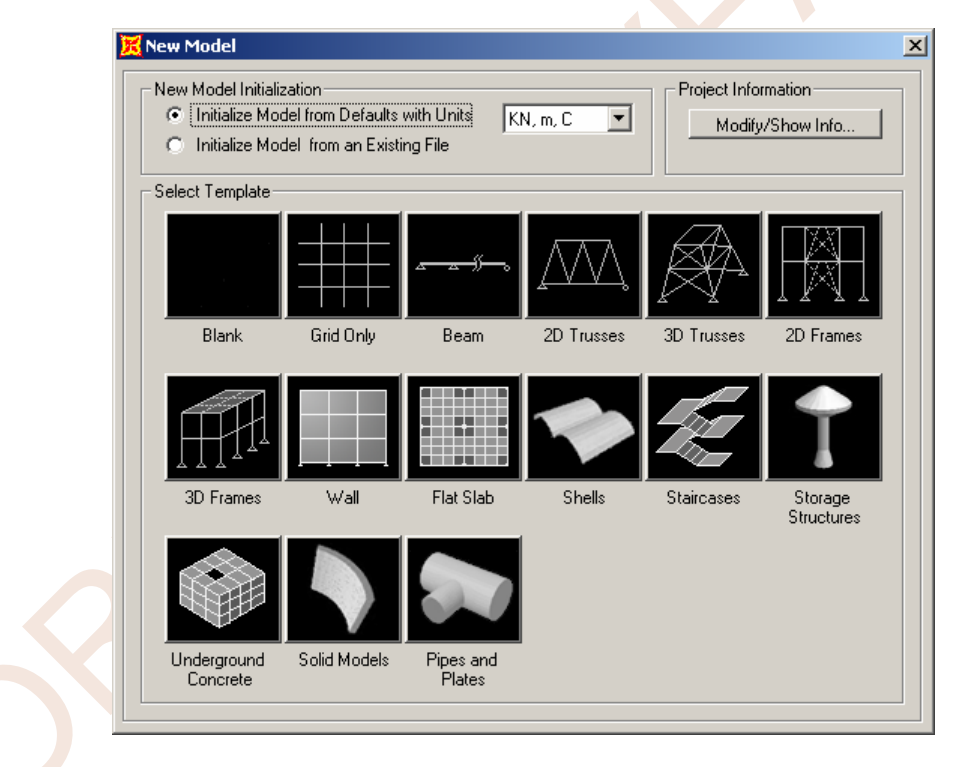

- 3. Bu işlem, modeli oluşturmakta kullanılabilen farklı seçenekleri içeren bir ileti kutusu ekrana getirecektir. Bu ileti kutusunda **Grid Only** düğmesine basınız.
- 4. Bu işlem koordinat sistemini ve yardımcı çizgileri tanımlamak (Grid Lines) için gerekli **Quick Grid Lines** ileti kutusunu ekrana getirecektir.

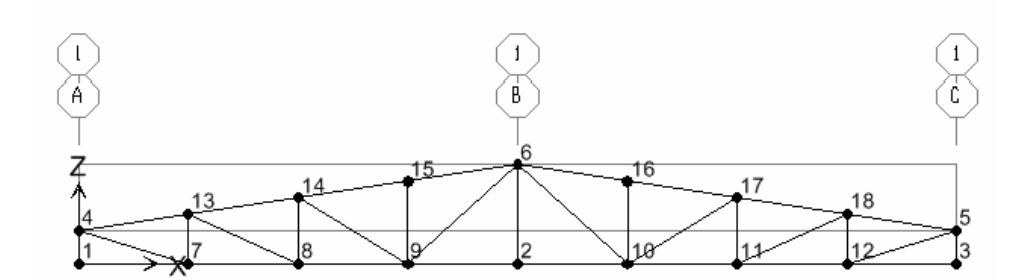

- 48. View menüsünden Set Display Options seçeneğine tıklayınız.
- 49. Ekrana gelen **Display Options For Active Window** ileti kutusunda oluşturulan çubuk elemanların kesit özelliklerini ekranda göstermek için **Frame/Cables/Tendons** bölümündeki **Sections** seçeneğini seçili duruma getiriniz ve **OK** düğmesine basınız.

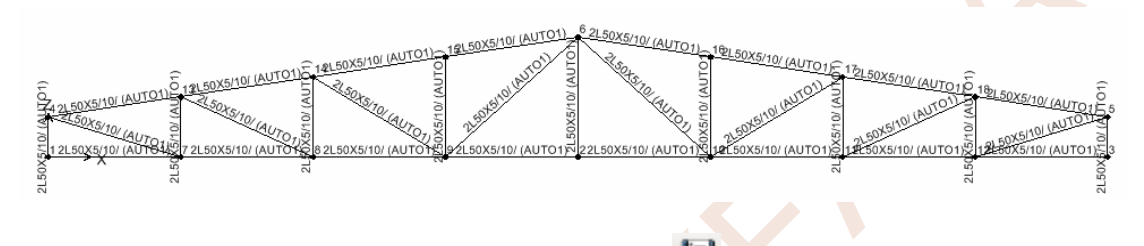

- 50. Ekranın üst bölümündeki **Save** (dosya kaydetme) düğmesine basınız ve oluşturulan sistem modeline uygun bir ad vererek saklayınız.
- 51. Define menüsünden Load Patterns... seçeneğine tıklayınız. Ekrana gelen Define Load Patterns ileti kutusunun Load Patterns bölümündeki Load Pattern Name yazı kutucuğuna G yazınız, Add New Load Pattern düğmesine basınız.
- 52. **DEAD** yüklemesine tıklayınız ve **Delete Load Pattern** düğmesine basarak bu yüklemeyi siliniz. **OK** düğmesine basarak yükleme türü tanımını tamamlayınız.

| Load Patterns     |      | CalQuidatada              | dute Lateral | Click To:                   |
|-------------------|------|---------------------------|--------------|-----------------------------|
| Load Pattern Name | Туре | Seir weight<br>Multiplier | Load Pattern | Add New Load Pattern        |
| G                 | DEAD | ▼ 1                       | <b>V</b>     | Modify Load Pattern         |
| G                 | DEAD | 1                         |              | Modify Lateral Load Pattern |
|                   |      |                           | <b>1</b>     | Delete Load Pattern         |
|                   |      |                           |              | Show Load Pattern Notes     |
|                   |      |                           |              | ОК                          |

- 53. View menüsünden Set Display Options seçeneğine tıklayınız.
- 54. Ekrana gelen **Display Options For Active Window** ileti kutusunda oluşturulan çubuk elemanların kesit özelliklerini ekranda göstermek için **Frame/Cables/Tendons** bölümündeki **Sections** seçeneğini seçili durumdan çıkarınız ve **OK** düğmesine basınız.
- 55. 4 ve 5 numaralı düğüm noktalarına tıklayarak seçili duruma getiriniz.

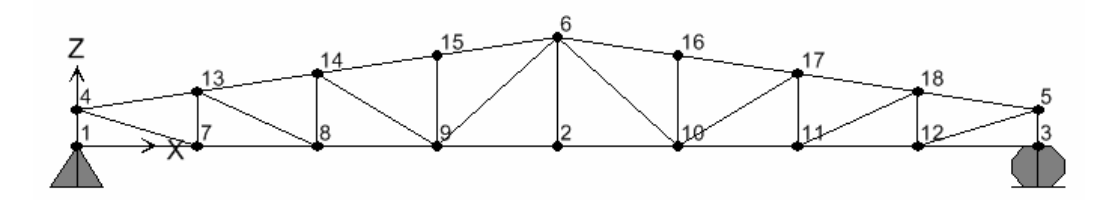

- 63. Menüde Select->Select->All seçeneğine tıklayarak tüm elemanları seçiniz.
- 64. Assign menüsünde Frame →Releases/Partial Fixity... seçeneğine tıklayınız veya <sup>K</sup> düğmesine basınız.
- 65. Ekrana gelen **Assign Frame Releases** ileti kutusunda kafes davranışını tanımlamak için **Moment 33 (Major) Start** (Başlangıç) ve **End** (Bitiş) kutucuklarını seçili duruma getiriniz ve **OK** düğmesine basınız. (Kafes sistemi oluşturan çubuklar sadece eksenel kuvvetleri taşıyabileceğinden moment taşıma özellikleri ile ilgili terimler bu işlem ile boşaltılmış olur.)

| Frame Releases        | Rele  | ase | Frame Parti | al Fixity Springs |
|-----------------------|-------|-----|-------------|-------------------|
| Axial Load            | Start | End | Start       | End               |
| Shear Force 2 (Major) |       |     |             |                   |
| Shear Force 3 (Minor) |       |     |             |                   |
| Torsion               |       |     |             |                   |
| Moment 22 (Minor)     |       |     |             |                   |
| Moment 33 (Major)     | ◄     |     | 0           | 0                 |
| 🔲 No Releases         |       |     | Units       | KN, m, C 💌        |
| Г                     | OK    | -   | Canaal      |                   |

- 66. Analyze menüsünde Set Analysis Options... seçeneğine tıklayınız.
- 67. Ekrana gelen Analysis Options ileti kutusunda sistem X-Z düzleminde bulunan bir düzlem sistem olduğundan Fast DOFs bölümünde Plane Frame X-Z Plane seçeneğine tıklayınız veya Available DOFs bölümünde yalnızca UX, UZ ve RY bileşenlerinin seçili olmasını sağlayınız ve OK düğmesine basınız.

| Notes                                                                                                    | I) Y1<br>Modify/Show Notes              |
|----------------------------------------------------------------------------------------------------|-----------------------------------------|
| Load Combination Type                                                                                         | Linear Add                              |
| Convert to User Load Combo Cre                                                                                | ate Nonlinear Load Case from Load Combo |
| Load Case Name     Load Case       G     ✓       Image: G     ✓       Linear Static       G     Linear Static | e Type Scale Factor                     |
|                                                                                                    | Modifu                                  |

73. Böylece boyutlandırmada kullanılacak olan yükleme kombinasyonu tanımlanmış olur.

| Define Load Combinations |                                                                                                    |
|--------------------------|----------------------------------------------------------------------------------------------------|
| Load Combinations        | Click to:<br>Add New Combo<br>Add Copy of Combo<br>Modify/Show Combo<br>Delete Combo<br>Add Default Design Combos<br>Convert Combos to Nonlinear Cases |
|                          | Cancel                                                                                                    |

- 74. **Design** menüsünden **Steel Frame Design** → **View/Revise Preferences** seçeneğine tiklayınız.
- 75. Ekrana gelen ileti kutusunda,
  - **Design Code** (Yönetmelik) bölümünden **AISC-ASD89**'u seçili duruma getiriniz ve **OK** düğmesine basınız.

| Design Load Combinations Selection           Load Combinations for Design           Select Type of Design Load Combination           Load Combination Type           Strength |  |
|----------------------------------------------------------------------------------------------------|--|
| Select Load Combinations     Design Load Combinations       List of Load Combinations     VI       Add >>        <- Remove     Show                                           |  |
| Automatic Design Load Combinations  Automatically Generate Code-Based Design Load Combinations  Set Automatic Design Load Combination Data  OK Cancel                         |  |

78. Analyze menüsünden Run Analysis seçeneğine tıklayınız.

| Case Name                       | Tune          | Statue  | Action                                                          | CIICK (O.                                                   |
|---------------------------------|---------------|---------|-----------------------------------------------------------------|-------------------------------------------------------------|
| G                               | Linear Static | Not Run | Run                                                             | Run/Do Not Run Case<br>Show Case<br>Delete Results for Case |
|                                 |               |         | Run/Do Not Run All<br>Delete All Results<br>Show Load Case Tree |                                                             |
| alysis Monitor O<br>Always Show | ptions        |         |                                                                 | Model-Alive                                                 |

79. Ekrana gelen ileti kutusunda Run Now düğmesine basarak hesaplamayı başlatınız.

80. Analiz tamamlandığında ekrana G yüklemesine ilişkin şekildeğiştirmiş durum görünecektir.

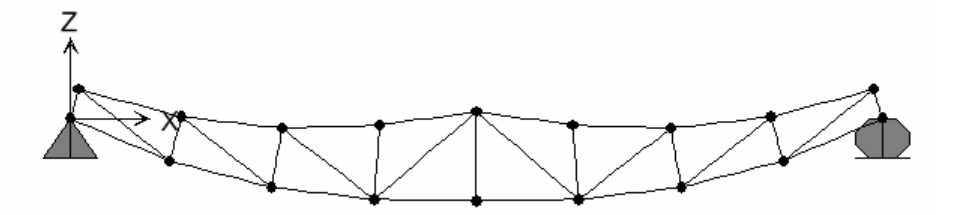

81. Uygulamada başlık çubuklarının kesitlerinin benzer seçilmesi sıklıkla uygulanmaktadır. Bu nedenle üst başlık çubuklarının tamamı için bir kesit ve alt başlık çubuklarının tamamı için
| Define Groups                           |                                                                                                    |
|-----------------------------------------|----------------------------------------------------------------------------------------------------|
| Groups<br>ALL<br>ALTBASLIK<br>USTBASLIK | Click to:<br>Add New Group<br>Modify/Show Group<br>Modify Multiple Groups<br>Delete Group<br>OK Cancel |

- 87. Bu işlem ile kullanılacak grup adları tanımlanmış olmaktadır.
- 88. Klavyede **F4** tuşuna basarak şekildeğiştirmemiş durumu ekrana getiriniz.
- 89. Üst başlık çubuklarından oluşacak grubu tanımlamak için tüm üst başlık çubuklarını seçili duruma getiriniz (8 adet çubuk).
- 90. Assign menüsünde Assign to Group... seçeneğine tıklayınız. Ekrana gelen Assign/Define Group Names ileti kutusunda USTBASLIK seçeneğine tıklayınız ve OK düğmesine basınız.

| Groups<br>ALL<br>ALTBASLIK<br>USTBASLIK                       | Click to:<br>Add New Group<br>Modify/Show Group<br>Modify Multiple Groups<br>Delete Group |
|---------------------------------------------------------------|-------------------------------------------------------------------------------------------|
| Options<br>Add to Group<br>Replace Group<br>Delete From Group | OK<br>Cancel                                                                              |

- 91. Alt başlık çubuklarından oluşacak grubu tanımlamak için tüm alt başlık çubuklarını seçili duruma getiriniz. (8 adet çubuk)
- 92. Assign menüsünde Assign to Group... seçeneğine tıklayınız. Ekrana gelen Assign/Define Group Names ileti kutusunda ALTBASLIK seçeneğine tıklayınız ve OK düğmesine basınız.
- 93. Design menüsünde Steel Frame Design bölümünde Select Design Groups seçeneğine tıklayınız.

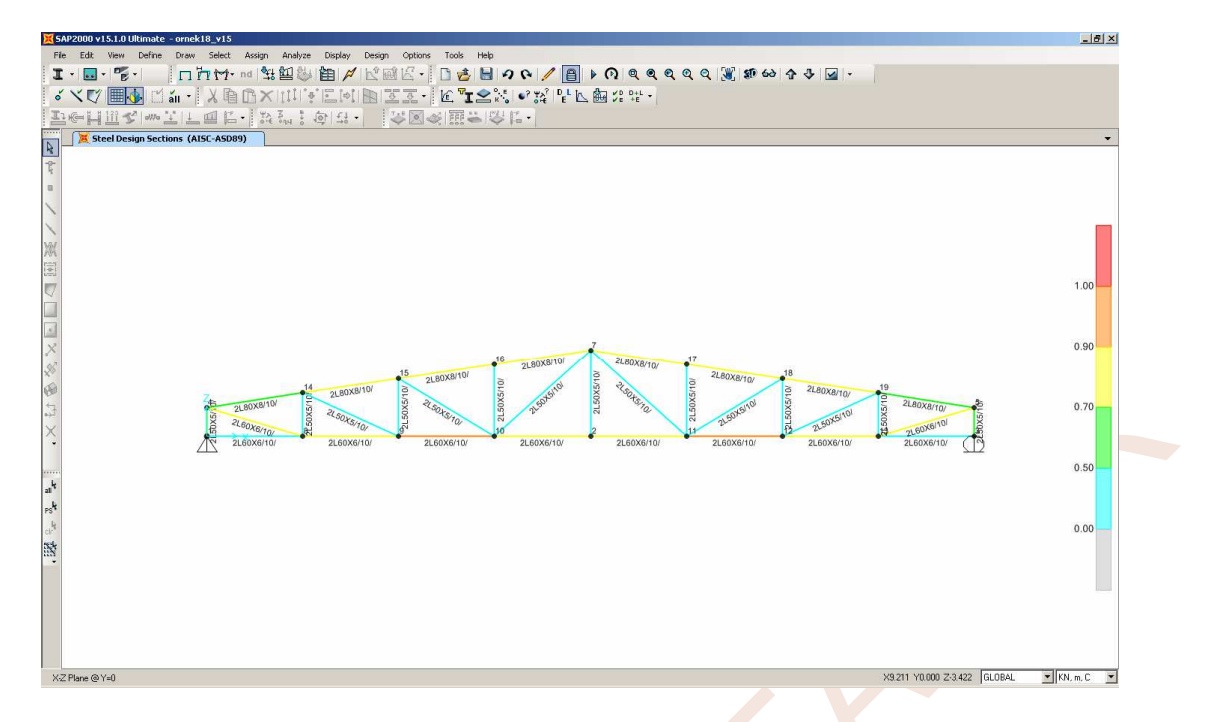

- 98. Gerilme durumlarının oranı renklerle belirtilmektedir. Kırmızı renk, oranın 1.0'den büyük olduğu diğer bir deyişle  $\sigma > \sigma_{em}$  olan çubukları göstermektedir. Çözülen örnekte böyle bir durum bulunmamaktadır.
- 99. Ekranın en solundaki **23** numaralı (4 ile 7 düğüm noktaları arasındaki) diyagonal çubuğun üzerinde sağ mouse tuşuyla tıklandığında ekrana boyutlandırma bilgilerin içeren **Steel Stress Check Information** ileti kutusu gelmektedir.

| Frame ID<br>Design Code | 24<br>AISC-ASD8 | 9                 | Analysis Sec<br>Design Sect | tion 2L5<br>ion 2L6 | 50×5/10/<br>50×6/10/ |                          |
|-------------------------|-----------------|-------------------|-----------------------------|---------------------|----------------------|--------------------------|
| сомво                   | STATION /-      |                   | VTERACTION OF               | ЕСК/                | //-MAJ-SHR           | -MIN-SHR                 |
| ID                      | LOC             | RATIO =           | AXL + B-MAJ                 | + B-MIN             | RATIO                | RATIO                    |
| ¥1                      | 0.00            | 0.734(T) = (      | $0.734 \pm 0.000$           | + 0.000             | 0.000                | 0.000                    |
| Y1                      | 1.04            | 0.734(T) = 0      | 0.734 + 0.000               | + 0.000             | 0.000                | 0.000                    |
| ¥1                      | 2.09            | 0.734(T) = 0      | 0.734 + 0.000               | + 0.000             | 0.000                | 0.000                    |
|                         |                 |                   |                             |                     |                      |                          |
| Modify/Sho              | w Overwrites-   | – Display Details | for Selected Item           |                     | Display C            | omplete Da<br>oular Data |

- 100. Tasarım bilgileri incelendiğinde çubuk kesitinin iç kuvvet hesaplarında (Analysis Section) 2L50x5/10/ olarak alındığı bulunan iç kuvvetler altında gerilme kontrolü yapıldığında bu kesitin yetersiz olduğu ve (Design Section) 2L60x6/10/ olarak değiştirilmesi durumunda gerilme kontrollerinin sağlandığı görülmektedir. Oran (RATIO) bölümündeki değer 1.0'den küçüktür. (0.734<1.0)</p>
- 101. Ekranın en solundaki **15** numaralı (10 ile 13 düğüm noktaları arasındaki) üst başlık çubuğu üzerinde sağ mouse tuşuyla tıklandığında ekrana boyutlandırma bilgilerin içeren **Steel Stress Check Information** ileti kutusu gelmektedir.

# ÖRNEK 19: Döşeme Sistemi

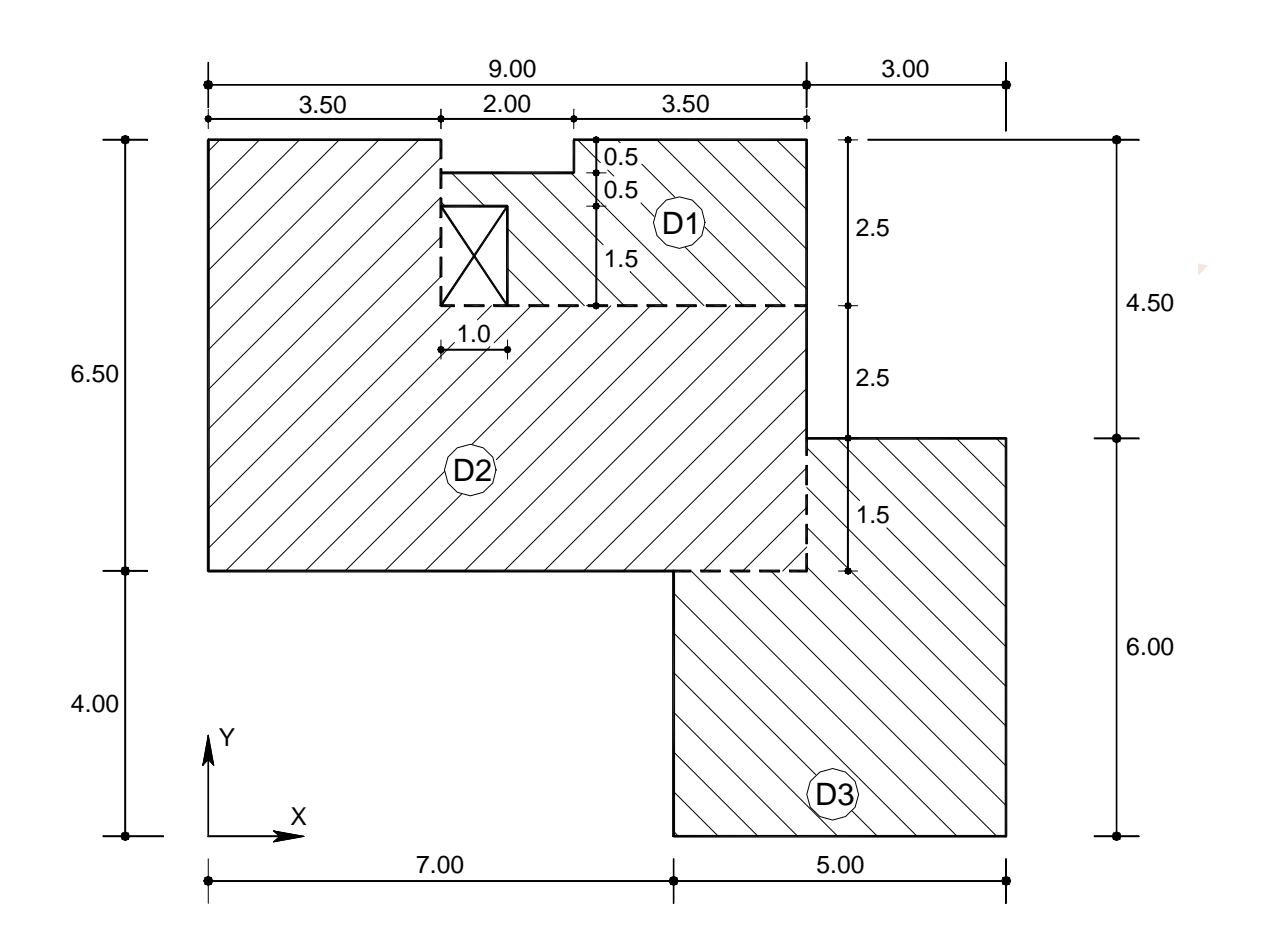

Şekilde verilen döşeme sisteminin çözümü.

## Sistem Modelinin Oluşturulması:

- 1. SAP2000 programını çalıştırınız ve konum çubuğunun sağındaki KN, m, C 💽 açılır liste kutusundan KN, m, C boyutlarını seçiniz.
- 2. Üst bölümdeki **New Model** düğmesine basınız. (**File** menüsünden **New Model...** seçeneğini tıklayarak da aynı işlem gerçekleştirilebilir.) Daha sonra ekrana gelecek olan **New Model** ileti kutusunda **Grid Only** düğmesine basınız.

47. **DEAD** yüklemesinin üzerine tıklayınız ve **Delete Load Pattern** düğmesine basınız.

| fine Load Patterns                   |                              |                           |                              |                                                                               |
|--------------------------------------|------------------------------|---------------------------|------------------------------|-------------------------------------------------------------------------------|
| - Load Patterns<br>Load Pattern Name | Туре                         | Self Weight<br>Multiplier | Auto Lateral<br>Load Pattern | Click To:<br>Add New Load Pattern                                             |
| G                                    | DEAD                         | ▼ 1                       | ~                            | Modify Load Pattern                                                           |
| G<br>Q1<br>Q2<br>Q3                  | DEAD<br>LIVE<br>LIVE<br>LIVE | 1<br>0<br>0               | <u>+</u>                     | Modify Lateral Load Pattern  Delete Load Pattern  Show Load Pattern Notes  OK |
|                                      |                              |                           |                              | Cancel                                                                        |

- 48. **OK** düğmesine basarak yükleme tanımlama işlemini tamamlayınız.
- 49. P1 ve P2 noktaları ile gösterilen şekle benzer bir biçimde pencere oluşturarak D1 döşemesini oluşturan elemanları seçili duruma getiriniz.

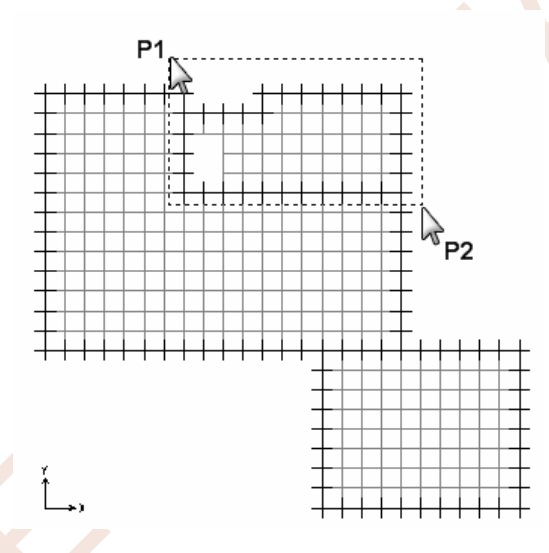

- 50. Menüde Assign →Assign to Group seçeneğine tıklayınız. Ekrana gelen ileti kutusunda Add New Group düğmesine basınız.
- 51. Ekrana gelen ileti kutusunda Group Name kutucuğuna D1 yazınız ve 2 kez OK düğmesine basınız.

| Group Name                    | D1                         |
|-------------------------------|----------------------------|
| roup Uses                     |                            |
| Selection                     | ✓ StaticNL Structure Stage |
| Section Cut Definition        | ☑ Bridge Response Output   |
| 🔽 Steel Frame Design Group    | Auto Seismic Force Output  |
| 🔽 Concrete Frame Design Group | Auto Wind Force Output     |
| 🔽 Aluminum Design Group       |                            |
| 🔽 Cold Formed Design Group    | Mass and Weight Output     |
| Check/U                       | ncheck All                 |
|                               | Display Color              |
| OK                            | Cancel                     |

52. P1 ve P2 noktaları ile gösterilen şekle benzer bir biçimde pencere oluşturarak D3 döşemesini oluşturan elemanları seçili duruma getiriniz.

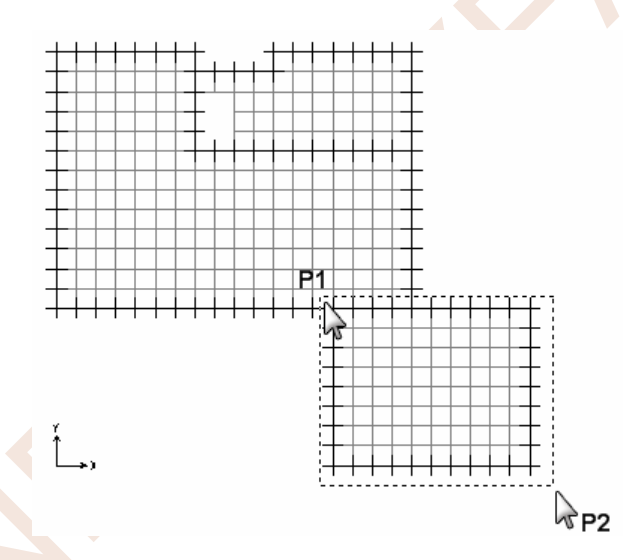

- 53. Menüde Assign →Assign to Group seçeneğine tıklayınız. Ekrana gelen ileti kutusunda Add New Group düğmesine basınız.
- 54. Ekrana gelen ileti kutusunda Group Name kutucuğuna D3 yazınız ve 2 kez OK düğmesine basınız.
- 55. Klavyede **Ctrl+A** tuşlarına beraber basarak veya düğmesine basarak tüm elemanları seçili duruma getiriniz.
- 56. Menüde **Select→Deselect→Groups...** seçeneğine tıklayınız. Ekrana gelen **Select Groups** ileti kutusunda klavyede **Ctrl** tuşu basılı durumdayken **D1** ve **D3** seçeneklerine tıklayınız ve **OK** düğmesine basınız.

| Case/Combo                                                                                                    |                                                                                                    |   |  |
|----------------------------------------------------------------------------------------------------|----------------------------------------------------------------------------------------------------|---|--|
| Case/Combo Name                                                                                                    | G                                                                                                  |   |  |
| Multivalued Options                                                                                                    |                                                                                                    |   |  |
| C Envelope (Max or Min)                                                                                                    |                                                                                                    |   |  |
| 💿 Step                                                                                                    | 1                                                                                                  |   |  |
| Scaling                                                                                                    |                                                                                                    |   |  |
| <ul> <li>Auto</li> </ul>                                                                                                    |                                                                                                    |   |  |
| C Scale Factor                                                                                                    |                                                                                                    |   |  |
|                                                                                                    |                                                                                                    |   |  |
| Area Contours                                                                                                    |                                                                                                    | _ |  |
| Area Contours<br>Draw displacement co                                                                                                    | ntours on area objects                                                                             |   |  |
| Area Contours<br>Draw displacement co                                                                                                    | ntours on area objects                                                                             |   |  |
| Area Contours                                                                                                    | ntours on area objects                                                                             |   |  |
| Area Contours<br>Draw displacement co<br>Area Contour Component<br>Ux                                                                                                    | ntours on area objects                                                                             |   |  |
| Area Contours<br>Draw displacement co<br>Area Contour Component<br>Ux<br>Uy                                                                                                    | ntours on area objects<br>C Area 1 Axis<br>C Area 2 Axis                                           |   |  |
| Area Contours<br>Draw displacement co<br>Area Contour Component<br>Ux<br>Uy<br>CUy<br>CU2                                                                                                  | ntours on area objects<br>C Area 1 Axis<br>C Area 2 Axis<br>C Area 3 Axis                          |   |  |
| Area Contours<br>Draw displacement co<br>Area Contour Component<br>Ux<br>Uy<br>EUz<br>Resultant Magnitude                                                                                  | ntours on area objects<br>C Area 1 Axis<br>C Area 2 Axis<br>C Area 3 Axis                          |   |  |
| Area Contours<br>Draw displacement co<br>Area Contour Component<br>Ux<br>Uy<br>EU2<br>Resultant Magnitude<br>Show Continuous Con                                                           | ntours on area objects<br>C Area 1 Axis<br>C Area 2 Axis<br>C Area 3 Axis<br>tours                 |   |  |
| Area Contours<br>✓ Draw displacement co<br>Area Contour Component<br>○ Ux<br>○ Uy<br>ⓒ Uz<br>○ Resultant Magnitude<br>✓ Show Continuous Con<br>Area Contour Range                          | ntours on area objects<br>C Area 1 Axis<br>C Area 2 Axis<br>C Area 3 Axis<br>tours                 |   |  |
| Area Contours<br>Draw displacement co<br>Area Contour Component<br>Ux<br>Uy<br>Euz<br>Resultant Magnitude<br>Show Continuous Con<br>Area Contour Range<br>Min 0.                           | ntours on area objects<br>C Area 1 Axis<br>C Area 2 Axis<br>C Area 3 Axis<br>tours                 |   |  |
| Area Contours<br>Draw displacement co<br>Area Contour Component<br>Ux<br>Uy<br>Eleventiane<br>Resultant Magnitude<br>Show Continuous Con<br>Area Contour Range<br>Min 0.                   | ntours on area objects<br>C Area 1 Axis<br>C Area 2 Axis<br>C Area 3 Axis<br>tours                 |   |  |
| Area Contours<br>Draw displacement co<br>Area Contour Component<br>Ux<br>Uy<br>Eleventianian<br>Dy<br>Area Contour Range<br>Min 0.<br>Options                                              | ntours on area objects<br>C Area 1 Axis<br>C Area 2 Axis<br>C Area 3 Axis<br>tours<br>Max 0.       |   |  |
| Area Contours<br>Draw displacement co<br>Area Contour Component<br>Ux<br>Uy<br>Eug<br>Resultant Magnitude<br>Show Continuous Con<br>Area Contour Range<br>Min 0.<br>Options<br>Wire Shadow | ntours on area objects<br>C Area 1 Axis<br>C Area 2 Axis<br>C Area 3 Axis<br>tours<br>Max 0.<br>OK |   |  |

94. Ekrana G yüklemesine ait yerdeğiştirmiş şekil renklendirilmiş ölçek olarak getirilecektir.

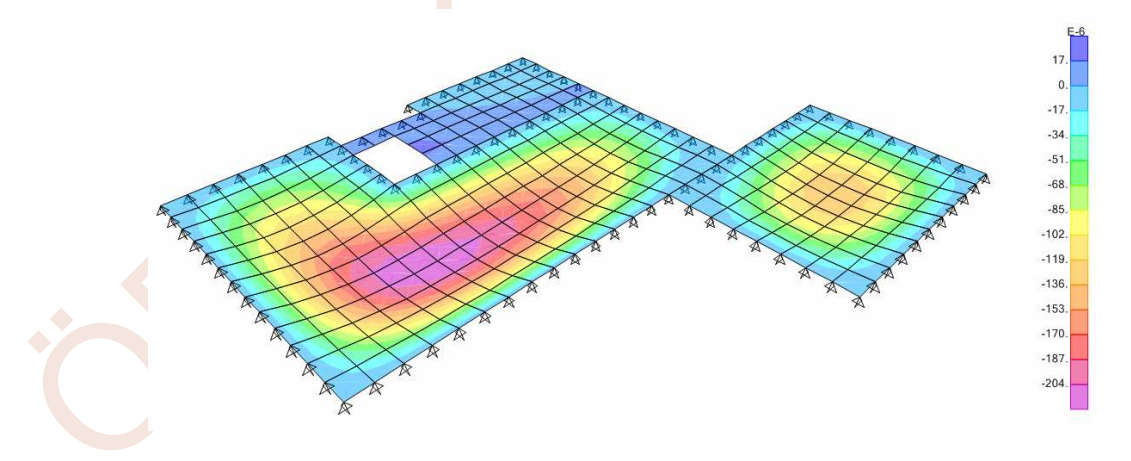

95. Ekranın sağ alt bölümünde bulunan düğmeleri kullanılarak Q1, Q2 ve Q3 yüklemelerindeki şekildeğiştirmiş durum da ekrana getirilebilir.

# ÖRNEK 20: Ardgermeli Basit Kiriş

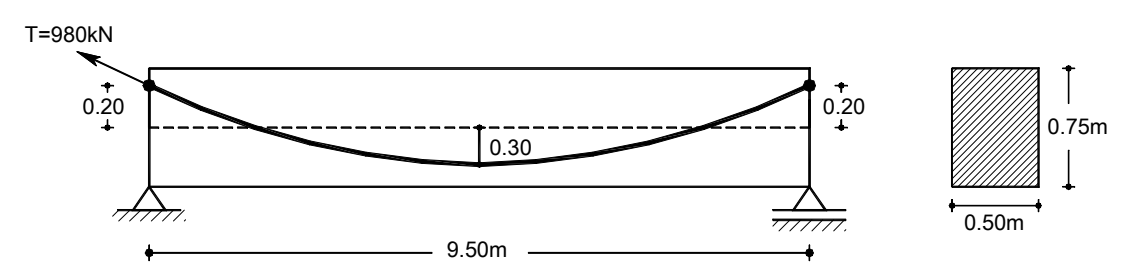

Şekilde geometrisi verilen ardgermeli basit kiriş sisteminin çözümü yapılacaktır. Malzeme özellikleri

Beton elastisite modülü $E_c=32500000 kN/m^2$ Ardgerme kablosu kesit alanı $A_s=970 mm^2$ Ardgerme kablosu Elastisite modülü $E_s=2\times10^8 kN/m^2$ 

Kirişe sabit yük olarak g=32kN/m, hareketli yük olarak q=23.5kN/m yük etkimektedir.

#### Sistem Modelinin Oluşturulması:

1. SAP2000 programını çalıştırınız ve konum çubuğunun sağ tarafında bulunan açılır liste kutusundan KN, m, C 💿 boyutlarını seçiniz.

2. Üst bölümdeki **New Model** düğmesine basarak **New Model** ileti kutusunu ekrana getiriniz.

3. Bu ileti kutusunda Beam düğmesine basınız.

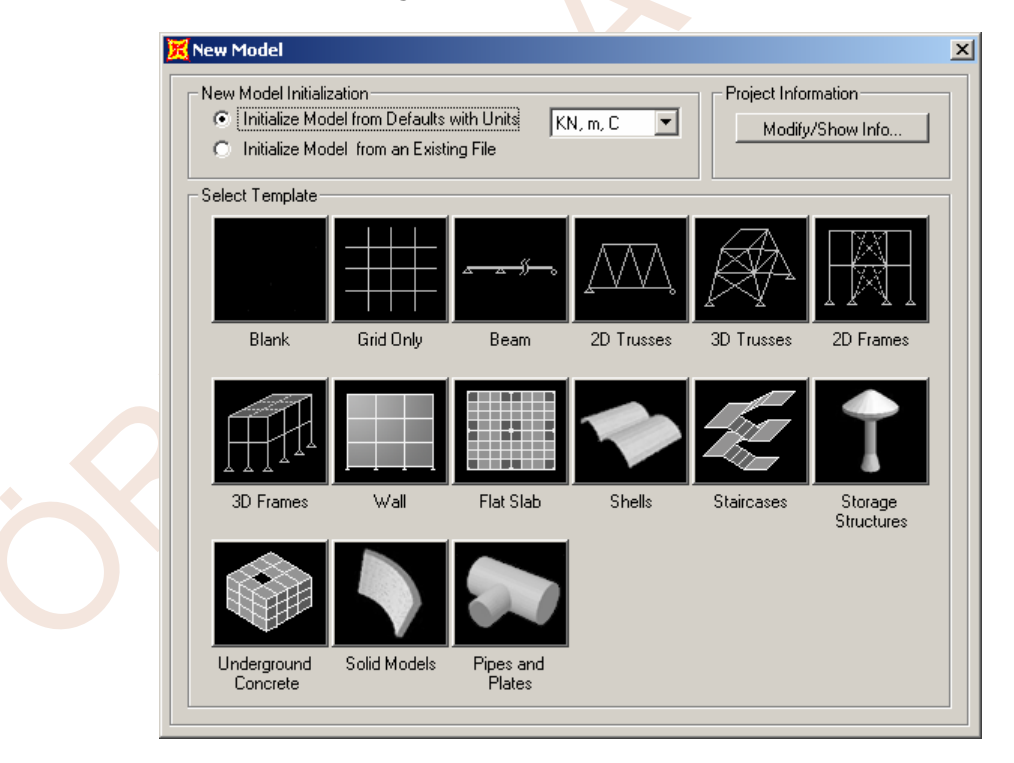

- 4. Ekrana gelen ileti kutusunda,
  - Number of Spans kutucuğuna 1
  - Span length kutucuğuna 9.5 yazınız ve OK düğmesine basınız.

- 30. Done düğmesine basınız.
- 31. Tendon Loads bölümünde Add düğmesine basınız.

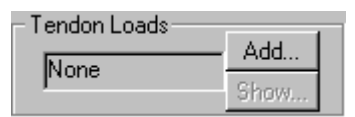

- 32. Ekrana gelene ileti kutusunda,
  - Load Pattern Name kutucuğundan ARDGERME seçeneğine tıklayınız.
  - Yük, kirişin başlangıç noktasına etkidiğinden Jack From This Location bölümünde I-End (Start) of Tendon kutucuğunu seçiniz ve Force yazı kutucuğuna 980 yazınız.
  - Curvature Coefficient (Eğrilik katsayısı) yazı kutucuğuna 0.15
  - Wobble Coefficient (Düzensizlik katsayısı) yazı kutucuğuna 0.004 yazınız.
  - Diğer tüm değerleri **0** olarak düzenleyiniz ve **2** kez **OK** düğmesine basınız.

| Load Pattern Name                                                                                                    | Units                                                       |
|----------------------------------------------------------------------------------------------------|-------------------------------------------------------------|
| + ARDGERME                                                                                                    | KN, m, C 💌                                                  |
| Jack From This Location Load Type                                                                                        | e Tendon Load                                               |
| <ul> <li>I-End (Start) of Tendon</li> <li>Force</li> </ul>                                                               | e Force (KN)                                                |
| C J-End (End) of Tendon C Stres                                                                                          | s   980                                                     |
| O Both Ends Simultaneously                                                                                               |                                                             |
| Friction and Anchorage Losses                                                                                            |                                                             |
| Curvature Coefficient (Unitless)                                                                                         | 0.15                                                        |
| Wobble Coefficient (1/m)                                                                                                 | 0.004                                                       |
| Anchorage Set Slip (m)                                                                                                   | 0                                                           |
| Other Loss Parameters                                                                                                    |                                                             |
| Elastic Shortening Stress (KN/m2)                                                                                        | 0                                                           |
| Creep Stress (KN/m2)                                                                                                    | 0                                                           |
| Shrinkage Stress (KN/m2)                                                                                                 | 0                                                           |
| Steel Relaxation Stress (KN/m2)                                                                                          | 0                                                           |
| When tendons are modeled as elements, the C<br>creep, shrinkage, and relaxation losses) apply i<br>computed by analysis. | Other Loss Parameters (elastic<br>in addition to the losses |
| Options                                                                                                    |                                                             |
| Replace Existing Loads                                                                                                   | UK                                                          |
| O Delete Existing Loads                                                                                                  | Cancel                                                      |

33. Kablo oluşturmayı tamamlamak için klavyede **Esc** düğmesine basınız.

34. Kirişi seçiniz. Çubuk üzerindeki yükleri tanımlamak için üst bölümdeki ana menüden düğmesini tıklayınız. **Frame Distributed Loads** ileti kutusunu ekrana getiriniz.

Ekrana gelen ileti kutusunun,

- Load Pattern Name bölümündeki açılır listeden G'yi seçiniz.
- Uniform Load bölümündeki yazı kutucuğuna 32 yazıp OK düğmesine basınız.

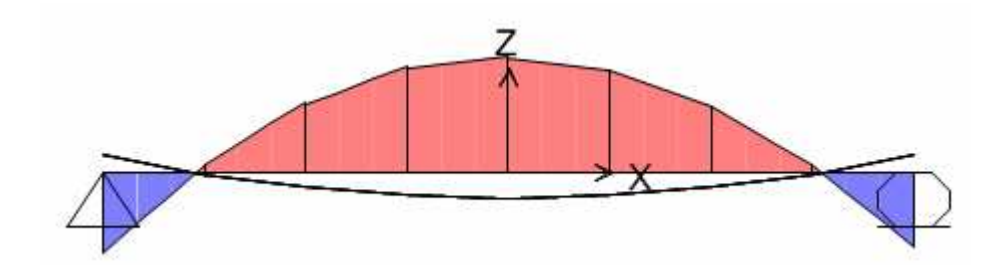

44. Kirişin üzerine sağ mouse tuşuyla tıklayınız. **Show Max** düğmesine basarak iç kuvvetlerin en büyük değerleri diyagram üzerinde incelenebilir.

| ams for Frame Object 2 (B)                                                                                                    |                                                                                              |
|----------------------------------------------------------------------------------------------------|----------------------------------------------------------------------------------------------|
| Case         ARDGERME         ▼           Items         Major (V2 and M3)         ▼         Single valued         ■           0.000000 m         (0.00000 m)         0.000000 m         0.000000 m           J-End         Jt         1         0.000000 m           (0.00000 m)         (0.00000 m)         0.000000 m | n)- Display Options<br>C Scroll for Values<br>C Show Max                                     |
| iquivalent Loads - Free Body Diagram {Concentrated Forces in KN, Concentrated Mo<br>188.04<br>50.41<br>50.94<br>48.00<br>48.07<br>45.62<br>46.10<br>43.90<br>72.83<br>50<br>173.53<br>0.04<br>3.19<br>4.87<br>3.40<br>1.24<br>0.87<br>0.33<br>159.50                                                                    | ments in KN-m)<br>Dist Load (2-dir)<br>0.00 KN/m<br>at 9.50000 m<br>Positive in -2 direction |
| Resultant Shear                                                                                                    | Shear V2<br>173.531 KN<br>at 1.18750 m                                                       |
| Resultant Moment                                                                                                    | Moment M3<br>-270.5909 KN-m<br>at 4.75000 m                                                  |
| C Absolute C Relative to Ream Minimum C Relative to Ream Ends                                                                                                    | <b>Deflection (2-dir)</b><br>-0.003861 m<br>at 4.75000 m<br>Positive in -2 direction         |
| Reset to Initial Units                                                                                                    | Units KN, m, C 💌                                                                             |

45. **Case** bölümünden **Q** seçeneğine tıklayınız. Ard germe açıklık momentinin (~270kNm), mertebe olarak hareketli yüklemedeki açıklık momenti dolaylarında olduğu (~258kNm) ve zıt yönde olduğu gözönünde bulundurulursa, ardgerme işlemi ile kesitin daha etkin kullanıldığı görülebilir.

| Diagrams for Frame Object 2 (B)                                                                                                    |                                                                                                    |  |
|----------------------------------------------------------------------------------------------------|----------------------------------------------------------------------------------------------------|--|
| Case         Case         Case <th< td=""><td>n) Display Options<br/>C Scroll for Values<br/>C Show Max</td><td></td></th<>                                                                                                    | n) Display Options<br>C Scroll for Values<br>C Show Max                                              |  |
| Equivalent Loads - Free Body Diagram (Concentrated Forces in KN, Concentrated Mo<br>0.06<br>0.06<br>0.81<br>0.66<br>0.66<br>0.66<br>0.66<br>0.66<br>0.64<br>0.66<br>0.54<br>0.66<br>0.54<br>0.54<br>0.66<br>0.54<br>0.54<br>0.66<br>0.54<br>0.54<br>0.66<br>0.54<br>0.54<br>0.66<br>0.54<br>0.54<br>0.66<br>0.54<br>0.54<br>0.66<br>0.54<br>0.54<br>0.66<br>0.54<br>0.54<br>0.54<br>0.54<br>0.54<br>0.66<br>0.54<br>0.54<br>0.54<br>0.66<br>0.54<br>0.54<br>0.54<br>0.54<br>0.66<br>0.54<br>0.54<br>0.54<br>0.54<br>0.54<br>0.66<br>0.54<br>0.54<br>0. | ments in KN-m)<br><b>Dist Load (2-dir)</b><br>23.50 KN/m<br>at 5.14583 m<br>Positive in -2 direction |  |
| Resultant Shear                                                                                                    | <b>Shear V2</b><br>111.675 KN<br>at 9.50000 m                                                        |  |
| Resultant Moment                                                                                                    | Moment M3<br>257.9065 KN-m<br>at 4.75000 m                                                           |  |
| C Absolute C Relative to Beam Minimum C Relative to Beam Ends                                                                                                    | Deflection (2-dir)<br>0.004340 m<br>at 4.75000 m<br>Positive in -2 direction                         |  |
| Reset to Initial Units Done                                                                                                    | Units 🔣 KN, m, C 💌                                                                                   |  |

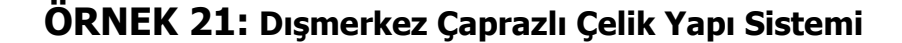

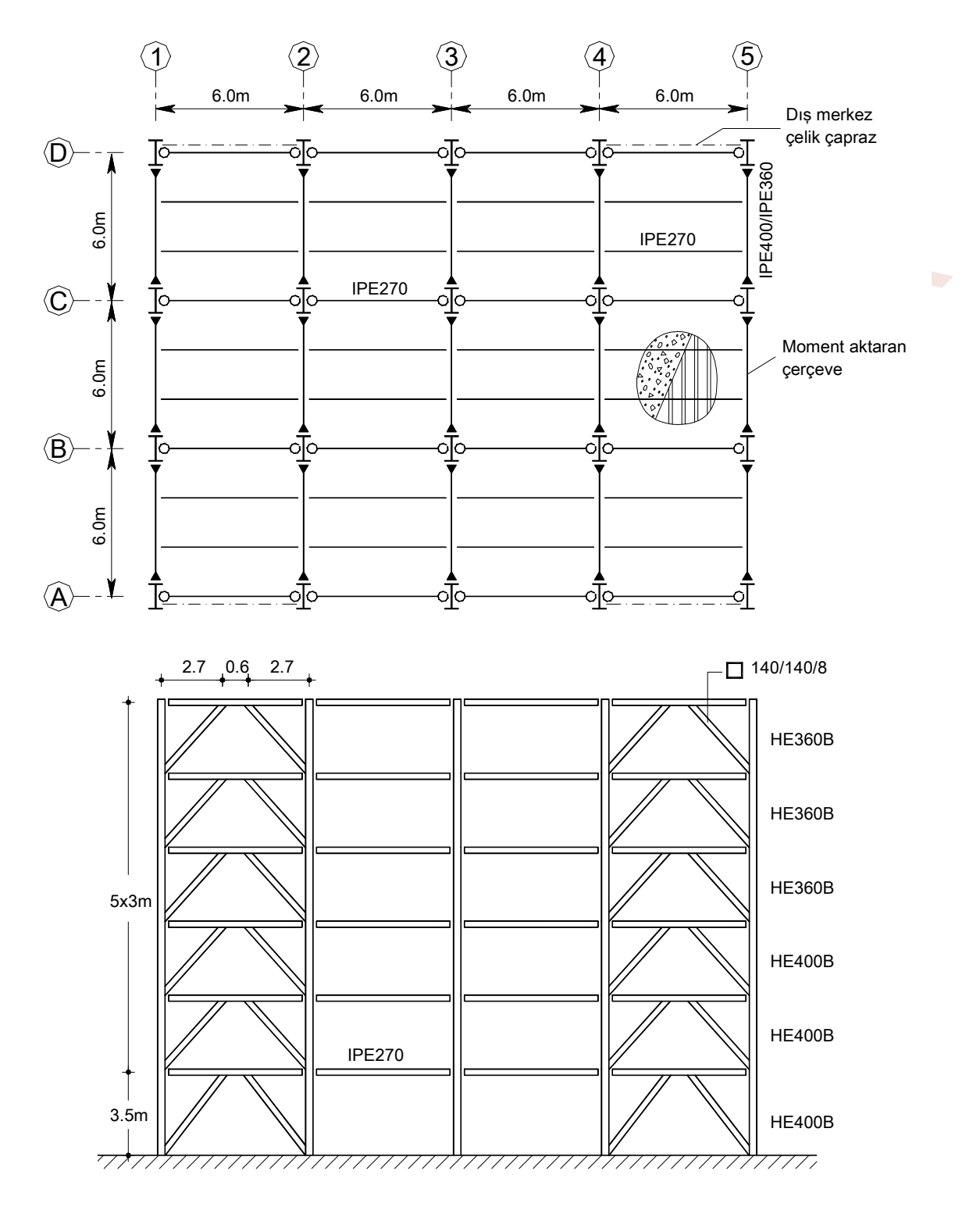

Kat kalıp planı ve şematik kesiti şekilde gösterilen 6 katlı çelik yapının, düşey yükler ve eşdeğer yatay deprem yükleri etkisinde çözümü yapılacaktır.

Malzeme: St52  $F_y$ =360000kN/m<sup>2</sup>  $F_u$ =520000kN/m<sup>2</sup> Çatı katı döşemesi: g=3.8kN/m<sup>2</sup> ; q=1.0kN/m<sup>2</sup> Normal kat döşemesi: g=4.1kN/m<sup>2</sup> ; q=2.0kN/m<sup>2</sup> ; Dış duvar yükleri: 3kN/m

Örnek sistem Kaynak [3]'den alınmış bir çelik yapı sistemidir.

- 61. Menüde **Edit→Replicate** komutunu seçiniz veya klavyede **Ctrl+R** tuşlarına beraber basınız.
- 62. Ekrana gelen ileti kutusunda **dx** kutucuğuna **18** yazınız ve **OK** düğmesine basınız.
- 63. 1 aksı üzerindeki çapraz çubukları seçiniz.
- 64. Menüde **Edit→Replicate** komutunu seçiniz veya klavyede **Ctrl+R** tuşlarına beraber basınız.
- 65. Ekrana gelen ileti kutusunda **dx** kutucuğuna **0**, **dy** kutucuğuna **18** yazınız ve **OK** düğmesine basınız.
- 66. XY düğmesine basarak plan görünümünü ekrana getiriniz.
- 67. 1, 2 ve 3 aksları üzerindeki kirişleri seçiniz.
- 68. Menüde **Edit→Replicate** komutunu seçiniz veya klavyede **Ctrl+R** tuşlarına beraber basınız.
- 69. Ekrana gelen ileti **dy** kutucuğuna **2, Increment Data** bölümünde **Number** kutucuğuna da **2** yazınız ve **OK** düğmesine basınız.

| Replicate        |        |                                  |
|------------------|--------|----------------------------------|
| Linear           | Radial | Mirror                           |
| Increments       |        | Replicate Options                |
| dx 0.            |        | Modify/Show Replicate Options    |
| dy 2             |        | 8 of 8 active boxes are selected |
| dz 0.            |        | 🗖 Delete Original Objects        |
| -Increment Data- |        |                                  |
| Number 2         |        |                                  |
|                  |        |                                  |
|                  |        |                                  |
|                  |        |                                  |
|                  |        |                                  |
|                  | ПК     | Cancel                           |
|                  |        |                                  |

70. Böylece ikincil kirişler oluşturulmuş olmaktadır.

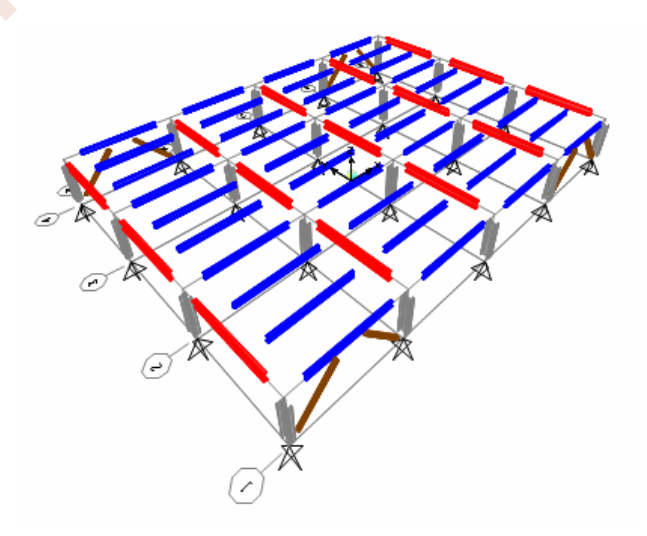

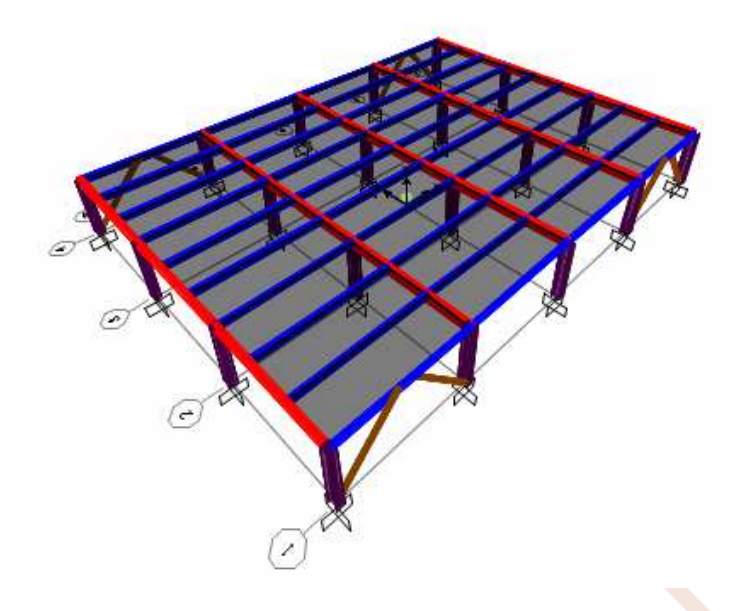

- 84. Sağ pencereyi aktif duruma getiriniz. düğmesine basarak Z=3m kotunda plan görünümünü ekrana getiriniz.
- 85. düğmesine basarak **Display Options For Active Window** ileti kutusunu ekrana getiriniz.
- 86. Döşeme elemanın yerel eksenlerini görmek **Areas** bölümünde **Local Axes** kutucuğunu seçili duruma getiriniz ve **OK** düğmesine basınız.
- 87. Planda tüm elemanları seçiniz.
- 88. Menüde Assign→Area→Local Axes... seçeneğine tıklayınız.
- 89. Ekrana gelen **Area Local Axis** ileti kutusunda **Angle in Degrees** kutucuğuna **90** yazınız ve **OK** düğmesine basınız.

| Area Local Axis              |
|------------------------------|
| Angle from Default Direction |
| Angle in Degrees 90          |
| Advanced Axes Advanced       |
| Cancel                       |

90. Döşeme yerel 1 ekseni söz konusu örnekteki yük aktarım doğrultusu olan Y doğrultusuna paralel duruma getirilmiş olmaktadır.

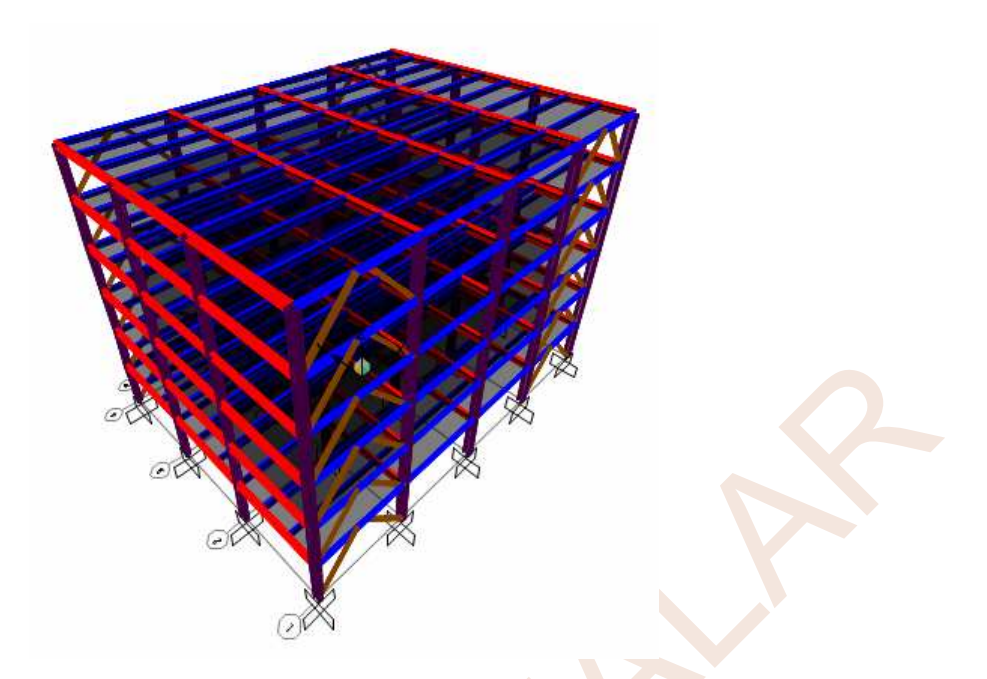

- 105. Yeni oluşturulan katlardaki farklı özelliklerin düzenlenmesi gerekmektedir. Select menüsünde Select->Properties->Frame Sections seçeneğini seçiniz.
- 106. Ekrana gelen ileti kutusunda **HE400B** kesitini seçiniz ve **OK** düğmesine basınız.
- 107. View menüsünde **Show Selection Only** düğmesine basarak ekranda yalnızca seçili elemanların görünmesini sağlayınız.
- 108. View menüsünde Set Limits... komutunu çalıştırınız. Ekrana gelen ileti kutusunda Set Z Axis Limits bölümünde Min kutucuğuna 9 yazınız ve OK düğmesine basınız. Bu işlem ekranda yalnızca üst üç kat kolonlarının görünmesini sağlamaktadır. Hala tüm kolonlar seçili durumdadır.

| ſ | – Set Z Axis Limits – – – – – – – – – – – – – – – – – – – |          |  |
|---|-----------------------------------------------------------|----------|--|
|   | Min                                                       | 9        |  |
|   | Мах                                                       | 18.      |  |
|   |                                                           | Show All |  |
|   |                                                           |          |  |

- 109. Yalnızca üst üç kat kolonlarının seçimi için önce düğmesine basarak seçim işlemini kaldırınız, daha sonra sağ penceredeki üst üç kat kolonlarını pencere içine alarak seçiniz.
- 110. Menüde Assign→Frame→Frame Sections... seçeneğini seçiniz veya 🚞 düğmesine basınız.
- 111. Ekrana gelen ileti kutusunda **HE360B** seçeneğini seçiniz ve **OK** düğmesine basınız.
- 112. View menüsünde Show All düğmesine basınız.
- 113. View menüsünde Set Limits... komutunu çalıştırınız. Ekrana gelen ileti kutusunda Set Z Axis Limits bölümünde Min kutucuğuna 10 yazınız ve OK düğmesine basınız.
- 114. Select menüsünde Select->Properties->Frame Sections seçeneğini seçiniz.

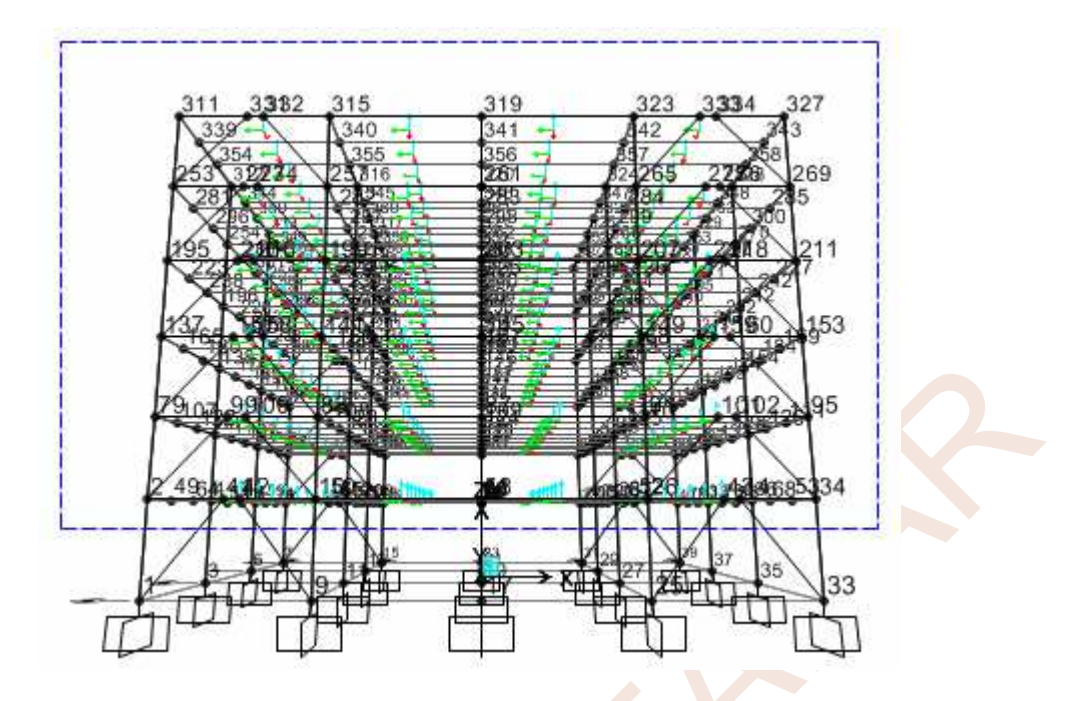

- 147. Assign menüsünden Joint-Constraints... komutlarını seçiniz.
- 148. Ekrana gelen Assign/Define Constraints ileti kutusunun Choose Constraint Type to Add bölümündeki açılır listeden Diaphragm seçeneğini seçiniz ve Add New Constraint düğmesine basınız.

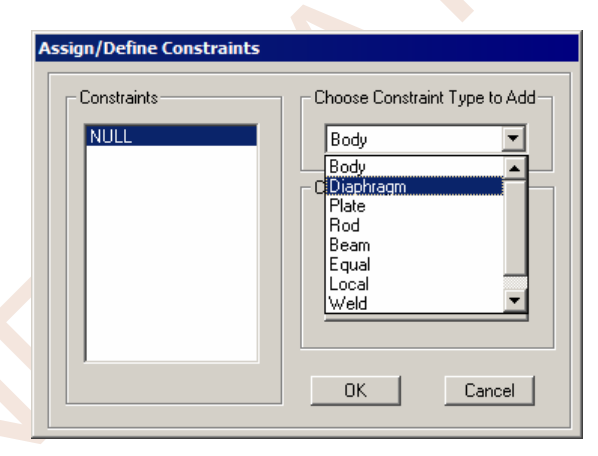

149. Ekrana gelen **Diaphragm Constraint** ileti kutusunun **Constraint Name** yazı kutucuğuna **D** yazınız. **Constraint Axis** bölümündeki **Z Axis** radyo düğmesinin seçili durumda olduğuna dikkat ederek ileti kutusunun altındaki **Assign a different diaphragm constraint to each different selected Z level** (Bu seçenek seçilen düğüm noktalarından aynı Z yüksekliğinde olanların her biri için otomatik yeni bir diyafram tanımlaması oluşturulmasını sağlamaktadır) kutucuğunu seçili duruma getiriniz ve **2** kez **OK** düğmesine basınız.

163. **Mode Number** kutucuğunda **1** değeri varken **OK** düğmesine basınız.

| Case/Combo                                 | 1 |
|--------------------------------------------|---|
| Case/Combo Name MODAL                      |   |
| Multivalued Options                        |   |
| C Envelope (Max.or Min) C Mode Number      |   |
| Scaling                                    |   |
| C Scale Factor                             |   |
| Area Contours                              |   |
| Draw displacement contours on area objects |   |
| Options                                    |   |
| Cubic Curve Cancel                         |   |
| Cancor                                     |   |

- 164. Ekrana 1. mod şekli gelecek ve pencerenin başlık bölümünde Mode 1 Period 1.06427 ; f=0.93961 yazısı okunacaktır. İlgili modun doğrultusunu belirleyebilmek için ekranın sağ alt bölümünde bulunan <u>Start Animation</u> düğmesine basarak hareketli görünümü ekrana getiriniz. Görüntü izlendiğinde ilgili modun Y doğrultusunda olduğu belirlenmektedir. Dolayısıyla yapının Y doğrultusundaki 1. doğal titreşim periyodu T<sub>1y</sub>≅1.06 s olarak belirlenmiş olur.
- 165. Bir sonraki mod şeklini görmek için konum çubuğunun sağ tarafındaki sonraki modu görüntüleme düğmesine basınız. Bu kez ekranda, 2. mod şekli görüntülenecek ve pencerenin başlık bölümünde Mode 2 Period 0.7078 yazısı okunacaktır. Bu görüntüden de, 2. modun X yönünde olduğu anlaşılmaktadır. Dolayısıyla yapının X doğrultusundaki 1. doğal titreşim periyodu T<sub>1x</sub>≅0.71 s olarak belirlenmiş olur. Çaprazların bulunduğu doğrultuda yapı daha rijit olduğundan periyot değeri bu doğrultuda daha küçük olarak hesaplanmıştır.

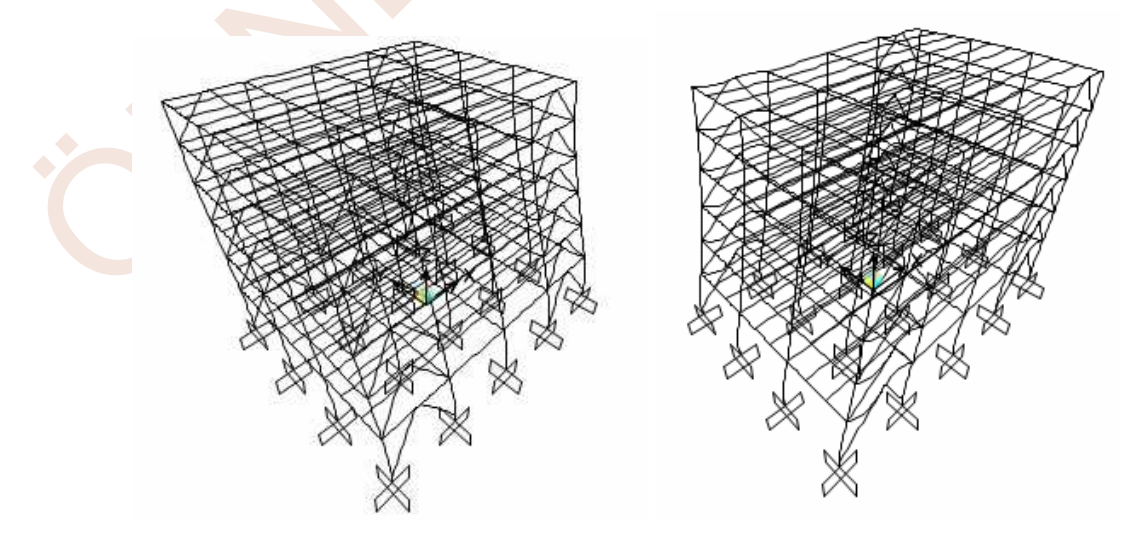

166. Animasyonu durdurmak için **Stop Animation** düğmesine basınız.

204. **WY** yüklemesini seçiniz. **Modify Lateral Load Pattern...** düğmesine basınız. Ekrana gelen ileti kutusunun **FY** kolonuna Y doğrultusunda etkiyen yükleri yazınız ve **2** kez **OK** düğmesine basınız.

| iosure Width— |             |        |       |        |       |       |   |  |
|---------------|-------------|--------|-------|--------|-------|-------|---|--|
| Diaphragm     | Diaphragm Z | FX     | FY    | MZ     | X-Ord | Y-Ord | T |  |
| D_18.5        | 18.5        | 0.     | 34.56 | 0.     | 0.    | 0.    | 1 |  |
| D_15.5        | 15.5        | 0.     | 69.12 | 0.     | 0.    | 0.    | 1 |  |
| D_12.5        | 12.5        | 0.     | 69.12 | 0.     | 0.    | 0.    | 1 |  |
| D_9.5         | 9.5         | 0.     | 65.88 | 0.     | 0.    | 0.    | 1 |  |
| D_6.5         | 6.5         | 0.     | 46.44 | 0.     | 0.    | 0.    |   |  |
| D_3.5         | 3.5         | 0.     | 46.80 | 0.     | 0.    | 0.    |   |  |
|               |             |        |       |        |       |       | 1 |  |
|               |             |        |       |        |       |       | 1 |  |
|               |             |        |       |        |       |       |   |  |
|               |             |        |       |        |       |       |   |  |
|               |             |        |       |        |       |       | 1 |  |
|               |             |        |       |        |       |       | 1 |  |
|               |             |        |       |        |       |       | 1 |  |
|               |             |        |       |        |       |       | 1 |  |
|               |             |        |       |        |       |       |   |  |
|               |             |        |       |        |       |       |   |  |
|               |             |        |       |        |       |       |   |  |
|               |             |        |       |        |       |       |   |  |
|               |             |        |       |        |       |       |   |  |
|               |             |        |       |        |       |       |   |  |
|               |             |        |       |        |       |       |   |  |
|               |             |        |       |        |       |       |   |  |
|               |             |        |       |        |       |       |   |  |
|               |             |        |       |        |       |       |   |  |
|               |             |        |       |        |       |       |   |  |
|               |             |        |       |        |       |       |   |  |
|               |             | ······ |       | Connel |       |       |   |  |
|               |             | IUK    |       | Cancel |       |       |   |  |
|               |             |        |       |        |       |       |   |  |

🗟 Save düğmesine basarak oluşturulan sistem modelininin son durumunu saklayınız.

#### Yük Birleşimlerinin Tanımlanması:

Yukarıdaki bölümlerde tanımlanmış olan çeşitli düşey ve yatay yüklemelerden, kesit hesaplarında kullanılacak olan, en elverişsiz iç kuvvetleri elde etmek için, aşağıdaki 73 adet Yükleme Birleşimi yapılacaktır.

| G+Q           |           |                       |
|---------------|-----------|-----------------------|
| G+Q±EX±0.3EY  | (16 adet) | Örnek:G+Q+EXP-0.3EYN  |
| 0.9G±EX±0.3EY | (16 adet) | Örnek:0.9G+EXN+0.3EYP |
| G+Q±EY±0.3EX  | (16 adet) | Örnek:G+Q+EYN-0.3EXN  |
| 0.9G±EY±0.3EX | (16 adet) | Örnek:0.9G+EYN+0.3EXP |
| G+Q±WX        | (2 adet)  | Örnek:G+Q+WX          |
| G+Q±WY        | (2 adet)  | Örnek:G+Q-WY          |
| 0.9G±WX       | (2 adet)  | Örnek:0.9G+WX         |
| 0.9G±WY       | (2 adet)  | Örnek:0.9G-WY         |

- 205. Bilindiği gibi, gerçek en elverişsiz iç kuvvetleri elde etmek için, hareketli yükler için çok sayıda elverişsiz yükleme yapmak gerekir. Bu örnekte, konuyu fazla ayrıntılı hale getirmemek için, yüklemelerin ve yük birleşimlerinin sayıları kısıtlı tutulmuştur.
- 206. Yukarıdaki bölümlerde tanımlanmış olan çeşitli düşey ve yatay yüklemelerden, kesit hesaplarında kullanılacak olan, en elverişsiz iç kuvvetleri elde etmek için birçok Yükleme Birleşimi tanımlanmalıdır. Bu yük birleşimlerinin her modelde yeniden tanımlanması zaman alıcı olmaktadır. Bu örnekte yükleme birleşimlerinin tanımlı olduğu s2k dosyasından bilgiler aktarılarak hızlı biçimde yük birleşimleri oluşturulacaktır. Yazarlar kullanıcılara bu yöntemin kullanımını önermektedir. Kullanılan s2k dosyası http://web.itu.edu.tr/darilmazk/tr/kitaplar.htm adresinden indirilebilmektedir.

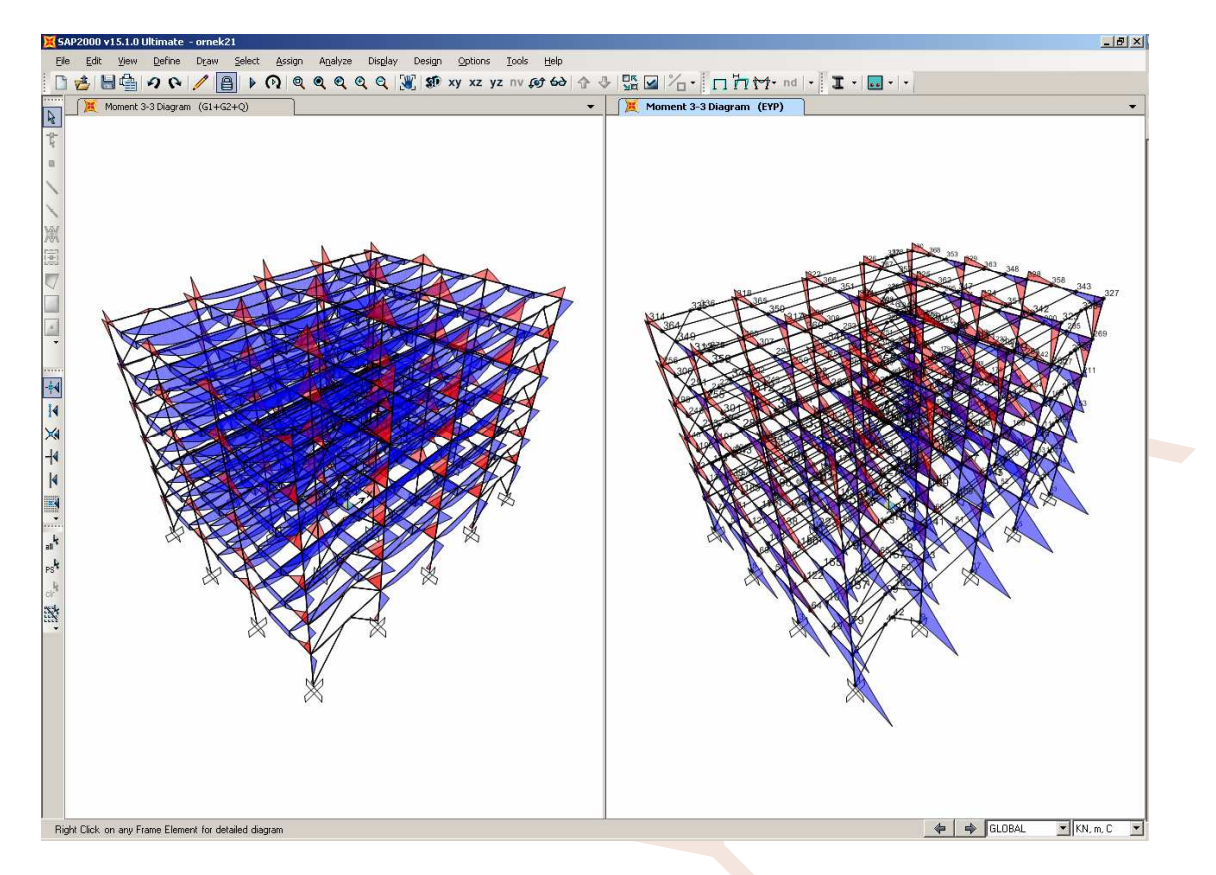

### **Boyutlandırma:**

- 219. **Design** menüsünden **Steel Frame Design...→ View/Revise Preferences** seçeneğine tıklayınız.
- 220. Ekrana gelen ileti kutusunda,
  - Design Code (Yönetmelik) bölümünden AISC-ASD89'u seçili duruma getiriniz ve OK düğmesine basınız.

|                                         |                          | Item Description                                   |
|-----------------------------------------|--------------------------|----------------------------------------------------|
| Item                                    | Value 🔺                  |                                                    |
| Current Design Section                  | Program Determined       |                                                    |
| Framing Type                            | Program Determined       |                                                    |
| Consider Deflection?                    | No                       |                                                    |
| Deflection Check Type                   | Program Determined       |                                                    |
| i DL Limit, L /                         | Program Determined       |                                                    |
| Super DL+LL Limit, L /                  | Program Determined       |                                                    |
| Live Load Limit, L /                    | Program Determined       |                                                    |
| Total Limit, L/                         | Program Determined       |                                                    |
| TotalCamber Limit, L/                   | Program Determined       |                                                    |
| D DL Limit, abs                         | Program Determined       |                                                    |
| 1 Super DL+LL Limit, abs                | Program Determined       |                                                    |
| 2 Live Load Limit, abs                  | Program Determined       |                                                    |
| 3 Total Limit, abs                      | Program Determined       |                                                    |
| 4 TotalCamber Limit, abs                | Program Determined       |                                                    |
| 5 Specified Camber                      | Program Determined       |                                                    |
| Net Area to Total Area Ratio            | Program Determined       |                                                    |
| 7 Live Load Reduction Factor            | Program Determined       |                                                    |
| Unbraced Length Ratio (Major)           | Program Determined       |                                                    |
| Unbraced Length Ratio (Minor, LTB)      | 0.1                      |                                                    |
| Effective Length Factor (K Major)       | Program Determined       |                                                    |
| Effective Length Factor (K Minor)       | Program Determined       |                                                    |
| 2 Moment Coefficient (Cm Major)         | Program Determined       | - Explanation of Color Coding for Values           |
| 3 Moment Coefficient (Cm Minor)         | Program Determined       |                                                    |
| Bending Coefficient (Cb)                | Program Determined 📃 💌   | Blue: All selected items are program<br>determined |
|                                         |                          | Plack: Some selected items are user                |
| To Prog Determined (Default) Values 🚽 🕞 | Reset To Previous Values | defined                                            |
| All Items Selected Items                | All Items Selected Items | Red: Value that has changed during                 |
|                                         |                          | the current session                                |

227. **Design** menüsünde **Steel Frame Design**—**Start Design/Check of Structure** seçeneğine tıklayarak boyutlandırmayı yapınız. Gerilme durumlarının oranı renklerle belirtilmektedir. Kırmızı renk, oranın 1.0'den büyük olduğu diğer bir deyişle  $\sigma > \sigma_{em}$  olan çubukları göstermektedir. Çözülen örnekte böyle bir durum bulunmamaktadır. Tüm elemanlarda seçilen kesitlerin yeterli olduğu görülmektedir.

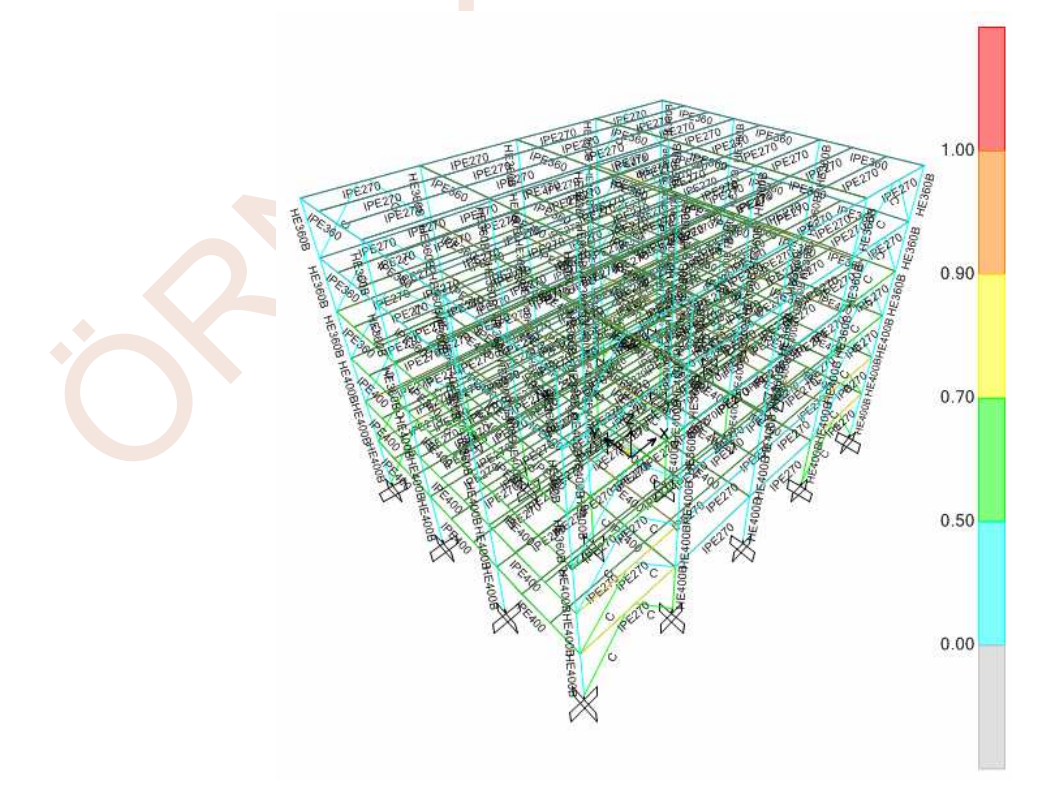

#### V=185.136 kN

olarak elde edilmiştir. Döşemelerin düzlem içinde şekildeğiştirmelerinin ihmal edilecek kadar küçük olacağı kabulü (Rijit diyafram) ile hesap yapıldığından kirişlerde eksenel kuvvet değeri 0 olarak bulunmaktadır. Normal gerilme kontrolünde bu varsayım hatırlanarak boyutların uygunluğu kontrol edilmelidir.

$$f_{b} = \frac{M}{S_{Major}} = \frac{62484649}{428889} = 145.69 \text{ N/mm}^{2} < 237 \text{ N/mm}^{2} = F_{b}$$
  
$$f_{v} = \frac{V}{AV_{Major}} = \frac{185135.9}{1782} = 103.892 \text{ N/mm}^{2} < 144 \text{ N/mm}^{2} = F_{v}$$

|          |         |        |       |             |     |             |         |        |     |        |       |             |      |     |      |      |     |     |          |        |      |     |     |           |      |     |     |      |      |     | Upit | . 18           | mm      | C I |    |   |
|----------|---------|--------|-------|-------------|-----|-------------|---------|--------|-----|--------|-------|-------------|------|-----|------|------|-----|-----|----------|--------|------|-----|-----|-----------|------|-----|-----|------|------|-----|------|----------------|---------|-----|----|---|
| AISC-    | -ASDI   | 89 :   | STEEI | L SI        | ЕСТ | 101         | I CI    | IECI   | (   |        |       |             |      |     |      |      |     |     |          |        |      |     |     |           |      |     |     |      |      |     | Onic | >   <b>1</b> K |         | , . |    |   |
| Combo    | ) :     | G1-    | +G2+I | Q+E:        | XN- | 0.3         | EYN     | 1      |     |        |       |             |      |     |      |      |     |     |          |        |      |     |     |           |      |     |     |      |      |     |      |                |         |     |    |   |
| Units    | 5 :     | Ν,     | mm,   | C           |     |             |         |        |     |        |       |             |      |     |      |      |     |     |          |        |      |     |     |           |      |     |     |      |      |     |      |                |         |     |    |   |
|          |         |        |       |             |     |             |         |        |     |        |       |             |      |     |      |      |     |     |          |        |      |     |     |           |      |     |     |      | _    |     |      |                |         |     |    |   |
|          |         |        |       |             |     |             |         |        |     |        |       |             |      |     |      |      |     |     |          |        |      |     |     |           |      |     |     |      |      |     |      | - 2            |         |     |    |   |
|          |         |        |       |             |     |             |         |        |     |        |       |             |      |     |      |      |     |     |          |        |      |     |     |           |      |     |     |      |      |     | -    | ++             | <u></u> |     |    |   |
|          |         |        |       |             |     |             |         |        |     |        |       |             |      |     |      |      |     |     |          |        |      |     |     |           |      |     |     |      |      |     |      |                |         |     |    |   |
| Frame    | e :     | 21     |       |             |     |             | De      | si     | jn  | Sec    | t:    | IP          | E27  | 8   |      |      |     |     |          |        |      |     |     |           |      |     |     |      |      |     |      |                |         |     | _  |   |
| X Mic    | 1 :     | -9     | 900.  | 000         |     |             | De      | sig    | jn  | Typ    | e:    | Be          | am   |     |      |      |     |     |          |        |      |     |     |           |      |     |     |      |      |     |      |                |         |     | >3 |   |
| Y Mic    | 1 :     | -9     | 999.  | 000         |     |             | Fr      | ame.   | e T | ype    | - E   | Мо          | men  | tβ  | esi  | sti  | ng  | Fra | me       |        |      |     |     |           |      |     |     |      |      |     |      |                |         |     |    |   |
| Z Mio    | 1 :     | 35     | 90.0  | 00          |     |             | Se      | ct     | C1  | ass    | -     | Co          | mpa  | ct  |      |      |     |     |          |        | _    | _   |     |           |      |     |     |      |      |     |      |                |         |     |    |   |
| Lengt    | th 🗄    | 60     | 99.9  | 00          |     |             | Ma      | ijoi   | · A | xis    | -     | 0.          | 000  | de  | gre  | es   | cou | nte | rcl      | ocki   | vise | ft  | rom | 10        | cal  | 3   |     |      | LΕ   |     |      |                |         |     |    |   |
| Loc      |         | 33     | 99.9  | 00          | _   |             | RL      | LF.    |     | _      | -     | 1.          | 000  |     |      |      |     |     |          |        |      | _   |     |           |      |     |     |      |      |     |      |                |         |     | -  |   |
|          |         | L      |       |             |     |             |         |        |     |        |       |             |      |     |      |      |     |     |          |        |      |     |     |           |      |     |     | L    |      |     |      | +++            | ++++    |     |    |   |
| Area     |         | 45     | 20.0  | មម          |     | _           | 12      | 1a ) ( | r   | : 4    | 288   | 888         | .88  | 9   |      | rM   | ajo | r : | 11       | 2.3    | 4    | _   |     | A         | VМа  | jor | : 1 | 782  | . 01 | 30  | -    | -              |         |     | _  | _ |
| Imajo    | or :    | 57     | 1000  | 88.         | 999 | ·   ·       | SP      | iine   | r   | : 0    | 222   | 2.          | 222  |     |      | r M  | 100 | r : | 30       | .25    |      |     |     | H         | UM1  | nor | : 2 | 295  | . 01 | 30  |      |                |         |     |    |   |
| Imino    | or :    | 42     | 9999  | <b>0.</b> 0 | មម  | _           | - 21    | 1a ] ( | or  | - 4    | 841   | រមម         | . 88 | U   |      | E    |     |     | 21       | 0000   | 1.00 | ប   |     |           |      |     |     |      |      | _   | _    | -              |         |     | _  | - |
| IXY      | - P     | 9-     | 999   |             |     |             | 21      | une    | r   | - 9    | 7.01  | <b>JU</b> . | 000  |     |      | Fy   |     | - 1 | 30       | 0.00   | 90   |     |     |           |      |     |     |      |      |     |      |                |         |     |    |   |
|          |         |        | _     | -           |     | _           | _       | -      | -   | -      |       | _           |      |     |      |      |     |     |          |        |      | -   |     |           |      |     |     |      |      |     |      | -              |         |     | _  | - |
| стого    |         | ur ei  |       | Dec         |     | м           |         | пе     |     |        |       |             |      |     |      |      |     |     |          |        |      |     |     |           |      |     |     |      |      |     |      |                |         |     |    |   |
| SIRES    | 55 6    | IE UI  | ( FU  | KUE.        | 36  | : 110       | I PIE F | 115    | -   | -      | _     | 40.0        |      |     |      | HOO  |     |     |          |        |      | -   |     |           |      |     |     |      |      |     |      | -              |         |     | _  | - |
| 1 2      | .UCa    | 00     |       |             |     |             |         | P      |     |        | u a l | 133         |      |     |      | 1122 | -   | 054 |          | 010    |      |     |     | 6V<br>888 |      | 40  | 6.7 | 0.24 |      |     |      |                |         |     |    |   |
|          | 5566    |        | 9     | -           | -   | -           |         | 10     | -0  | 240    | 404   | ŧ7.         |      |     | υ.   | 000  | -   | 021 | <b>.</b> | 710    |      | -   | υ.  | 000       |      | 12  | 47. | 92 1 |      | -   | -    | -              |         |     |    | - |
|          | EMO     | un zi  | -     | e TT        | υb  | <u>от</u> 1 | •       |        |     |        |       |             |      |     |      |      |     |     |          |        |      |     |     |           |      |     |     |      |      |     |      |                |         |     |    |   |
| 1 111 1  | Crim    | co i   |       |             | 1 1 |             | ot :    |        | -   | -      |       | D           |      |     | MM-  | ior  |     |     | ммн      | DOK    |      | -   | P.a | t i o     |      |     | c+- | tue  |      | -   | -    | -              |         | -   |    | - |
|          | Enual   | -i o   | 9     |             |     |             | ati     |        |     |        | Rat   | · i o       |      |     | Ra   | tio  |     |     | Ra       | tio    |      |     | 1 i | mit       |      |     | Ch  | ock  |      |     |      |                |         |     |    |   |
| - 1      |         | TN     |       | -           | -   | - i         | 61      | 19     | -   | -      | 0 0   | 100         |      |     | 6    | 613  |     |     | 0        | 000    | -    | -   | 0   | 050       |      |     |     | OK   | -    | -   | -    | -              | -       | -   |    | - |
|          |         |        | · /   |             |     | 1           |         |        | - [ |        |       |             |      | Ľ   |      | 0.0  |     | · . |          | 000    |      |     | ••• |           |      |     |     | 0    |      |     |      |                |         |     |    |   |
| 0 7 7 01 | FOI     | RCE    | DES   | TCN         | -   | -           | -       | -      | +   | -      |       | -           |      |     |      |      |     |     |          |        | -    | -   |     |           |      |     |     | -    |      | -   | -    | -              | -       | -   |    | - |
|          |         |        | ULS.  |             |     |             |         | Р      |     |        |       | £a          |      |     |      | Ea   |     |     |          | Et     |      |     |     |           |      |     |     |      |      |     |      |                |         |     |    |   |
|          |         | -      |       | -           | -   | F           | ore     |        | -   | 5      | tre   |             |      | A11 | outa | hle  |     | A11 | oua      | hle    | -    | -   |     |           |      |     |     |      |      | -   | -    | -              | -       | -   |    | - |
|          | avi a'  |        |       |             |     | 16          | 1 00    | 10     |     | Ĩ      | 6 6   | 100         |      | 2   | 00   | 635  |     | 2   | 16       | 000    |      |     |     |           |      |     |     |      |      |     |      |                |         |     |    |   |
| - 1      |         | -      |       | -           | -   | -           |         | ~~~~   | +   | -      |       |             |      |     |      |      |     | -   |          |        |      | -   |     |           |      |     |     |      |      | -   | -    | -              | -       | -   | -  | - |
| MOMEN    | ит рі   | ESJ    | GN    |             |     |             |         |        |     |        |       |             |      |     |      |      |     |     |          |        |      |     |     |           |      |     |     |      |      |     |      |                |         |     |    |   |
|          |         |        |       | 1           | +   | -           | -       | М      | +   | +      | -     | fb          |      |     | -    | Eb   |     |     |          | Fe     |      | r   | Cm  |           |      | к   |     | 1    |      |     | Cb   | -              | -       | -   | -  | + |
|          |         |        |       |             |     | Mo          | mer     | it     |     | s      | tre   |             |      | A11 | owa  | ble  |     | A11 | owa      | ble    | Fa   | cti | or  | Fa        | cto  | r - | Fac | tor  | F    | act | or   |                |         |     |    |   |
|          | 1a i or | r Mi   | oment | t ·         | -62 | 484         | 649     |        | -   | 14     | 5.6   | 590         |      | 2   | 37.  | 600  |     | 18  | 71.      | 159    | 1    | . 0 | 00  | 1         | . 00 | 0   | 0.  | 45 8 |      | 2.3 | 300  | -              | +       | -   | -  | - |
| - i i    | tino    | r M    | oment | t           |     | 1           | ). 00   | 10     |     |        | 0.0   | 300         |      | 2   | 70   | 000  |     | 27  | 48.      | 568    | - H  | . 0 | 00  | 1         | . 00 | 0   | 0   | 100  |      | 1   | 1    |                |         |     |    |   |
| 1        |         |        |       |             | -   |             |         |        | -   | -      |       |             |      |     |      |      |     |     |          |        | -    |     |     |           |      |     |     |      |      |     |      | -              | -       | -   |    | - |
| SHEAF    | R DE    | S I GI | N .   |             |     |             |         |        |     |        |       |             |      |     |      |      |     |     |          |        |      |     |     |           |      |     |     |      |      |     |      |                |         |     |    |   |
| 17       |         |        |       |             | -   |             |         | U      |     | -      |       | fv          |      |     |      | Fu   |     |     | Str      | ess    |      | 5   | Sta | tus       |      |     |     | T    |      |     |      | -              | -       | -   |    | - |
|          |         |        |       |             |     | E           | ore     | e      |     | S      | tre   | 255         |      | A11 | owa  | ble  |     |     | Ra       | tio    |      |     | Ch  | eck       |      | Т   | ors | ion  |      |     |      |                |         |     |    |   |
|          |         | -      |       | -           | 100 | 400         |         |        | _   | 4.0    |       | 000         |      | - 1 | h h  | 000  |     |     |          | 794    |      | -   | -   | 0V        |      | -   | ß   | 000  |      | 1   | -    | -              | 1       | 1   |    | - |
|          | 1a j or | r SI   | near  |             | 185 | 135         | - 91    | 8      |     | - I (E | з.е   | 97Z         |      |     |      | 000  |     |     | υ.       | r 2 II |      |     |     |           |      |     |     | 000  |      |     |      |                |         |     |    |   |

Bağ kirişin boyunun kontrolü için bağ kirişinin eğilme momenti kapasitesi ve kesme kuvveti kapasitesi belirlenmelidir.

$$M_p = Z_{major} \cdot F_y = 4.84 \cdot 10^{-4} \cdot 360000 = 174.2 \text{kNm}$$

$$V_p = 0.6 \cdot F_y \cdot A_{Vmajor} = 0.6 \cdot 360000 \cdot 0.001782 = 385kN$$

$$\frac{M_p}{V_p} \le e \le 5.0 \frac{M_p}{V_p} \qquad \qquad \frac{174.2}{385} = 0.45 m \le e = 0.6 m \le 5 \cdot \frac{174.2}{385} = 2.26 m$$

Buna göre, seçilen bağ kirişinin boyu uygundur.

Bağ kirişinin tasarım kesme kuvvetinin kontrolü:

V<sub>d</sub>=185.136kN

 $\frac{N_d}{F_v A} < 0.15 \ olduğundan$ 

 $V_d = 185.13 \text{ kN} \le 385 \text{ kN} = V_p \qquad V_d = 185.13 \text{ kN} \le \frac{2M_p}{e} = \frac{2 \cdot 174.2}{0.60} = 580.6 \text{ kN}$ 

koşullarının her ikisi de sağlamaktadır.

- 233. xz düğmesine basarak 1 aksının düşey görünümü ekrana getiriniz.
- 234. Display menüsünde Show Deformed Shape komutunu seçiniz.
- 235. Ekrana gelen ileti kutusunda,
  - Case/Combo Name açılır listesinden EXN yüklemesini seçiniz.
  - Options bölümünde Wire Shadow kutucuğunu seçili duruma getiriniz ve OK düğmesine basınız.

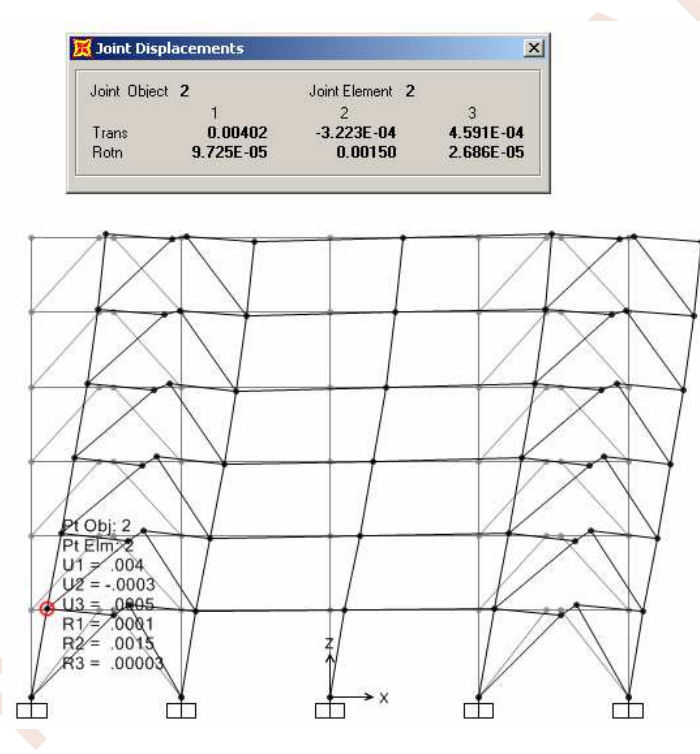

236. Bağ kirişinin dönme açısının kontrolü amacıyla 2 nolu düğüm noktasının üzerine sağ mouse tuşuyla tıklayınız ve ilgili yüklemedeki yatay yerdeğiştirme değerini belirleyiniz. İncelenen bağ kirişinin bulunduğu 1. katın azaltılmış deprem yükleri etkisinde ve X doğrultusunda üst ve alt noktasındaki yerdeğiştirmesi

$$d_i = 0.00402m$$
;  $d_{i-1} = 0$ 

ve azaltılmış göreli kat ötelemesi

 $\Delta_i$ =0.00402m

olarak belirlenmektedir.

R=7, h<sub>i</sub>=3500mm değerleri kullanılarak göreli kat ötelemesi açısı

$$\theta_{p} = R \frac{\Delta_{i}}{h_{i}} = 7 \cdot \frac{4.02}{3500} = \frac{\delta_{i}}{h_{i}} = 0.00804$$

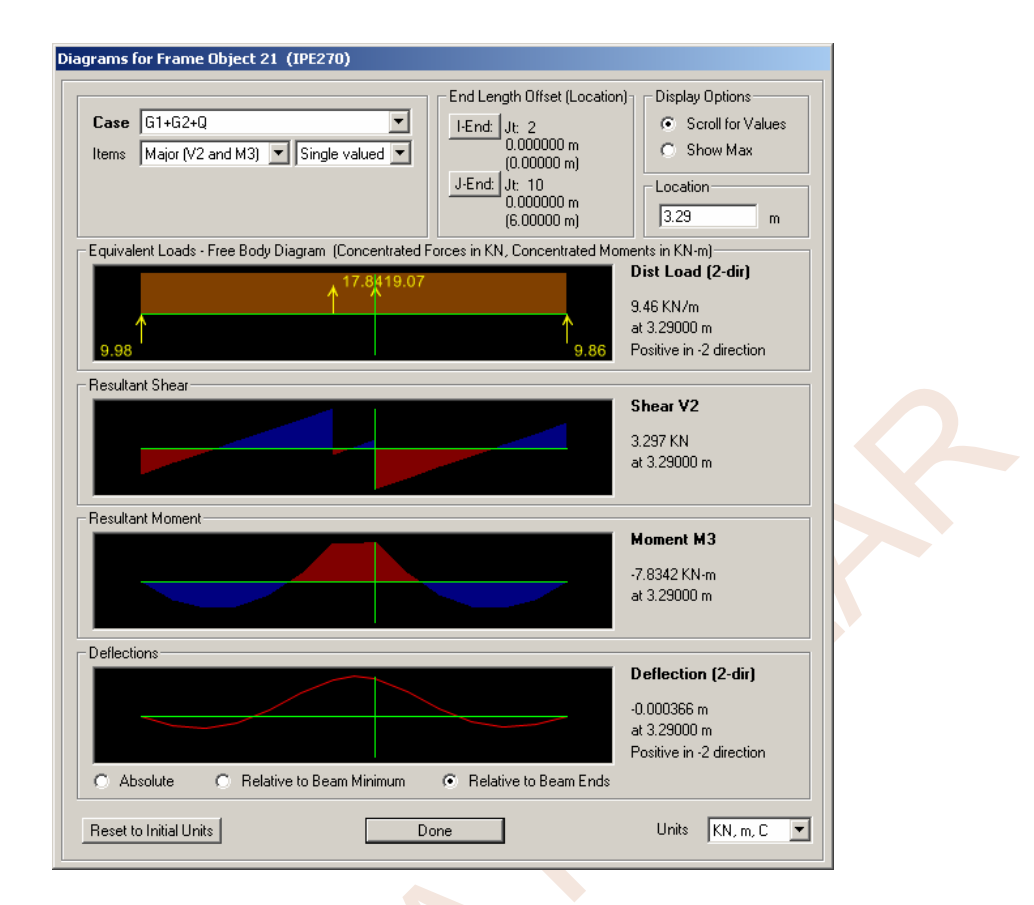

 $M_{d} = 53.71 \text{kNm} V_{d} = 179 \text{kN}$ 

$$\frac{M_{p}}{M_{d}} = \frac{174.2}{53.71} = 3.24 \qquad \qquad \frac{V_{p}}{V_{d}} = \frac{385}{179} = 2.15$$

Tasarım büyütme katsayısı 2.15 olarak belirlenir.

Akma gerilmesi arttırma katsayısı ise yapı çeliğinin sınıfına ve eleman türüne göre belirlenmektedir.

$$D_a = 1.1$$
 (DBYBHY 2007 Tablo 4.1)

$$\overline{V}_{d} = 1.1 \cdot D_{a} \cdot \frac{V_{p}}{V_{d}} \cdot V_{e} + V_{G+Q} = 1.1 \cdot 1.1 \cdot 2.15 \cdot 19.89 + 15.7 = 67.4 \text{ kN}$$

 $\overline{V}_{d} = 67.4 \text{ kN} \le 385 \text{ kN} = V_{p}$  olduğundan kesit kesme kuvveti açısından yeterlidir.

$$\overline{M_{d}} = 1.1 \cdot D_{a} \cdot \frac{V_{p}}{V_{d}} \cdot M_{e} + M_{G+Q} = 1.1 \cdot 1.1 \cdot 2.15 \cdot 53.71 + 7.83 = 147.6 \text{ kNm}$$

Eğilme momenti kapasitesi 174.2 kNm > 147.6 kNm olduğundan kesit eğilme açısından yeterlidir.

Döşemeleri düzlemleri içerisinde sonsuz rijit kabul edilmeyen sistemlerde kat kirişinin bağ kirişi dışında kalan bölümü arttırılmış durumdaki eksenel kuvvet ile eğilme momenti iç kuvvetleri birlikte değerlendirilerek boyutlandırması yapılmalıdır.

olarak belirlenir. Çapraz elemanlarda gerilme kontrolü

$$\frac{\sigma_{eb}}{\sigma_{bem}} = \frac{N_{G+Q+E}}{\sigma_{bem} \cdot A} = \frac{280.67 \cdot 10^3}{109.5 \cdot 4224} = 0.607 < 1.33$$
 şeklinde

sağlanmaktadır.

Çaprazlar bağ kirişinin plastikleşmesine neden olan yüklemenin 1.25D<sub>a</sub> katından oluşan iç kuvvetlere göre boyutlandırılmalıdır.

Bağ kirişi, tasarım büyütme katsayısının  $\frac{V_p}{V_d} = \frac{385}{179} = 2.15$  değerinde plastikleştiğinden dolayı

çapraz elemanların tasarımında esas alınacak eksenel basınç kuvveti

$$\overline{N_{p}} \cong 1.25 \times 1.1 \times \frac{V_{p}}{V_{d}} \times N_{E} + N_{G+Q} = 1.25 \cdot 1.1 \cdot 2.15 \cdot 251.2 + 25.58 = 768.2 \text{ kN}$$

olarak hesaplanır. Kapasite kontrolu ise

$$\frac{\sigma_{eb}}{1.7\sigma_{bem}} = \frac{768.2 \cdot 10^3}{4224 \cdot 1.7 \cdot 109.5} = 0.98 < 10^{-10}$$

şeklinde sağlanır. Bu bölümde bazı elemanlar için kesit ve eleman kontrollerinden örnekler özet olarak verilmiştir. Kesit ve eleman boyutlarının kontrolünün tamamlanması için daha ayrıntılı hesaplamaların yapılması gerekmektedir. Yazarlar bu konu için Kaynak [2] ve [3]'ün incelenmesini önermektedir.

### KAYNAKLAR:

- **1.** TS500 Betonarme Yapıların Tasarım Ve Yapım Kuralları Şubat 2000, Türk Standardları Enstitüsü
- 2. Deprem Bölgelerinde Yapılacak Binalar Hakkında Yönetmelik 2007, Bayındırlık ve İskan Bakanlığı
- 3. Deprem Bölgelerinde Yapılacak Binalar Hakkında Yönetmelik Açıklamalar ve Örnekler Kitabı N. Aydınoğlu, Z. Celep, E. Özer, H. Sucuoğlu, 2009.
- 4. TS648 Çelik Yapıların Hesap ve Yapım Kuralları, Türk Standardları Enstitüsü, 1980.
- 5. Building Support Structures Analysis and Design with SAP2000 Software, W. Schueller, Computer and Structures, Berkeley, USA, 2008.
- 6. Betonarme Yapılar, Z. Celep, 2009, İstanbul
- 7. Seismic and Wind Design of Concrete Buildings, S. K. Ghosh, D. A. Fanella, ICC, 2004.
- 8. Seismic Design using Structural Dynamics, S. K. Ghosh, J. Kim, ICC, 2009.
- **9.** Concrete Frame Design Manual Turkish TS 500-2000 with Turkish Seismic Code 2007 For SAP2000, CSI, 2011.
- 10. CSI Analysis Reference Manual For SAP2000, ETABS, SAFE and CsiBridge, CSI, 2011.

# DİZİN

# Α

| Active Window 78, 94, 184, 214, 261, 464, 466,   |
|--------------------------------------------------|
| 469, 470, 479, 482, 484                          |
| Add Copy Of Property59, 92, 106, 118, 157,       |
| 182, 199, 251                                    |
| Add New Property                                 |
| Additional Ecc Ratio 274 275 276 488 489         |
|                                                  |
| Arsturia Madel                                   |
| Analysis Model                                   |
| Analyze 14, 18, 33, 44, 54, 70, 78, 82, 96, 110, |
| 131, 147, 165, 170, 191, 356, 387                |
| Angle                                            |
| Apply At Center Of Mass 489                      |
| Ardgerme 445                                     |
| Area Loads 317                                   |
| Area Soction 10                                  |
|                                                  |
| Area Springs23, 265, 331                         |
| Assembled Joint Masses 269                       |
| Assign Frame Sections 38, 63, 94, 145, 158,      |
| 183, 203, 255, 347, 450                          |
| Auto Select 406                                  |
| Autocad 1 134 135                                |
|                                                  |
| Available Dois                                   |
| Axial Force 45, 83, 132, 149, 150, 172           |
|                                                  |

# В

# С

| Circle Section                                            |
|-----------------------------------------------------------|
| Coeff Of Thermal Expansion34, 56, 76, 89,                 |
| 104, 156, 195, 196, 246, 247, 295, 310, 325,              |
| 341, 366, 3 <mark>77, 378, 404,</mark> 425, 446, 447, 460 |
| Component Type 319                                        |
| Concrete                                                  |
| Concrete Reinforcement                                    |
| Concrete Summary Data 286                                 |
| Confinement Bars198, 200, 248, 250, 381, 382,             |
| 384                                                       |
| Cross Section                                             |
| Curvature Coefficient                                     |

# D

| Deprem                                                                  | 34<br>36 |
|-------------------------------------------------------------------------|----------|
| Display9, 14, 19, 31, 38, 46, 49, 69, 73, 78, 8                         | 3,       |
| 84, 85, 94, 97, 103, 104, 108, 109, 112,                                | Ċ        |
| 114, 119, 122, 132, 133, 141, 149, 150, 15                              | 1,       |
| 152, 158, 161, 304, 337, 346, 424, 4 <mark>31,</mark> 454               | 4,       |
| 464, 466, 469, 470, 479, 482 <mark>, 484</mark> , 485, 494              | 4,       |
| 502                                                                     |          |
| Display Design Info                                                     | 35       |
| Display Options 46, 73, 78, 84, 94, 141, 158                            | 8,       |
| 160, 161, 178, 183, <mark>184</mark> , 188, 2 <mark>14</mark> , 255, 26 | 1,       |
| 296, 302, 386, 396                                                      |          |
| Distribution                                                            | 2'2      |
| Divide Areas                                                            | 27       |
| Double Angle 40                                                         | )4       |
| Döşeme 175, 192, 242, 310, 422, 425, 443, 47                            | '0       |
| Draw Frame Element                                                      | '7       |
| Düğmeler1                                                               | 8        |
|                                                                         |          |

# Е

| Edit Areas                       | 327            |
|----------------------------------|----------------|
| Edit Menüsü                      | 8              |
| Etkin Kütle                      | 174            |
| Excel.49, 98, 99, 100, 101, 102, | 103, 271, 337, |
| 338, 339, 485                    |                |
| Extrude                          | 464            |

# F

| Force Global42, 69, 121, 146 | 5, 160, 226, 332, |
|------------------------------|-------------------|
| 350, 351, 352, 390           |                   |
| Frame Distributed Loads      | 41                |
| Frequencies                  |                   |
| Functions                    | . 11, 15, 23, 166 |

# G

| General                   |                    |
|---------------------------|--------------------|
| General Section           |                    |
| Generate Code-Based Desig | gn Load            |
| Combinations              | 236, 281, 395, 415 |
| GLOBAL                    | 2                  |
| Glue To Grid Lines        | 52, 164, 180, 213  |
| Gravity                   |                    |
| Grid                      | 3                  |
| Grid Spacing              |                    |
|                           |                    |

# T

| Import New Property | 404 |
|---------------------|-----|
| Interaction         | 284 |

J

Joint Restraints ...... 32, 33, 53, 54, 55, 78, 103, 104, 129, 146, 164, 190, 194, 264, 301, 315, 316, 317, 330, 352, 372, 387, 388

# Κ

| Kabuk<br>Kartezven | 362 |
|--------------------|-----|
| Koordinat          |     |
| Kartezyen          | 2   |
| Silindirik         | 2   |
|                    |     |

#### L

| Length Offset                       | 393          |
|-------------------------------------|--------------|
| Length Type                         |              |
| Load Cases11, 14, 23, 43, 67, 82, 9 | 6, 110, 130, |
| 147, 165, 168, 173, 191, 221, 23    | 5, 266, 292, |
| 348, 360, 390                       |              |
| Load Combinations11, 169, 230, 233  | 1, 236, 278, |
| 281, 353, 354, 390, 395, 413        |              |
| Local Axes                          | 464          |
| Longitudinal Bars19                 | 8, 248, 381  |

# Μ

| Malzeme Özellikleri                                 |                                      |
|-----------------------------------------------------|--------------------------------------|
| Mass Source                                         | 266, 481                             |
| Material Property Data 34, 55, 76, 89, 1            | 104, 116,                            |
| 138, 156, 181, 195, 196, 245, 246, 2                | 295, 309 <mark>,</mark>              |
| 325, 341, 366, 377, 378, 379, 4 <mark>04</mark> , 4 | 125, 446,                            |
| 460                                                 |                                      |
| Member Force Diagram                                | 319                                  |
| Member Force Diagram For Frames                     | 72                                   |
| Menü                                                | 6                                    |
| Analyze                                             | 14                                   |
| Assign                                              | 13                                   |
| Define                                              | 10                                   |
| Draw                                                | 11                                   |
| Edit                                                | 8                                    |
| File                                                | 6                                    |
| Help                                                |                                      |
| Options                                             |                                      |
| Select                                              |                                      |
| Tools                                               |                                      |
| View                                                |                                      |
| Mesh                                                | 327                                  |
| Mesnet. 32, 33, 53, 54, 78, 103, 129,               | 146. 159.                            |
| 190 194 315 352 372 386 387                         | 1.0, 100,                            |
| Modal Participating Mass Ratios                     | 174                                  |
| Modal Periods                                       | 173                                  |
| Model Information                                   | 172                                  |
| Modify Lateral Load Pattern                         | 2 /1<br>488                          |
| Moment Of Inertia                                   | ווויייייייייייייייייייייייייי<br>מסי |
|                                                     | ∠כ<br>רר∧                            |
|                                                     |                                      |

## Ν

New Model7, 18, 27, 50, 74, 87, 100, 102, 115, 154, 176, 193, 243, 294, 307, 323, 340, 362, 375, 402, 422, 445, 458

Nonprismatic......92

## Ο

| One-Way         |            |
|-----------------|------------|
| Output Stations | 22, 43, 81 |

# Ρ

## Q

Quick Draw Frame 12, 19, 24, 31, 77, 176, 296, 385, 407

Quick Material Definition ...... 34, 75

# R

| Rebar196, 198, 240, 246, 249, 285, 378, 381, 400 | 379, |
|--------------------------------------------------|------|
| Reinforcement To Be Checked                      | 250  |
| Reinforcement To Be Designed                     | 250  |
| Releases22, 66, 129, 145, 412, 465,              | 467  |
| Releases/Partial Fixity                          | 145  |
| Replicate 1, 8, 21, 24, 115, 122, 123, 126,      | 128, |
| 155, 161, 175, 177, 178, 194, 209, 300,          | 369, |
| 371, 459, 466, 467, 468, 474                     |      |
| Response Spectrum 15, 23, 166, 167,              | 168  |
| Resultant Forces                                 | 319  |

## S

| S2k Text File       276         SAFE       292         Section Designer       1, 342, 343         Section Properties       35         Set Analysis Options       14, 33, 54, 78, 165, 387         Set Default 3D View       38         Set Display Options       9, 19, 30, 31, 37, 38, 103, 104, 108, 109, 119, 122, 311, 316, 327, 329, 355, 356, 365, 371         Set Limits       475         Set Zet Jumits       475 |
|----------------------------------------------------------------------------------------------------|
| Show Deformed Shape 502                                                                                                    |
| Show Tables15 47 84 97 114 132 151 172                                                                                                    |
| 187, 234, 286, 401, 485                                                                                                    |
| Show Undeformed Shape14, 19, 38, 41, 42, 63,                                                                                                    |
| 69, 95, 158, 161, 203, 209, 255, 260, 332,                                                                                                    |
| 347, 390, 393, 396                                                                                                    |
| Show Values On Diagram 45, 70, 83, 97, 112,                                                                                                    |
| 132, 149, 357                                                                                                    |
| Shrink                                                                                                    |
| Shrink Objects                                                                                                    |
| Spektrum Analiz 172                                                                                                    |
| Spherical Dome 363                                                                                                    |
| Steel Frame Design 15, 19, 414, 415, 417, 418,                                                                                                    |
| 419                                                                                                    |
|                                                                                                    |

### 

### U

## V

View By Colors Of......38, 39, 64, 65, 202, 386

## W

## Y

Yapı 33, 55, 127, 175, 204, 209, 221, 256, 266, 272, 316, 378, 388, 457, 483, 504, 506 Yaral Ekcan

Yerel Eksen.....2

# Z

Zemin Gerilmesi ...... 289, 335, 338, 339